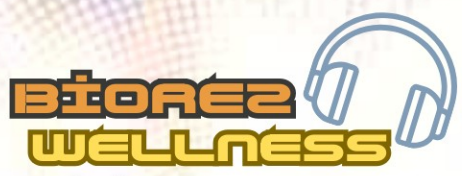

SYSTEMS I TRAINING & SUPPORT I RESEARCH

support@biorez.life | www.biorez.life

# R RE

# TRAINING MANUAL VERSION 4 SEPTEMBER 2023

BIOREZ META

(€ @ \$

NON-LINEAR SYSTEM

### **INDEX** with clickable links

- BACKGROUND......3
- BEFORE STARTING......6
- HOW TO USE THIS MANUAL.....6
- KEY FACTORS FOR ACCURATE RESULTS......7
- INSTALLING THE SOFTWARE.....7
- WELCOME TO THE BIOREZ META.....15
- CUSTOMIZE PAGE.....16
- CARD INDEX PAGE.....16
- CARD INDEX CUSTOMIZATION......18
- OTHER FUNCTIONS CARD INDEX PAGE......20
- ENERGY LEVELS AND OD VALUES......22
- FULL BODY SCANS......26
- DIAGNOSTICS......26
- FULL BODY SCANS......26
- BEFORE FULL BODY SCANS......26
- DELETING UNWANTED FILES......26
- INSTRUCTIONS FOR FULL BODY SCANS.....
- NEW BIO-ROD AND ITS USE.....35
- SYSTEM SCANS......36
- PROTECTIVE META THERAPY......40
- META-THERAPY BY SYSTEM......40
- THERAPIES FOR PAIN / DISCOMFORT / SYMPTOMS.....41
- DESTRUCTIVE THERAPY......43
- DELETING META-THERAPY SCANS......46
- DELETING SCANS BY DATE......49
- COMPARING RESULTS.....51
- ALL BIOREZ META FEATURES EXPLAINED ......54
- RESULTS PAGE.....55
- COMPARATIVE ANALYSIS......57

- INTERACTIVE ANEMNESIS......62
- RESEARCH.....66
- SET UP: PRE-PROGRAMMING SCANS......69
- OTHER MANUAL CHOICE OPTIONS ......72
- MANUAL ANALYSIS ......73
- CANCER SCREENING ......93
- OTHER FEATURES OF ANALYSIS......95
- ETALONS......96
- ETALONS NOT TO VEGETO TEST......102
- SCANNING APPROPRIATE OTS .....102
- V TEST EXTERNAL ......103
- DESCRIPTIONS ...... 109
- ENTROPY ANALYSIS ......110
- NLS ANALYSIS.....114
- AUTO MODEL ......118
- AUTOMATIC REPORTING.....121
- CREATING TREATMENT PROTOCOL......132
- SAVING REPORTS ......136
- ADVANCED REPORT.....144
- OD REPORT ......147
- IMPRINT PREPARATION ......149
- AURA.....156
- LOCALIZE.....162
- OTHER THERAPIES.....166
- READING AND UNDERSTANDING THE GRAPH....170
- SOFTWARE UPDATES ......173
- IMPORTING USER DATABASE.....175
- DATA MANAGEMENT.....179

# BACKGROUND

In 1950, R. Voll in Russia discovered and developed a system of electrical testing of the acupuncture points on the human body. Voll's method was the first hardware method to research the energetic state of an organism. The rate of electromagnetic conductivity at the endpoints of acupuncture meridians is measured using a special probe. The study's results (in the form of digital or graphic indicators) may reveal the presence of inflammatory, dystrophic, or atrophic pathology in the studied meridian and the corresponding organs.

Another well-known method for diagnosing the human energy field or aura is called Kirlian aura diagnostics. A special camera that visualizes and measures gas discharge was invented for this purpose. The configuration of the biofield determines the status of individual organs.

This non-linear system (NLS) diagnostic method evaluates the energy state of each organ individually. The results are expressed as visual images with the topography of the affected area and the graphical features to analyze damage to the body. It can lead to more accurate determinations of the type of injury (inflammation or destruction) and clarify the diagnosis.

# BIOREZ META

# BACKGROUND CONTINUED

With NLS technology, research is conducted by resonance amplification of radiation. This information is collected with a non-contact method using trigger sensors – Headset and handholds.

The first version of a nonlinear analysis device was limited to a manual input of information. The operator was actively involved in the diagnosis of a subject. Low frequency vibrations that are close to the theta rhythm of the brain were used to initiate a more sensitive state to radiation. The results were recorded using the deviation of an L-shaped frame held by the operator on Fleindler's special scale (this scale is presented in the diagnostic module of the program). However, this method of research is too subjective and not safe for the health of the operator. This led to the development and creation of trigger sensors, providing automatic input of information about the health of the subject.

# **BACKGROUND CONTINUED**

For the first time in the 1920s, V.N. Kravkov's experiments measured a distant effect from the interaction between animate and inanimate objects (i.e., the transfer of data pulses from a man to a machine). Under the guidance of Prof. V. Togatova, reactions of various semiconductor structures on the impact of bio-operators (psychic) were studied. It has been experimentally proven that the human brain, without the aid of wires, can affect sensitive sensor devices.

The BioRez Meta offers a digital trigger sensor, simulated directly in the device's microprocessor by the computer's software, and an analog trigger sensor connected to the host unit.

The purpose of this background is not a detailed justification of the principles of the BioRez Meta device since different devices are designed differently. There are several manufacturers of this equipment, 'spinoffs' from the original research group. In particular, the Russian original version used the Headset as magneto-inductors with an oscillation frequency close to the brain's theta rhythm. In later versions of the device, the Headset was used to conduct electromagnetic waves close to the brain's alpha rhythm. Valuable information is obtained by using electromagnetic waves as a trigger mechanism.

# **BEFORE STARTING**

Bioresonance is a research modality that requires training and practice to achieve accurate analysis, effective therapy and efficient overall use. It is the responsibility of the operator of the device to understand the use of the system.

# **HOW TO USE THIS MANUAL**

The best way to get started is to read this entire manual and keep it open while using the software. The beginning of the manual will cover installation of the software and customization.

Beginners can start with these operations in this manual: RESEARCH (DIAGNOSTIC SCANS), ANALYSIS, AUTOMATIC REPORTING AND ADMINISTERING THERAPIES. Once these functions have been practiced and implemented, move onto other software features.

The last part of this manual will cover ALL software functions and helpful technical steps.

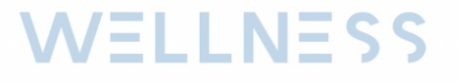

# **KEY FACTORS FOR ACCURATE RESULTS**

- 1. Conduct sessions prior to eating (on an empty stomach). Ideally, four hours prior and minimally two hours prior.
- 2. Turn off all wireless connections and electronic devices except for the computer used.
- 3. Do not consume alcohol or caffeine prior to a session.
- 4. Do not create more than one card per subject as it can corrupt the database. Use the same card if using the Remote
- 5. Black Box.
- 6. The subject can lie down or sit up with eyes closed.
- 7. The subject should not cross their arms or legs during the bio-scan.
- 8. Remove all metallic items on the body (such as jewelry, glasses, watches, rings) before the session.
- 9. It is best to investigate in low ambient light conditions. Close the blinds or curtains and turn off any strong artificial lights in the room. The ambient light interferes with the proper functioning of the bio-sensors in the Headset. Sometimes, the subject's head may not conform to the standard Headset. Be sure that the ears are inside the ear chamber of the Headset and the height is properly adjusted. If the Headset is poorly fitted and ambient light enters the Headset, an error message may occur when starting the research session. This message will read "bioinductor is out of order error 81". Reduce the ambient light and try again. We offer an alternate type of Headset that may be more suitable for children and smaller head sizes if this error persists due to contour and shape.

### $\Lambda = 1 = 1$

# **INSTALLING THE SOFTWARE**

The original software is contained on the Black USB drive. If installing a new version update (downloaded), use that location instead (usually the hard drive)

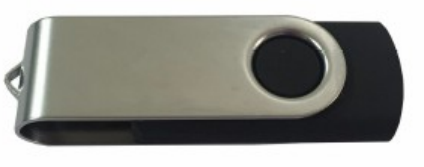

#### **Computer Requirements:**

O/S: Win7/8/10/11 (32/64bit) Display Size: 14 inch+ Minimum CPU: Intel i5/AMD Ryzen 5 RAM: 8G+ Data Storage: 256GB+ **Step 1:** Locate and insert the Black USB Drive into the computer. Browse the contents, which should be as follows:

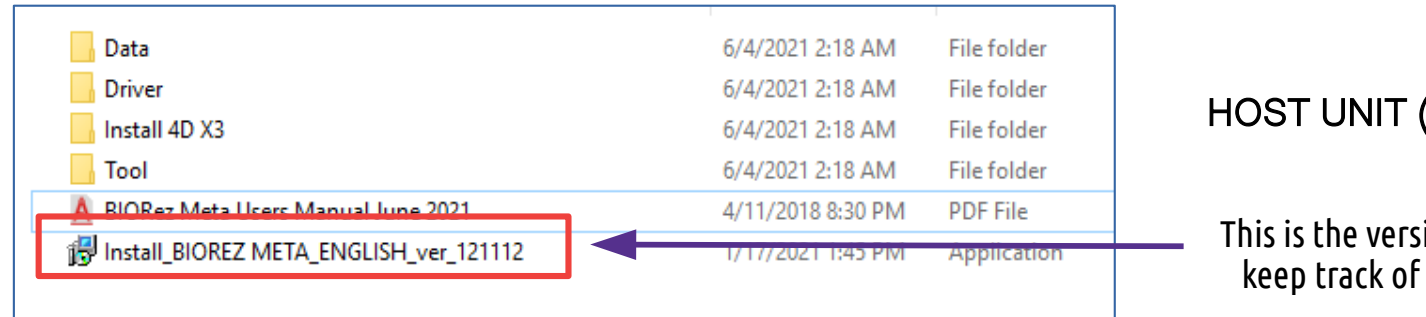

#### HOST UNIT (HU)

This is the version number to help keep track of software updates

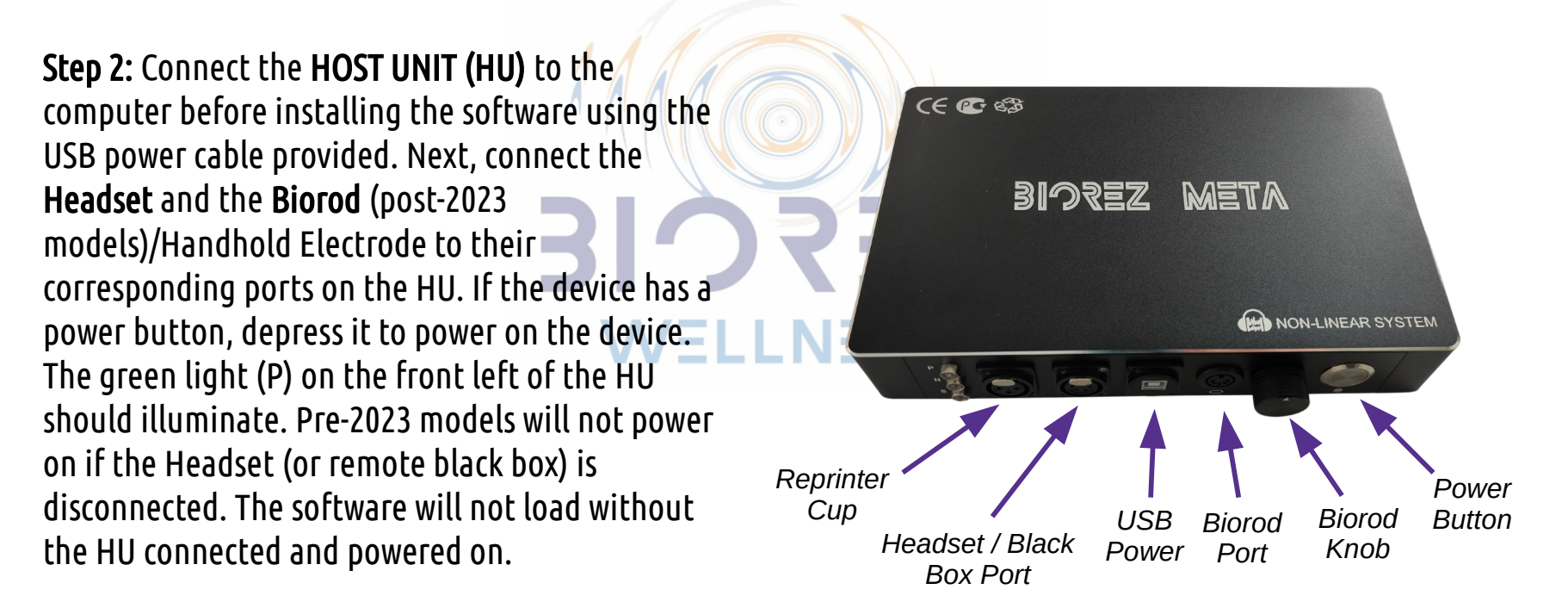

In the event that the software cannot establish a connection with the device and fails to load, it is advised to utilize a **powered USB hub**. This is due to the possibility of the issue being caused by an insufficiently powered USB port or an operating system USB conflict, both of which can be resolved through the use of a powered USB hub.

**Step 3:** It is recommended that prior to commencing the installation process, the anti-virus software on your Windows system is disabled. This is because the software can interfere with the installation and potentially lead to corruption of the system. Therefore, it is advised to disable the anti-virus software temporarily to ensure a smooth and error-free installation process.

**Step 4:** In order to achieve optimal accuracy and visualization, it is imperative to install the 4D module. This module utilizes torsion scanning technology, which enhances the software's capabilities. To begin the installation process, locate the "Install 4D X3" folder. It is strongly recommended that the module be installed prior to running the software as it will not be integrated otherwise. In the event that the software has already been utilized, it will be necessary to backup all data and entirely reinstall the software to add this module. By following these steps, you will ensure that your software is functioning at its highest capacity and producing the most accurate results possible.

| 📙 Data                                  | 6/4/2021 2:18 AM   | Install_BIOREZMETA_4D          | 12/10/2019 8:09 AM | Application | 384 KB       |
|-----------------------------------------|--------------------|--------------------------------|--------------------|-------------|--------------|
| Driver                                  | 6/4/2021 2:18 AM   | Install_BIOREZIVIE IA_40-1.bin | 12/10/2019 8:49 AM | BIN File    | 2,050,398 KB |
|                                         | 6/4/2021 2:10 AM   | Install_BIOREZMETA_4D-2.bin    | 12/10/2019 9:15 AM | BIN File    | 2,050,782 KB |
| Install 4D X3                           | 0/4/2021 2:18 AIVI | Install_BIOREZMETA_4D-3.bin    | 12/10/2019 9:38 AM | BIN File    | 2,050,782 KB |
| lool                                    | 6/4/2021 2:18 AM   | Install_BIOREZMETA_4D-4.bin    | 12/10/2019 10:05   | BIN File    | 2,050,782 KB |
| 🛕 BIORez Meta Users Manual June 2021    | 4/11/2018 8:30 PM  | Install_BIOREZMETA_4D-5.bin    | 12/10/2019 10:28   | BIN File    | 2,050,782 KB |
| BInstall_BIOREZ META_ENGLISH_ver_121112 | 1/17/2021 1:45 PM  | Install_BIOREZMETA_4D-6.bin    | 12/10/2019 8:20 AM | BIN File    | 919,008 KB   |
|                                         |                    |                                |                    |             |              |

• **Step 5:** Right click on the file '**Install\_BIOREZMETA\_4D**' and run it as Administrator.

| 🔞 Setup - BIOREZ META 4D version 1.19.10.23 — 🗌 🗙                                                            | 1량 Setup - BIOREZ META 4D version 1.19.10.23 — 🛛                                | ×      |
|----------------------------------------------------------------------------------------------------|---------------------------------------------------------------------------------|--------|
| Ready to Install<br>Setup is now ready to begin installing BIOREZ META 4D on your computer.                  | Installing<br>Please wait while Setup installs BIOREZ META 4D on your computer. | No.5   |
| Click Install to continue with the installation, or click Back if you want to review or change any settings. | Extracting files<br>C:\Program Files (x86)\4D\anatomy.zip                       |        |
| User information:                                                                                            |                                                                                 |        |
|                                                                                                    |                                                                                 |        |
| By BIOREZ META                                                                                               | BV BIOREZ META                                                                  |        |
| < Back Install Cancel                                                                                        |                                                                                 | Cancel |

### **Step 6:** Please wait for the Installation to complete, then click the 'Finish' button:

| 15 Setup - BIOREZ META 4D v | ersion 1.19.10.23 — 🗆 🗙                                           |         |
|-----------------------------|-------------------------------------------------------------------|---------|
|                             | Completing the BIOREZ META 4D<br>Setup Wizard                     | ELLNESS |
|                             | Setup has finished installing BIOREZ META 4D on your<br>computer. |         |
|                             | Click Finish to exit Setup.                                       |         |
|                             |                                                                   |         |
| He Had                      |                                                                   |         |
|                             |                                                                   |         |
|                             |                                                                   | _       |
|                             | Einish                                                            |         |

### Step 7: Right-click on the EXE Application file "Install\_BIOREZ META\_ENGLISH" and run it as Administrator:

BINSTALL BIOREZ META\_ENGLISH\_ver\_1\_23\_2\_23

2023-03-14 2:50 PM

Application

684,769 KB

A version number like this may only appear if you downloaded the software.

Important: the License Code is unique to the

Step 8: The User Information window will be displayed. Please COPY (CTRL+C) the Activation Code and PASTE (CTRL+V) it into an email and send it to support@biorez.life. After that, close the Install program. The License Code will be sent back to you, usually within 24 hours. Once received, please re-run the Installation Program and enter the License Code when prompted. Then, click the 'Next>' button:

| 🛃 Setup - BioRez Meta version 1.23.6.25            | —             |        | × |     |     | 🔂 Setup - BioRez Meta version 1.23.6.25 —                                          |       | ×   |
|----------------------------------------------------|---------------|--------|---|-----|-----|------------------------------------------------------------------------------------|-------|-----|
| User Information<br>Please enter your information. |               | Q77    | B | /EL | : < | Select Destination Location<br>Where should BioRez Meta be installed?              |       |     |
| User Name:<br>biorez                               |               |        |   |     |     | Setup will install BioRez Meta into the following folder.                          |       |     |
| Organization:                                      |               |        |   |     |     | To continue, click Next. If you would like to select a different folder, click Bro | owse. |     |
| biorez                                             |               |        |   | _   |     | C:\Data\BioRez Meta Bro                                                            | owse  |     |
| Activation Code:                                   |               |        |   |     |     |                                                                                    |       |     |
| V94-A-2-0F2-26Z-985-B74                            |               |        |   |     |     |                                                                                    |       |     |
| Licence Code:                                      |               |        |   |     |     |                                                                                    |       |     |
| X5B-F20-505-66M-492-A9                             |               |        |   |     |     |                                                                                    |       |     |
| Notice: Please contact your supplier get the       | Licence Code! |        |   |     |     | At least 2 500 0 MD of feed disk second is required                                |       |     |
|                                                    |               |        |   |     |     | At least 3,599.9 MB of free disk space is required.                                |       |     |
| By BIOREZ WELLNESS TECHNOLOGIES,                   |               |        |   |     |     | BY BIOREZ WELLINESS TECHNOLOGIES,                                                  |       |     |
|                                                    | Next >        | Cancel |   |     |     | < <u>Back</u> <u>Next</u> >                                                        | Can   | cel |
|                                                    |               |        |   |     |     |                                                                                    |       |     |

computer. This code will be required for re-installation and software updates. Request a new code if windows is re-installed or the BIOREZ Meta software is installed on a different computer.

**Step 9:** Please keep the Default Destination Location and click the 'Next>' button:

### Step 10: The Select Start Menu Folder (below) Window will be displayed. Click the **Next>** button:

### Step 11: The Select Start Menu Folder (below) Window will be displayed. Click the **Next>** button:

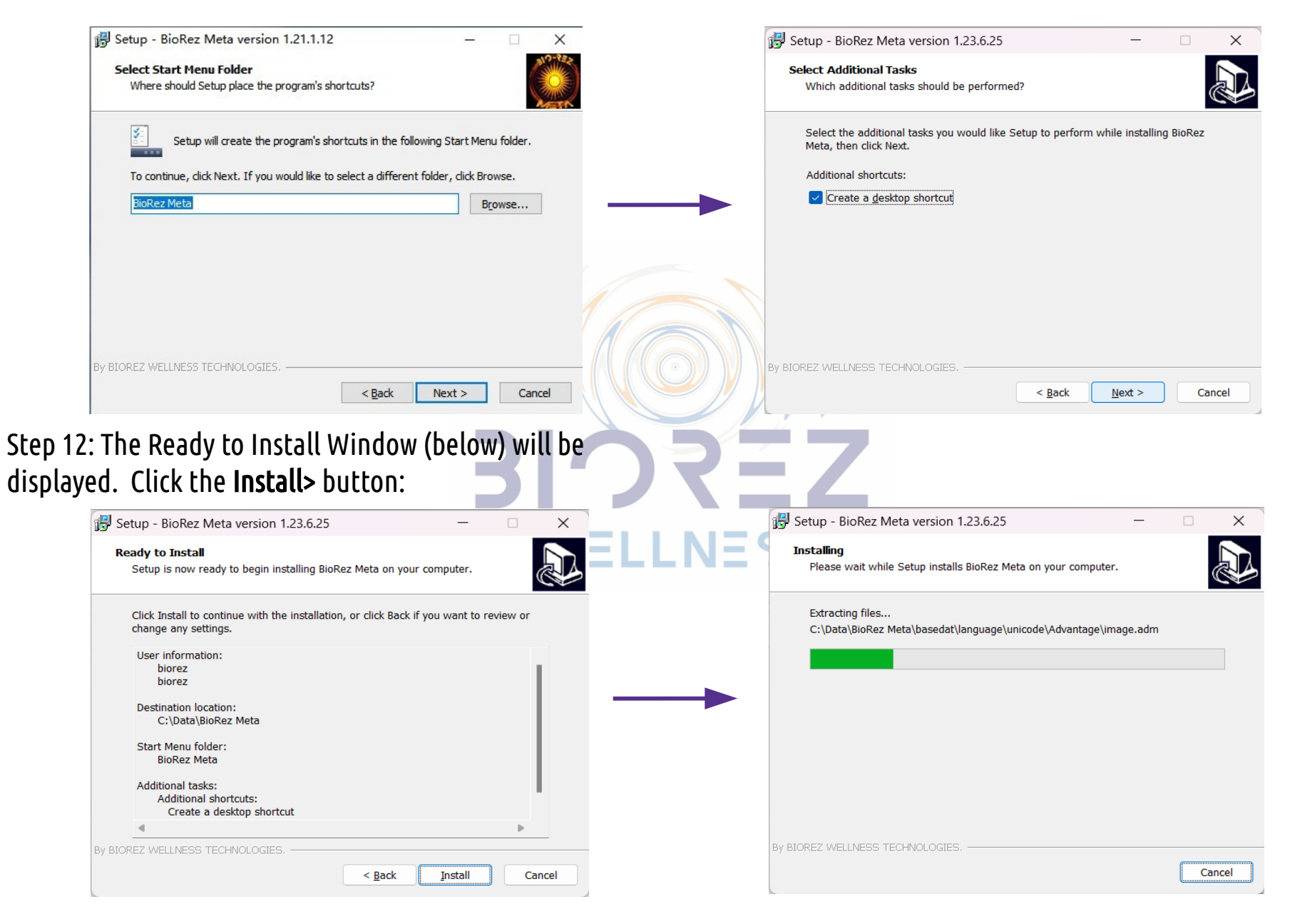

### Step 13: Click the **Finish** button:

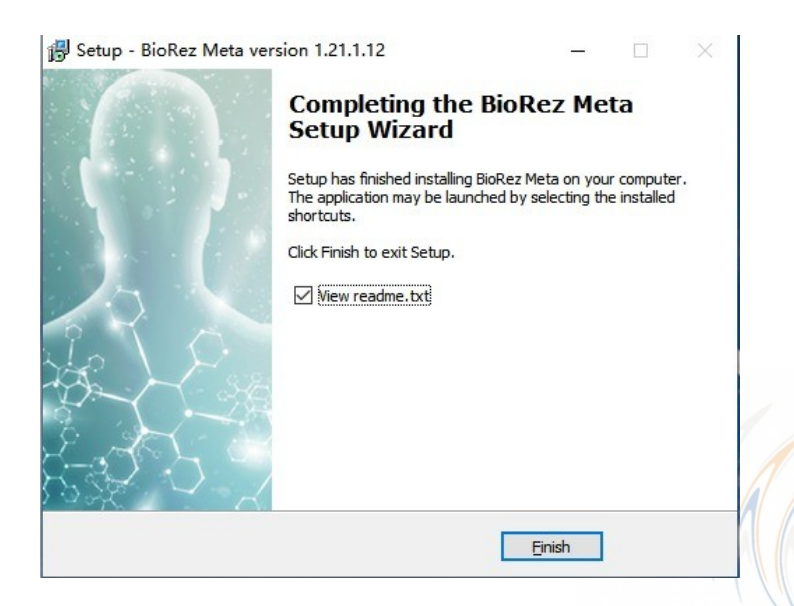

Important: Do not open the software without installing the 4D module. If this happens, reinstall the main software again to activate the 4D module. Step 14: After the installation is completed, locate the folder "BioRez Meta Driver" on your desktop. Open it and install the driver files:

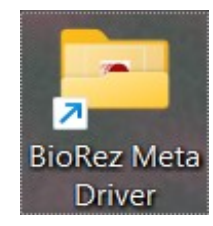

Step 15: Double click on the Device-Driver-Setup.exe file:

| hate modified       |                                                                                        |                                                                                                    |
|---------------------|----------------------------------------------------------------------------------------|----------------------------------------------------------------------------------------------------|
| Jate mounied        | Туре                                                                                   | Size                                                                                                    |
| .021-06-16 12:16 PM | Application                                                                            | 2,212 KB                                                                                                    |
| 021-04-17 3:07 PM   | Application                                                                            | 16,427 KB                                                                                                    |
| 018-08-27 11:30 AM  | Application                                                                            | 19,956 KB                                                                                                    |
| 010-07-26 4:03 PM   | Application                                                                            | 644 KB                                                                                                    |
| 2                   | 2021-06-16 12:16 PM<br>2021-04-17 3:07 PM<br>2018-08-27 11:30 AM<br>2010-07-26 4:03 PM | 2021-06-16         12:16 PM         Application           2021-04-17         3:07 PM         Application           2018-08-27         11:30 AM         Application           2010-07-26         4:03 PM         Application |

Step 16: Click on the **Extract** button and follow the instructions on-screen to arrive at the **Completing the Device Driver Installation Wizard** screen. Click on the **Finish** button and wait for the Installation to finish:

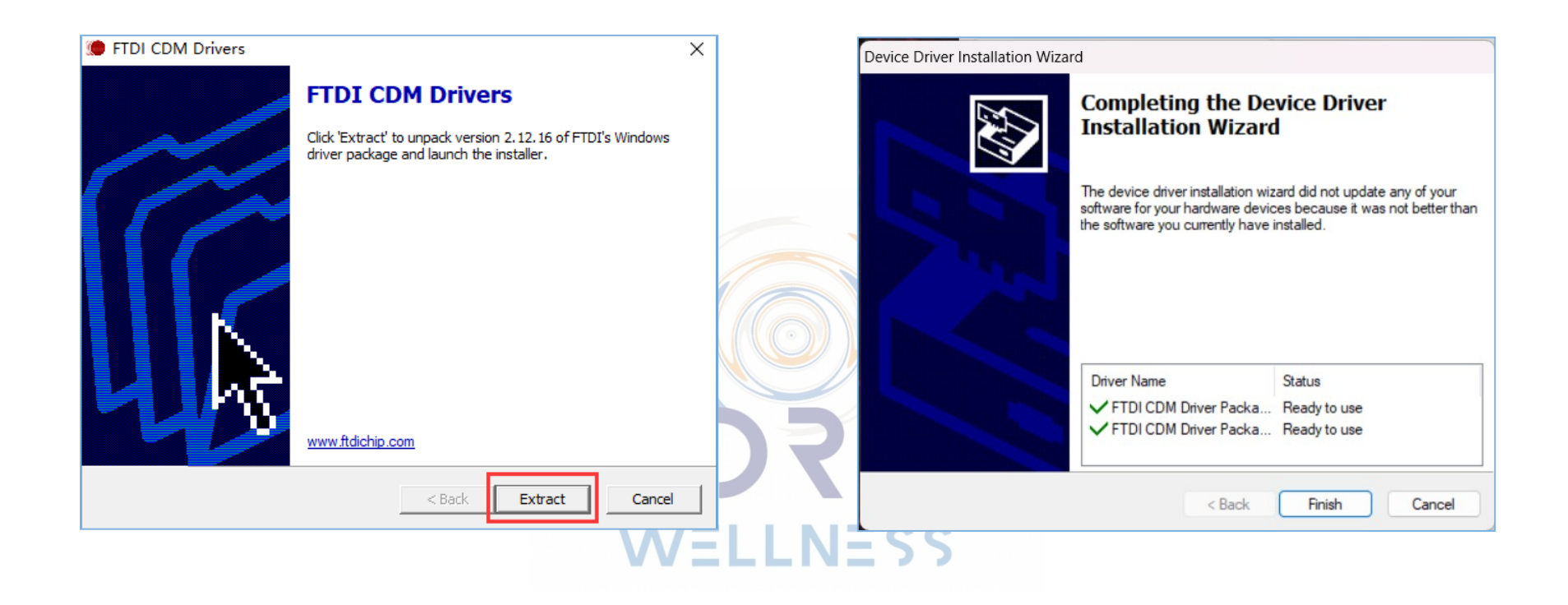

#### The Installation of the BIOREZ Meta software is now complete!

# WELCOME TO THE BIOREZ META

### SYSTEM STARTUP:

- 1. Press the silver power button on the host unit (HU).
- 2. Insert the Security USB Dongle into the USB port on the laptop (or powered USB hub)
- 3. Load the software by double-clicking on the BIOREZ META icon on the Desktop or Start menu

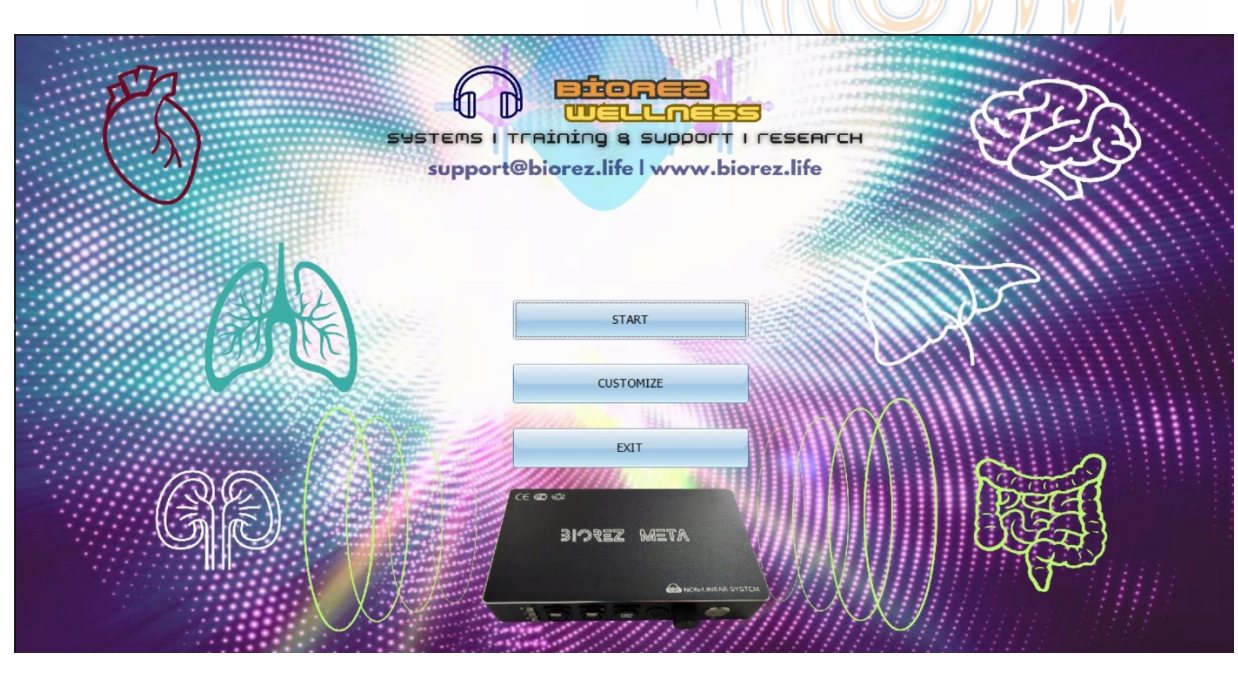

Once the software is open, click on **START** to continue:

| [       |           |
|---------|-----------|
|         | START     |
| <u></u> |           |
|         |           |
|         | CUSTOMIZE |
|         |           |
|         | EVIT      |
|         | EXII      |

opening screen and main navigation menu

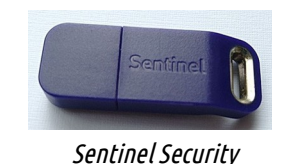

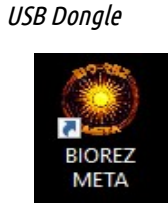

# **CUSTOMIZE PAGE**

The following options can be changed:

**1. SPEED OF SCANS AND THERAPIES** – the default value is 0.5 for all three Blink Times. This is the ideal setting for fast, highly accurate results. It is not recommended to change this setting.

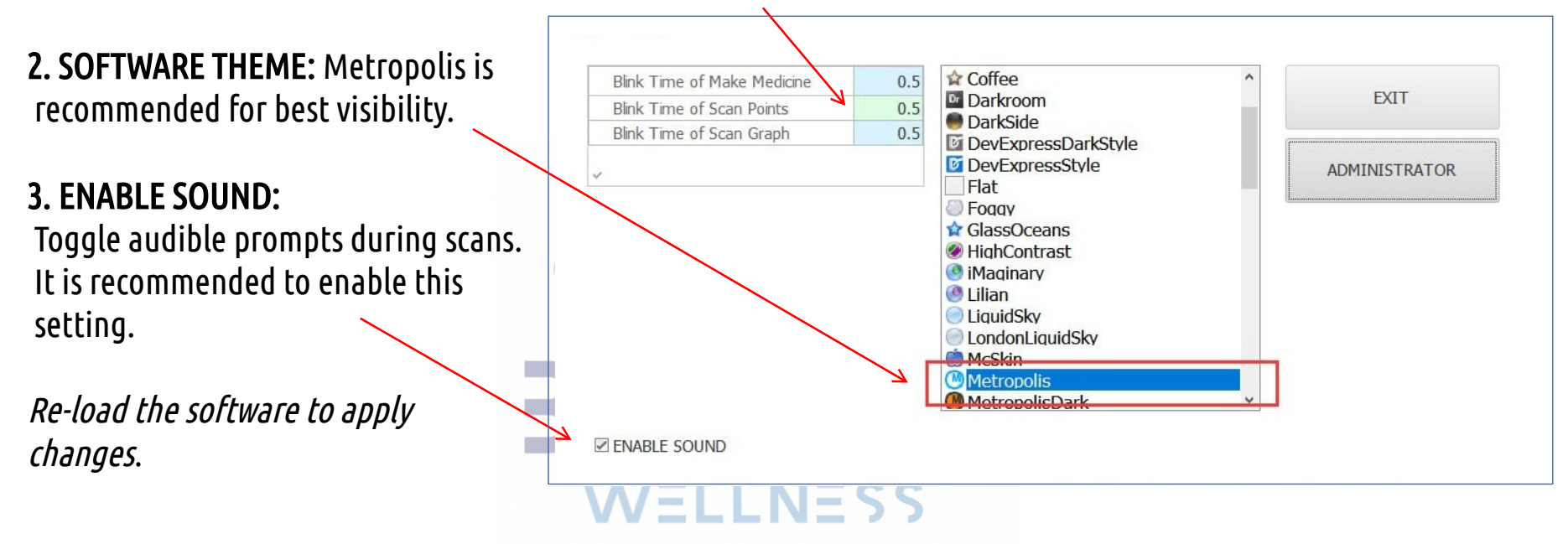

# **CARD INDEX PAGE**

Click the "START" button on the opening screen (main navigation menu), and the CARD INDEX PAGE will load.

### Customizing the Card Index Page:

Once on the card index page, there are options to customize the page to display the desired data.

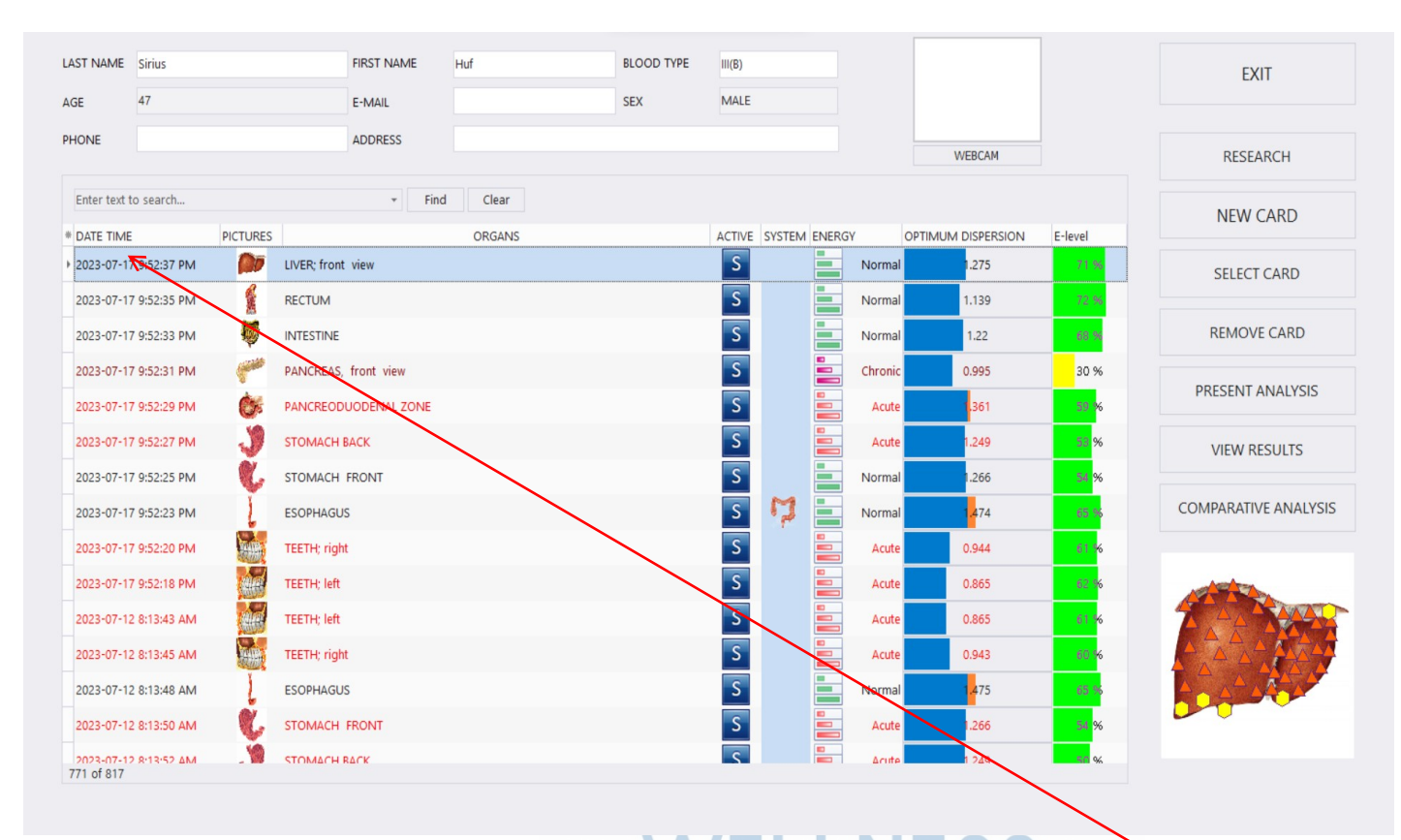

# A hidden customization menu is found by clicking on the \* next to DATE TIME

| ļ | * | D <del>ATE</del> TIME | PICTURES | NAME               |
|---|---|-----------------------|----------|--------------------|
|   |   | 2022/10/20 11:37:04   |          | BLOOD CELLS        |
|   |   | 2022/10/20 11:38:05   |          | CEREBRUM, top view |

# **CARD INDEX CUSTOMIZATION**

Click on **DATE TIME**, and the software organizes the list of scans by date. There is yet another hidden option for selecting one date at a time:

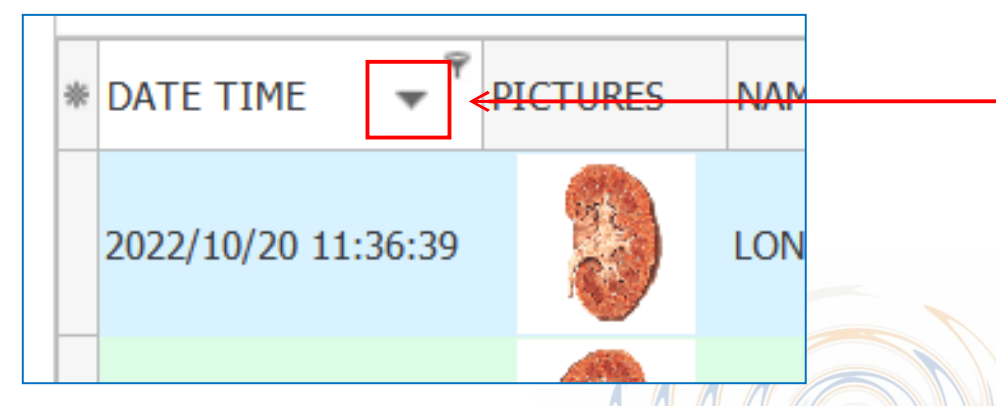

Click on the small arrow to the right of the word "DATE TIME". A selectable dropdown list of all the different scan dates is shown and it can be used to filter the list. This will only be visible after more than one scan has been done.

The data in the table below can be sorted by column by left clicking on the column header. Clicking on the column header "DATE TIME" will list all scans by date. Clicking on the header "NAME" will list all scans alphabetically and so on.

Show and hide the E-Level and other data by left clicking on the \* on the top left corner of the table. Right clicking on the column header reveals more options to choose how to display the data.

| DATE TIME 🍝 DATE             | PICTURES | NAME                                      | ACTIVE | SYSTEM 🔺     | ENERGY | OPTIMUM<br>DISPERSION | E-level |
|------------------------------|----------|-------------------------------------------|--------|--------------|--------|-----------------------|---------|
| (All)<br>(Sorted)            | -18      | MH# HAEMOPHILUS INFLUENZAE META-THERAPY:5 | М      |              |        | 0.521                 | 10 %    |
| DATE TIME                    | -21      | MH# ASCARIS LUMBRICOIDES                  | S      | ۲            |        | 0.726                 | 70 %    |
| TIME<br>PICTURES             | -21      | MH# HELIOBACTER PYLORI                    | S      |              |        | 0.451                 | 23 %    |
| THUMB COMBO                  | -21      | MH# KLEBSIELLA PNEUMONIAE                 | S      | ٢            |        | 0.558                 | 71 %    |
| ACTIVE                       | -21      | MH# LAMBLIA INTESTINALIS                  | S      | ٢            |        | 0.467                 | 63 %    |
| ENERGY<br>OPTIMUM DISPERSION | -21      | MH# MYCOBACTERIUM TUBERCULOSIS            | S      |              |        | 0.449                 | 17 %    |
| E-level<br>ThumbRT           | -21      | MH# NEISSERIA MENINGITIDIS                | S      | :            |        | 0.504                 | 59 %    |
| 7:26:47 PM                   | 21       | MH# STREPTOCOCCUS VIRUDANS                | S      | <b>(;;</b> ) |        | 0.769                 | 20 %    |

### The recommended customizations are explained below:

**PICTURES:** activates pictures of scanned areas. If not activated before scanning, those scans will not have pictures. For those who have experience and plan to have many scans, turn off Pictures as it can slow down the software.

NAME: Organs, Tissues and Sites (OTS hereunder) are listed by name.

| ACTIVE: type of scan (types explained later on) |  |
|-------------------------------------------------|--|
|                                                 |  |

□ M = Meta-Therapy
 □ S = Scan
 □ V = Vegeto-Test
 □ L = Localize

**ENERGY (EL):** represents the energetic state of the **OTS** 

**OPTIMUM DISPERSION (OD):** shows cellular level function in numerical representation. Allows prioritizing of analysis sequence based on lowest OD of OTS which equates to disruption in cellular level function.

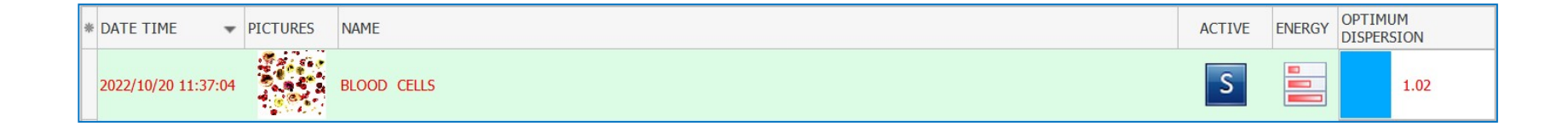

## **OTHER FUNCTIONS - CARD INDEX PAGE**

| AGL                   | 57 L-MAL                                    | TIAL |                       |                  |
|-----------------------|---------------------------------------------|------|-----------------------|------------------|
| PHONE                 | ADDRESS                                     |      | WEBGM                 | RESEARCH         |
| Enter text to search  | ▼ Find Clear                                |      | ACTIVE ENERGY OPTIMUM | NEW CARD         |
| 2022/10/20 11:36:16   | KIDNEY LONGITUDINAL(RIGHT) CUT              |      | 1.085                 | SELECT CARD      |
| 2022/10/20 11:36:09   | CORONAL CROSS-SECTION OF LARYNX AND TRACHEA |      | S = 2356              | REMOVE CARD      |
| 2022/10/20 11:36:02   | LIVER; back view                            |      | <b>S 1</b> 367        | PRESENT ANALYSIS |
| 2022/10/20 11:35:57   | INTESTINE                                   |      | <b>S 1</b> 1,99       | VIEW RESULTS     |
| 2022/10/20 11:35:53   | PANCREODUODENAL ZONE                        |      | S 📕 1465              |                  |
| ► 2022/10/20 11:35:48 | STOMACH BACK                                |      |                       |                  |
| 2022/10/20 11:35:43   | SKELETON front                              |      | S = 2.281             | RAS .            |
| 2022/10/20 11:35:38   | CHAKRAS                                     |      | S 📒 1.938             |                  |
| 2022/10/20 11:35:32   | ORGANS OF MALE SMALL PELVIS; left side      |      | <b>S E</b> 1.706      |                  |
| 2022/10/20 11:35:25   | ORGANS OF MALE SMALL PELVIS, right side     |      | <b>S 1.7</b> 06       |                  |

Search Box: filters the data from the list of bio-scans using the search term

Personal Information: details are listed once a card file has been created 🖛

**EXIT:** closes the CARD INDEX page and returns back to the main menu.

**RESEARCH:** opens the page where the scanning is done.

**NEW CARD:** create a new record for conducting the first scan.

**SELECT CARD:** retrieve existing card data.

**REMOVE CARD:** delete the card and all scan data.

**PRESENT ANALYSIS:** opens the LOCALIZE page which is also the in-between page between CARD INDEX page and ANALYSIS page. The LOCALIZE page can also be opened by clicking on the image of the selected OTS in the bottom right corner of the CARD INDEX page.

VIEW RESULTS: additional features, printing and comparing.

**COMPARATIVE ANALYSIS:** opens the page where scans can be compared to evaluate progress.

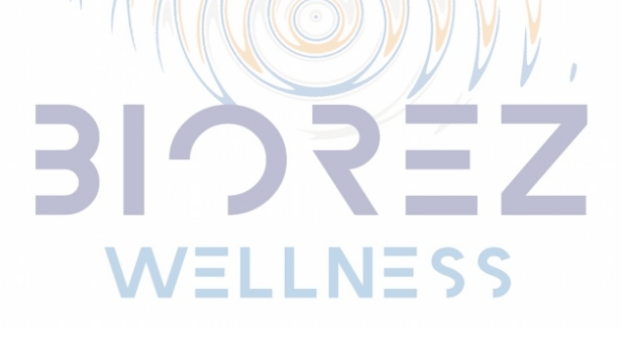

## **ENERGY LEVELS AND OD VALUES**

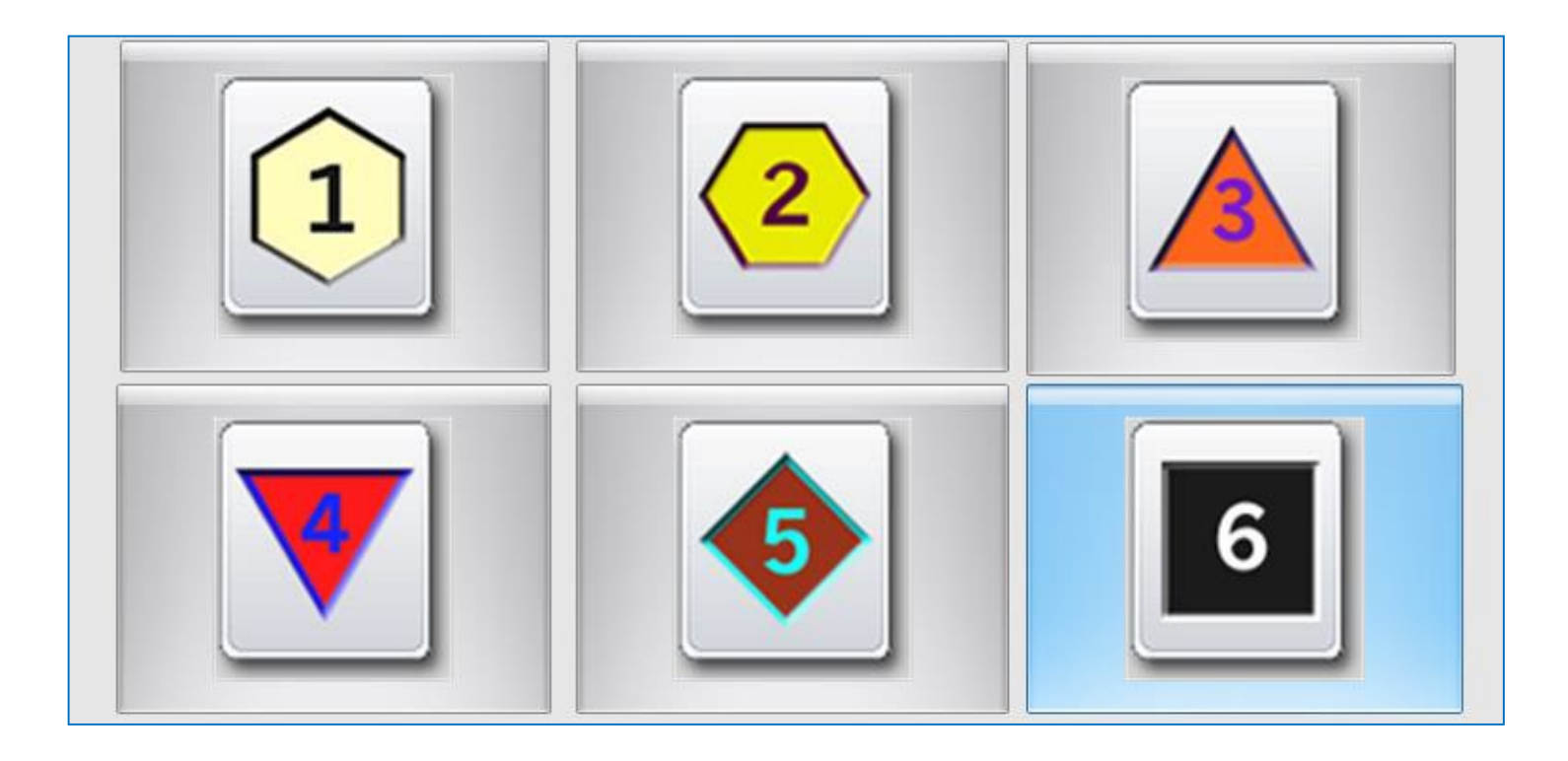

**ENERGY LEVELS 1, 2 & 3** are NORMAL HEALTH and ENERGY indicators

**ENERGY LEVEL 4** indicates the BEGINNING STAGE of potential illness and imbalance

**ENERGY LEVEL 5** indicates a possible ACUTE problem and low energy

**ENERGY LEVEL 6** indicates a CHRONIC imbalance and low energy

# ENERGY LEVELS are often misunderstood. It is important to learn how ENERGY LEVELS can be affected and what to look for.

| * | DATE TIME           | PICTURES                               | NAME                                                                    | ACTIVE | ENERGY | OPTIMUM<br>DISPERSION |
|---|---------------------|----------------------------------------|-------------------------------------------------------------------------|--------|--------|-----------------------|
|   | 2022/10/20 16:56:36 |                                        | CEREBRUM, top view                                                      | S      |        | 1.481                 |
|   | 2022/10/20 16:54:20 |                                        | CHAKRAS                                                                 | S      |        | 1.988                 |
|   | 2022/10/20 16:58:21 | n (, jj 8 2.<br>soorester<br>Mar ester | CHROMOSOMES ( FEMALE)                                                   | S      |        | 0.538                 |
|   | 2022/10/20 16:54:56 |                                        | CORONAL CROSS-SECTION OF LARYNX AND TRACHEA                             | S      |        | 1.6 <mark>05</mark>   |
|   | 2022/10/20 16:53:42 |                                        | CORONAL THORACOTOMY AT THE LEVEL OF ASCENDING PART OF AORTA, FRONT VIEW | S      |        | 2.506                 |
| • | 2022/10/21 12:10:28 |                                        | CORONAL THORACOTOMY AT THE LEVEL OF ASCENDING PART OF AORTA, FRONT VIEW | S      |        | 2.519                 |
|   | 2022/10/20 16:53:58 |                                        | CROSS SECTION OF ABDOMEN AT THE LEVEL OF 1ST LUMBAR VERTEBRA            | S      |        | 2.773                 |
|   | 2022/10/20 16:58:09 |                                        | EYE, CRYSTALLINE LENSE                                                  | S      |        | 0.791                 |
|   | 2022/10/20 16:53:18 | $\mathbf{R}$                           | HEAD LONGITUDINAL CROSS-SECTION, LEFT                                   | S      |        | 2 <mark>.431</mark>   |
|   | 2022/10/20 16:58:16 | . 9 9 9 9<br>. 9 9 9<br>. 9            | HISTAMINE                                                               | S      |        | 0.34                  |
| 7 | 7 of 48             |                                        |                                                                         |        |        |                       |

ENERGY LEVELS can be affected by many things: food, stress, caffeine, nutritional deficiency, negative emotions, toxins, vaccines, microorganisms, etc. OPTIMUM DISPERSON (OD) represents the energetic state on the cellular level. OD values are more stable and consistent compared to ENERGY LEVELS. OD correlates to the inner health of the OTS rather than only the outer state or highly fluctuating ENERGY LEVELS.

The column 'ENERGY' contains icons that correspond to ENERGY LEVEL (EL) and Condition (NORMAL, CHRONIC or ACUTE):

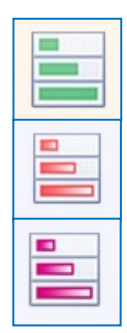

GREEN = NORMAL (EL of 1 to 4 only)

RED = ACUTE (EL of 5 represented by one or more brown diamonds on OTS)

PURPLE = ACUTE (EL of 6 represented by one or more black squares on OTS )

Darker colors correspond to lower energy levels (higher EL numbers) and lower energetic state of that OTS.

Since colors/ELs can be changed with outside influences, the OD is more reliable for overall analysis and focus of therapy.

Organs and Tissues (e.g. pancreas, stomach, nerves of the back) with OD values below 1.200 should be the first priority. This does not apply to sub-structures and cellular scans such as the wall of the gall bladder.

OD values below 0.900 are of MOST priority and indicate areas of root cause. In this example, the EL is good and the OD is low. This means the energy in the OTS is currently fine but within the cellular structure there are important imbalances.

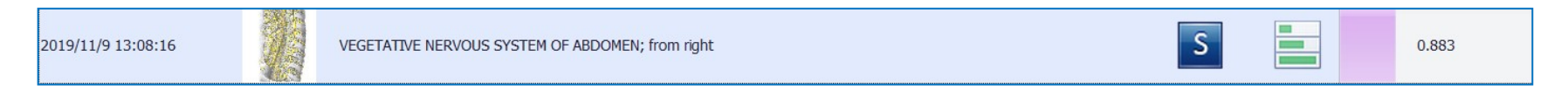

Although the EL is good (GREEN), the OTS needs immediate attention because OD is 0.883.

In this next example the situation is opposite; EL is CHRONIC (Purple) but the OD is high (close to 1.200).

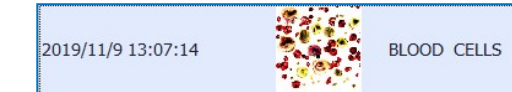

Interpretation: the root cause is coming from another OTS and is thus only affecting the EL and not the cellular structures.

If the OD value is over 1.200 and the Energy Level is Green then the OTS is healthy and no further advanced analysis is needed.

If the OD value is under 1.200 or the Energy is low (Red, Purple), the ANALYSIS page can be consulted for more advanced analysis. We suggest to do Entropy Analysis and NLS Analysis.

Further into this Training Manual, it is explained how to create the automatic report of all the findings. The report will indicate the areas of concern and it is those with the lowest OD and NOT EL that are important. Following this strategy should yield the best treatment outcome.

# QUICK GUIDE TO SCANNING, CREATING REPORTS AND RUNNING THERAPIES FOR BEGINNERS

Before jumping into all the other features of the Biorez Meta software, a new operator should learn how to run diagnostics, create a report and run therapies.

1.055

S

# DIAGNOSTICS

The initial training for the Biorez Meta is designed for getting started on the MOST important functions - diagnostic scans, therapies and report building. This is how the treatment protocol is created.

# **FULL BODY SCANS**

Full Body Scans are for the purpose of collecting all the findings of microorganisms and pathology in the body in order to identify the root causes and a focus for therapy. These scans should be done no more than every 6 weeks (longer if working on a chronic illness). The idea is to run full body scan, create a report of all the findings and identify a focus for therapy over 6 weeks to 3 months time. This time frame is practical because it takes time to shift the state of the OTS and their frequencies with therapies, especially if there is chronic illness present and microorganism infection.

# 

## **BEFORE FULL BODY SCANS**

When opening the software for the first time, there will be test data. Delete these cards.

### **DELETING UNWANTED FILES**

### From the CARD INDEX Page, click **SELECT CARD**:

| AST NAME      | Jane       |                                              |                   | FIRST NAME       |            |                   | DEGOD TIPE       | -1-    |   |        |        |                       | EXIT                 |
|---------------|------------|----------------------------------------------|-------------------|------------------|------------|-------------------|------------------|--------|---|--------|--------|-----------------------|----------------------|
| E             |            |                                              | 26                | E-MAIL           |            |                   | SEX              | FEMALE |   |        |        |                       |                      |
| IONE          |            |                                              |                   | ADDRESS          |            |                   |                  |        |   |        | WEBCAM |                       | RESEARCH             |
| Enter text to | o search   |                                              |                   | •                | Find       | Clear             |                  |        |   |        |        |                       | NEW CARD             |
| DATE TIME     | E          | PICTURES                                     | NAME              |                  |            |                   |                  |        | * | ACTIVE | ENERGY | OPTIMUM<br>DISPERSION |                      |
| 2022/10/20    | 16:56:36   |                                              | CEREBRUM, top vie | w                |            |                   |                  |        |   | S      |        | 1,481                 | SELECT CARD          |
| 2022/10/20    | 0 16:54:20 | 1                                            | CHAKRAS           |                  |            |                   |                  |        |   | S      |        | 1,988                 | REMOVE CARD          |
| 2022/10/20    | 16:58:21   | 10000000<br>10000000<br>10000000000000000000 | CHROMOSOMES ( I   | FEMALE)          |            |                   |                  |        |   | S      |        | 0.538                 | PRESENT ANALYSIS     |
| 2022/10/20    | 16:54:56   | Ť                                            | CORONAL CROSS-S   | ECTION OF LARYN  | X AND TRA  | CHEA              |                  |        |   | S      |        | 1,605                 | VIEW RESULTS         |
| 2022/10/20    | 0 16:53:42 |                                              | CORONAL THORAC    | OTOMY AT THE LE  | VEL OF AS  | CENDING PART OF A | ORTA, FRONT VIEW |        |   | S      |        | 2,506                 |                      |
| 2022/10/21    | 12:10:28   |                                              | CORONAL THORAC    | OTOMY AT THE LE  | VEL OF AS  | CENDING PART OF A | ORTA, FRONT VIEW |        |   | S      |        | 2.519                 | COMPARATIVE ANALYSIS |
| 2022/10/20    | 16:53:58   |                                              | CROSS SECTION O   | F ABDOMEN AT TH  | e level of | 1ST LUMBAR VERTE  | BRA              |        |   | S      |        | 2,773                 |                      |
| 2022/10/20    | 0 16:58:09 |                                              | EYE, CRYSTALLINE  | LENSE            |            |                   |                  |        |   | S      |        | 0.791                 |                      |
| 2022/10/20    | 0 16:53:18 | -                                            | HEAD LONGITUDIN   | VAL CROSS-SECTIO | N, LEFT    |                   |                  |        |   | S      |        | 2.431                 |                      |
| 2022/10/20    | ) 16:58:16 | ·****                                        | HISTAMINE         |                  |            |                   |                  |        |   | S      |        | 0.34                  |                      |
| of 48         |            |                                              |                   |                  |            |                   |                  |        |   |        |        |                       |                      |

### On the SELECT CARD page, select the file to delete and click on it:

|                      |             |        |       |      |     | EXIT  |     |
|----------------------|-------------|--------|-------|------|-----|-------|-----|
| Enter text to search |             | ▼ Find | Clear |      |     |       |     |
| * DATE               | FULL NAME   |        |       | SEX  | AGE | COUNT |     |
| ▶ 09 11月 19          | Jack, Ya,   |        |       | MALE | 54  |       | 107 |
| 06 11月 19            | test, test, |        |       | MALE | 51  |       | 1   |

### Once the CARD data is loaded, click on the **REMOVE CARD** button:

| LAST NAME   | Jane        |                                                    | FIRST NAME                     | Υ                            | BLOOD TYPE       | -?-    |       |            |                       | EXIT                   |
|-------------|-------------|----------------------------------------------------|--------------------------------|------------------------------|------------------|--------|-------|------------|-----------------------|------------------------|
| AGE         |             |                                                    | 26 E-MAIL                      |                              | SEX              | FEMALE |       |            |                       |                        |
| PHONE       |             |                                                    | ADDRESS                        |                              |                  |        |       | WEBCAM     |                       | RESEARCH               |
| Enter text  | to search   |                                                    | •                              | Find Clear                   |                  |        |       |            |                       |                        |
| * DATE TIM  | ЧE          | PICTURES                                           | NAME                           |                              |                  |        | 🔺 ACT | IVE ENERGY | OPTIMUM<br>DISPERSION | NEW CARD               |
| 2022/10/2   | 20 16:56:36 |                                                    | CEREBRUM, top view             |                              |                  |        | 9     |            | 1.481                 | SELECT CARD            |
| 2022/10/2   | 20 16:54:20 | 恼                                                  | CHAKRAS                        |                              |                  |        | 2     |            | 1,988                 | REMOVE CARD            |
| 2022/10/2   | 20 16:58:21 | ABU OF<br>ABADTER<br>ABADTER<br>ABADTER<br>ABADTER | CHROMOSOMES ( FEMALE)          |                              |                  |        | 9     |            | 0.538                 | PRESENT ANALYSIS       |
| 2022/10/2   | 20 16:54:56 | Ť                                                  | CORONAL CROSS-SECTION OF LARY  | NX AND TRACHEA               |                  |        | 9     |            | 1.605                 | VIEW RESULTS           |
| 2022/10/2   | 20 16:53:42 |                                                    | CORONAL THORACOTOMY AT THE L   | EVEL OF ASCENDING PART OF A  | ORTA, FRONT VIEW |        | S     |            | 2.506                 |                        |
| ▶ 2022/10/2 | 21 12:10:28 |                                                    | CORONAL THORACOTOMY AT THE L   | EVEL OF ASCENDING PART OF A  | ORTA, FRONT VIEW |        | S     |            | 2,519                 | COMPANY LIVE ANY LISTS |
| 2022/10/2   | 20 16:53:58 | 0                                                  | CROSS SECTION OF ABDOMEN AT TH | HE LEVEL OF 1ST LUMBAR VERTE | EBRA             |        | S     |            | 2,773                 |                        |
| 2022/10/2   | 20 16:58:09 |                                                    | EYE, CRYSTALLINE LENSE         |                              |                  |        | S     |            | 0.791                 |                        |
| 2022/10/2   | 20 16:53:18 |                                                    | HEAD LONGITUDINAL CROSS-SECTIO | DN, LEFT                     |                  |        | S     |            | 2,431                 |                        |
| 2022/10/2   | 20 16:58:16 | , 99 4 8 .<br>, 99 4 8 .                           | HISTAMINE                      |                              |                  |        | S     |            | 0.34                  |                        |
| 7 of 48     |             |                                                    |                                |                              |                  |        |       |            |                       |                        |

## **INSTRUCTIONS FOR FULL BODY SCANS**

### To begin, create a CARD for the user. On the **CARD INDEX** page, click the **NEW CARD** button.

| LAST NAME  | Jane        |                                                                                                    | FIRST NAME                      | Y                          | BLOOD TYPE        | -?-    |        |        |                       | EXIT                   |
|------------|-------------|----------------------------------------------------------------------------------------------------|---------------------------------|----------------------------|-------------------|--------|--------|--------|-----------------------|------------------------|
| AGE        |             |                                                                                                    | 26 E-MAIL                       |                            | SEX               | FEMALE |        |        |                       |                        |
| PHONE      |             |                                                                                                    | ADDRESS                         |                            |                   |        |        | WEBCAM |                       | RESEARCH               |
| Enter text | to search   | -                                                                                                    | •                               | Find Clear                 |                   |        |        |        |                       | NEW CARD               |
| * DATE TI  | ME          | PICTURES                                                                                                    | NAME                            |                            |                   |        | ACTIVE | ENERGY | OPTIMUM<br>DISPERSION |                        |
| 2022/10/   | 20 16:56:36 |                                                                                                    | CEREBRUM, top view              |                            |                   |        | S      |        | 1,481                 | SELECT CARD            |
| 2022/10/   | 20 16:54:20 | 帕                                                                                                    | CHAKRAS                         |                            |                   |        | S      |        | 1,988                 | REMOVE CARD            |
| 2022/10/   | 20 16:58:21 | a c. 1888. a g<br>Angenerik<br>Angenerik<br>Maria angenerik<br>Maria angen                                                                                                    | CHROMOSOMES ( FEMALE)           |                            |                   |        | S      |        | 0.538                 | PRESENT ANALYSIS       |
| 2022/10/   | 20 16:54:56 | <b>F</b>                                                                                                    | CORONAL CROSS-SECTION OF LARY   | NX AND TRACHEA             |                   |        | S      |        | 1.6 <mark>0</mark> 5  | VIEW RESULTS           |
| 2022/10/   | 20 16:53:42 |                                                                                                    | CORONAL THORACOTOMY AT THE I    | LEVEL OF ASCENDING PART OF | AORTA, FRONT VIEW |        | S      |        | 2,506                 |                        |
| ▶ 2022/10/ | 21 12:10:28 |                                                                                                    | CORONAL THORACOTOMY AT THE I    | LEVEL OF ASCENDING PART OF | AORTA, FRONT VIEW |        | S      |        | 2 <mark>.519</mark>   | COMPARA I IVE ANALYSIS |
| 2022/10/   | 20 16:53:58 |                                                                                                    | CROSS SECTION OF ABDOMEN AT T   | HE LEVEL OF 1ST LUMBAR VER | TEBRA             |        | S      |        | 2.773                 |                        |
| 2022/10/   | 20 16:58:09 | 0                                                                                                    | EYE, CRYSTALLINE LENSE          |                            |                   |        | S      |        | 0.791                 |                        |
| 2022/10/   | 20 16:53:18 | -                                                                                                    | HEAD LONGITUDINAL CROSS-SECTION | ON, LEFT                   |                   |        | S      |        | 2,431                 |                        |
| 2022/10/   | 20 16:58:16 | , 99.<br>, 99.<br>, 99. | HISTAMINE                       |                            |                   |        | S      |        | 0.34                  |                        |
| 7 of 48    |             |                                                                                                    |                                 |                            |                   |        |        |        |                       |                        |

Complete the form: Last Name, First Name, Date of Birth and Gender. The other information is optional. When finished, click **OK** 

|                                                      | New Patient                                   |                |                                 |
|------------------------------------------------------|-----------------------------------------------|----------------|---------------------------------|
|                                                      | FIRST NAME                                    |                |                                 |
|                                                      | MIDDLE NAME                                   |                |                                 |
|                                                      | DATE OF BIRTH                                 | <b>)</b> ,     | AGE                             |
|                                                      | ADDRESS                                       |                |                                 |
|                                                      | PHONE                                         |                |                                 |
| Note: AGE is a calculated field and cannot be edited | E-MAIL                                        |                |                                 |
|                                                      | ОК                                            | GENDER<br>MALE | BLOOD<br>• -?-<br>I(0)<br>      |
|                                                      | CANCEL                                        | FEMALE         | 0 II(A)<br>0 III(B)<br>0 IV(AB) |
|                                                      | <u>                                      </u> |                |                                 |

Click **OK** and the **ANEMNESIS** page will open. Click **PROCEED**.

210327

| COMPLAINTS<br>ERUPTON<br>INFLAMMATORY SKIN CHANGES<br>PAIN IN THE JOINTS<br>PAIN IN THE HANOS<br>PAINS IN THE ARM DEPARTMENT<br>XERODERMIA AND DESQUMMATION OF THE SKIN | PROCEED |
|----------------------------------------------------------------------------------------------------|---------|
| USEASE ARTHROSIS FURTURACEOUS LICHEN POLVARTHRITIS PYODERMA Resection of right shoulder                                                                                 | ANAMNES |
| Resection of the right forearm ReteWartID ATTHRTIS SCAPULCHUMERAL PERIARTHRTIS (Duplay's disease) STRAINED JUNCTURAE LIGAMENTS                                          | IRIS    |
|                                                                                                    | BLOOD   |
|                                                                                                    | BIBLE   |
|                                                                                                    |         |
|                                                                                                    |         |

### The **RESEARCH** page will open:

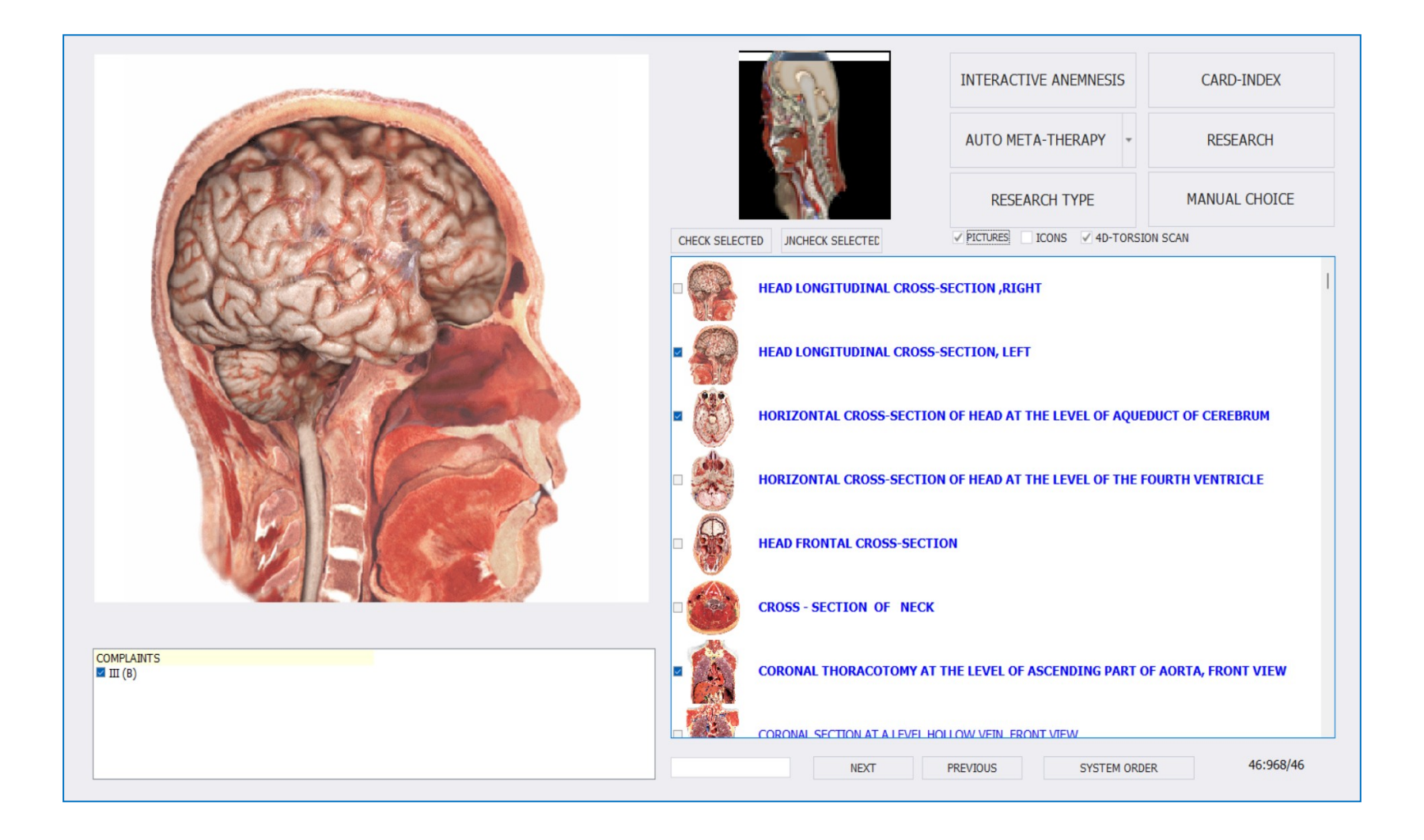

There are three **RESEARCH TYPES** that correspond to a set list of OTS scans to choose from:

| <b>EXPRESS:</b> 103 OTS scans                                                                   |   |                                                                                                    |                                | INTERACTIVE ANEMNESIS          | CARD-INDEX          |
|-------------------------------------------------------------------------------------------------|---|----------------------------------------------------------------------------------------------------|--------------------------------|--------------------------------|---------------------|
| NORMAL: 197 OTS scans                                                                           |   |                                                                                                    |                                | AUTO META-THERAPY *            | RESEARCH            |
| <b>DETAILED:</b> 230 OTS scans                                                                  |   |                                                                                                    |                                | RESEARCH TYPE                  | MANUAL CHOICE       |
|                                                                                                 |   | CHECK SELECT                                                                                                    | TED JNCHECK SELECTED           | PICTURES CONS 4D-TORSIO        | N SCAN              |
| SCIENTIFIC: 960+ OTS scans                                                                      |   | - 62                                                                                                    | HEAD LONGITUDINAL CROSS-SI     | EXPRESS                        | I                   |
|                                                                                                 |   | 66.00                                                                                                    |                                | NORMAL                         |                     |
| For Full Body Scans (and all other functions                                                    |   |                                                                                                    | HEAD LONGITUDINAL CROSS-SI     | DETAILED                       |                     |
| for the most part) place make sure the                                                          |   |                                                                                                    |                                | SCIENTIEIC                     |                     |
| for the most part) please make sure the                                                         |   | 929                                                                                                    |                                | SCIENTIFIC                     |                     |
| SCIENTIFIC ontion is selected                                                                   |   | A      A     A  A     A     A     A  A   A   A   A   A   A   A   A   A   A   A   A   A   A   A   A   A   A   A   A   A   A   A   A   A   A   A | HORIZONTAL CROSS-SECTION       | OF HEAD AT THE LEVEL OF AQUE   | OUCT OF CEREBRUM    |
|                                                                                                 |   |                                                                                                    |                                |                                |                     |
| You will see the appropriate number of scans<br>auto- populate once you make the SCI selection. |   | •                                                                                                    | HORIZONTAL CROSS-SECTION       | OF HEAD AT THE LEVEL OF THE FO | DURTH VENTRICLE     |
| The total scans should be above 900.                                                            | - |                                                                                                    | HEAD FRONTAL CROSS-SECTION     | N                              |                     |
| This number sequence                                                                            |   |                                                                                                    | CROSS - SECTION OF NECK        |                                |                     |
| selected, total, and<br>completed scans. In this                                                |   | •                                                                                                    | CORONAL THORACOTOMY AT TH      | HE LEVEL OF ASCENDING PART OF  | F AORTA, FRONT VIEW |
| example there are 46                                                                            |   | 145                                                                                                    |                                |                                |                     |
| of 968 scans selected                                                                           |   |                                                                                                    | CORONAL SECTION AT A LEVEL HOL | OW VEIN_ERONT VIEW             |                     |
| and 46 scans remaining                                                                          |   |                                                                                                    | NEXT F                         | PREVIOUS SYSTEM ORDE           | R 46:968/46         |
|                                                                                                 |   |                                                                                                    |                                |                                |                     |
|                                                                                                 |   |                                                                                                    |                                |                                |                     |

Once the **SCIENTIFIC** button is selected, click **MANUAL CHOICE** and then select **CASE 01**. The list of OTS will differ slightly for Male and Female subjects due to differences in anatomy.

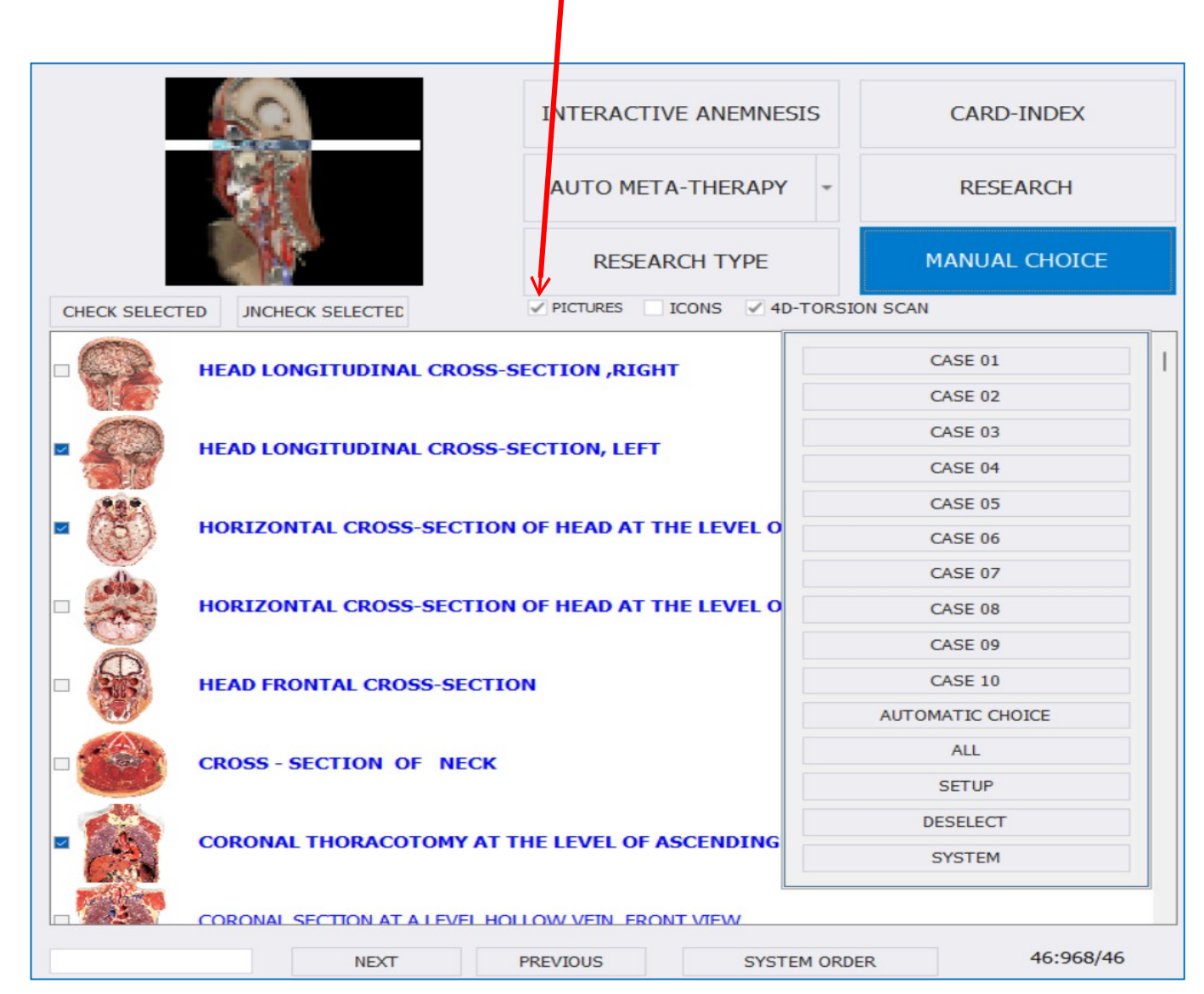

Select **SHOW PICTURES** and a picture of the OTS will appear to the left of the name.

To conduct research, first verify that the connections to the Biorez Meta host device are secure. Place the Headset on the subject's head and adjust them to fit the contours of the head. If "bioinductor is out of order error 81" error message comes up when starting the research, then reduce the ambient light in the room as it is interfering with the bio-sensors in the Headset. For older models equipped with the handhold, place it in either of the subject's hands prior to RESEARCH. Ask them to hold it with a relaxed grip. If conducting research on DNA samples using the <u>Remote Black Box</u>, plug it's black cable into the Headset port. For HU models prior to the year 2023, disconnect the quantum sensor handhold if connected. Consult the User Manual for the <u>Remote Black Box</u> for more details.

#### Click **RESEARCH** and I

These are the complete steps for full body diagnostic scans.

FULL BODY SCAN does not translate into scanning all the 900+ OTS but rather the major OTS in the body in order to have the most comprehensive scan.

When the scan is complete, follow the instructions to create the AUTOMATIC REPORT on page 121.

| Sold and                                                                                                    | INTERACTIVE ANEMNESIS                                                                                                    | CARD-INDEX                                             |  |  |  |  |  |  |  |
|----------------------------------------------------------------------------------------------------|----------------------------------------------------------------------------------------------------|--------------------------------------------------------|--|--|--|--|--|--|--|
|                                                                                                    | AUTO META-THERAPY -                                                                                                    | RESEARCH                                               |  |  |  |  |  |  |  |
|                                                                                                    | RESEARCH TYPE                                                                                                    | MANUAL CHOICE                                          |  |  |  |  |  |  |  |
| CHECK SELECTED JNCHECK SELECTED                                                                                                    | V PICTURES ICONS V 4D-TORSION                                                                                                    | I SCAN                                                 |  |  |  |  |  |  |  |
|                                                                                                    | DSS-SECTION ,RIGHT                                                                                                    |                                                        |  |  |  |  |  |  |  |
| HEAD LONGITUDINAL CROSS-SECTION, LEFT                                                                                                    |                                                                                                    |                                                        |  |  |  |  |  |  |  |
|                                                                                                    |                                                                                                    |                                                        |  |  |  |  |  |  |  |
| HORIZONTAL CROSS-SEC                                                                                                    | TION OF HEAD AT THE LEVEL OF AQUED                                                                                                    | UCT OF CEREBRUM                                        |  |  |  |  |  |  |  |
| HORIZONTAL CROSS-SEC       HORIZONTAL CROSS-SEC       HORIZONTAL CROSS-SEC                                                                                                    | TION OF HEAD AT THE LEVEL OF AQUED                                                                                                    | UCT OF CEREBRUM                                        |  |  |  |  |  |  |  |
| Image: Second state in the second state in the second s | TION OF HEAD AT THE LEVEL OF AQUED<br>TION OF HEAD AT THE LEVEL OF THE FO                                                                                      | UCT OF CEREBRUM                                        |  |  |  |  |  |  |  |
| Image: Second state in the second state in the second s | TION OF HEAD AT THE LEVEL OF AQUED<br>TION OF HEAD AT THE LEVEL OF THE FO<br>ECTION                                                                            | UCT OF CEREBRUM                                        |  |  |  |  |  |  |  |
| Image: Second state in the second state in the second s | TION OF HEAD AT THE LEVEL OF AQUED<br>TION OF HEAD AT THE LEVEL OF THE FO<br>ECTION<br>ECK                                                                     | UCT OF CEREBRUM<br>URTH VENTRICLE<br>AORTA, FRONT VIEW |  |  |  |  |  |  |  |
| Image: Section of the section of the section of th | TION OF HEAD AT THE LEVEL OF AQUED<br>TION OF HEAD AT THE LEVEL OF THE FO<br>ECTION<br>ECK<br>7 AT THE LEVEL OF ASCENDING PART OF<br>EL HOLLOW VEIN FRONT VIEW | UCT OF CEREBRUM<br>URTH VENTRICLE<br>AORTA, FRONT VIEW |  |  |  |  |  |  |  |

# **NEW BIO-ROD AND ITS USE**

The Biorez Meta HU has been upgraded for 2023. The quantum sensor handhold has been upgraded with a highly conductive copper rod that connects to the device's internal bio-resonance micro-currents frequency generator. Holding this bio-rod in your hand can help remove pathogens, promote blood circulation, improve immunity, and play a role in energy balance. This adjustable micro-current therapy can induce relaxation and relieve physical fatigue. It improves the effectiveness of META-THERAPY.

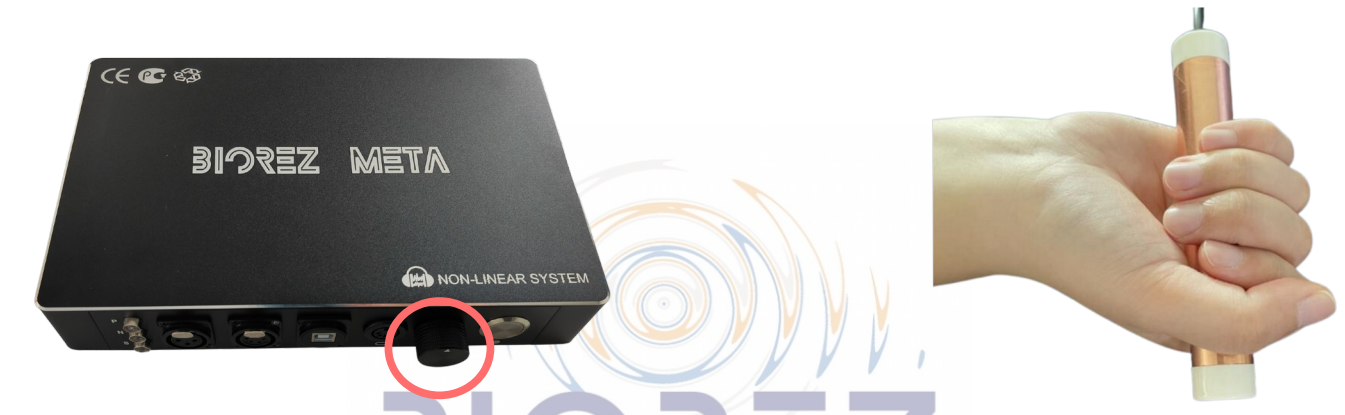

INSTRUCTIONS ON USE: It is best to turn the dial down completely (counter-clockwise) before powering on the HU to prevent shocks that may occur at higher settings. Power on the HU and hold the bio-rod in either hand. Adjust the strength of the pulses according to the degree to which the body accepts micro-currents using the analog dial knob on the front of the host unit. If the micro-currents are not felt, the skin might be dry. Moisten the hands with water or lotion to improve conductivity. A 5 to 10 minute session is recommended before RESEARCH. Disconnect the bio-rod from the HU once complete. Do not hold the bio-rod during RESEARCH. Do not use with micro-battery implants (e.g. pacemakers), pregnant women, infants, people with partial electrical sensory loss or hypersensitivity to electricity.

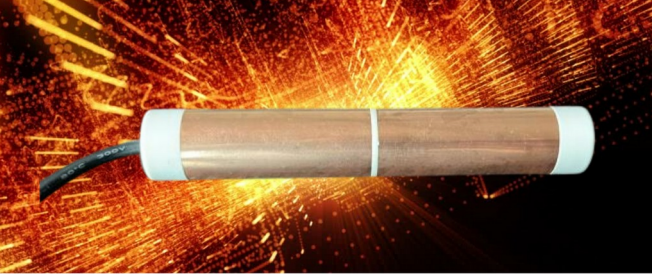

# SYSTEM SCANS

Once the **FULL BODY SCAN** is complete and the priority body system is identified, begin META-THERAPY daily. It is important that the entire system receives therapy. A system bio-scan must be done the same day and prior to the META-THERAPY.

All scans are done on the **RESEARCH** page. From the **CARD INDEX** page, click **RESEARCH**:

| AST NAME      | Training |                 |                 | FIRST NAME                                             | Manual        |         | BLOOD I TPE | -/-  |  |          |        |                       | EXIT             |
|---------------|----------|-----------------|-----------------|--------------------------------------------------------|---------------|---------|-------------|------|--|----------|--------|-----------------------|------------------|
| GE            |          |                 | 46              | E-MAIL                                                 |               |         | SEX         | MALE |  |          |        |                       |                  |
| HONE          |          |                 |                 | ADDRESS                                                |               |         |             |      |  |          | WEBCAM |                       | RESEARCH         |
| Enter text to | o search |                 |                 | •                                                      | Find          | Clear   |             |      |  |          |        |                       |                  |
| DATE TIME     | E I      | PICTURES        | NAME            |                                                        |               |         |             |      |  | ▲ ACTIVE | ENERGY | OPTIMUM<br>DISPERSION | NEW CARD         |
| 2022/10/24    | 16:04:22 | C               | STOMACH FRONT   |                                                        |               |         |             |      |  | S        |        | 1.457                 | SELECT CARD      |
| 2022/10/24    | 16:04:28 | S               | STOMACH BACK    |                                                        |               |         |             |      |  | S        |        | 1,44                  | REMOVE CARD      |
| 2022/10/24    | 16:05:17 | Ð               | STOMACH VEINS   |                                                        |               |         |             |      |  | S        |        | 1.561                 | PRESENT ANALYSIS |
| 2022/10/24    | 16:07:32 |                 | SYNAPSE         |                                                        |               |         |             |      |  | S        |        | 0.739                 | VIEW RESULTS     |
| 2022/10/24    | 16:04:11 |                 |                 |                                                        |               |         |             |      |  | S        |        |                       |                  |
| 2022/10/24    | 16:04:17 |                 | TEETH; right    |                                                        |               |         |             |      |  | S        |        | 1.13                  |                  |
| 2022/10/24    | 16:05:23 | $(\mathcal{A})$ | THYMUS GLAND    |                                                        |               |         |             |      |  | S        |        | 1.031                 | •                |
| 2022/10/24    | 16:06:26 |                 | VEGETATIVE NERV | VEGETATIVE NERVOUS SYSTEM OF ABDOMEN; from right 0.733 |               |         |             |      |  |          | 0.733  | 1444 · 1444           |                  |
| 2022/10/24    | 16:06:20 |                 | VEGETATIVE NERV | OUS SYSTEM OF TH                                       | IORAX; fron   | n right |             |      |  | S        |        | 0.809                 |                  |
| 2022/10/24    | 16:06:53 | 書               | VERTEBRAL COLUI | MN LUMBAR SECTO                                        | R ; front vie | w       |             |      |  | S        |        | 1 351                 | ANDEREDES        |
| 1 of 49       |          |                 |                 |                                                        |               |         |             |      |  |          |        |                       |                  |
Ensure the SCI RESEARCH TYPE is selected as this is the most comprehensive list of all relevant OTS Scans.

The total number of scans should be over 9005/0

Once the full list is available (SCI), click MANUAL CHOICE to open the drop-down list. Next, click on SYSTEM and then select the System from the list.

|            |                          | 1111          |            |   |                                          | INTERACTIVE ANEMNESIS    | CARD-INDEX       |
|------------|--------------------------|---------------|------------|---|------------------------------------------|--------------------------|------------------|
|            |                          |               | $\bigcirc$ |   |                                          | AUTO META-THERAPY +      | RESEARCH         |
|            | INTERACTIVE ANEMNIECIS   |               |            |   |                                          | RESEARCH TYPE            | MANUAL CHOICE    |
|            |                          |               |            |   |                                          | PICTURES ICONS 4D-TORSIO | N SCAN           |
|            | AUTO META-THERAPY        | RESEARCH      |            | Ø | BACTERIA AND VIRUSES                     |                          | CASE 01          |
|            |                          |               |            |   | BLOOD AND LYMPH<br>CARDIOVASCULAR SYSTEM |                          | CASE 02          |
|            | RESEARCH TYPE            | MANUAL CHOICE |            |   | CORE PRODUCT<br>DIGESTIVE SYSTEM         |                          | CASE 03          |
|            |                          |               |            |   |                                          |                          | CASE 04          |
|            | PICTURES ICONS 4D-TORSIC | DN SCAN       |            |   | NERVOUS SYSTEM                           |                          | CASE 05          |
|            |                          | ^             |            |   | RESPIRATORY SYSTEM                       |                          | CASE 06          |
| EXPRESS    |                          |               |            |   | SENSORY SYSTEM<br>ULTRA MICRO SCAN       |                          | CASE 07          |
| NORMAL     |                          |               |            |   | UROGENITAL SYSTEM                        |                          | CASE 08          |
| DETAILED   |                          |               |            |   |                                          |                          | CASE 09          |
| SCIENTIFIC |                          |               |            |   |                                          |                          | CASE 10          |
|            |                          |               |            |   |                                          |                          | AUTOMATIC CHOICE |
|            |                          |               |            |   | 💕 🌒 KIDNEY LONGITUDINAL (LEFT) CUT       |                          | ALL              |
|            |                          |               |            |   | LONGITUDINAL SECTION OF RIGHT            | KIDNEY; front view       | SETUP            |
|            |                          |               |            |   |                                          |                          | DESELECT         |
|            |                          |               |            | Ø | LONGITUDINAL SECTION OF LEFT K           | IDNEY; front view        | SYSTEM           |

For this example, and because most people start with DIGESTION, the DIGESTIVE SYSTEM is selected below. The DIGESTIVE SYSTEM has a total of 36 OTS available. Where it says 4/36, it is indicating that only 4 of the 36 scans have been selected.

Click ALL to select all 36 OTS for RESEARCH.

To restore the full 900+ list, click MANUAL CHOICE and then select SYSTEM and the list will reset.

**RESEARCH** can proceed once all 36 OTS are selected:

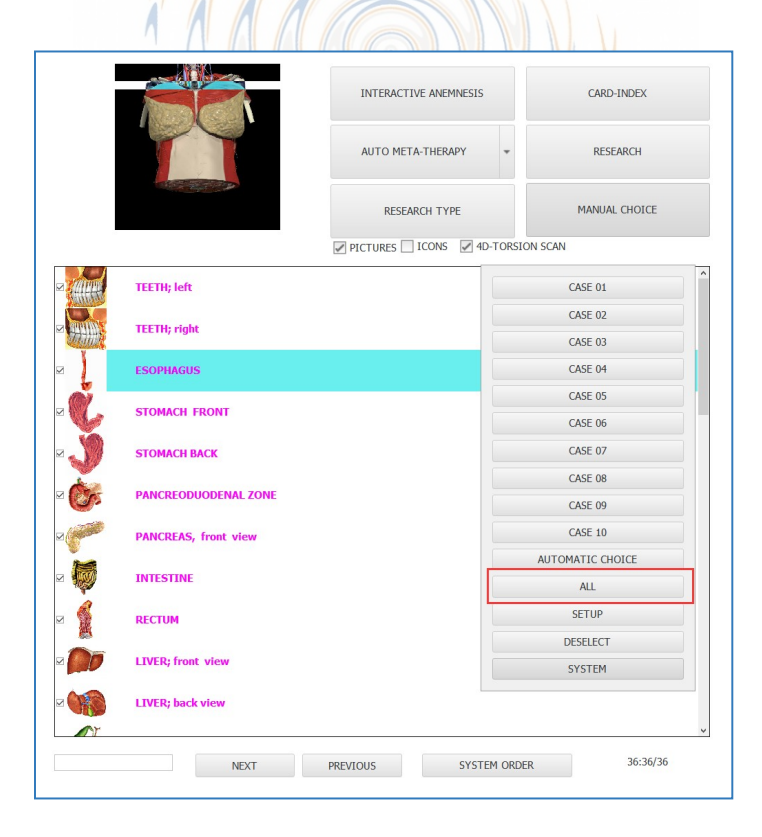

Each body system will vary in the number of OTS bio-scans. An OTS must be scanned before META-THERAPY can be administered.

|          |                      | INTERACTIVE ANEMNESIS    | CARD-INDEX    |
|----------|----------------------|--------------------------|---------------|
|          |                      | AUTO META-THERAPY        | RESEARCH      |
|          |                      | RESEARCH TYPE            | MANUAL CHOICE |
|          |                      | PICTURES ICONS 4D-TORSIO | DN SCAN       |
|          | TEETH; left          |                          | ^             |
|          | TEETH; right         |                          |               |
|          | ESOPHAGUS            |                          |               |
|          | STOMACH FRONT        |                          |               |
|          | STOMACH BACK         |                          |               |
| ⊠ 🏷      | PANCREODUODENAL ZONE |                          |               |
|          | PANCREAS, front view |                          |               |
| ⊠ 🧑      | INTESTINE            |                          |               |
| ☑        | RECTUM               |                          |               |
| <b>∞</b> | LIVER; front view    |                          |               |
|          | LIVER; back view     |                          | ,             |
|          | NEXT                 | PREVIOUS SYSTEM ORDE     | R 36:36/36    |

# **PROTECTIVE META THERAPY**

The META-THERAPY function should be applied after a bio-scan is complete. If you want to treat the DIGESTIVE system for example, you must first perform **RESEARCH** on the DIGESTIVE SYSTEM. It is best to run the META-THERAPY from the **RESEARCH** page after **RESEARCH**.

## **META-THERAPY BY SYSTEM**

Applying META-THERAPY to a body system is the most effective method to eliminate health challenges and imbalances. META-THERAPY can be conducted daily and no less than 3 times per week for best results.

To initiate META-THERAPY, first scan the body system and then give each OTS in the system 5 rounds of therapies.

META-THERAPY can be applied once or five times. Click on The arrow rext to the word **AUTO META-THERAPY** to select.

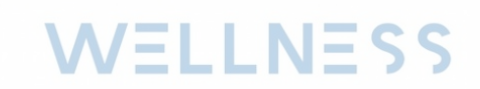

|                          | INTERACTIVE ANEMNESIS | CARD-INDEX    |
|--------------------------|-----------------------|---------------|
|                          | AUTO META-THERAPY     | RESEARCH      |
|                          | RESEARCH TYPE         | MANUAL CHOICE |
|                          | PICTURES ICONS 4D-TO  | RSION SCAN    |
| ☑                        |                       | ^             |
| Description TEETH; right |                       |               |

For adults, apply 5 rounds of META-THERAPY to each selected OTS scanned.

For infants, start with 1 round of META-THERAPY to each selected OTS scanned.

# **THERAPIES FOR PAIN / DISCOMFORT / SYMPTOMS**

Meta-therapy can alleviate pain, discomfort and other symptoms.

Symptoms are reactions that do not have a direct root cause. Depression, back pain, joint pain, skin problems, headaches, inability to sleep, constant need to urinate, etc. When you want to address symptoms, scan the appropriate OTS and then apply META-THERAPY.

For depression, the appropriate OTS to investigate this condition are those that are brain related.

On the RESEARCH page, locate the SEARCH box at the bottom. Type "BRAIN" as SEARCH criteria. Click NEXT to see all that are available. Click on the checkbox beside the scan to select it for RESEARCH.

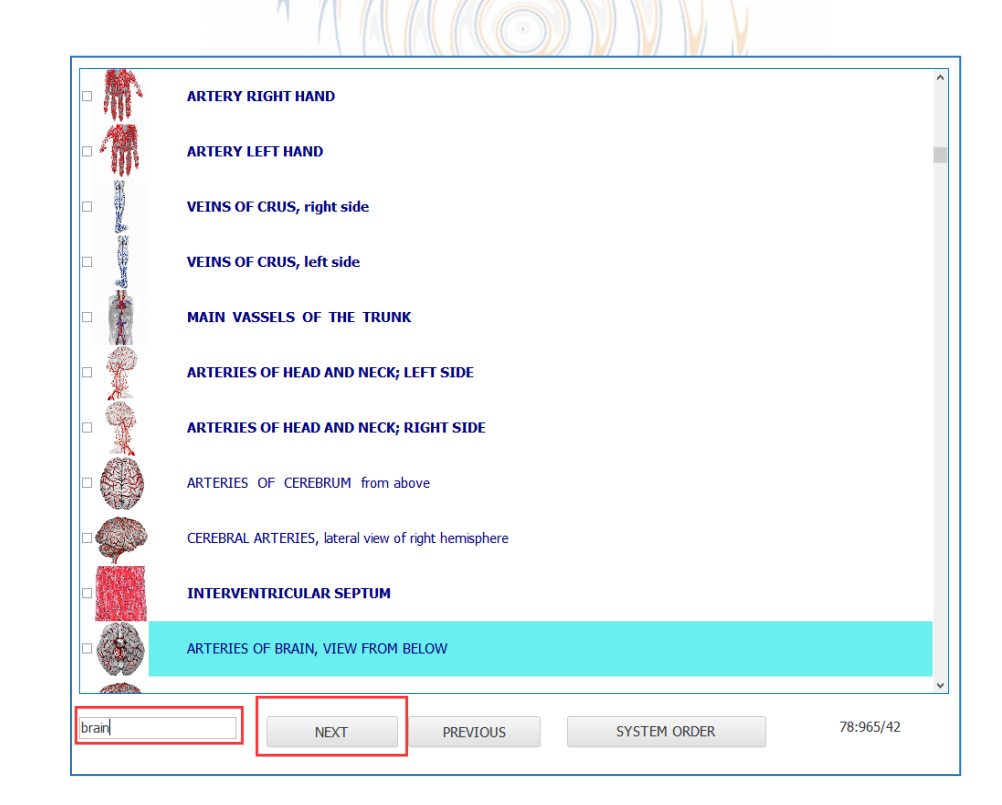

Certain symptoms have specific scans to RESEARCH; some examples are below:

Skin problems: search for "skin" and select those scans for RESEARCH

Mental health: search for "brain" and select those scans for RESEARCH

Joint pain: search "joint" and select those scans for RESEARCH

Once the scans have been selected, run RESEARCH and META-THERAPY.

For symptom related scans, it is possible to run the META-THERAPY up to 25 times (5X5). In the body systems, 5 times (1X5) is the limit. This extra META-THERAPY is called a "BLAST" therapy and it can help with symptom relief. Wherever the symptom is located, find the appropriate OTS and apply the "BLAST" therapy.

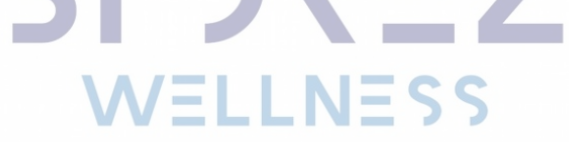

# **DESTRUCTIVE META-THERAPY**

Destructive Meta-therapy consists of <u>Dr. Rife's</u> frequencies and is delivered through the Headset or <u>Remote Black Box</u>. This is a therapy to use on microorganisms detected in high resonance (D<=0.40). Where Protective therapy treats OTS imbalances, destructive therapy specifically targets microorganisms and helminths.

Please DO NOT administer destructive therapy daily. Five rounds, 3 times a week is sufficient to yield results. The "D Value" of the microorganism is important to note because over time, as the therapy is given and microorganism is destroyed, the coefficients will get higher or will disappear from the list. This indicates improvement.

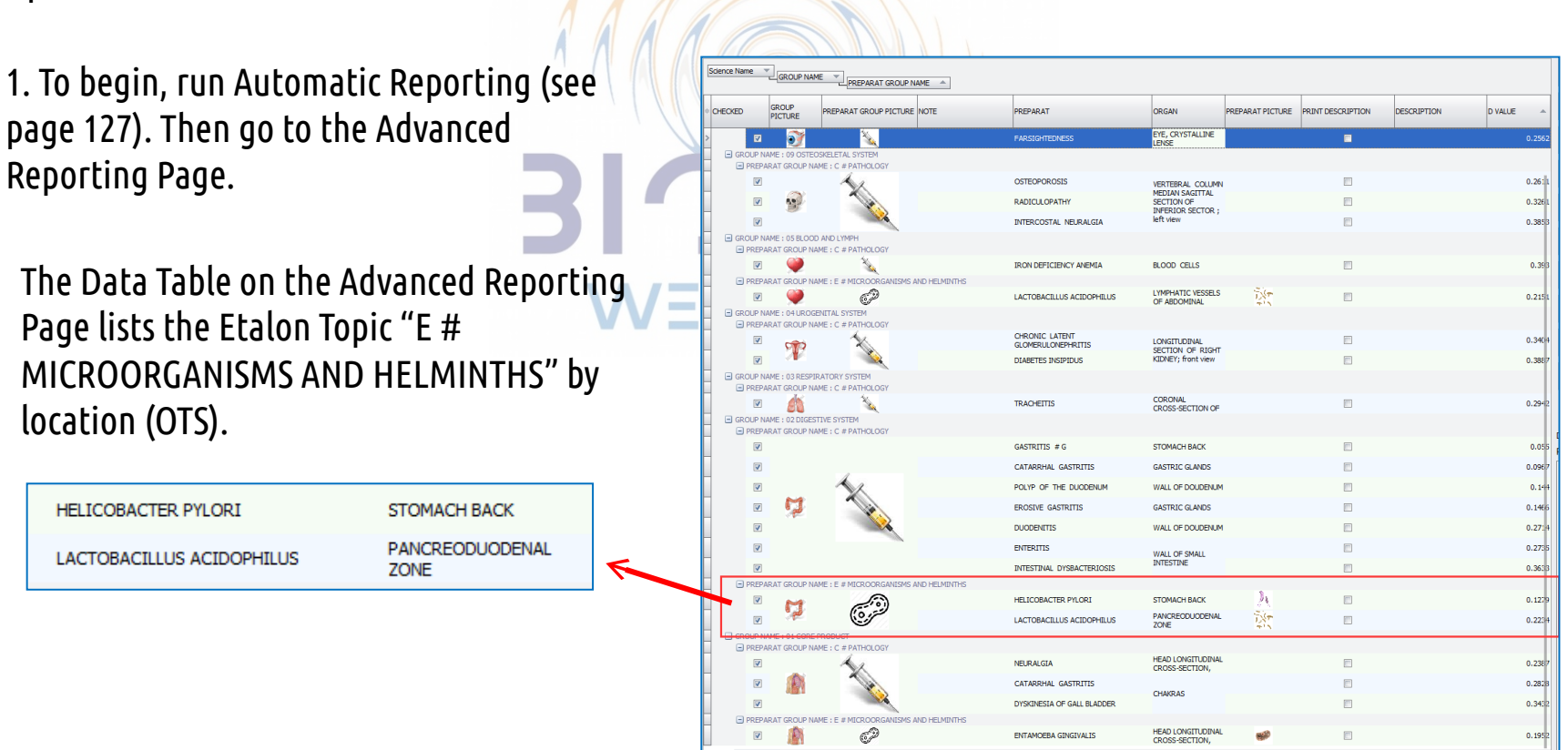

The Destructive Meta-therapy will affect the particular microbe in all parts of the body. It is not necessary to conduct a bio-scan for each OTS where the microbe is found in resonance. Scanning one OTS and running the destructive meta-therapy will cover all locations.

When a microbe is identified, tick it's selection box on the RESEARCH page and scan it. You may use the Search function to find it easier.

Once you have conducted a scan on the microbe, you can click the AUTO META-THERAPY button.

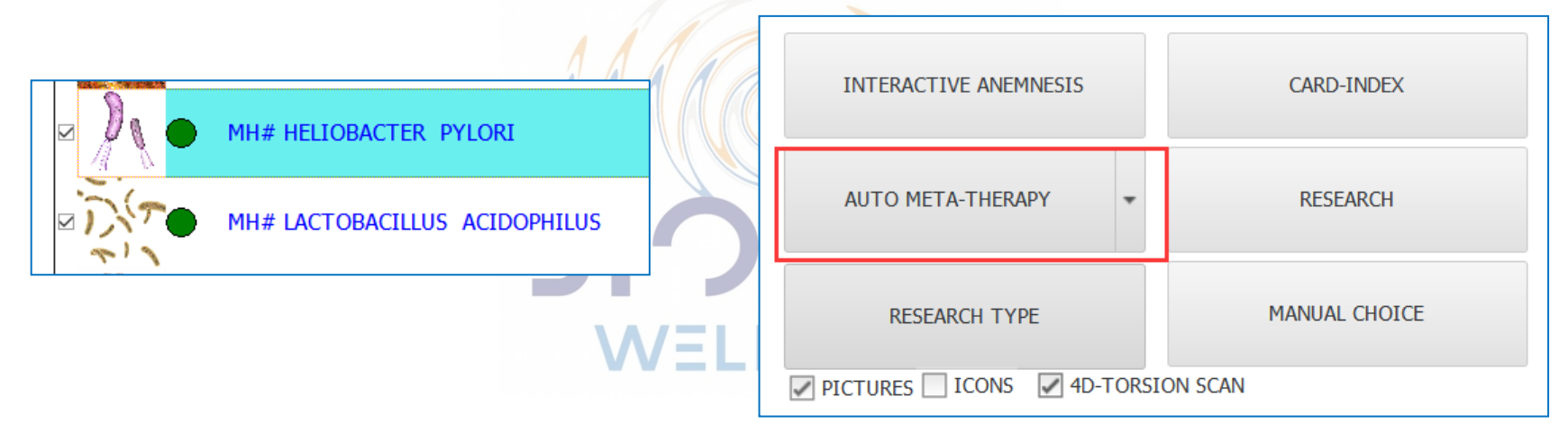

The software will automatically select Destructive Meta-therapy for microorganisms and Protective Metatherapy for OTS. This means that you can run a **SYSTEM RESEARCH**, scan the microorganisms detected and give therapy to OTS and microbes at the same time.

If you forget to scan and click "AUTO META-THERAPY", the software will conduct RESEARCH first and then run the Meta-Therapy after.

During Protective Meta-Therapy, there is an image of the sun and the letter "P" below it. During Destructive Meta-Therapy, there is an image of crescent moon and the letter "D" below it.

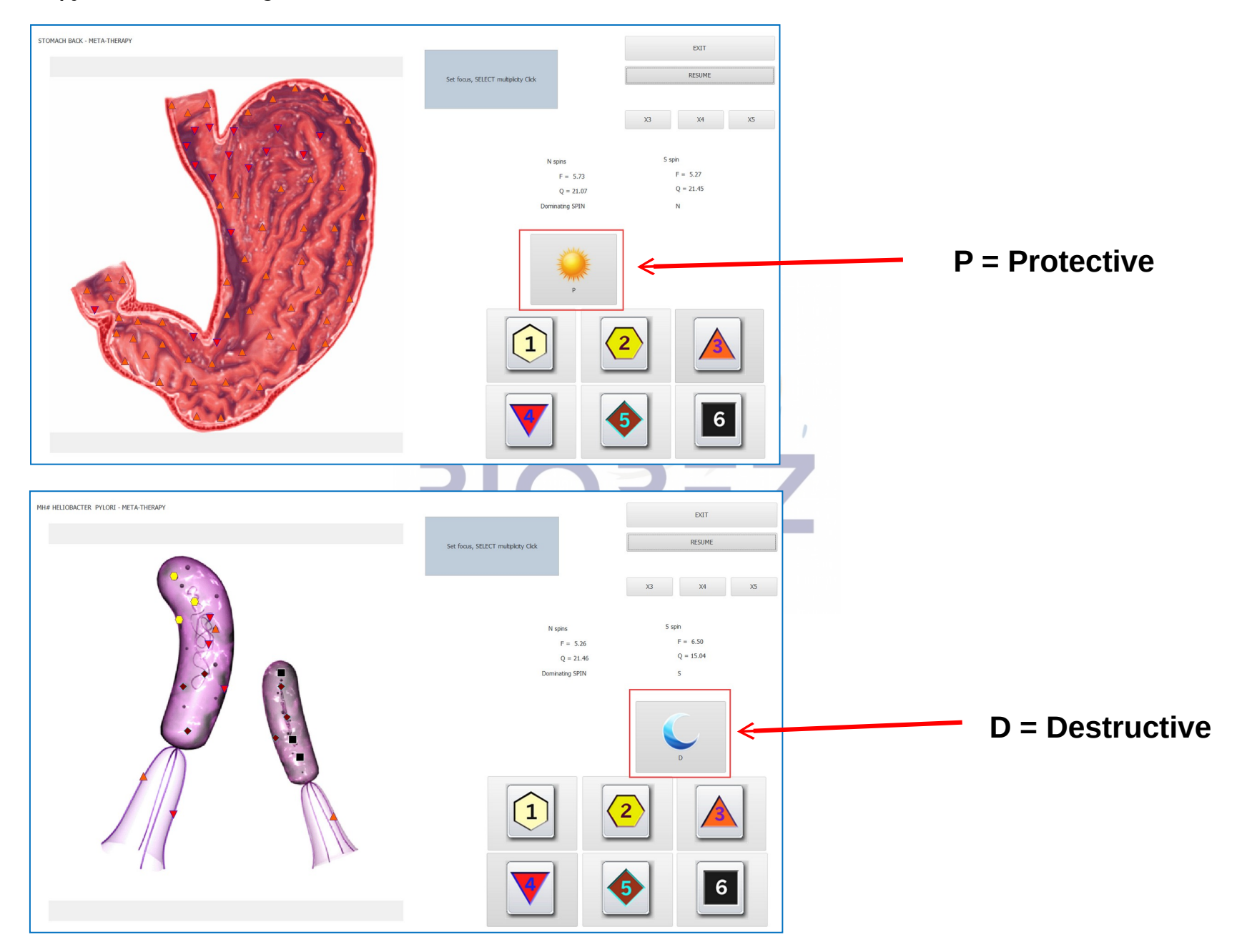

# **DELETING META-THERAPY SCANS**

Meta-Therapy scans are listed on the CARD PAGE. They are flagged with an "M" while the diagnostic scans are flagged with an "S" under the "ACTIVE" column. It is best to delete the "M" scans and retain the "S" scans.

Keep the list organized and delete the "M" scans after each day of completed treatment. The software will work fast, and it will be easier to compare results later.

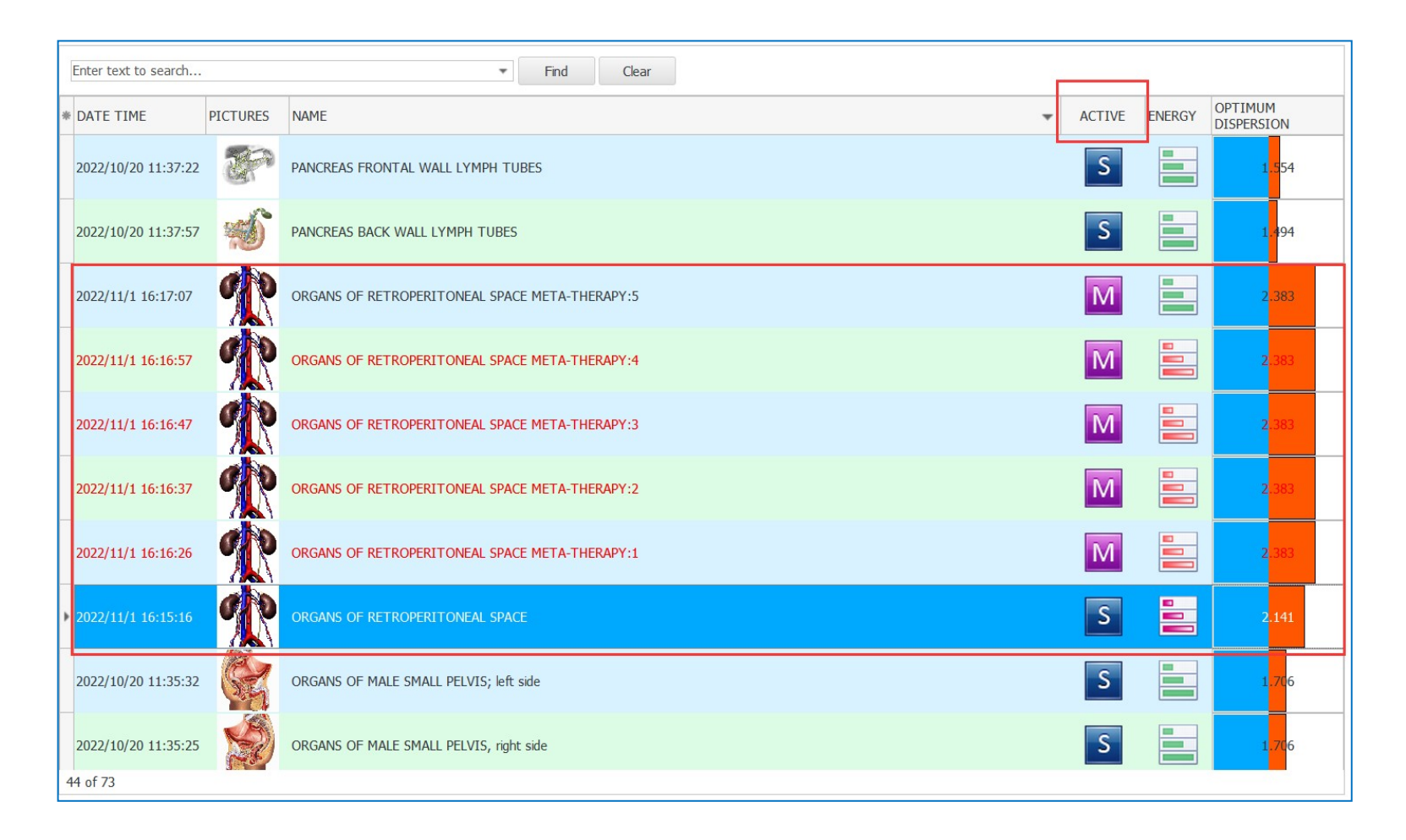

To delete "M" scans only, follow these steps in order:

1. Click on ACTIVE to sort and group the list by this column.

2. Select the row or rows where ACTIVE is "M". To select multiple rows, click on the arrow on the left of the first row to delete. Next, hold down the SHIFT button on your keyboard while clicking on the last row of the set you wish to delete.

| BIII            | 500    |          |                                                |     |      |                                       | EXIT                   |
|-----------------|--------|----------|------------------------------------------------|-----|------|---------------------------------------|------------------------|
| GE              |        |          | 57 E-MAIL                                      | SEX | MALE |                                       |                        |
| HONE            |        |          | ADDRESS                                        |     |      | WEBCAM                                | RESEARCH               |
| Enter text to s | search |          | ▼ Find Clear                                   |     |      |                                       |                        |
| DATE TIME       |        | PICTURES | NAME                                           |     |      | ACTIVE A ENERGY OPTIMUM<br>DISPERSION | NEW CARD               |
| 2022/11/1 16    | :15:58 | 1        | PARANASAL SINUSES; left view                   |     |      | S = 0.83                              | 5 SELECT CARD          |
| 2022/11/1 16    | :16:04 |          | LUNG RIGHT                                     |     |      | S = 2.03                              | 8 REMOVE CARD          |
| 2022/11/1 16    | :16:08 |          | LUNG LEFT                                      |     |      | S = 2.06                              | 9 PRESENT ANALYSIS     |
| 2022/11/1 16    |        | <b>M</b> | ORGANS OF RETROPERITONEAL SPACE META-THERAPY:1 |     |      | M 🚆 2.38                              | 3 VIEW RESULTS         |
| 2022/11/1 16    |        | R        | ORGANS OF RETROPERITONEAL SPACE META-THERAPY:2 |     |      | M 🚆 2.38                              | 3 COMPARATIVE ANALYSIS |
| 2022/11/1 16    |        | R        | ORGANS OF RETROPERITONEAL SPACE META-THERAPY:3 |     |      | M 🚆 2.38                              | 3                      |
| 2022/11/1 16    |        | R        | ORGANS OF RETROPERITONEAL SPACE META-THERAPY:4 |     |      | M 🚆 2.38                              |                        |
| 2022/11/1 16    |        | R        | ORGANS OF RETROPERITONEAL SPACE META-THERAPY:5 |     |      | M 📄 2.38                              |                        |
| 2022/11/1 16    | :17:17 |          | TEETH; left META-THERAPY:1                     |     |      | 1.14                                  | 5                      |
| 2022/11/1 16    | :17:27 |          | TEETH; left META-THERAPY:2                     |     |      | 1.14                                  | 5                      |
| 3 of 73         |        |          |                                                |     |      |                                       |                        |

3. Press the DELETE button on your keyboard, then click OK when prompted to delete the records.

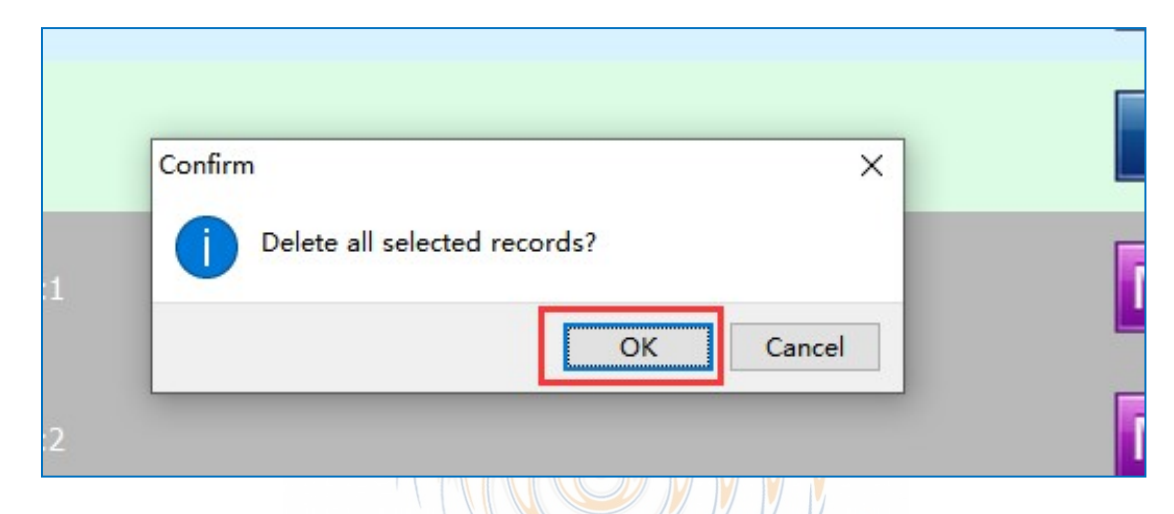

Another way to delete "M" scans and keep the "S" scans is to use the filter for the ACTIVE column. Click on the filter icon for ACTIVE and select "Meta-therapy" to filter the list for this type only. Select the rows and delete them as needed.

WELLNESS

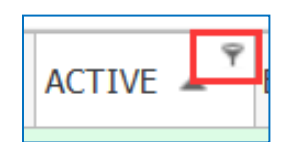

This will ensure that you do not delete any "S" scans but only the M scans.

# **DELETING SCANS BY DATE**

Deleting scans by date is helpful when running therapies daily. As scans and therapies are performed, the list builds up quickly which can make it harder to compare results and find scans. If running daily scans, it is recommended that you keep scans from one or two days a week rather than every day. This will give you enough data to track progress and keep the list clean and organized.

To delete scans by date, first isolate the date you would like to delete:

| AST NAME      | Training |          |                 | TROTHE               |                       |                         |      |   |       |        |                       | EXIT                 |
|---------------|----------|----------|-----------------|----------------------|-----------------------|-------------------------|------|---|-------|--------|-----------------------|----------------------|
| iΕ            |          |          | 46              | E-MAIL               |                       | SEX                     | MALE |   |       |        |                       |                      |
| IONE          |          |          |                 | ADDRESS              |                       |                         |      |   |       | WEBCAM |                       | RESEARCH             |
| Enter text to | o search |          |                 | •                    | Find Clear            |                         |      |   |       |        |                       |                      |
| DATE TIME     | E 🔺 F    | PICTURES | NAME            |                      |                       |                         |      | A | CTIVE | ENERGY | OPTIMUM<br>DISPERSION | NEW CARD             |
|               |          |          |                 |                      |                       |                         |      |   | S     |        | 2.645                 | SELECT CARD          |
| 2022/10/24    | 16:03:13 |          | HORIZONTAL CRO  | SS-SECTION OF HEA    | D AT THE LEVEL OF AC  | QUEDUCT OF CEREBRUM     |      |   | S     |        | 2.097                 | REMOVE CARD          |
| 2022/10/24    | 16:03:22 |          | CORONAL THORAC  | OTOMY AT THE LE      | Vel of ascending par  | RT OF AORTA, FRONT VIEW | v    |   | S     |        | 2,443                 | PRESENT ANALYSIS     |
| 2022/10/24    | 16:03:29 |          | HORIZONTAL THO  | RACOTOMY AT THE      | ELEVEL OF THE 6TH TH  | IORACAL VERTEBRA        |      |   | S     |        | 2.175                 | VIEW RESULTS         |
| 2022/10/24    | 16:03:35 | Ca)      | CROSS SECTION C | F ABDOMEN AT THE     | E LEVEL OF 1ST LUMBA  | R VERTEBRA              |      |   | S     |        | 2,309                 |                      |
| 2022/10/24    | 16:03:40 | A Series | HORIZONTAL CRO  | 5S-SECTION OF TRU    | INK AT THE LEVEL OF I | JMBILICUS               |      | [ | S     |        | 2.115                 | COMPANALIVE ANALISIS |
| 2022/10/24    | 16:03:45 | D        | SAGITTAL THORAG | СОТОМУ               |                       |                         |      | [ | S     |        | 3                     | 10 TON               |
| 2022/10/24    | 16:03:51 | S        | ORGANS OF MALE  | SMALL PELVIS, right  | side                  |                         |      | Í | S     |        | 1.686                 |                      |
| 2022/10/24    | 16:03:56 |          | ORGANS OF MALE  | SMALL PELVIS; left s | ide                   |                         |      | [ | S     |        | 1.842                 |                      |
| 2022/10/24    | 16:04:01 |          | CHAKRAS         |                      |                       |                         |      |   | S     |        | 1 <mark>.995</mark>   |                      |
| of 196        |          |          |                 |                      |                       |                         |      |   |       |        |                       |                      |

Click on the filter icon next to the word **DATE** and select the date you want to delete:

\* DATE TIME PICTURES NAME

The selected date will show at the bottom below the table. Select all records in the list using SHIFT or CTRL + A (all) and press DELETE.

When all scans for the selected date are deleted properly, the table will be blank and the date will not show on the filter criteria.

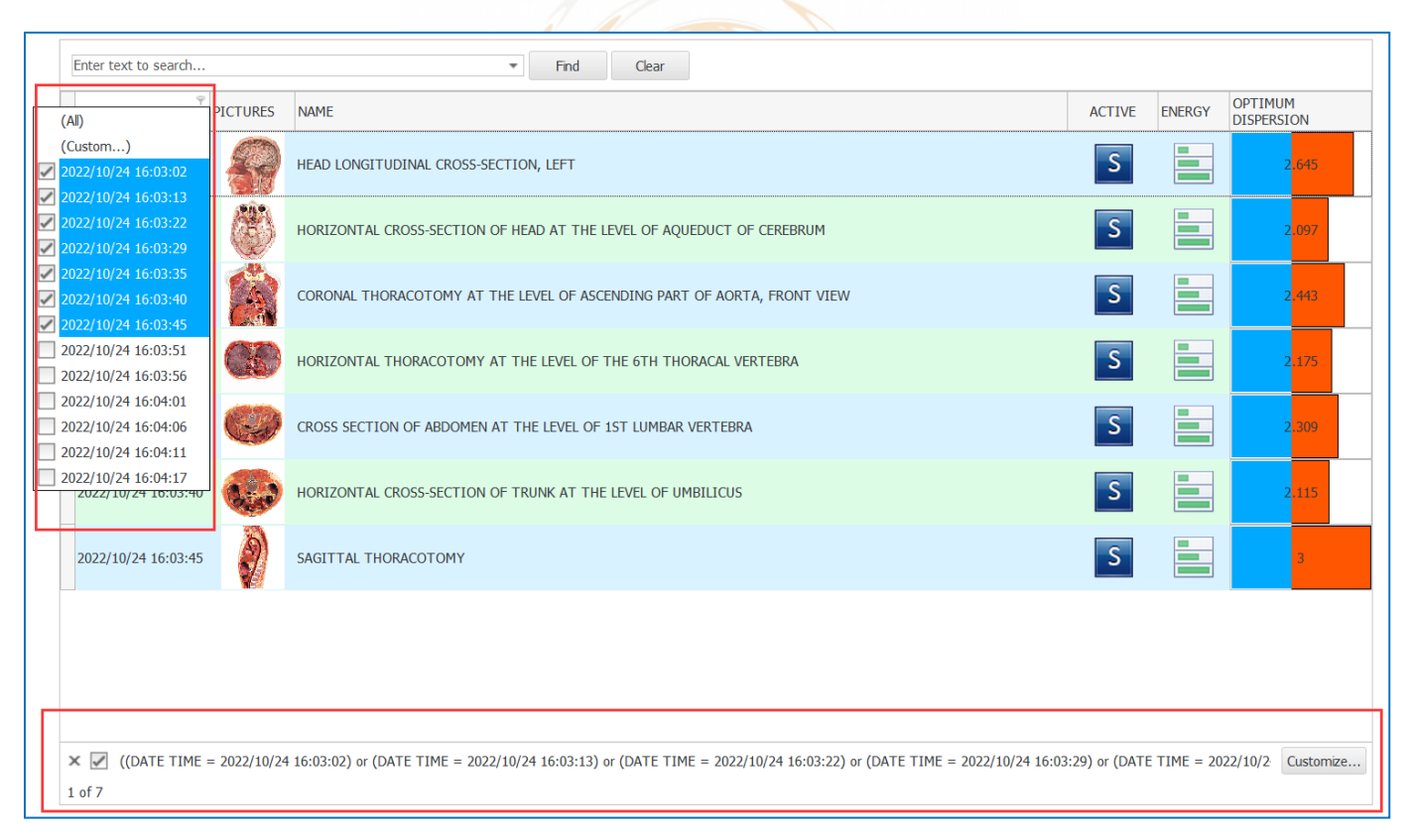

# **COMPARING RESULTS**

After 6 weeks of consistent Meta-Therapy on the body system, compare the health of the organs in that system to see if there was improvement. What is MOST important when looking for improvement are the OD values. In this example, the specific OTS being compared is the "TEETH; Right".

On the CARD INDEX page, choose one of the OTS that has received consistent Meta-Therapy. If running Meta-Therapy on an entire system, any scan with an OD below 1.200 can be selected for this.

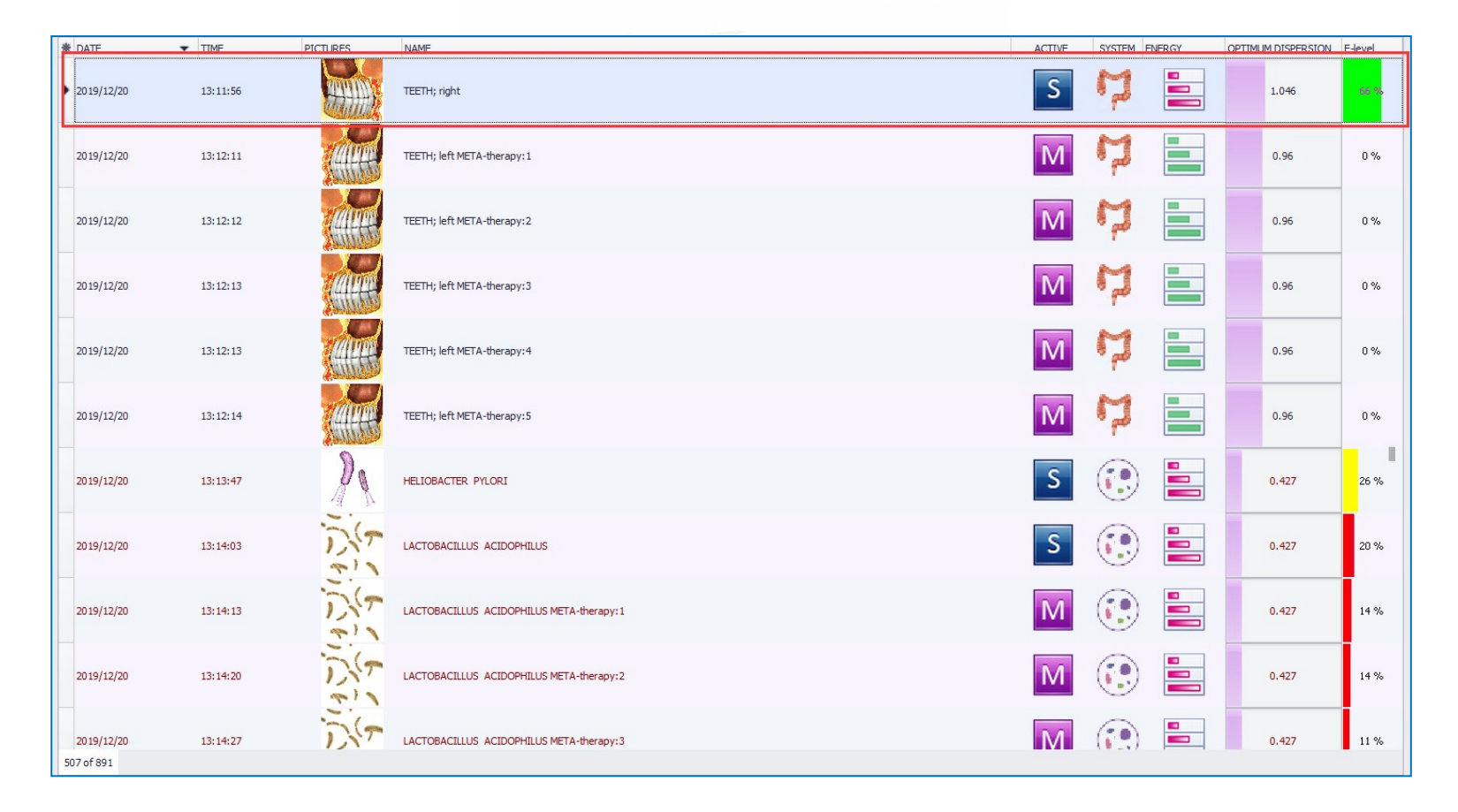

#### Once an OTS scan is selected, type in its name (exactly as in the software) into the SEARCH BOX

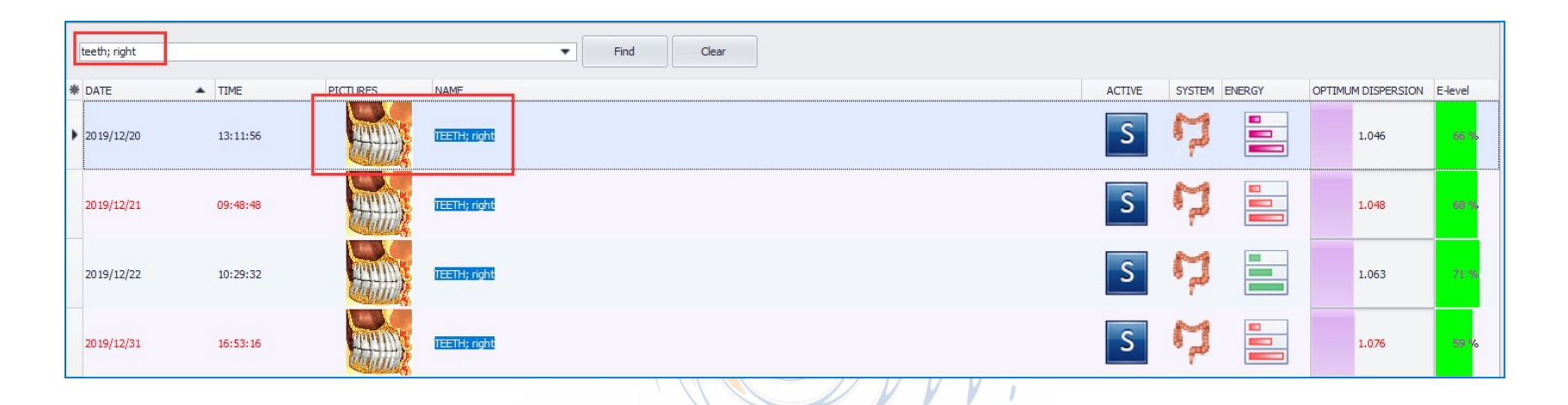

### The list should update to only show the scans of the OTS searched for:

| _ |            |                         |             |              |        |               |                    |         |
|---|------------|-------------------------|-------------|--------------|--------|---------------|--------------------|---------|
| 3 | 🕷 DATE 🔺   | TIME                    | PICTURES    | NAME         | ACTIVE | SYSTEM ENERGY | OPTIMUM DISPERSION | E-level |
| 1 | 2019/12/20 | 13:11:56                | <del></del> | TEETH; right | S      | ね =           | 1.046              | 66 %    |
|   | 2019/12/21 | 09:48 <mark>:</mark> 48 |             | TEETH; nght  | S      | ゆ             | 1.048              | 68 %    |
|   | 2019/12/22 | 10:29:32                |             | TEERH; nght  | S      | <b>h</b> =    | 1.063              | 71 %    |
|   | 2019/12/31 | 16:53:16                |             | TEETH; nght  | S      | <b>р</b> :=   | 1.076              | 59 %    |

Click on **DATE** to organize the scans from oldest to newest (if it is not automatically organized this way). Now look at the **OD** numbers:

| 1 | teeth; right |          |          |              | ▼ Find | Clear |  |        |          |        |                 |            |
|---|--------------|----------|----------|--------------|--------|-------|--|--------|----------|--------|-----------------|------------|
| * | DATE 🔺       | TIME     | PICTURES | NAME         |        |       |  | ACTIVE | SYSTEM   | ENERGY | OPTIMUM DISPERS | ON E-level |
| • | 2019/12/20   | 13:11:56 |          | TEETH; right |        |       |  | S      | <b>P</b> |        | 1.046           | 66 %       |
|   | 2019/12/21   | 09:48:48 |          | TEETH; right |        |       |  | S      | P        |        | 1.048           | 68 %       |
|   | 2019/12/22   | 10:29:32 |          | TEETH; right |        |       |  | S      | ş        |        | 1.063           | 71 %       |
|   | 2019/12/31   | 16:53:16 |          | TEETH; right |        |       |  | S      | Ŗ        |        | 1.076           | 59 %       |

The goal is to see OD go higher in value over time. OD may not change from day to day or week to week. A change in OD will occur over 6 weeks to a few months.

Here the comparison is over 11days and the OD has gone up slightly:

OD on 12/20 is 1.046 OD on 12/31 is 1.076

OD movement does not always have to be up. If there is detox happening the OD's may get lower before they get higher and completely balanced (above 1.200).

When scanning, keep one scan per week and delete the others in order to be able to compare week to week and save space on the computer.

# ALL BIOREZ META FEATURES EXPLAINED

Starting with what was not covered on the CARD INDEX page and onward, software features and pages will be explained. Conducting scans, Meta-Therapy and generating reports are the most important features of the Biorez Meta. Some features described are done automatically. For knowledge and expert use of the Biorez Meta, the descriptions of these features are explained here.

| AST NAME      | Training   |          |                  | TINST WAPIL       | riandar    |     |      |        |        |                       | EXIT             |
|---------------|------------|----------|------------------|-------------------|------------|-----|------|--------|--------|-----------------------|------------------|
| GE            |            |          | 46               | E-MAIL            |            | SEX | MALE |        |        |                       |                  |
| HONE          |            |          |                  | ADDRESS           |            |     |      |        | WEBCAM |                       | RESEARCH         |
| Enter text to | o search   |          |                  | •                 | Find Clear |     |      |        |        |                       |                  |
| DATE TIM      | E 🔺        | PICTURES | NAME             |                   |            |     |      | ACTIVE | ENERGY | OPTIMUM<br>DISPERSION | NEW CARD         |
| 2022/10/25    | 5 10:10:19 | * (ii)   | SKELETON front   |                   |            |     |      | S      |        | 2,39                  | SELECT CARD      |
| 2022/10/25    | 5 10:10:24 | S        | STOMACH BACK     |                   |            |     |      | S      |        | 1,431                 | REMOVE CARD      |
| 2022/10/25    | 5 10:10:33 | Ċr.      | PANCREODUODENA   | AL ZONE           |            |     |      | S      |        | 1.336                 | PRESENT ANALYSIS |
| 2022/10/25    | 5 10:11:30 | Ŵ        | INTESTINE        |                   |            |     |      | S      |        | 1.513                 | VIEW RESULTS     |
| 2022/10/25    | 5 14:43:22 |          | ORGANS OF RETRO  | OPERITONEAL SPACE | E          |     |      | S      |        | 0                     |                  |
| 2022/10/25    | 5 14:52:05 |          | TEETH; left      |                   |            |     |      | S      |        | 0.995                 |                  |
| 2022/10/25    | 5 14:52:11 |          | TEETH; right     |                   |            |     |      | S      |        | 1.094                 | 1000             |
| 2022/10/25    | 5 14:52:17 | L        | ESOPHAGUS        |                   |            |     |      | S      |        | 1.341                 |                  |
| 2022/10/25    | 5 14:52:22 | C        | STOMACH FRONT    |                   |            |     |      | S      |        | 1,449                 |                  |
| 2022/10/25    | 5 14:52:28 |          | LIVER; back view |                   |            |     |      | S      |        | 1,402                 | A state          |
| 51 of 189     |            |          |                  |                   |            |     |      |        |        |                       |                  |

#### Click on "VIEW RESULTS":

### **RESULTS PAGE**

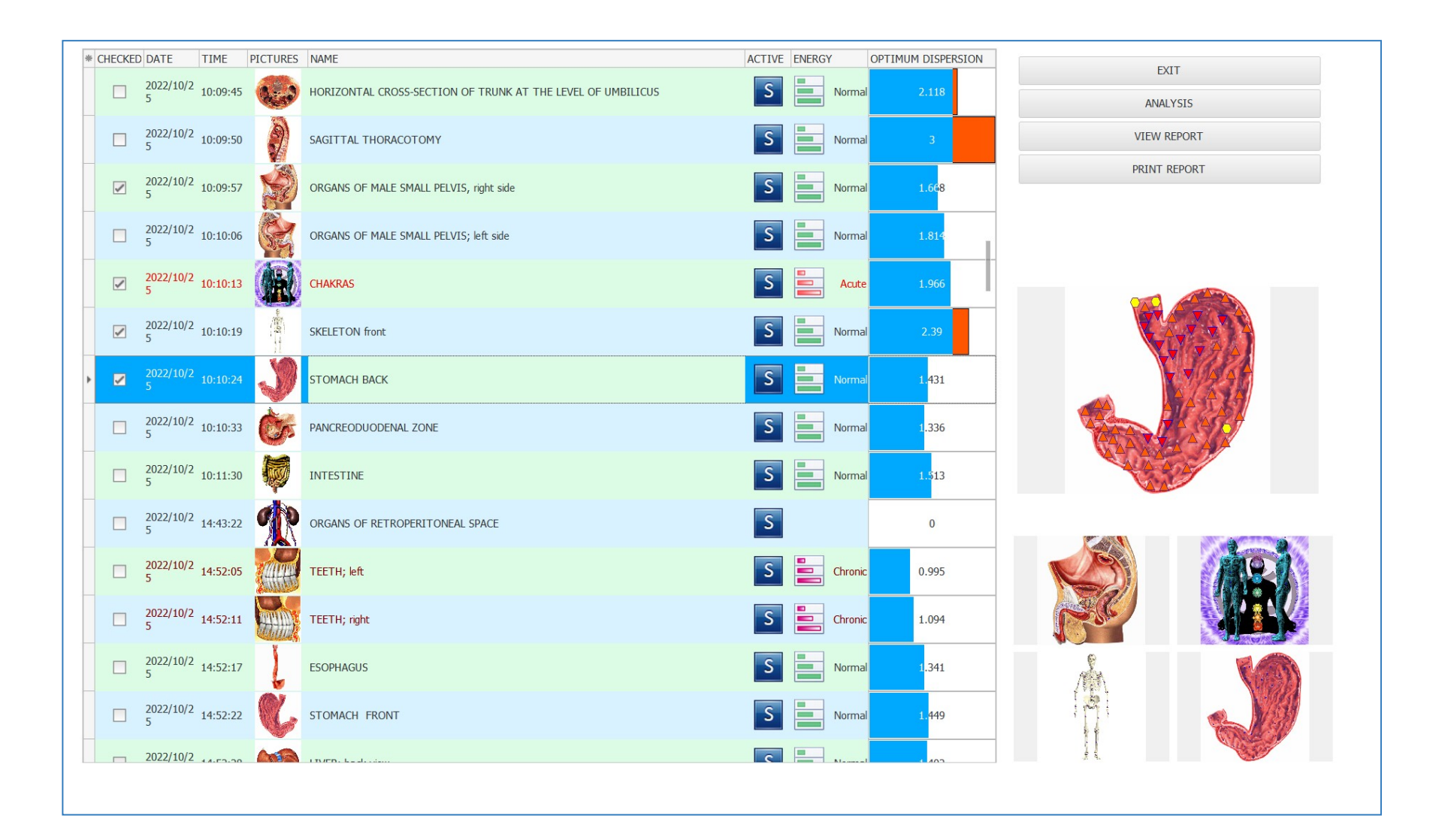

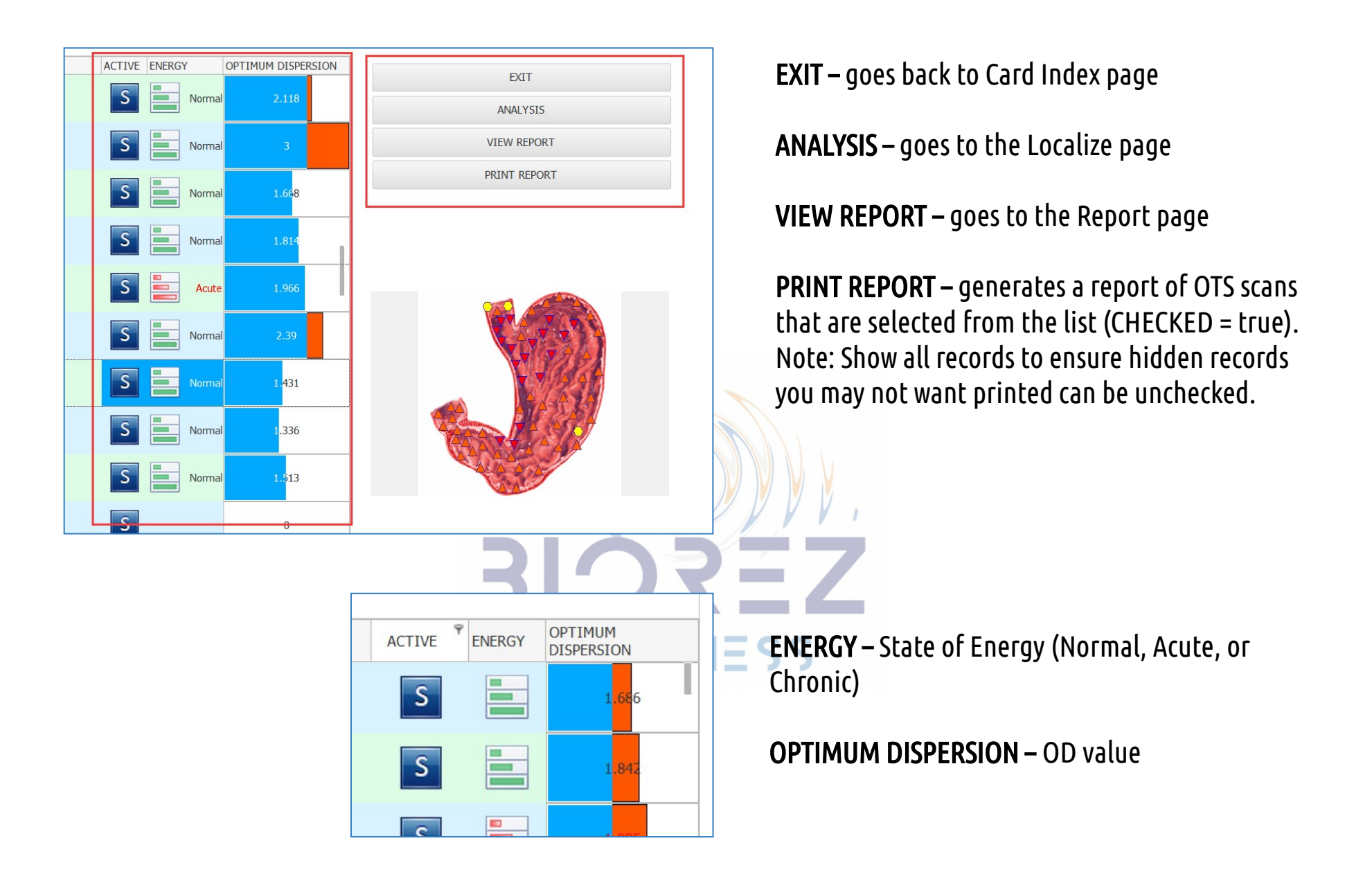

## **COMPARATIVE ANALYSIS**

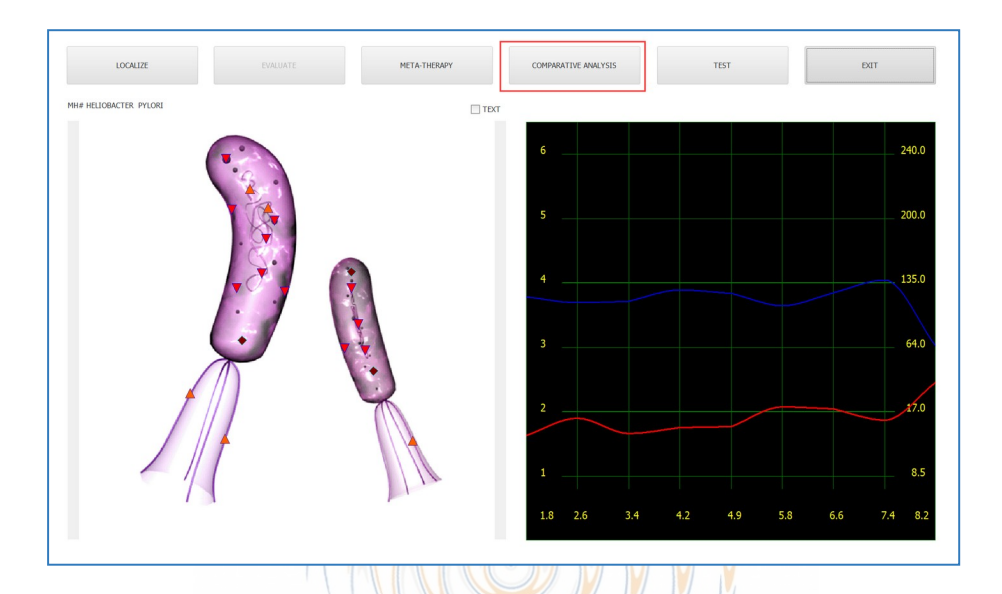

Comparative Analysis is the page where scans, results of comparisons and other kinds of scans can be compared.

| CHECKED     | DATE TIME           | PICTURE | S NAME                                             |                                                                                     |          | ENERGY | OPTIMUM DISPERSION         |                                          |
|-------------|---------------------|---------|----------------------------------------------------|-------------------------------------------------------------------------------------|----------|--------|----------------------------|------------------------------------------|
|             | 2022/11/18 14:29:30 | 2       | MH# HELIOBACTER                                    | PYLORI META-THERAPY:5                                                               | M        |        | 0.474                      | EXIT                                     |
|             | 2022/11/18 14:29:27 | 21      | MH# HELIOBACTER                                    | PYLORI META-THERAPY:4                                                               | М        |        | 0.474                      | AUTO RESEARCH                            |
|             | 2022/11/18 14:29:23 | 1       | MH# HELIOBACTER                                    | PYLORI META-THERAPY:3                                                               | М        |        | 0.474                      |                                          |
|             | 2022/11/18 14:29:19 | 21      | MH# HELIOBACTER                                    | PYLORI META-THERAPY:2                                                               | Μ        |        | 0.474                      | MPROVEMEN WORSENI                        |
|             | 2022/11/18 14:29:15 | Da      | MH# HELIOBACTER                                    | PYLORI META-THERAPY:1                                                               | М        |        | 0.474                      | TO REPORT                                |
| IH# HELIOBA | ACTER PYLORI        |         | MH# H<br>weakeners of<br>increasing of             | ELIOBACTER PYLORI META-T                                                            | HERAPY:5 |        | 6                          | 240                                      |
| IH# HELIOBA | ACTER PYLORI        |         | MH# H                                              | ELIOBACTER PYLORI META-T                                                            | HERAPY:5 |        | 6                          | 240                                      |
| IH# HELIOBA | ACTER PYLORI        |         | MH# HI<br>wextensic<br>bracking of<br>META         | ELIOBACTER PYLORI META-T<br>controlation reaction 19%<br>nate of defeating 100%     | HERAPY:5 |        | 6<br>5                     | 240.                                     |
| H# HELIOBA  | ACTER PYLORI        |         | MH# HI<br>weakbook of<br>browsking of              | ELIOBACTER PYLORI META-T<br>coversation relaction sins<br>what of orbitativy 200%.  | HERAPY:5 |        | 6                          | 240.<br>200.<br>135.                     |
| H# HELIOBA  | ACTER PYLORI        |         | MH# HI<br>actuations of<br>barrange of r<br>META   | ELIOBACTER PYLORI META-T<br>connection reaction lons<br>unde of definitivity cons.  | HERAPY:5 |        | 6<br>5<br>4<br>3           | 240.<br>200.<br>135.<br>64.              |
| IH# HELIOBA | ACTER PYLORI        |         | MH# H<br>weather of<br>toosang dr<br>META          | ELIOBACTER PYLORI META-T<br>COMBENITOR REACTOR 1914<br>MALE of defaulty 100%        | HERAPY:5 |        | 6 5 4 3 2                  | 240.<br>200.<br>135.<br>64.              |
| H# HELIOBA  | ACTER PYLORI        |         | MH# HI<br>ontwatering of<br>borowary of //<br>META | ELIOBACTER PYLORI META-T<br>controlation reactions (ms.<br>maa el defanishy store). | HERAPY:S |        | 6<br>5<br>4<br>3<br>2<br>1 | 240.<br>200.<br>135.<br>64.<br>174<br>8. |

|    | MH# HELIOBACTER PYLORI                  | MH# HELIOBACTER PYLORI META-THERAPY:5<br>WEAKENING COMPENSATORY REACTION 59% |
|----|-----------------------------------------|------------------------------------------------------------------------------|
|    | 2022/11/18 14:29:08                     | META-THERAPY:5                                                               |
| Сс | ompare results of all kinds of tests.   |                                                                              |
| Fc | or example, above is shown the reaction | on of a 5 times therapy on H. Pylori.                                        |
|    | MH# HELIOBACTER PYLORI                  | MH# HELIOBACTER PYLORI META-THERAPY:5                                        |
|    |                                         | WEAKENING COMPENSATORY REACTION 59%                                          |
|    |                                         | the easing of mous of defeat by 100%                                         |

When comparing scans to see results of **DESTRUCTIVE** therapies (on microorganisms) you should always see a weakening reaction. **WEAKENING REACTION** means that the microorganism is being successfully weakened.

To correctly compare scans, first tick the box beside the OTS scan (Scan Type = S) that you would like to compare to:

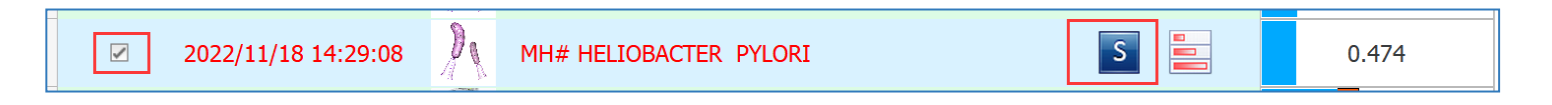

Next, highlight the second scan to compare by clicking on it with your mouse or use the keypad arrows to move the blue bar onto it:

| D 2022/11/18 14:29:30 MH# HELIOBACTER PYLORI META-THERAPY:5 | 74 |
|-------------------------------------------------------------|----|
|-------------------------------------------------------------|----|

Best practice: check-mark the ORIGINAL SCAN (the oldest scan available) and highlight the newest scan available to see how an organ has improved over time. In the example below, the APPENDIX on 19/11 is checked, and the APPENDIX from 22/11 is highlighted (NO CHECK).

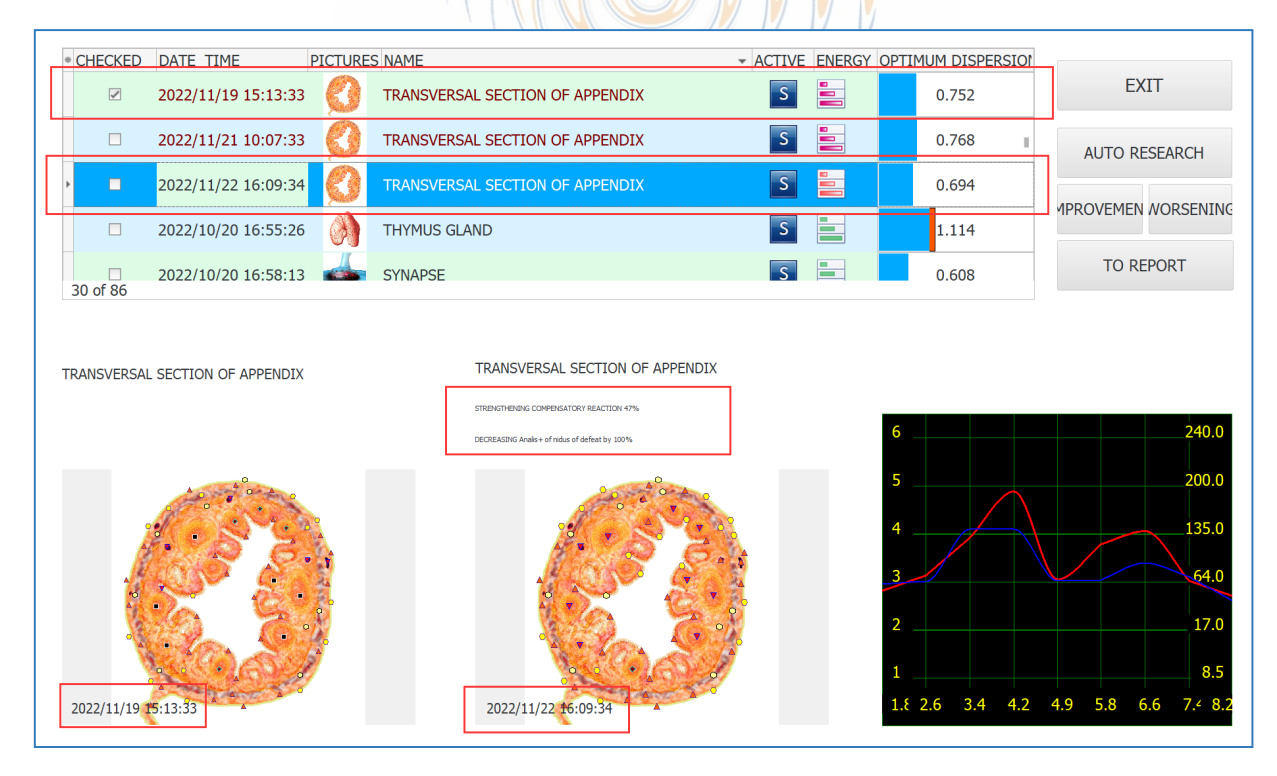

The checked scan is on the left (APPENDIX 19/11) and the highlighted scan is on the right (APPENDIX 22/11).

Be sure to compare the appropriate scans for correct results.

It is important to note that when comparing, give 4-6 weeks of therapy in order to see results. It is NOT practical to see a big change within a few days (as used in the example). Results can happen quickly but follow the 4-6-week suggestion before comparing and expecting to see changes.

### Other features on the Comparative Analysis Page

SEARCH: hold down the "CTRL" (control) key on your keyboard and then press the "F" key. The search box will appear as below:

| ×        |                     |          | Find Clear                                                          |       |       |        |                    |               |
|----------|---------------------|----------|---------------------------------------------------------------------|-------|-------|--------|--------------------|---------------|
| * CHECKE | D DATE TIME         | PICTURES | NAME                                                                | - A   | CTIVE | ENERGY | OPTIMUM DISPERSION | EXIT          |
| •        | 2022/11/15 15:10:08 |          | LONGITUDINAL SECTION OF ABDOMINAL CAVI<br>ILIUM WING LEVEL          | TY AT | S     |        | 2.614              | AUTO RESEARCH |
|          | 2022/11/15 15:11:00 |          | LIVER; back view                                                    |       | S     |        | 1.473              |               |
|          | 2022/11/15 15:10:01 |          | HORIZONTAL CROSS-SECTION OF TRUNK AT TI<br>LEVEL OF SHOULDER JOINTS | HE    | S     |        | 2.64               |               |
| 18 of 30 | 2022/11/15 15:12:56 |          | HEAD LONGITUDINAL CROSS-SECTION ,RIGHT                              |       | Μ     |        | 2.855              | TO REPORT     |

The secret customize menu is also available as on the card index page.

While comparing organs or other tests, there are buttons entitled **IMPROVEMENT** and **WORSENING** on the right side of the page. Enabling the IMPROVEMENT button will display flashing markers indicating improvement. Enabling WORSENING will display appropriate markers as well.

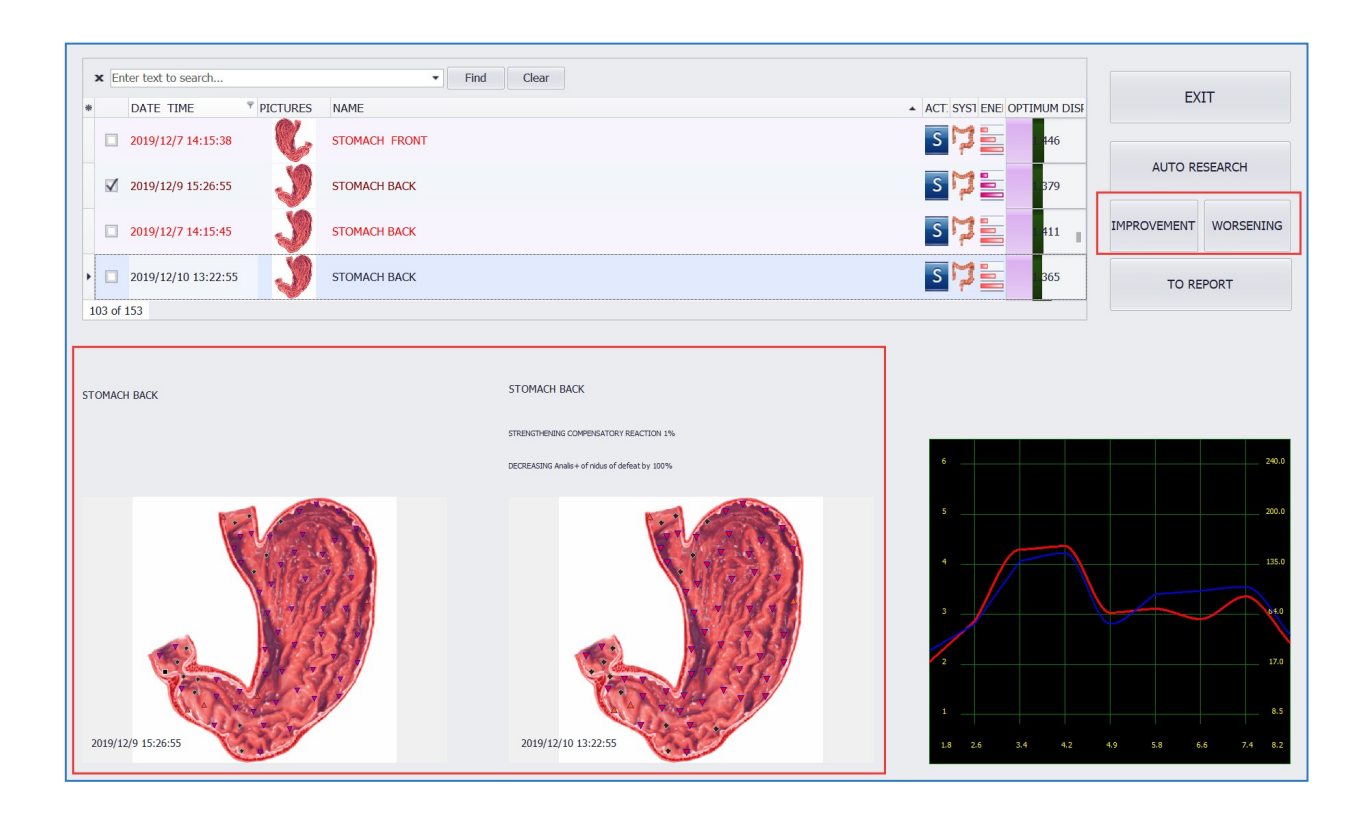

**EXIT** – To exit back to CARD INDEX page

TO REPORT – Adds the Comparative Analysis to the Advanced Report Notes

AUTO RESEARCH – This function will locate related scans to compare to from various dates.

## **INTERACTIVE ANEMNESIS**

This page will appear after you setup a new card:

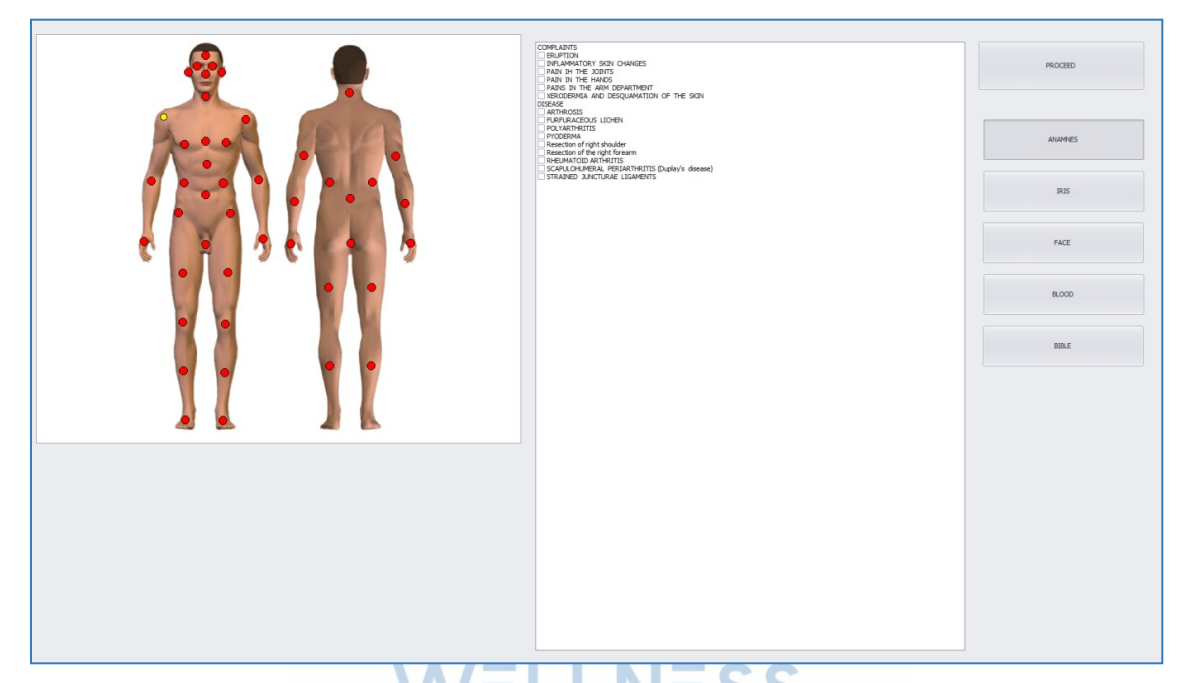

## This page can also be accessed from the RESEARCH Page:

| INTERACTIVE ANEMNESIS     | CARD-INDEX    |
|---------------------------|---------------|
| META-CORECTION            | RESEARCH      |
| RESEARCH TYPE             | MANUAL CHOICE |
| PICTURES ICONS 4D-Torsion | i Scan        |

This page is for recording the subject's complaints. The Research scan list that follows will be organized according to the complaints recorded. This is not recommended as the software already has pre-programmed full body scans in order to have the most complete information. It is best to skip this page.

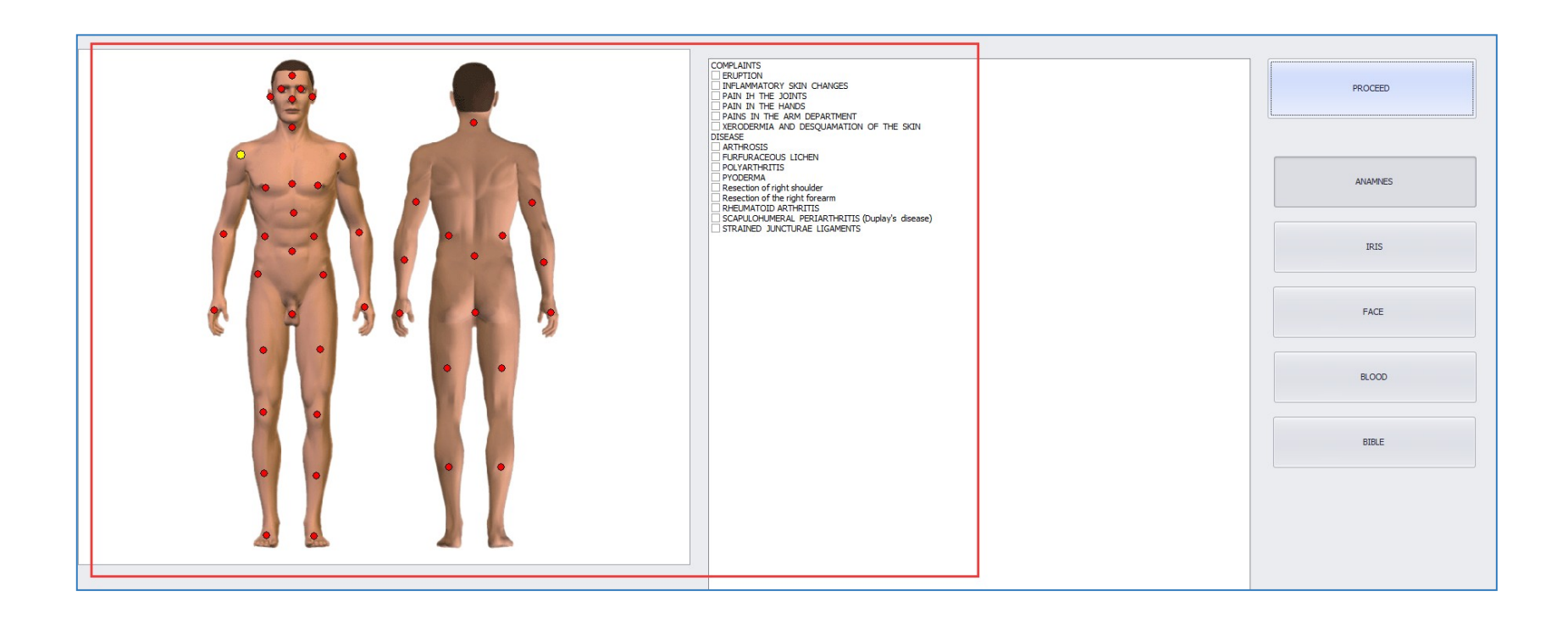

In order to check mark the appropriate areas of complaints and diagnosis, click on a **red dot** closest to the problem area of the subject and check mark the **most relevant complaint** or previously diagnosed condition. Each red dot will open different options for recording complaints and diagnosis.

Other buttons on this page contain reference information as follows:

ANEMNES – Complaints and diagnosis notes IRIS - Shows images of eye characteristics connected to health conditions FACE - Shows facial characteristics connected to health conditions BLOOD - Descriptions of blood types and their influence on lifestyle and overall health BIBLE - Uplifting scriptures related to healing PROCEED – Takes you to the RESEARCH page

**RETURNING USERS:**To scan a returning user, click on **Select card** and choose the appropriate card.

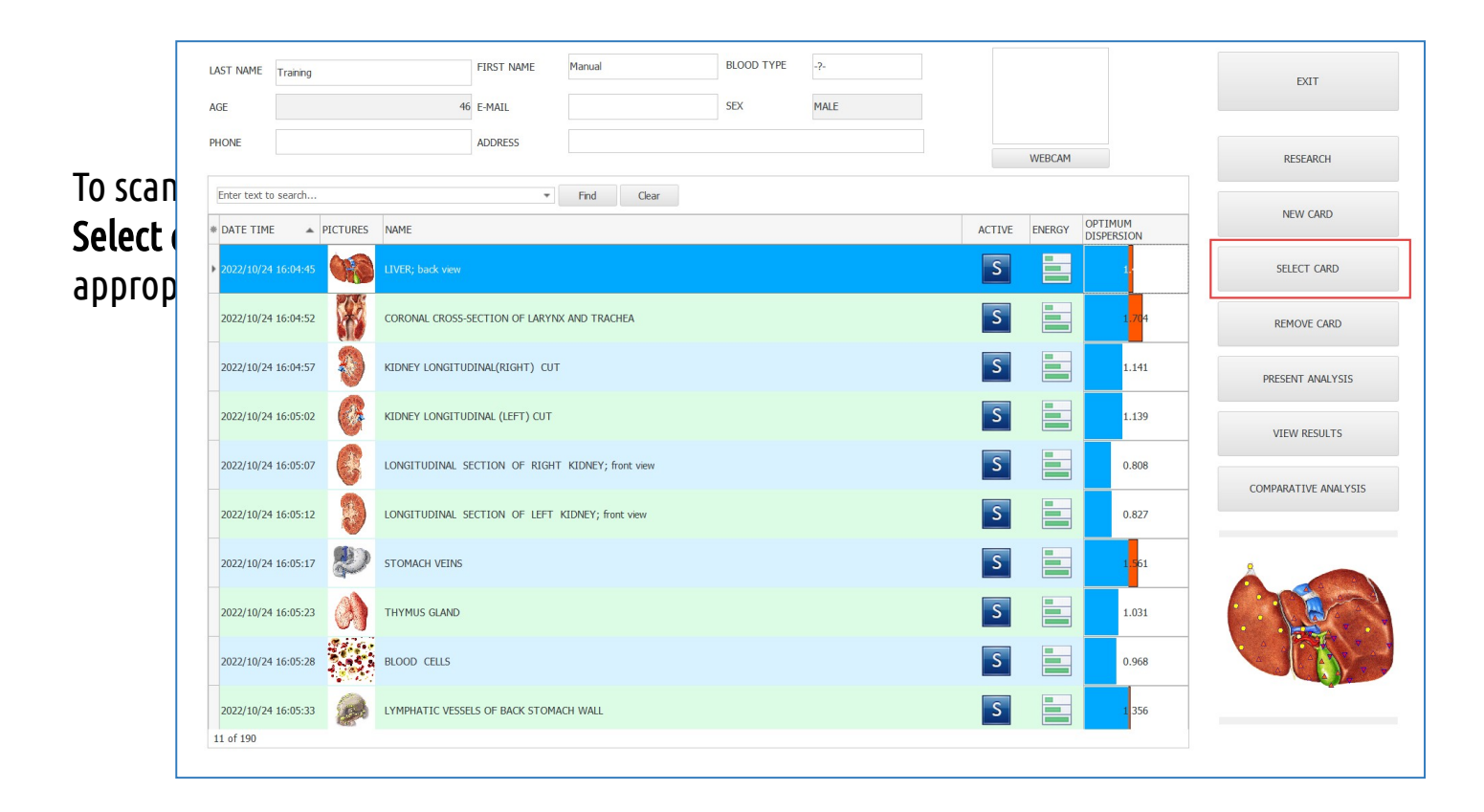

Ensure that there is only one card per subject. Use the same card file for yourself and people to scan each visit/day. Do not create duplicate cards as it can corrupt the database.

|           |                            |          |        |     | EXIT  |     |
|-----------|----------------------------|----------|--------|-----|-------|-----|
| * DATE    | FULL NAME                  | <b>▲</b> | SEX    | AGE | COUNT |     |
| 10 12月 19 | Jack, D, Y, 1985/5/12,     |          | MALE   | 34  |       | 1   |
| 10 12月 19 | James, U, Q, 1974/8/21,    |          | FEMALE | 45  |       | 1   |
| 10 12月 19 | Traning, Manual, 1965/5/4, |          | MALE   | 54  |       | 153 |
|           |                            |          |        |     |       |     |

Once the card is found, click on it and it will load on the CARD INDEX page. Once the card is loaded, run a scan in order to work with therapies, remedies or anything else. All scans are done on the **RESEARCH PAGE**.

| AST NAME      | Training |          |                                                  | FIRST NAME       | Manual             | BLOOD TYPE | -?-  |    |       |        |                       | EXIT             |
|---------------|----------|----------|--------------------------------------------------|------------------|--------------------|------------|------|----|-------|--------|-----------------------|------------------|
| IGE           |          |          | 46                                               | E-MAIL           |                    | SEX        | MALE |    |       |        |                       |                  |
| HONE          |          |          |                                                  | ADDRESS          |                    |            |      |    |       | WEBCAM |                       | RESEARCH         |
| Enter text to | o search |          |                                                  | •                | Find Clear         |            |      |    |       |        |                       | NEW CARD         |
| DATE TIME     | E 🔺 F    | PICTURES | NAME                                             |                  |                    |            |      | AC | TIVE  | ENERGY | OPTIMUM<br>DISPERSION |                  |
| 2022/10/24    | 16:04:45 | (R)      | LIVER; back view                                 |                  |                    |            |      |    | S     |        | 1                     | SELECT CARD      |
| 2022/10/24    | 16:04:52 |          | CORONAL CROSS-S                                  | ECTION OF LARYN> | AND TRACHEA        |            |      |    | S     |        | 1.704                 | REMOVE CARD      |
| 2022/10/24    | 16:04:57 | 8        | KIDNEY LONGITUDINAL(RIGHT) CUT                   |                  |                    |            |      |    | S     |        | 1.141                 | PRESENT ANALYSIS |
| 2022/10/24    | 16:05:02 | Ø        | KIDNEY LONGITUDINAL (LEFT) CUT                   |                  |                    |            |      |    | S     |        | 1.139                 | VIEW RESULTS     |
| 2022/10/24    | 16:05:07 |          | LONGITUDINAL SECTION OF RIGHT KIDNEY; front view |                  |                    |            |      |    | 0.808 |        |                       |                  |
| 2022/10/24    | 16:05:12 |          | LONGITUDINAL S                                   | ECTION OF LEFT   | KIDNEY; front view |            |      |    | S     |        | 0.827                 |                  |
| 2022/10/24    | 16:05:17 | Ð        | STOMACH VEINS                                    |                  |                    |            |      |    | S     |        | 1.561                 |                  |
| 2022/10/24    | 16:05:23 |          | THYMUS GLAND                                     |                  |                    |            |      |    | S     |        | 1.031                 |                  |
| 2022/10/24    | 16:05:28 |          | BLOOD CELLS                                      |                  |                    |            |      |    | S     |        | 0.968                 |                  |
| 2022/10/24    | 16:05:33 |          | LYMPHATIC VESSE                                  | LS OF BACK STOMA | CH WALL            |            |      |    | S     |        | 1.356                 |                  |
| 11 of 190     |          |          |                                                  |                  |                    |            |      |    |       |        |                       |                  |

## RESEARCH

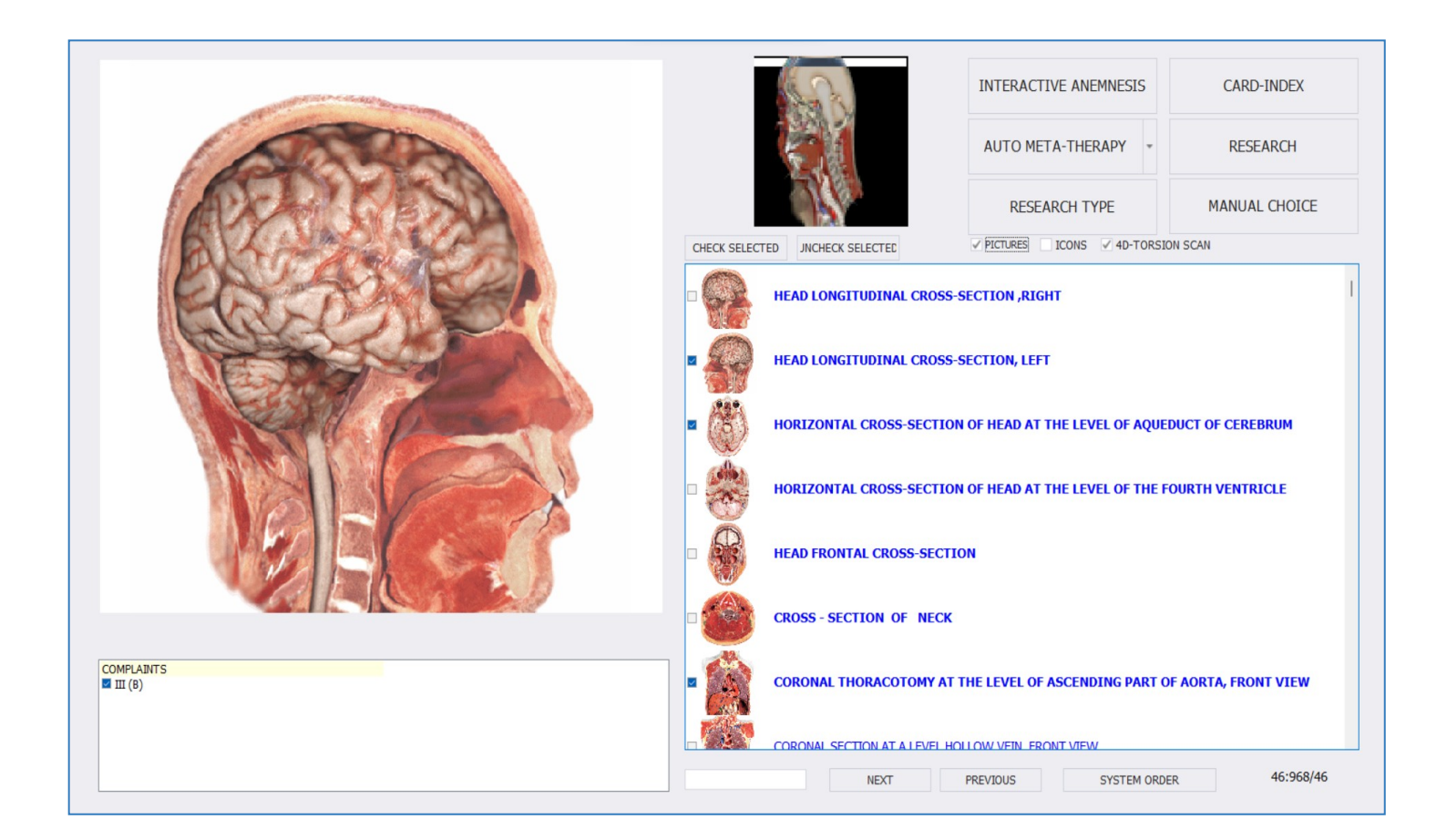

### 1. MANUAL CHOICE – customized presets for auto-selection from OTS scan list.

2. AUTO META-THERAPY – Clicking will initiate Meta-Therapy on the selected OTS scans.

3. 4D-Torsion Scan – Activates this function

4D-TORSION SCAN

4. **PICTURES** – Displays 3D images for the scans listed.

| 60                              | INTERACTIVE ANEMNESIS     | CARD-INDEX    |
|---------------------------------|---------------------------|---------------|
|                                 | AUTO META-THERAPY -       | RESEARCH      |
|                                 | RESEARCH TYPE             | MANUAL CHOICE |
| CHECK SELECTED JNCHECK SELECTED | PICTURES ICONS 4D-TORSION | SCAN          |

# WELLNESS

- 5. **RESEARCH TYPE** changing this criteria will display a list of available scans for the selected research type.
- 6. **RESEARCH** initiate research for the selected OTS scans.
- 7. **CARD INDEX** go to CARD INDEX page.

8. **INTERACTIVE ANEMNESIS** – go to the INTERACTIVE ANEMNESIS page.

9. This box contains the data recorded from the Interactive Amnesis page.

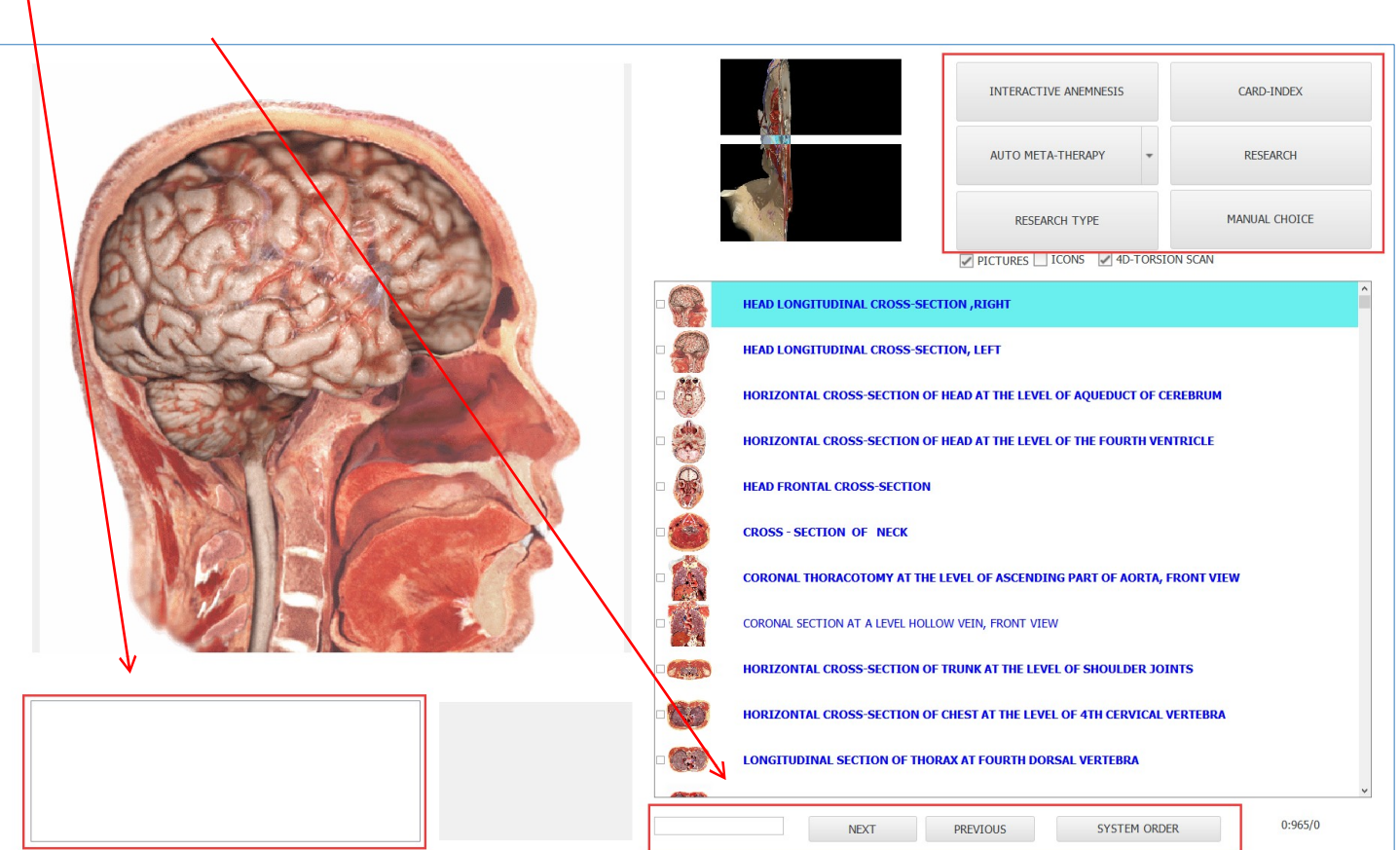

10. **SEARCH BOX** – for quickly locating an OTS scan.

The list of organs is organized in system order. Starting from the top, the general cross sections are listed in the blue color. These are combinations of organs and give combination frequencies. These are good for therapy but not the best to use for analysis. Scanning individual organs and tissues is always best for finding detailed and accurate information.

## **PRE-PROGRAMMING SCANS**

On the Research page, it is possible to create customized scanning list MANUAL CHOICE MANUAL CHOICE AND SETUP: D-TORSION SCAN CASE 01 Male and Female scans have been pre-programmed. However, you have 8 other CASE 02 options available for customization. CASE 03 CASE 04 You may rename and create custom scans by clicking MANUAL CHOICE  $\rightarrow$  SETUP. CASE 05 CASE 06 CASE 07 MALE EEMALE CASE 3 CASE 4 CASE 5 Unmark Selecte EXIT CASE 08 CASE 6 CASE 7 CASE 8 CASE 9 CASE 10 Mark Selected RENAME CASE 09 MULTILINE 20 (850) man, 20 (814) woman, 20 (871) all CASE 10 HEART; from the behind
HEART; from the behind
HEART (NAGHLDANA, CROSS-SECTION
HEART (NAGHLDANA, CROSS-SECTION
CEREBAL, MESS (Architecture)
ARTERY (STIF HAND
ARTERY (STIF HAND
HEARTERY (STIF HAND
ARTERY (STIF HAND
ARTERY (STIF HAND
ARTERY (STIF HAND
ARTERY SO FILE
ARTERY SO FILE
ARTERY SO FILE
ARTERY SO FILE
ARTERY SO FILE
ARTERY SO FILE
ARTERY SO FILE
ARTERY SO FILE
ARTERY SO FILE
ARTERY SO FILE
ARTERY SO FILE
ARTERY SO FILE
ARTERY SO FILE
ARTERY SO FILE
ARTERY SO FILE
ARTERY SO FILE
ARTERY SO FILE
ARTERY SO FILE
ARTERY SO FILE
ARTERY SO FILE
ARTERY SO FILE
ARTERY SO FILE
ARTERY SO FILE
ARTERY SO FILE
ARTERY SO FILE
ARTERY SO FILE
ARTERY SO FILE
ARTERY SO FILE
ARTERY SO FILE
ARTERY SO FILE
ARTERY SO FILE
ARTERY SO FILE
ARTERY SO FILE
ARTERY SO FILE
ARTERY SO FILE
ARTERY SO FILE
ARTERY SO FILE
ARTERY SO FILE
ARTERY SO FILE
ARTERY SO FILE
ARTERY SO FILE
ARTERY SO FILE
ARTERY SO FILE
ARTERY SO FILE
ARTERY SO FILE
ARTERY SO FILE
ARTERY SO FILE
ARTERY SO FILE
ARTERY SO FILE
ARTERY SO FILE
ARTERY SO FILE
ARTERY SO FILE
ARTERY SO FILE
ARTERY SO FILE
ARTERY SO FILE
ARTERY SO FILE
ARTERY SO FILE
ARTERY SO FILE
ARTERY SO FILE
ARTERY SO FILE
ARTERY SO FILE
ARTERY SO FILE
ARTERY SO FILE
ARTERY SO FILE
ARTERY SO FILE
ARTERY SO FILE
ARTERY SO FILE
ARTERY SO FILE
ARTERY SO FILE
ARTERY SO FILE
ARTERY SO FILE
ARTERY SO FILE
ARTERY SO FILE
ARTERY SO FILE
ARTERY SO FILE
ARTERY SO FILE
ARTERY SO FILE
ARTERY SO FILE
ARTERY SO FILE
ARTERY SO FILE
ARTERY SO FILE
ARTERY SO FILE
ARTERY SO FILE
ARTERY SO FILE
ARTERY SO FILE
ARTERY SO FILE
ARTERY SO FILE
ARTERY SO FILE
ARTERY SO FILE
ARTERY SO FILE
ARTERY SO FILE
ARTERY SO FILE
 CORE PRODUCT IF AD LONGTIDENAL DOOS-SECTION, ALONT IF AD LONGTIDENAL DOOS-SECTION, LEFT HORIZONTA, COSS-SECTION OF HEAD AT THE LEVEL OF AQUEXUCT OF CREERING HORIZONTA, COSS-SECTION OF HEAD AT THE LEVEL OF THE FOURTH VEITICLE IF ADD ROTATI, COSS-SECTION OF HEAD AT THE LEVEL OF THE FOURTH VEITICLE COSS-SECTION OF HEAD COSS-SECTION OF HEAD COSS-WALL OF RECTUM SAGGITAL SECTION OF LIVER TISSUE OF LIVER WALL OF CALL BLADDER WALL OF CHOLIC DUCT PANCREATIC DUCT WALL INTERLOBULAR BILE DUCT BLOOD AND LYMPH THYMUS GLAND BONE MARROW (RED) BLOOD CELLS NEUTROPHIL EOSINOPHIL LYMPHOCYTE AUTOMATIC CHOICE CORONAL THORACOTOMY AT THE LEBEL OF ACCESSION PART OF ACITA, FRONT YEL CORONAL SECTION AT A LEBE HALDUW WAR FRONT YEL CORONAL SECTION AT A LEBE HALDUW WAR FRONT YEL DESCRIPTING CORONAL THE LEBEL OF HALDERNAL REFEREN LOWERDUNG, ESCRIPTING OF RUNK AT THE LEBEL OF HALDERNAL RESIZENTING CORONAL THE LEBEL OF THE CORONAL REFERENCE ACONSTITUTION OF ADOMENTATION FRONT WITH THE ACIDATION OF THE ACIDATION ASSOCIATION OF THE LEBEL OF THE LEBEL OF THE ACIDATION ACIDATION ASSOCIATION OF THE LEBEL OF THE LEBEL OF ADOMENTATION ACIDATION ASSOCIATION OF THE LEBEL OF ADOMENTATION ACIDATION ASSOCIATION OF THE ACIDATION ASSOCIATION OF THE ACIDATION ACIDATION ASSOCIATION OF THE ACIDATION ASSOCIATION ASSOCIATION ASSOCIATION OF THE ACIDATION ASSOCIATION ASSOCIATION OF THE ACIDATION ASSOCIATION ASSOCIATION OF THE ACIDATION ASSOCIATION ASSOCIATION OF THE ACIDATION ASSOCIATION ASSOCIATION OF THE ASSOCIATION ASSOCIATION ASSOCIATUDASSOCIATION ASSOCIATION ASSOCIATION A AMPULLA OF VATER DUCT UNMENDING UNMENDING NEASOPHILL CLURIXOCYTE NOPHH VESSELS OF REICH ANLLARY AREA AND CERTIC UNMENTIC VESSELS OF THE ROOT NEW AND CERTIC UNMENTIC VESSELS OF THE POSTERICA WALL OF THE TRURK. Front Vew UNMENTIC VESSELS OF THE POSTERICA WALL OF THE TRURK. Front Vew UNMENTIC VESSELS OF THE POSTERICA WALL OF THE TRURK. Front Vew UNMENTIC VESSELS OF THE POSTERICA WALL UNMENTIC VESSELS OF THE VERY OF THE POSTERICA WALL UNMENTIC VESSELS OF THE VERY OF THE VERY UNMENTIC VESSELS OF THE VERY OF THE VERY UNMENTIC VESSELS OF THE VERY OF THE VERY VERY THEST OF TOTAL VIALL UNMENTIC VESSELS PARCHARGES OF REVIEWS OF THE VERY OF THE OF THE VERY UNMENTIC VESSELS OF THE VERY OF THE VERY VERY THE OF TOTAL VESSELS OF THE VERY OF THE VERY VERY THE VERY OF THE VERY OF THE VERY OF THE VERY VERY THE VERY OF THE VERY OF THE VERY OF THE VERY VERY THE VERY OF THE VERY OF THE VERY OF THE VERY VERY THE VERY OF THE VERY OF THE VERY OF THE VERY OF THE VERY OF THE VERY VERY THE VERY OF THE VERY OF THE V WALL OF STOMACH MONOCYTE ALL PARANASAL SINUSES; right view PARANASAL SINUSES; left view LARYNX TRANSVERSAL SECTION U JARYN TRANSVERSÄL SECTION 2 LUNG IGHT ULNG IGHT ULNGS MD PUERA; rear view MUCSGA OF NASAL CANTY CORONAL CROSS SECTION OF LARYNG AND TRACHEA TRACHEA TRANSVESSAL SECTION URACE BRONCHE CROSS SECTION TRACHEA AND BRONCH URACE TRANSVESSAL SECTION TRACHEA AND BRONCH URACE TRANSVESSAL SECTION CBEBRAL ARTERES, lateral view of right hemsphere INTERVENTIGAL ASPTUM OF CONTRACT ASPTUM CORERAL, ARTERES, lateral view of left hemsphere ARTERISC OF THE MICULAL SPARAC CP CREBENUM, LEFT SIDE HEMRIN LATURES - LATERAL ASPACE OF CREBENUM, LEFT SIDE ARTERISC OF THE MICULAL SPARAC OF CREBENUM, LEFT SIDE ARTERISC OF THE MICULA LEFT ASPACE ARTERISC OF THE MICULA LEFT ASPACE ARTERISC O SETUP DESELECT VESSLES OF POSTERIOR HEARI WAI KIDNEY VESSELS TRANSVERSAL SECTION OF HEART VENTRICLES OF HEART, front view WAILOF HEART VALVE SECTION VALVE SECTION SECTION OF LARYNX ORGANS OF MALE SMALL PE CHARRAS SKELETON front IGESTIVE SYSTEM TEETH; left ESOPHAGUS STOMACH FRONT STOMACH FRONT STOMACH RACK PANCREDDUCDEVAL ZONE PAM/PEAS front view PULMONARY ACINUS SYSTEM LAST BRONCHIOLE BRONCHIOLAR EPITHELIUM BRONCHUS CUT ARCE INTESTINE LIMPHATIC VESSELS SPLEEN SPLEEN SSUE PHATNE TONSIL SPLEEN TSSUE PHARNAGEAL TONSIL RETICULOCITE BRITHROCITES LIMPHATIC NODE PHARCRAS BRACK WALL LYMPH TUBES DRATIFROGULAT BRITHROCIATS SISTEM VALVE SECTION VENULA MEDIUM CALIBRE VEIN ARTERIAL VESSEL TISSUE LARGE VENOUS VESSEL CAPILLAR JROGENITAL SYSTEM KIDNEY LONGITUDINAL (RIGHT) CUT KIDNEY LONGITUDINAL (LEFT) CUT MALE URINARY BLADDER: rear view PANCREODOODENAL 2 PANCREAS, front view INTESTINE NERVES AND VESSELS OF RIGHT BRACHIUM TESTICLE; right TESTICLE; left NERVES AND VESSELS OF LIET BRACHTUM NERVES AND VESSELS OF LIET BRACHTUM ARTERIES AND VEINS OF RIGHT FEMUR ARTERIES AND VEINS OF LIET FEMUR ARTERIES OF SHANK; from right ARTERIES OF FANK; from right ARTERIES OF FOOT; from right ARTERIES OF FOOT; from right LEAD VEINS; from the right DUCCENUM AND PANCREAS ARTERIES SPERMATOZOON SPERMATOZOON LONGITUDINAL SECTION OF RIGHT KIDNEY; front view LONGITUDINAL SECTION OF LEFT KIDNEY; front view RECTUM LIVER; front view LIVER; back view GALL BLADDER TOOTH TOOTH (MOLAR) AMEOBLASTS TONGUE PAPILLA NEPHRON A-CELLS OF PANCREATIC ISLETS
B-CELLS OF PANCREATIC ISLETS
D-CELLS OF PANCREATIC ISLETS
HYPOPHYSIS GLOMERULES AND INCOMING ARTERIES URETER WALL OF URINARY BLADDER PROSTATE TISSUE TONGUE PAPILA GULET CUT ESOPHAGUS TISSUE TRANSITION OF ESOPHAGUS TO STOMACH GASTRIC GLANDS PYLORIC ANTRUM HYPOPHYSLS PEPIPHYSIS HYPOTHALAMUS NUCLEA THYROID GLAND; front view ADRENALS THYROID GLAND; from behind URETHRA TRANSVERSE SECTION OF PENIS, front view BRANCHES OF SUPERIOR MESENTERIC ARTERY AND PORTAL VEIN BRANCHES OF SUPERIOR MESS ARTERIA ARTERIA CONDUCTIVE HEART SYSTEM VEINS OF RECTUM STOHACH VEINS HEAD VEINS; on the left VALVES OF HEART ENSORY SYSTEM VESSELS OF EYE; right BALANUS CUT SECTION OF SEMENAL CANALICULUS SEMINAL VESICLES DUCTUS DEFERENS ELACULATORY DUCT | PYLONIC ANTRUM | WALL OF DOUDENUM | PANCREATIC ACINUS | WALL OF SMALL INTESTINE | WALL OF COLON | TRANSVERSAL SECTION OF APPENDIX THYROID AND PARATHYROID GLANDS SECTION OF THYROID GLAND BULBOURETHRAL GLAND CARDIOVASCULAR SYSTEM HEART; from the front CRANTAL NERVES NLICLET: view from behing

| MALE                                                                                                    | FEMALE                                                                                                    | CASE 3     | CASE 4                   | CASE 5                                                                      | Unmark Selected                                                                                                    | EXIT                                                                                                    |
|----------------------------------------------------------------------------------------------------|----------------------------------------------------------------------------------------------------|------------|--------------------------|-----------------------------------------------------------------------------|----------------------------------------------------------------------------------------------------|----------------------------------------------------------------------------------------------------|
| CASE 6                                                                                                    | CASE 7                                                                                                    | CASE 8     | CASE 9                   | CASE 10                                                                     | Mark Selected                                                                                                    | RENAME                                                                                                    |
| MULTILINE                                                                                                    | 9 (850) man, 9 (814) woman, 9 (871) all                                                                                                    |            |                          |                                                                             |                                                                                                    |                                                                                                    |
| CORE PRODUCT<br>V HEAD LINKITLIDINAL CROSS-SECTION, JEIHT<br>V HEAD LINKITLIDINAL CROSS-SECTION, LETH<br>V HEAD LINKITLIDINAL CROSS-SECTION CROSS-<br>V HOLZONTAL CROSS-SECTION VEREDA THE<br>HEAD PROVINAL CROSS-SECTION VEREDA THE<br>CROSS-SECTION VALUES AND VALUES AND VALUES<br>CROSS-SECTION VALUES AND VALUES AND VALUES<br>VALUES VALUES AND VALUES AND VALUES AND VALUES<br>VALUES AND VALUES AND VALUES AND VALUES AND VALUES<br>VALUES AND VALUES AND VALUES AND VALUES AND VALUES AND VALUES<br>VALUES AND VALUES AND VALUES AND VALUES AND VALUES AND VALUES<br>VALUES AND VALUES AND VALUES AN | WALL OF RE WALL OF RE SUBJECT AL SUBJECT SUBJECT SUBJ | TUM CLIVER | COKE MAN PERSES OF REMON | SECTION B<br>Jere B<br>Kersone B<br>Richt Stole B<br>Cancel B<br>TERACHUM F | VESSES OF PTC: LFL<br>DOG AND LYMPH<br>THYMES CARD<br>NEW COMMENT<br>NEW COMMENT<br>NEW COMME | A AND CERVIDX<br>AND CERVIDX<br>AND CERVIDX<br>OR WALL OF THE TRUPK. front view<br>NT VIEW<br>WALL<br>St<br>NL<br>St<br>St<br>St<br>St<br>St<br>St<br>St<br>St<br>St<br>St<br>St<br>St<br>St |

4. Select one of the available numbered options and rename it as needed. In the example above, a custom scan for mental health concerns/disorders is setup. Click on the Case number and then click **RENAME**. When clicking on a number to rename, you will notice some of the checkmarks un-check. Allow this to happen. To add desired items to the list, find the items, highlight them and click **MARK SELECTED**. To turn on **IMAGES**, check **MULTILINE**.

|          |                                               |                                       | _             |                                                                  |                    |           |             |                                    |            |                      |        |
|----------|-----------------------------------------------|---------------------------------------|---------------|------------------------------------------------------------------|--------------------|-----------|-------------|------------------------------------|------------|----------------------|--------|
|          | CASE 06                                       | CASE 07                               |               | CASE 08                                                          |                    | CASE 09   |             | CASE 10                            | P          | fark Selected        | RENAME |
| MULTILI  | INE                                           | 14 (965) man, 14 (929) v              | woman, 14 (98 | 7) al                                                            |                    |           |             |                                    |            |                      |        |
| ORE PROE | DUCT                                          |                                       | × (1993)      | HORIZONTAL CROSS-SECTION OF TH<br>LEVEL OF SHOULDER JOINTS       | RUNK AT THE        | R         | ORGANS OF   | RETROPERITONEAL SPACE              |            | TEETH; right         |        |
| 9        | HEAD LONGITUDINAL CR                          | OSS-SECTION , RIGHT                   | ° 🚷           | HORIZONTAL CROSS-SECTION OF CH<br>LEVEL OF 4TH CERVICAL VERTEBRA | IEST AT THE        | - 🧳       | M SAGITT    | AL THORACOTOMY                     |            | ESOPHAGUS            |        |
| -        | HEAD LONGITUDINAL CR                          | OSS-SECTION, LEFT                     | <b>∞ (</b> }) | LONGITUDINAL SECTION OF THORA<br>DORSAL VERTEBRA                 | X AT FOURTH        | 8         | DIAPHRAGM   |                                    | -          | STOMACH FRONT        |        |
|          | HORIZONTAL CROSS-SEC<br>LEVEL OF AQUEDUCT OF  | TION OF HEAD AT THE<br>CEREBRUM       | × ())         | HORIZONTAL THORACOTOMY AT TH<br>THE 6TH THORACAL VERTEBRA        | ie level of        | •         | M ORGAN     | 5 OF MALE SMALL PELVIS, right side | - <b>J</b> | STOMACH BACK         |        |
|          | HORIZONTAL CROSS-SEC<br>LEVEL OF THE FOURTH V | TION OF HEAD AT THE                   | ∞ 🧐           | CROSS SECTION OF ABDOMEN AT TI<br>1ST LUMBAR VERTEBRA            | he level of        | •         | M ORGAN     | 5 OF MALE SMALL PELVIS; left side  | • Ô5       | PANCREODUODENAL ZO   | INE    |
| R        | HEAD FRONTAL CROSS-S                          | ECTION                                | ≈ 😵           | CROSS SECTION THROUGH ABDOME<br>LEVEL OF 2ND LUMBAR VERTEBRA     | N AT THE           |           | M CHAKRA    | s                                  |            | PANCREAS, front view |        |
|          | CROSS - SECTION OF                            | NECK                                  | -             | HORIZONTAL CROSS-SECTION OF TH                                   | RUNK AT THE        |           | SKELETON fr | ont                                | - 🧔        | INTESTINE            |        |
|          | CORONAL THORACOTOM<br>ASCENDING PART OF AD    | IY AT THE LEVEL OF<br>RTA, FRONT VIEW | •             | LONGITUDINAL SECTION OF ABDOM<br>AT ILIUM WING LEVEL             | INAL CAVITY        | DIGESTIVE | SYSTEM      |                                    | •          | RECTUM               |        |
|          | CORONAL SECTION AT A<br>FRONT VIEW            | LEVEL HOLLOW VEIN                     | - 6483        | M HORIZONTAL CROSS-SECTION<br>CAVITY at the level of prostate (  | OF PELVIS<br>gland |           | TEETH; left |                                    | - 00       | LIVER; front view    |        |

You can click, hold and drag the computer mouse to highlight the items you want to add to the preprogrammed scan and then click **MARK SELECTED** to check mark them and add them to your OTS scan list. The total number of items added will be shown here:

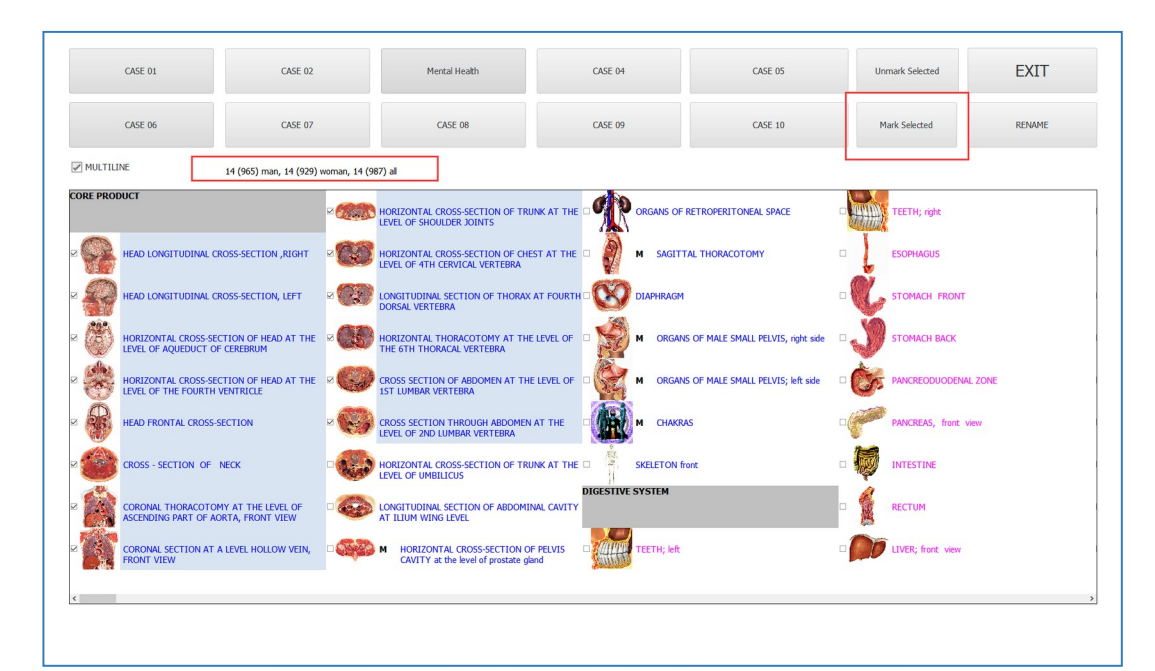

14 (965) man, 14 (929) woman, 14 (987) all

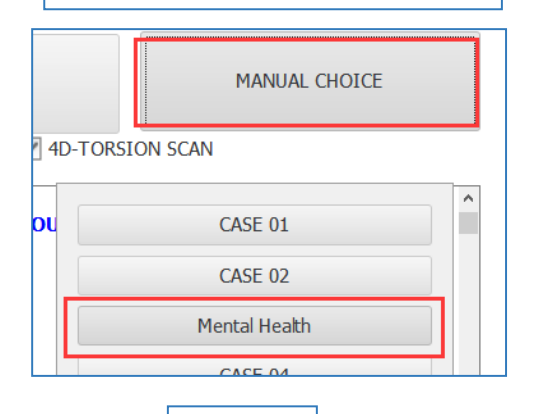

14:965/14

In this example, 14 is the number of OTS scans which were added to the pre-programmed scan for **MENTAL HEALTH.** 

It is possible to setup a total of 8 pre-programmed OTS scan lists. System scans are already available and do not need to be added as a custom list.

## **OTHER MANUAL CHOICE OPTIONS**

AUTOMATIC CHOICE – Selects about 30 OTS scans suitable for a quick scan

ALL – Selects (check mark) all OTS scans in the list

**DESELECT** – Deselects (uncheck mark) all OTS scans in the list

**SYSTEM** – Alters the OTS scan list to display scans for the selected system only

| INTERACTIVE ANEMNESIS           | CARD-INDEX                    |   |                  |
|---------------------------------|-------------------------------|---|------------------|
| RESEARCH TYPE                   | MANUAL CHOICE                 |   | AUTOMATIC CHOICE |
| PICTURES ICONS 44               | D-TORSION SCAN                |   | ALL              |
| CTION, LEFT                     | CASE 02<br>Mental Health      | W | SETUP            |
| OF HEAD AT THE LEVEL OF AQUEDU  | CASE 04<br>CASE 05<br>CASE 06 |   | DESELECT         |
| ı                               | CASE 07<br>CASE 08            |   | SYSTEM           |
| E LEVEL OF ASCENDING PART OF    | CASE 09<br>CASE 10            |   | L                |
| LOW VEIN, FRONT VIEW            | AUTOMATIC CHOICE              |   |                  |
| OF TRUNK AT THE LEVEL OF SHOUL  | SETUP                         |   |                  |
| OF CHEST AT THE LEVEL OF 4TH CE | DESELECT<br>SYSTEM            |   |                  |

ORAX AT FOURTH DORSAL VERTEBRA

72
## MANUAL ANALYSIS

Manual Analysis means that instead of allowing software to do the work for you, in terms of creating a report of all the findings, you want to do the work yourself by hand. It was just until recently that we have the option to have the report automated, before that, all analysis had to be done by hand for each and every organ.

Manual Analysis is most helpful when you need to run a cancer screening test, dealing with an illness or health concerns which is more complex, OR if you simple want to learn how to operate the software by hand and take time to investigate beyond the immediate concerns.

| ST NAME 3       | lack     |          |                  | FIRST NAME      | U       |       | BLOOD TYPE | -?-  |        |        |            | EXIT                 |
|-----------------|----------|----------|------------------|-----------------|---------|-------|------------|------|--------|--------|------------|----------------------|
| GE              |          |          | 44               | E-MAIL          |         |       | SEX        | MALE |        |        |            |                      |
| IONE            |          |          |                  | ADDRESS         |         |       |            |      |        | WEBCAM |            | RESEARCH             |
| Enter text to s | search   | PICTURES | NAME             | •               | Find    | Clear |            |      | ACTIVE | ENERGY | OPTIMUM    | NEW CARD             |
| 2022/12/2 16    | 6:09:34  | *        | PARANASAL SINUSE | S; right view   |         |       |            |      | S      |        | DISPERSION | SELECT CARD          |
| 2022/12/2 16    | :09:40   | 1        | Paranasal sinuse | 5; left view    |         |       |            |      | S      |        | 1.001      | REMOVE CARD          |
| 2022/11/30 1    | 1:45:39  | 6        | KIDNEY LONGITUD  | INAL (LEFT) CUT |         |       |            |      | S      |        | 1.05       | PRESENT ANALYSIS     |
| 2022/11/30 1    | 1:45:33  | 8        | KIDNEY LONGITUD  | INAL(RIGHT) CUT |         |       |            |      | S      |        | 1.05       | VIEW RESULTS         |
| 2022/12/2 16    | i:09:04  |          | TEETH; left      |                 |         |       |            |      | S      |        | 1.066      | COMPARATIVE ANALYSIS |
| 2022/12/2 16    | :09:10   |          | TEETH; right     |                 |         |       |            |      | S      |        | 1.107      |                      |
| 2022/11/15 1    | .5:10:35 |          | TEETH; left      |                 |         |       |            |      | S      |        | 1.192      |                      |
| 2022/11/30 1    | 1:46:12  |          | LYMPHATIC VESSEL | S OF BACK STOMA | CH WALL |       |            |      | S      |        | 1.267      |                      |
| 2022/11/30 1    | .1:46:02 |          | THYMUS GLAND     |                 |         |       |            |      | S      |        | 1.285      |                      |
| 2022/11/30 1    | 1:46:25  | 10       | LYMPHATIC VESSEL | S OF ABDOMINAL  | ORGANS  |       |            |      | S      |        | 1.305      |                      |

When deciding where to begin analysis, first sort the scans by Optimum Dispersion. To do this, click on the column header.

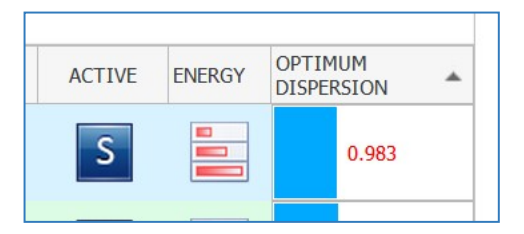

Once the OD values are organized lowest to highest, begin analysis by selecting the organ marked with the lowest OD value. Click on the name of the organ, then click on the image of the organ on the bottom right of the page. This will open the LOCALIZE PAGE.

| AST NAME Jack                  |         | FIRST NAME                         |            | BLOOD TYPE | -?-  |            |                        | EXIT             |
|--------------------------------|---------|------------------------------------|------------|------------|------|------------|------------------------|------------------|
| GE                             |         | 44 E-MAIL                          |            | SEX        | MALE |            |                        |                  |
| HONE                           |         | ADDRESS                            |            |            |      | WEBC       | AM                     | RESEARCH         |
| Enter text to search DATE TIME | ICTURES | * NAME                             | Find Clear |            |      | ACTIVE ENE | COPTIMUM<br>DISPERSION | NEW CARD         |
| 2022/12/2 16:09:34             | 1       | PARANASAL SINUSES; right view      |            |            |      | S          |                        | SELECT CARD      |
| 2022/12/2 16:09:40             | 4P      | PARANASAL SINUSES; left view       |            |            |      | S          | 1.001                  | REMOVE CARD      |
| 2022/11/30 11:45:39            | Ø       | KIDNEY LONGITUDINAL (LEFT) CUT     |            |            |      | S          | 1.05                   | PRESENT ANALYSIS |
| 2022/11/30 11:45:33            |         | KIDNEY LONGITUDINAL(RIGHT) CUT     |            |            |      | S          | 1.05                   | VIEW RESULTS     |
| 2022/12/2 16:09:04             |         | TEETH; left                        |            |            |      | S          | 1.066                  |                  |
| 2022/12/2 16:09:10             |         | TEETH; right                       |            |            |      | S          | 1.107                  |                  |
| 2022/11/15 15:10:35            |         | TEETH; left                        |            |            |      | S          | 1.192                  |                  |
| 2022/11/30 11:46:12            | a       | LYMPHATIC VESSELS OF BACK STOMACH  | WALL       |            |      | S          | 1.267                  |                  |
| 2022/11/30 11:46:02            |         | THYMUS GLAND                       |            |            |      | S          | 1.285                  |                  |
| 2022/11/30 11:46:25            | A.      | LYMPHATIC VESSELS OF ABDOMINAL ORG | ANS        |            |      | S          | 1.305                  | ( te)            |

## Next, click on the graph to open the **ANALYSIS PAGE**:

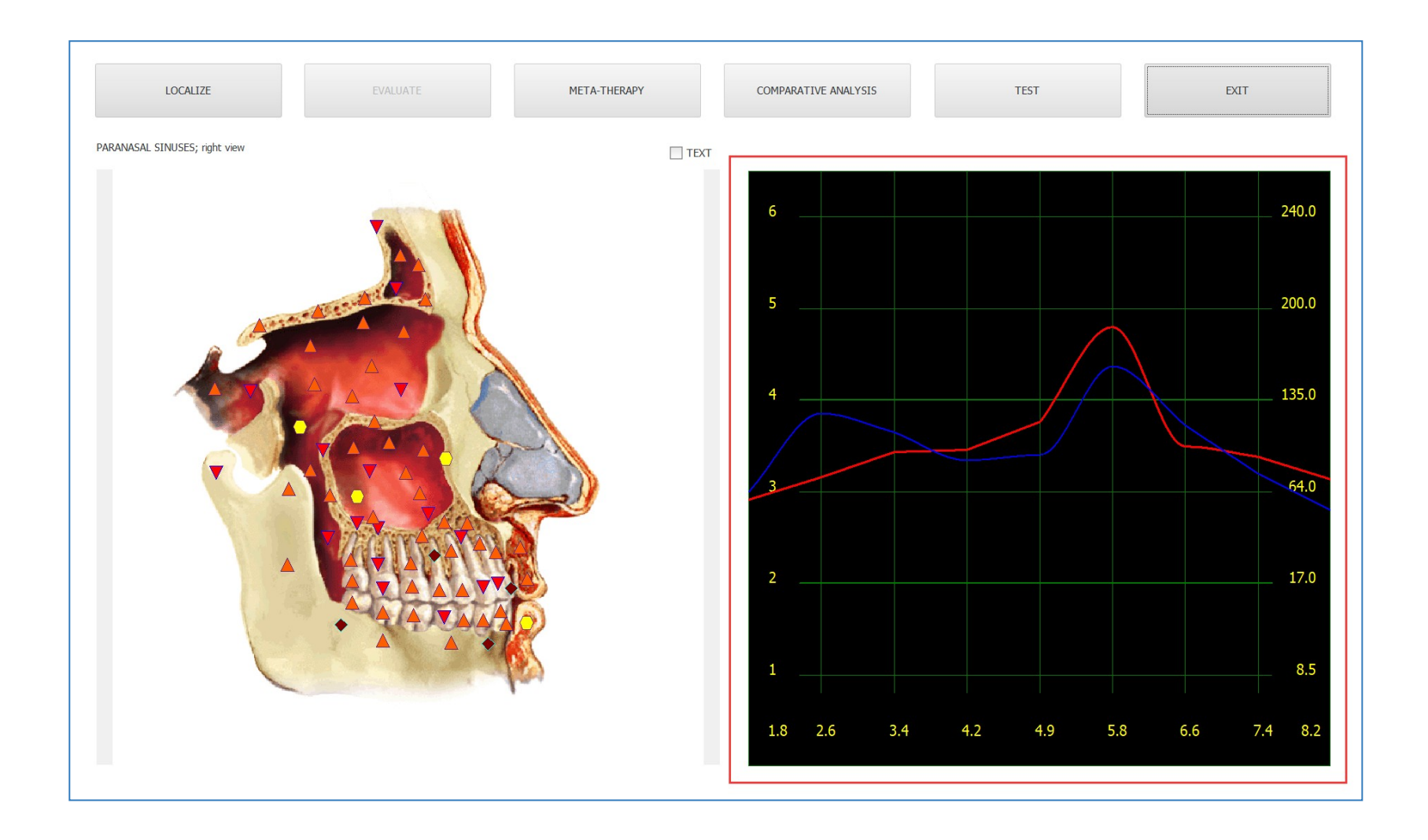

#### The ANALYSIS Page will look like this:

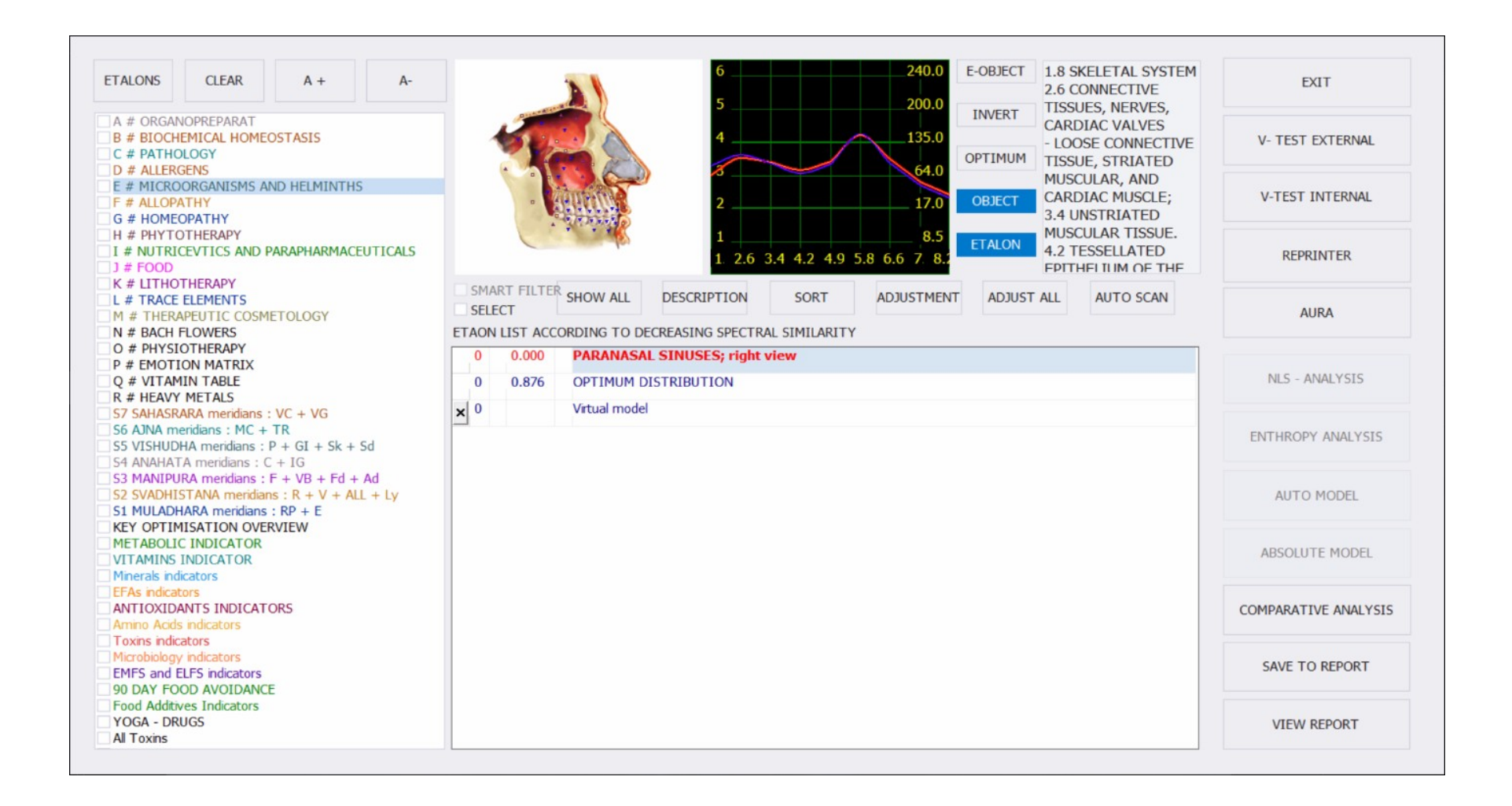

When analyzing organs manually, follow the next steps:

1. Start by choosing the topic **E # MICROORGANISMS AND HELMINTHS** 

Always run manual analysis on microorganisms and pathology only. All other ETALONS will be described for individual use later in the manual. We start with microorganisms because many health concerns and imbalances in the body are caused by the presence of parasites, bacteria, viruses, candida, etc. When we address these entities first, many health concerns are balanced out.

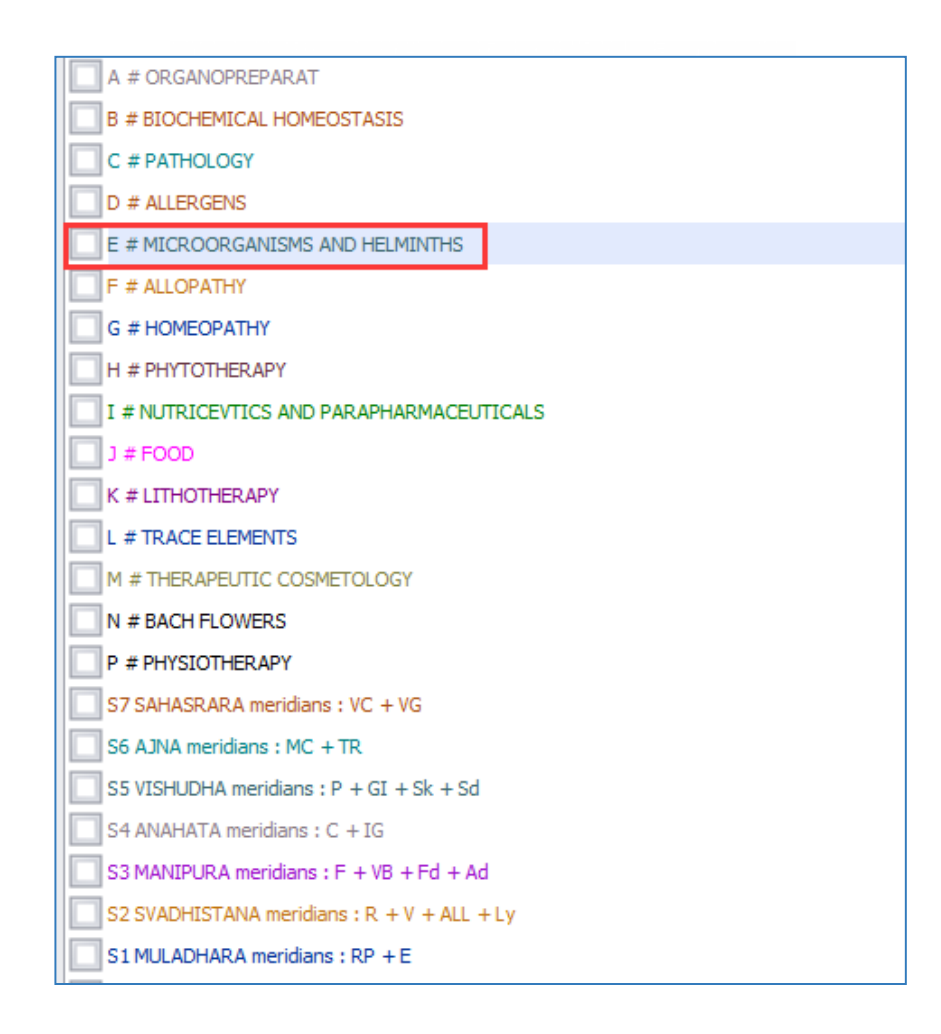

After selecting "**E # MICROORGANISMS AND HELMINTHS"**, the Virtual model table will load with data as below:

| ETALONS       CLEAR       A +       A-         A # ORGANOPREPARAT       B # BIOCHEMICAL HOMEOSTASIS       C       C       PATHOLOGY         D # ALLERGENS       C # PATHOLOGY       D # ALLERGENS         ✓ E # MICROORGANISMS AND HELMINTHS       F # ALLOPATHY         G # HOMEOPATHY       G # HOMEOPATHY         I # NUTRICEVTICS AND PARAPHARMACEUTICALS       J # FOOD         K # LITHOTHERAPY       C # LITHOTHERAPY |       |           |                 | 6<br>5<br>4<br>2<br>1<br>1 2.6 3 | 3.4 4.2 4.5 5.8 | 240.0<br>200.0<br>135.0<br>64.0<br>17.0<br>8.5<br>6.6 7 8.1 |
|----------------------------------------------------------------------------------------------------|-------|-----------|-----------------|----------------------------------|-----------------|-------------------------------------------------------------|
|                                                                                                    | SMA   | RT FILTER | SHOW ALL        | DESCRIPTION                      | SORT            | ADJUSTMENT                                                  |
| N # BACH FLOWERS                                                                                                    | ETAON |           | DING TO DECREAS | ING SPECTRAL SIMILARI            | TY              |                                                             |
|                                                                                                    |       | 0.000     | PARANASAL       | SINUSES: right view              |                 |                                                             |
| Q # VITAMIN TABLE                                                                                                    | 0     | 0.983     | OPTIMUM DIS     | TRIBUTION                        |                 |                                                             |
| R # HEAVY METALS                                                                                                    | × °   |           | Virtual model   |                                  |                 |                                                             |
| S SAHASKAKA mendians : VC + VG                                                                                                    | 0     | 0.250     | RHINOVIRUSES    | 5                                |                 |                                                             |
| S5 VISHUDHA meridians : P + GI + Sk + Sd                                                                                                    | 0     | 0.397     | STAPHYLOCOC     | CUS AUREUS                       |                 |                                                             |
| $\leq$ S4 ANAHATA meridians : C + IG                                                                                                    | 0     | 0.471     | BRANHAMELLA     | (NEISSERIA)                      |                 |                                                             |
| $\bigcirc$ S2 SVADHISTANA meridians : R + V + ALL + Ly                                                                                                    | 0     | 0.494     | ASPERGILLUS F   | UMIGATUS                         |                 |                                                             |
| S1 MULADHARA meridians : RP + E                                                                                                    | 0     | 0.511     | PENICILLIUM F   | REQUENTANS                       |                 |                                                             |
| Gene Table                                                                                                    | 0     | 0.516     | MUCOR RACEM     | IOSUS                            |                 |                                                             |
|                                                                                                    | 0     | 0.534     | PENICILLIUM C   | CHRYSOGENUM                      |                 |                                                             |
|                                                                                                    | 0     | 0.554     | CANDIDA PARA    | APSILOSIS                        |                 |                                                             |
|                                                                                                    | 0     | 0.559     | CANDIDA ROB     | USTA                             |                 |                                                             |
|                                                                                                    | 0     | 0.565     | ASPERGILLUS N   | NIGER                            |                 |                                                             |
|                                                                                                    | 0     | 0.567     | AQUASPIRILLU    | M SERPENS                        |                 |                                                             |
|                                                                                                    | 0     | 0.585     | ACTINOMYCES     | SISRAELII                        |                 |                                                             |
|                                                                                                    | 0     | 0.613     | PENICILLIUM R   | ROQUEFORTI                       |                 |                                                             |
|                                                                                                    | 0     | 0.628     | PENICILLIUM C   | CAMEMBERTI                       |                 |                                                             |
|                                                                                                    | 0     | 0.644     | CANDIDA CRYF    | PTOCOCCUS NEOFORMA               | NS              |                                                             |
|                                                                                                    | 0     | 0.645     | SACCHAROMY      | CES                              |                 |                                                             |

This initial list of data is a list of all the microorganism etalons in descending order of spectral (frequency) similarity. In this example, the frequency of the PARANASAL SINUSES is similar to the etalons shown in the list.

#### 2. Click ADJUST ALL – this will filter the list to increase accuracy

|     | SMAF  | RT FILTER<br>CT | SHOW ALL DESCRIPTION SORT ADJUSTMENT ADJUST ALL AUTO SCAN |   |
|-----|-------|-----------------|-----------------------------------------------------------|---|
| ETA | AON L | IST ACCORI      | DING TO DECREASING SPECTRAL SIMILARITY                    |   |
|     | 0     | 0.000           | PARANASAL SINUSES; right view                             | ^ |
|     | 0     | 0.983           | OPTIMUM DISTRIBUTION                                      |   |
| ×   | 0     |                 | Virtual model                                             |   |
|     | 0     | 0.240           | RHINOVIRUSES                                              |   |
|     | 0     | 0.395           | STAPHYLOCOCCUS AUREUS                                     |   |
|     | 0     | 0.403           | BRANHAMELLA (NEISSERIA)                                   |   |
|     | 0     | 0.450           | PENICILLIUM FREQUENTANS                                   |   |
|     | 0     | 0.456           | ASPERGILLUS FUMIGATUS                                     |   |
|     | 0     | 0.492           | BACILLUS CEREUS                                           |   |
|     | 0     | 0.494           | MUCOR RACEMOSUS                                           |   |
|     | 0     | 0.506           | HAEMOPHILUS INFLUENZAE                                    |   |
|     | 0     | 0.507           | ASPERGILLUS NIGER                                         |   |
|     | 0     | 0.532           | PENICILLIUM CHRYSOGENUM                                   |   |
|     | 0     | 0.534           | ACTINOMYCES ISRAELII                                      |   |
|     | 0     | 0.549           | CANDIDA ROBUSTA                                           |   |
|     | 0     | 0.554           | CANDIDA PARAPSILOSIS                                      |   |
|     | 0     | 0.567           | AQUASPIRILLUM SERPENS                                     |   |
|     | 0     | 0.583           | PENICILLIUM ROQUEFORTI                                    |   |
|     | 0     | 0.592           | NOCARDIA ASTEROIDES                                       | ~ |

You will know that the list has been **ADJUSTED** to increased accuracy when the coefficients next to the microorganism names are highlighted in black.

#### **BEFORE ADJUST ALL**

#### **AFTER ADJUST ALL**

| 0   | 0.000 | PARANASAL SINUSES; right view   |
|-----|-------|---------------------------------|
| 0   | 0.983 | OPTIMUM DISTRIBUTION            |
| × 0 |       | Virtual model                   |
| 0   | 0.250 | RHINOVIRUSES                    |
| 0   | 0.397 | STAPHYLOCOCCUS AUREUS           |
| 0   | 0.471 | BRANHAMELLA (NEISSERIA)         |
| 0   | 0.494 | ASPERGILLUS FUMIGATUS           |
| 0   | 0.511 | PENICILLIUM FREQUENTANS         |
| 0   | 0.516 | MUCOR RACEMOSUS                 |
| 0   | 0.534 | PENICILLIUM CHRYSOGENUM         |
| 0   | 0.554 | CANDIDA PARAPSILOSIS            |
| 0   | 0.559 | CANDIDA ROBUSTA                 |
| 0   | 0.565 | ASPERGILLUS NIGER               |
| 0   | 0.567 | AQUASPIRILLUM SERPENS           |
| 0   | 0.585 | ACTINOMYCES ISRAELII            |
| 0   | 0.613 | PENICILLIUM ROQUEFORTI          |
| 0   | 0.628 | PENICILLIUM CAMEMBERTI          |
| 0   | 0.644 | CANDIDA CRYPTOCOCCUS NEOFORMANS |
| 0   | 0.645 | SACCHAROMYCES                   |

If you click on **ADJUSTMENT** instead of **ADJUST ALL**, the function will run only for the selected row. This does not allow for perspective so make sure to click **ADJUST ALL**.

| S<br>S<br>ETAC | Mar<br>Elec<br>Dn Li | t filter<br>T<br>St accori | SHOW ALL DESCRIPTION SORT ADJUSTMENT ADJUST ALL AUTO SCAN |   |
|----------------|----------------------|----------------------------|-----------------------------------------------------------|---|
| (              | )                    | 0.000                      | PARANASAL SINUSES; right view                             | ^ |
| 0              | )                    | 0.983                      | OPTIMUM DISTRIBUTION                                      |   |
| ×              | )                    |                            | Virtual model                                             |   |
|                | )                    | 0.240                      | RHINOVIRUSES                                              |   |
|                | )                    | 0.397                      | STAPHYLOCOCCUS AUREUS                                     |   |
| (              | )                    | 0.471                      | BRANHAMELLA (NEISSERIA)                                   |   |
| (              | )                    | 0.494                      | ASPERGILLUS FUMIGATUS                                     |   |
| (              | )                    | 0.511                      | PENICILLIUM FREQUENTANS                                   |   |

### ADJUST ALL is the second step in the manual analysis process.

## 3. VEGETO TEST INTERNAL

While the list is displayed for a specific ETALON Topic (in this case **MICROORGANISMS**), it is important to be absolutely sure whether or not the microorganism is causing a health imbalance in the OTS. To do this, run the **VEGETO TEST INTERNAL**. If using the **AUTOMATIC REPORT** function, the VEGETO TEST can be done after with this process.

Place the Headset on the subject. Select the top first microorganism in the list and click **V-TEST INTERNAL**. As soon as this button is clicked, a V-TEST scan will begin.

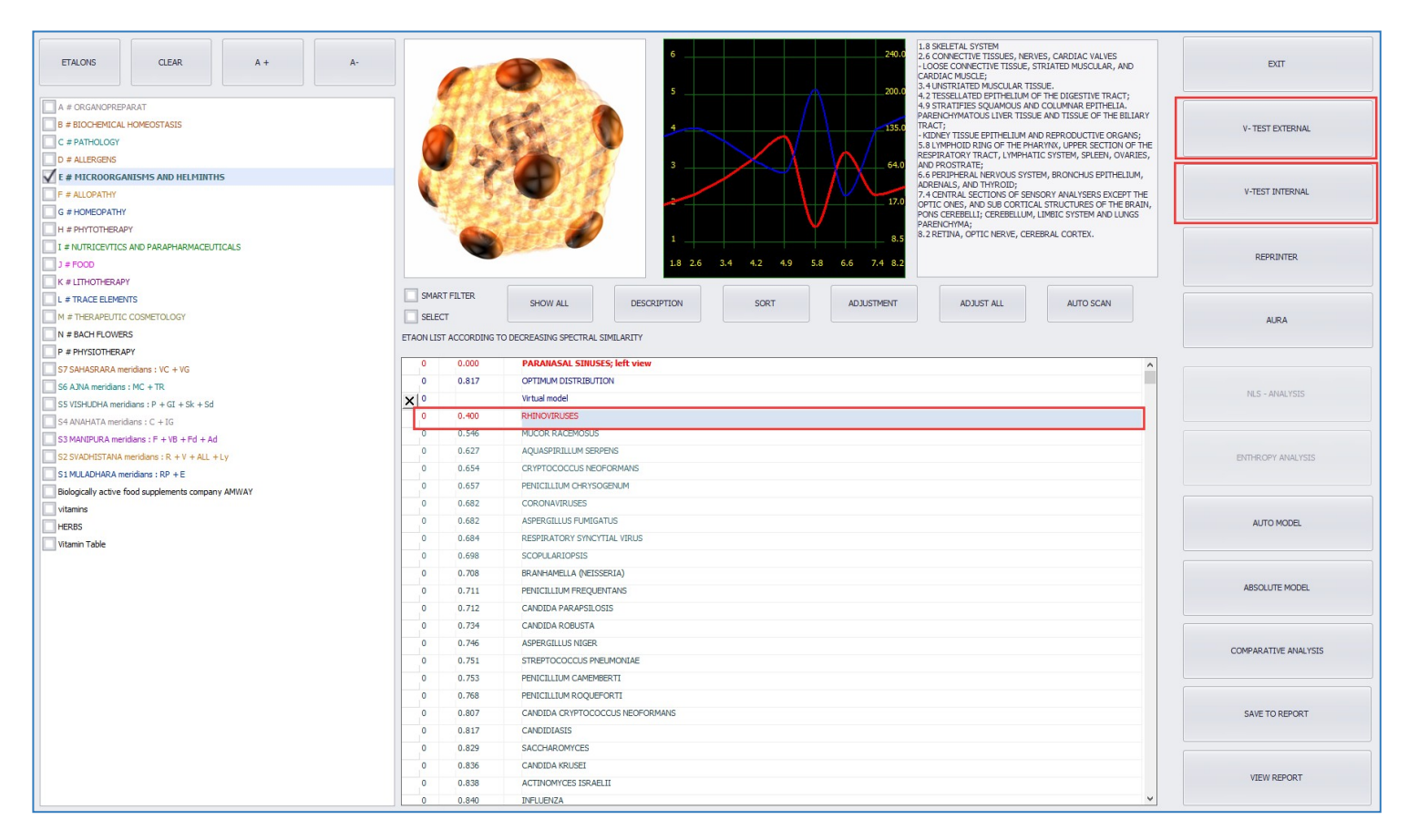

Only COEFFICIENTS below 1.200 are relevant to the subject (unless a cancer coefficient) and the coefficients below 0.425 are of most priority. Items marked in red simply should be looked at first because they are the lowest coefficients in the list.

V - TEST INTERNAL – uses the internal database of ETALONS on a subject using Headset V – TEST EXTERNAL – uses the external cup - this will be discussed later

### V-TEST INTERNAL scan is quick and looks like this:

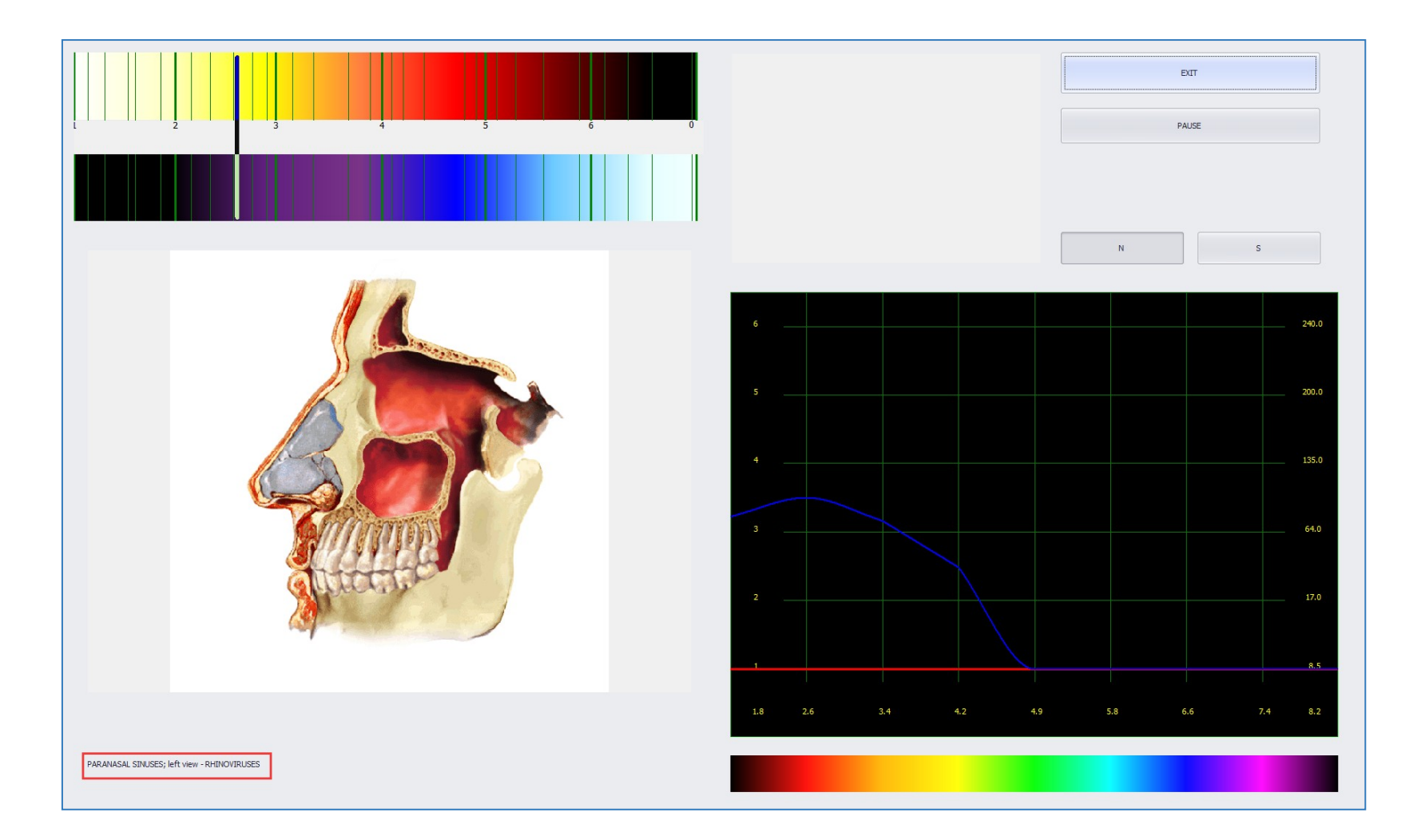

The name of the Etalon tested is on the bottom left corner. The **VEGETO TEST** takes the frequency set of the scanned **PARANASAL SINUSES** and the frequency set of the selected microorganism to run a test to see if the microorganism is affecting the OTS negatively.

If the reaction is **STRENGTHENING** then the microorganisms is **NOT** affecting the OTS negatively and therefore is **NOT** there and the finding is **DENIED**.

If the reaction is **WEAKENING** then the microorganism **IS** affecting the OTS negatively and therefore the finding is **CONFIRMED**.

Yes, even LACTOBACILLIUS can be bad for the OTS if there is an overgrowth of this good bacteria.

When the test is finished, you will be back on the **ANALYSIS** page as before.

To see the result of the VEGETO TEST (V-TEST INTERNAL) go to the COMPARATIVE ANALYSIS Page.

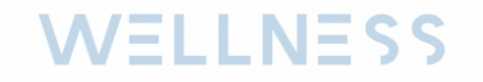

| ETALONS CLEAR A + A                                                                                          |            |                  | 6240.0 Е-ОВЈЕСТ 1.8 SKELETAL SYSTEM<br>2.6 CONNECTIVE<br>5200.0ТISSUES, NERVES,                                                                                                    | EXIT                 |
|----------------------------------------------------------------------------------------------------|------------|------------------|----------------------------------------------------------------------------------------------------|----------------------|
| A # ORGANOPREPARAT<br>B # BIOCHEMICAL HOMEOSTASIS<br>C # PATHOLOGY<br>D # ALLERGENS                          |            | STE              | 4 135.0<br>CARDIAC VALVES<br>- LOOSE<br>CONVECTIVE TISSUE,<br>CTIVATED                                                                                                    | V- TEST EXTERNAL     |
| # MICROORGANISMS AND HELMINTHS           ]F # ALLOPATHY           ]G # HOMEOPATHY           ] # PNYTOTHERADY |            |                  | 2<br>17.0<br>OBJECT CARDIAC MUSCLE;<br>3.4 UNSTRIATED                                                                                                    | V-TEST INTERNAL      |
| T # NUTRICEVTICS AND PARAPHARMACEUTICALS<br>  J # FOOD<br>  K # LITHOTHERAPY                                 |            |                  | 1         8.5           1         2.6         3.4         4.2         4.5         5.6         6.6         7         8.5           1         2.6         3.4         4.2         4.5         5.6         6.6         7         8.5 | REPRINTER            |
| )<br>J # TRACE ELEMENTS<br>] M # THERAPEUTIC COSMETOLOGY<br>N # BACH FLOWERS                                 | SMART F    | FILTER SHO       | W ALL DESCRIPTION SORT ADJUSTMENT ADJUST ALL AUTO SCAN                                                                                                    | AURA                 |
| 0 # PHYSIOTHERAPY                                                                                            | ETAON LIST | ACCORDING TO     | O DECREASING SPECTRAL SIMILARITY                                                                                                    |                      |
| P # EMOTION MATRIX                                                                                           | 0 0        | 0.000 <b>PAR</b> | RANASAL SINUSES; right view                                                                                                    |                      |
| 2 # VITAMIN TABLE<br>2 # HEAVY METALS                                                                        | 0 0        | 0.983 OPT        | TIMUM DISTRIBUTION                                                                                                    | NLS - ANALYSIS       |
| 57 SAHASRARA meridians : VC + VG                                                                             | × 0        | Virtu            |                                                                                                    |                      |
| 66 AJNA meridians : MC + TR                                                                                  | 0 0        | 0.250 RHI        | NOVIRUSES                                                                                                    |                      |
| S5 VISHUDHA meridians : $P + GI + SK + Sd$<br>S4 ANAHATA meridians : $C + IG$                                | 0 0        | 0.397 STA        | APHYLOCOCCUS AUREUS                                                                                                    |                      |
| 53 MANIPURA meridians : F + VB + Fd + Ad                                                                     | 0 0        | 0.471 BRA        | INHAMELLA (NEISSERIA)                                                                                                    |                      |
| S2 SVADHISTANA meridians : R + V + ALL + Ly                                                                  | 0 0        | 0.494 ASPI       | ERGILLUS FUMIGATUS                                                                                                    |                      |
| 51 MULADHARA meridians : RP + E<br>(EY OPTIMISATION OVERVIEW                                                 | 0 0        | 0.511 PEN        | ICILLIUM FREQUENTANS                                                                                                    | AUTO MODEL           |
| Sene Table                                                                                                   | 0 0        | 0.516 MUC        | COR RACEMOSUS                                                                                                    |                      |
|                                                                                                    | 0 0        | 0.534 PEN        | IICILLIUM CHRYSOGENUM                                                                                                    | ABSOLUTE MODEL       |
|                                                                                                    | 0 0        | 0.554 CAN        | NDIDA PARAPSILOSIS                                                                                                    |                      |
|                                                                                                    | 0 0        | 0.559 CAN        | NDIDA ROBUSTA                                                                                                    |                      |
|                                                                                                    | 0 0        | 0.565 ASPE       | ERGILLUS NIGER                                                                                                    | COMPARATIVE ANALYSIS |
|                                                                                                    | 0 0        | 0.567 AQU        | JASPIRILLUM SERPENS                                                                                                    |                      |
|                                                                                                    | 0 0        | 0.585 ACT        | FINOMYCES ISRAELII                                                                                                    |                      |
|                                                                                                    | 0 0        | 0.613 PEN        | ICILLIUM ROQUEFORTI                                                                                                    | SAVE TO REPORT       |
|                                                                                                    | 0 0        | 0.628 PEN        | ICILLIUM CAMEMBERTI                                                                                                    |                      |
|                                                                                                    | 0 0        | 0.644 CAN        | NDIDA CRYPTOCOCCUS NEOFORMANS                                                                                                    |                      |
|                                                                                                    | 0 0        | 0.645 SAC        | CHAROMYCES                                                                                                    | VIEW REPORT          |

#### 4. COMPARATIVE ANALYSIS

When you click on **COMPARATIVE ANALYSIS** right after the **VEGETO TEST** scan, the comparison will be done for automatically. Look for the **WEAKENING** or **STRENGTHENING** reaction and determine if the finding is Confirmed or Denied.

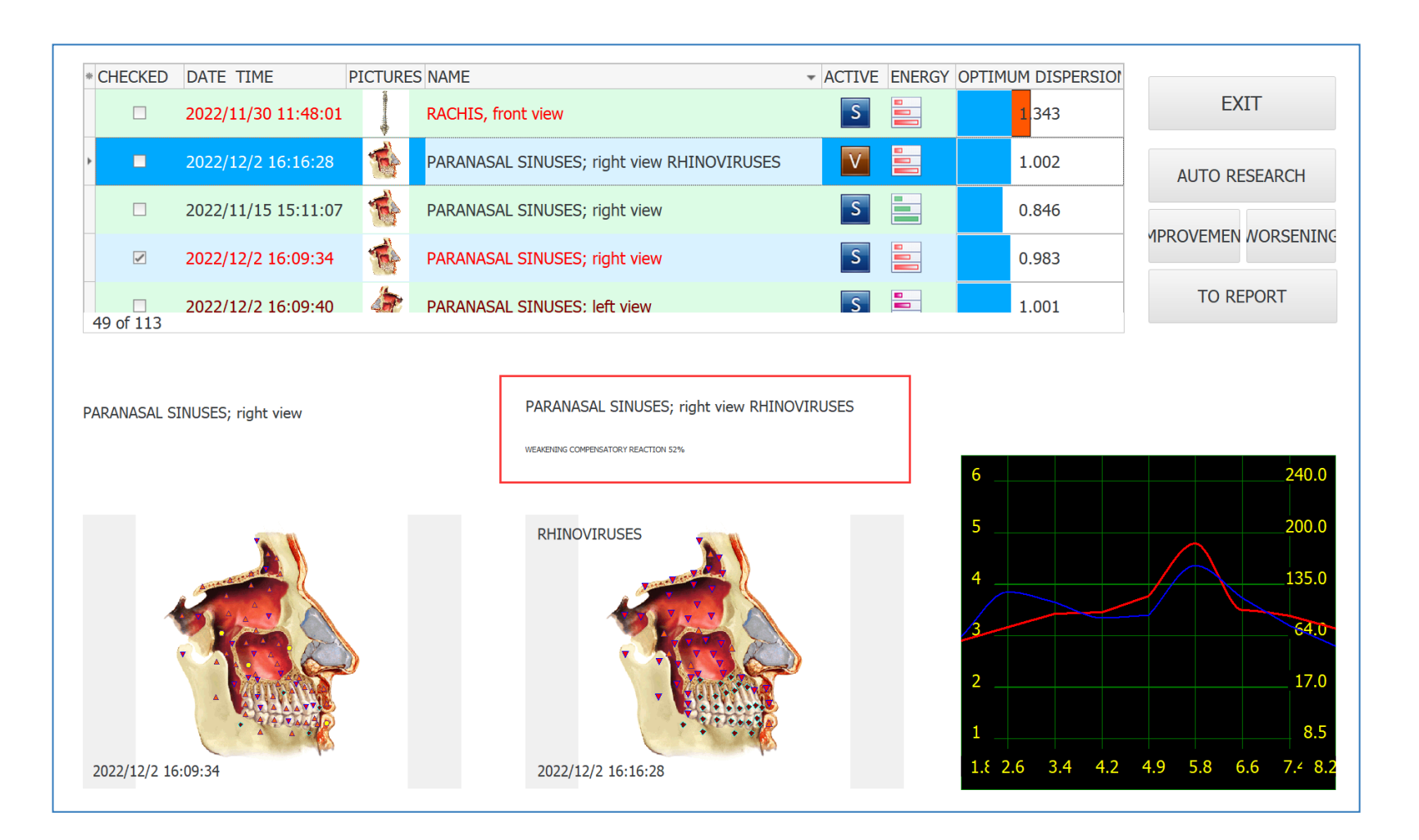

In this example above, observe that the comparison is done correctly because the original scan, marked with an **"S"** is check marked, while the Vegeto test marked with a **"V"** is highlighted. At the bottom the images are displayed with and without the tested microorganism etalon. The image on the left is the original scan of the OTS and the image on the right is the image of the OTS with the frequency set of the etalon applied.

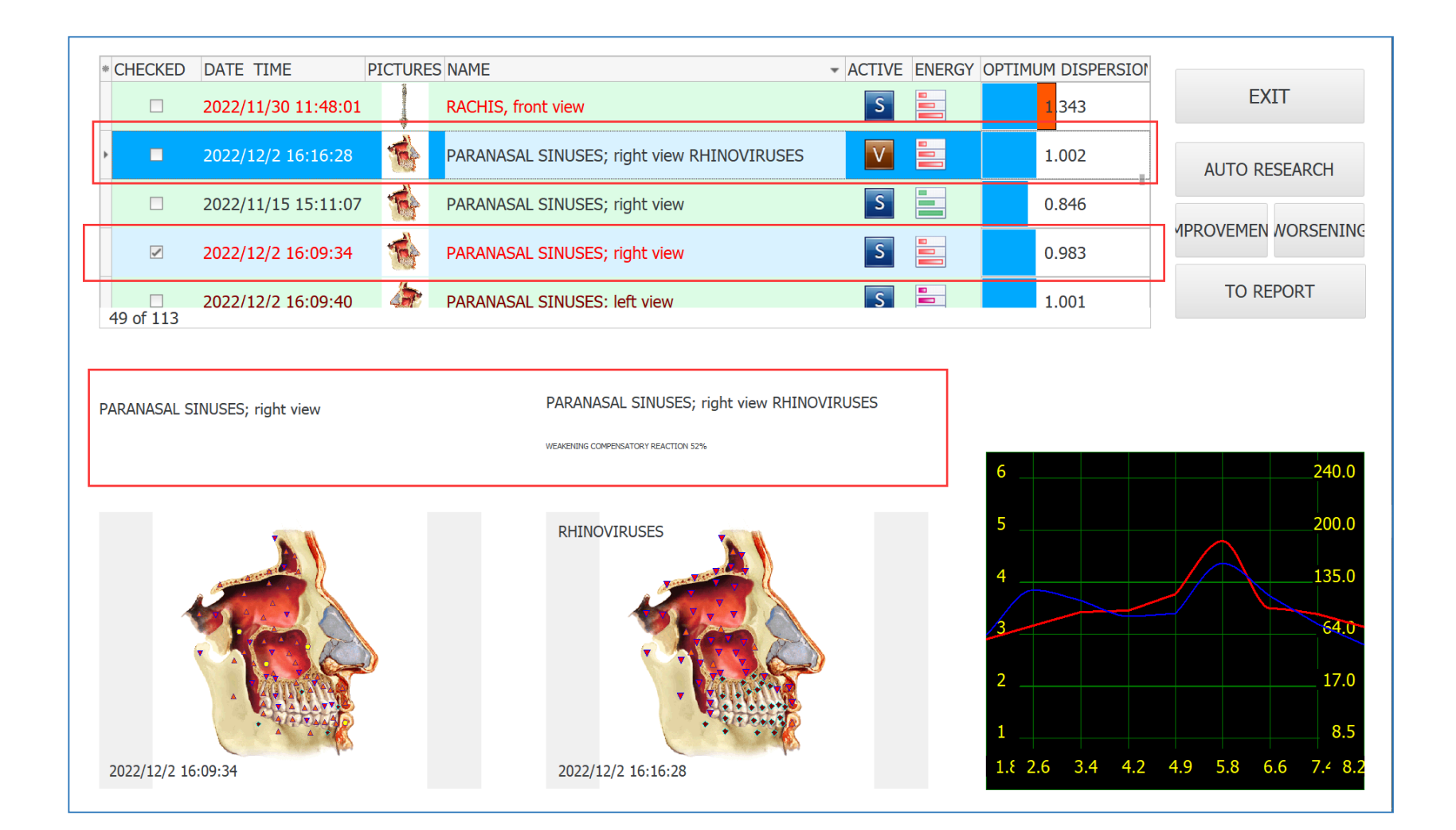

In the example above, the result is a **WEAKENING COMPENSATORY REACTION of 52%.** This means that the OTS will continue to struggle and get worse over time if nothing is done about the overgrowth of **RHINOVIRUSES** microorganism. This VEGETO TEST result confirms the finding on the ANALYSIS page that **RHINOVIRUSES** is indeed present in the OTS and affecting it negatively.

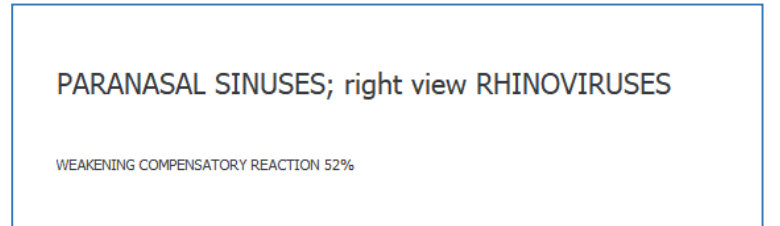

This Weakening Reaction can be added to the report notes. In this example, the finding of LACTOBACILLUS affecting the OTS negatively can be added to the report by clicking on the "TO REPORT" button as below:

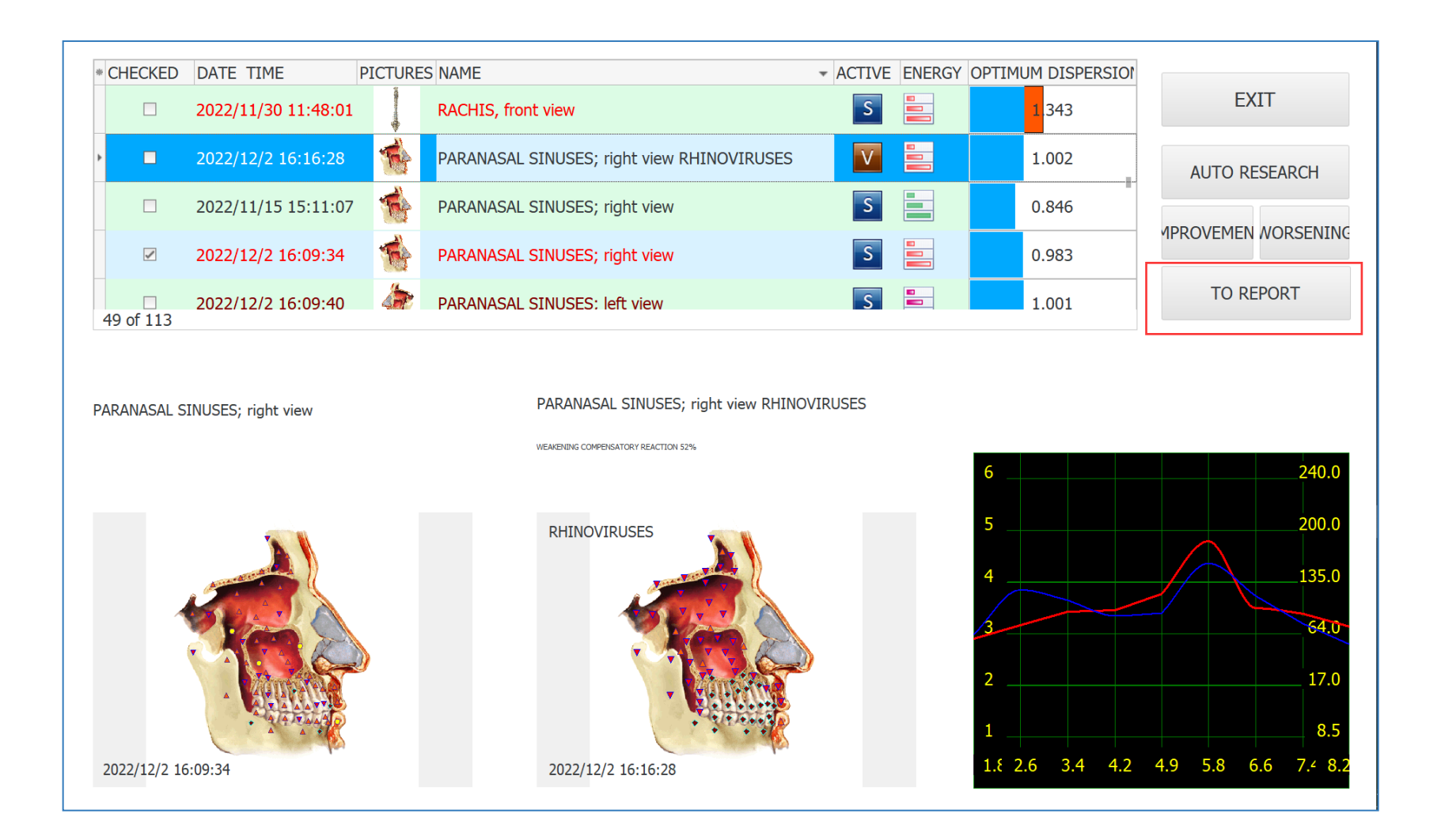

Adding the Weakening Reaction to the report notes is not all the information needed. Weakening simply means that the microbe is confirmed and affecting the OTS negatively. The etalon and coefficient (D Value) from the **ANALYSIS** Page should be added to the report to compare later on for therapy. You may add the weakening reaction to your notes, but most importantly add the etalon data:

| ETALONS CLEAR A + A                                                                            | -    |          | 6 240.0 E-OBJECT 1.8 SKELETAL SYSTEM<br>2.6 CONNECTIVE<br>5 200.0 INVERT                                                                                                    | EXIT                 |
|------------------------------------------------------------------------------------------------|------|----------|----------------------------------------------------------------------------------------------------|----------------------|
| A ≠ ORGANOPREPARAT<br>B # BIOCHEMICAL HOMEOSTASIS<br>C # PATHOLOGY<br>D # ALLERCENS            |      | 15       | 4 135.0<br>A 135.0<br>A 1 | V- TEST EXTERNAL     |
| E # MICROORGANISMS AND HELMINTHS<br>F # ALLOPATHY<br>G # HOMEOPATHY<br>U # DIVECTUREDARY       |      | J.       | 2 17.0 OBJECT STRIATED                                                                                                    | V-TEST INTERNAL      |
| # PUTTOTHERAPT<br>   # NUTRICEVTICS AND PARAPHARMACEUTICALS<br>   # FOOD<br>  K # LITHOTHERAPY |      |          | 1 .6 3.4 4.2 4.5 5.8 6.6 7 8.<br>1 2.6 3.4 4.2 4.5 5.8 6.6 7 8.                                                                                                    | REPRINTER            |
| ]L # TRACE ELEMENTS<br>]M # THERAPEUTIC COSMETOLOGY<br>]N # BACH FLOWERS                       | SMAR | T FILTER | SHOW ALL DESCRIPTION SORT ADJUSTMENT ADJUST ALL AUTO SCAN                                                                                                    | AURA                 |
| O # PHYSIOTHERAPY                                                                              |      | 0.000    | DADAMACAL CINUCCO, dabé view                                                                                                    |                      |
| P # EMOTION MATRIX                                                                             | U U  | 0.000    | PARAVASAE SINUSES; FIGIR VIEW                                                                                                    |                      |
| R # HEAVY METALS                                                                               | U    | 0.983    | OPTIMUM DISTRIBUTION                                                                                                    | NLS - ANALYSIS       |
| S7 SAHASRARA meridians : VC + VG                                                               | × °  |          | Virtual model                                                                                                    |                      |
| S6 AJNA meridians : MC + TR                                                                    | 0    | 0.250    | RHINOVIRUSES                                                                                                    |                      |
| S5 VISHUDHA meridians : $P + GI + SK + Sd$<br>S4 ANAHATA meridians : $C + IG$                  | 0    | 0.397    | STAPHYLOCOCCUS AUREUS                                                                                                    |                      |
| S3 MANIPURA meridians : F + VB + Fd + Ad                                                       | 0    | 0.471    | BRANHAMELLA (NEISSERIA)                                                                                                    |                      |
| S2 SVADHISTANA meridians : R + V + ALL + Ly                                                    | 0    | 0.494    | ASPERGILLUS FUMIGATUS                                                                                                    |                      |
| S1 MULADHARA meridians : RP + E                                                                | 0    | 0.511    | PENICILLIUM FREQUENTANS                                                                                                    | AUTO MODEL           |
| KEY OPTIMISATION OVERVIEW                                                                      | 0    | 0.516    | MUCOR RACEMOSUS                                                                                                    |                      |
|                                                                                                | 0    | 0.534    | PENICILLIUM CHRYSOGENUM                                                                                                    |                      |
|                                                                                                | 0    | 0.554    | CANDIDA PARAPSILOSIS                                                                                                    | ABSOLUTE MODEL       |
|                                                                                                | 0    | 0.559    | CANDIDA ROBUSTA                                                                                                    |                      |
|                                                                                                | 0    | 0.565    | ASPERGIUUS NIGER                                                                                                    |                      |
|                                                                                                | 0    | 0.567    |                                                                                                    | COMPARATIVE ANALTSIS |
|                                                                                                | 0    | 0.507    |                                                                                                    |                      |
|                                                                                                | 0    | 0.363    |                                                                                                    | SAVE TO REPORT       |
|                                                                                                | 0    | 0.013    |                                                                                                    |                      |
|                                                                                                | 0    | 0.628    | PENICILLIUMI CAMEMBER I I                                                                                                    |                      |
|                                                                                                | 0    | 0.644    | CANDIDA CRYPTOCOCCUS NEOFORMANS                                                                                                    | VIEW REPORT          |
|                                                                                                | 0    | 0.645    | SACCHAROMYCES                                                                                                    |                      |

### ON the **ANALYSIS** page, click on the microbe etalon and click **SAVE TO REPORT**

| ETALONS       CLEAR       A +       A-         A # ORGANOPREPARAT       B # BIOCHEMICAL HOMEOSTASIS       C       B # DIOCHEMICAL HOMEOSTASIS         C # PATHOLOGY       D # ALLERGENS       C       F # ALLOPATHY         F # ALLOPATHY       G # HOMEOPATHY       H # PHYTOTHERAPY | 6 240.0<br>5 200.0<br>4 135.0<br>6 240.0<br>5 200.0<br>4 135.0<br>6 240.0<br>5 200.0<br>4 135.0<br>6 0 240.0<br>5 200.0<br>1 NVERT<br>1.8 SKELETAL SYSTEM<br>2.6 CONNECTIVE<br>TISSUES, NERVES,<br>CARDIAC VALVES<br>- LOOSE<br>CONNECTIVE TISSUE,<br>STRIATED<br>MUSCULAR, AND<br>CARDIAC MUSCLE;<br>3.4 UNSTRIATED<br>MUSCULAR TISSUE,<br>STRIATED<br>MUSCULAR, TISSUE,<br>3.4 UNSTRIATED | EXIT<br>V- TEST EXTERNAL<br>V-TEST INTERNAL |
|----------------------------------------------------------------------------------------------------|----------------------------------------------------------------------------------------------------|---------------------------------------------|
| I # NUTRICEVTICS AND PARAPHARMACEUTICALS                                                                                                    | 1 2.6 3.4 4.2 4.5 5.8 6.6 7 8. 4.2 TESSELLATED                                                                                                    | REPRINTER                                   |
| K # LITHOTHERAPY         L # TRACE ELEMENTS         M # THERAPEUTIC COSMETOLOGY         N # BACH FLOWERS         0 # FUNCTIONERAPINY                                                                                                    | SMART FILTER SHOW ALL DESCRIPTION SORT ADJUSTMENT ADJUST ALL AUTO SCAN                                                                                                    | AURA                                        |
| Q # VITAMIN TABLE                                                                                                    | 0         0.000         PARANASAL SINUSES; right view         ^           0         0.983         OPTIMUM DISTRIBUTION         ^           V         0         Vitual model         ^                                                                                                    | NLS - ANALYSIS                              |
| S4 ANA Merdans: YC + VG           S6 ANA merdians: MC + TR           S5 VISHUDHA merdians: P + GI + Sk + Sd           S4 ANAHATA merdians: C + IG                                                                                                    | 0     0.250     RHINOVIRUSES       0     0.397     STAPHYLOCOCCUS AUREUS       0     0.471     PRANHAMELIA (VIETSGERIA)                                                                                                    | ENTHROPY ANALYSIS                           |
| S3 MANIPURA mendians : F + VB + Fd + Ad           S2 SVADHISTANA mendians : R + V + ALL + Ly           S1 MULADHARA mendians : RP + E           KEY OPTIMISATION OVERVIEW                                                                                                    | 0         0.494         ASPERGILLUS FUMIGATUS           0         0.511         PENICILLIUM FREQUENTANS                                                                                                    | AUTO MODEL                                  |
| Gene Table                                                                                                    | 0         0.516         MUCOR RACEMOSUS           0         0.534         PENICILIIUM CHRYSOGENUM           0         0.554         CANDIDA PARAPSILOSIS                                                                                                    | ABSOLUTE MODEL                              |
|                                                                                                    | 0         0.559         CANDIDA ROBUSTA           0         0.565         ASPERGILLUS NIGER           0         0.567         AQUASPIRILLUM SERPENS                                                                                                    | COMPARATIVE ANALYSIS                        |
|                                                                                                    | 0     0.585     ACTINOMYCES ISRAELII       0     0.613     PENICILIUM ROQUEFORTI                                                                                                    | SAVE TO REPORT                              |
|                                                                                                    | 0         0.628         PENICILIUM CAMEMBERTI           0         0.644         CANDIDA CRYPTOCOCCUS NEOFORMANS           0         0.645         SACCHAROMYCES                                                                                                    | VIEW REPORT                                 |

#### Confirm that the data has been added correctly by clicking on **VIEW REPORT** to verify:

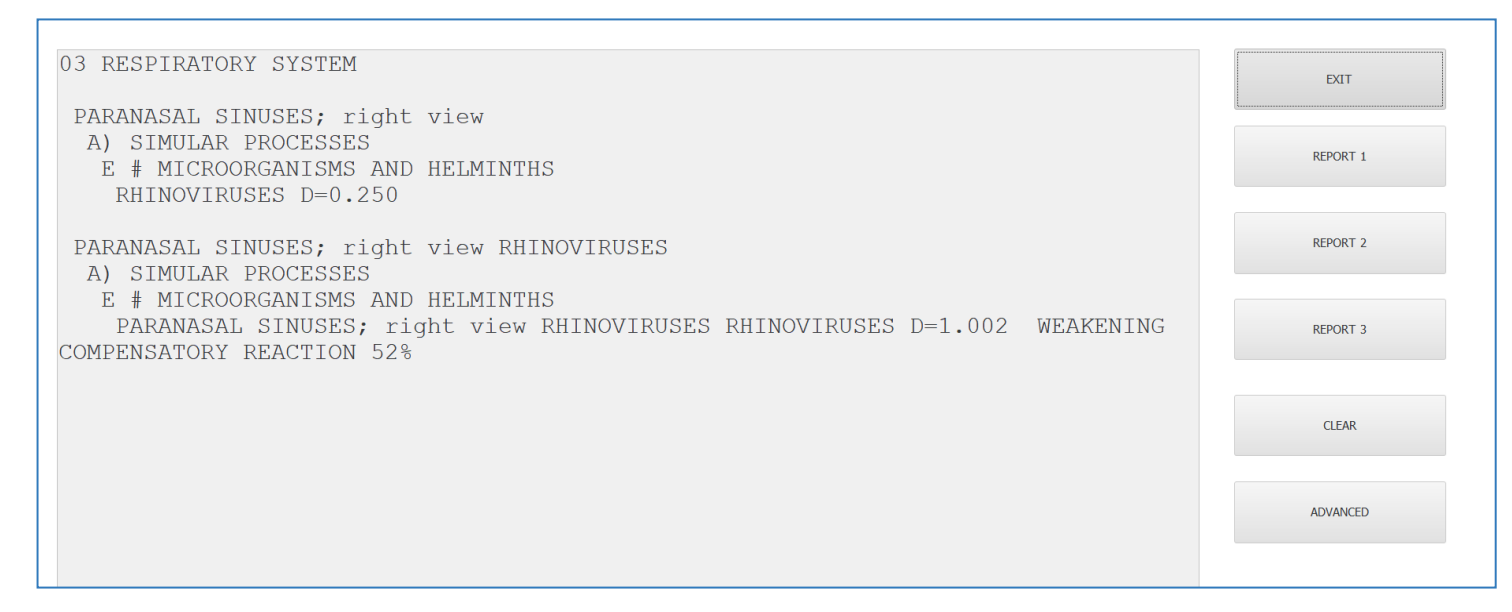

The weakening reaction has been added. More importantly, the etalon data from the ANALYSIS page has been added as well.

| 03 RESPIRATORY SYSTEM                                           |           |
|-----------------------------------------------------------------|-----------|
|                                                                 |           |
| PARANASAL SINUSES, right view                                   |           |
| A) SIMILAD DOCESS                                               |           |
| F # MICDOODCANIENG AND DELMINTUG                                |           |
| E # MICKORGANISHS AND RELFINING                                 |           |
| RHINOVIRUSES D=0.250                                            |           |
|                                                                 |           |
| PARANASAL SINUSES; right view RHINOVIRUSES                      |           |
| A) SIMULAR PROCESSES                                            |           |
| E # MICROORGANISMS AND HELMINTHS                                |           |
| PARANASAL SINUSES; right view RHINOVIRUSES RHINOVIRUSES D=1.002 | WEAKENING |
| COMPENSATORY REACTION 52%                                       |           |
|                                                                 |           |
|                                                                 |           |
|                                                                 |           |

Be careful with adding report notes from the **COMPARATIVE ANALYSIS** page because they can be misleading. In the above example, the weakening reaction is correct, but the **COEFFICIENT (D=1.002)** is NOT of the microorganism etalon but rather the NEW OD of the VEGETO-TEST as below.

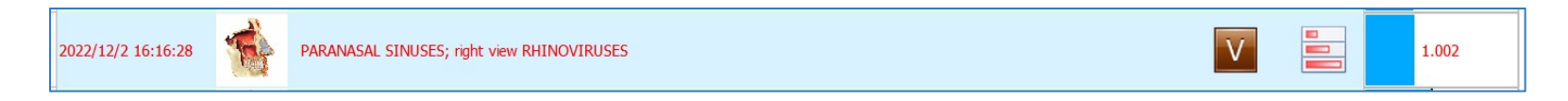

The accurate COEFFICIENT (D Value) of the microorganism to save to the report is the COEFFICIENT of the original scan of the microorganism etalon.

When finished with the **V – TEST INTERNAL**, follow steps 1 to 4 (Page 77 to 91) for the ETALON Topic "**C # PATHOLOGY**".

Vegeto-Test the top 5 lowest coefficients of etalons on the ANALYSIS Page and add only **WEAKENING** ones to your Report Notes. Strengthening reactions mean the problem is not there so it does not need to be in your notes.

When finished with the OTS, exit to the **CARD INDEX** page and select the next one in the list and follow the same steps 1 to 4 on the "**E # MICROORGANISMS & HELMINTHS"** and **"C # PATHOLOGY"** ETALON Topics.

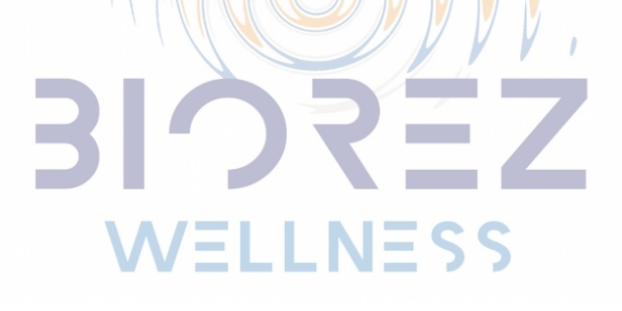

# **CANCER SCREENING**

When you want to screen for frequency imbalances pertaining to cancer, this is where the MANUAL ANALYSIS should be implemented.

For Women's breast cancer screening, RESEARCH should be done on the OTS entitled "MAMMARY GLAND, HEAD & NECK LYMPHATIC VESSELS RIGHT/LEFT" as below:

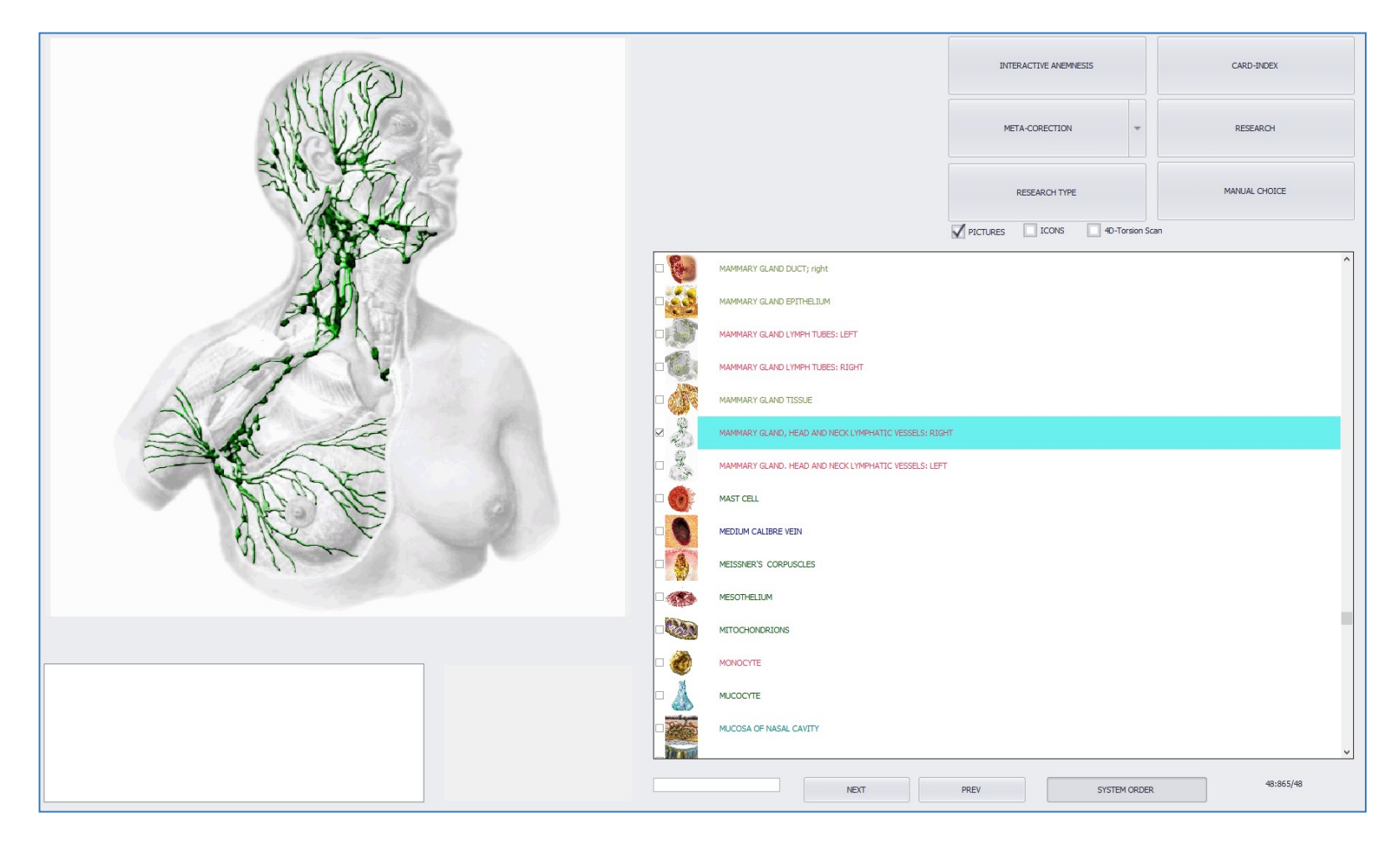

Scan this OTS (both left and right sides) and then go back to the CARD INDEX page and conduct the Manual Analysis, following steps 1 to 4 (page 73).

For different kinds of cancer screening, scan the appropriate OTS. Some examples are below:

Prostate cancer screening – scan the prostate

Liver cancer screening – scan the liver

Colon cancer screening – scan the colon

Cancers are listed under pathology. It might be described as ADENOMA, CARCINOMA and so on. Vegeto Test (V-TEST INTERNAL) the cancer related etalons in the pathology list that are below 1.800. If there is a WEAKENING reaction, frequency for cancer imbalance is confirmed on the cellular level. The lower the coefficient, the more developed the imbalance.

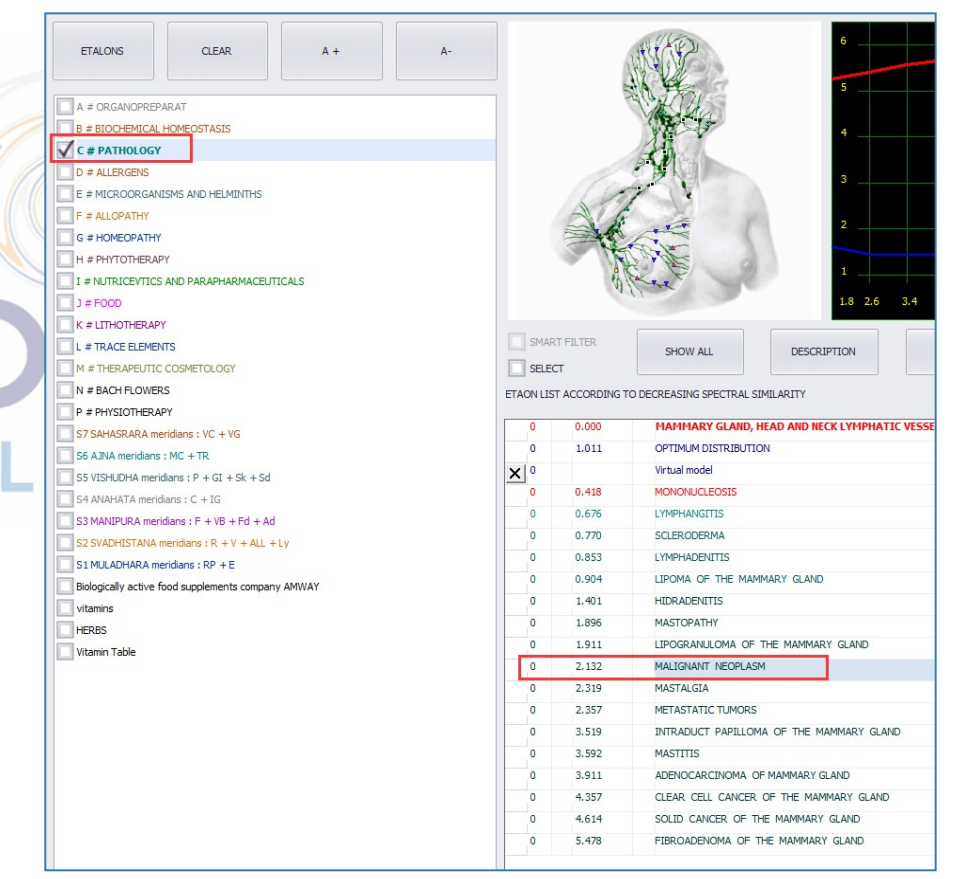

# **OTHER FEATURES OF ANALYSIS PAGE**

| ETALONS CLEAR A +                        | A- |                 | WWW                          |               |
|------------------------------------------|----|-----------------|------------------------------|---------------|
| A # ORGANOPREPARAT                       |    |                 | A Lake                       |               |
| B # BIOCHEMICAL HOMEOSTASIS              |    |                 | Wee s                        |               |
| C # PATHOLOGY                            |    |                 | A B                          |               |
| D # ALLERGENS                            |    |                 | E. B. M.                     |               |
| E # MICROORGANISMS AND HELMINTHS         |    |                 | 17                           |               |
| F # ALLOPATHY                            |    | A               |                              | 10            |
| G # HOMEOPATHY                           |    |                 |                              |               |
| H # PHYTOTHERAPY                         |    | 100             | 12 ME                        |               |
| I # NUTRICEVTICS AND PARAPHARMACEUTICALS |    |                 | Spece                        |               |
| J # FOOD                                 |    |                 |                              |               |
| K # LITHOTHERAPY                         |    |                 |                              |               |
| L # TRACE ELEMENTS                       |    | SMART FILTE     | SHOW ALL                     | DESCR         |
| M # THERAPEUTIC COSMETOLOGY              |    | SELECT          |                              |               |
| N # BACH FLOWERS                         |    | ETAON LIST ACCO | ORDING TO DECREASING SPECTRA | SIMILARITY    |
| P # PHYSIOTHERAPY                        |    |                 |                              |               |
| S7 SAHASRARA meridians : VC + VG         |    | 0 0.0           | 000 MAMMARY GLANI            | ), HEAD AND N |
| S6 & INA meridians + MC + TR             |    | 0 1.0           | 011 OPTIMUM DISTRIBU         | TION          |

**ETALONS:** Opens All Etalon Topics available for analysis **CLEAR:** Clears the selections

A+: Enlarges the font

A-: Shrinks the font

**OPTIMUM DISTRIBUTION** – This is the **OD** of the OTS selected for analysis:

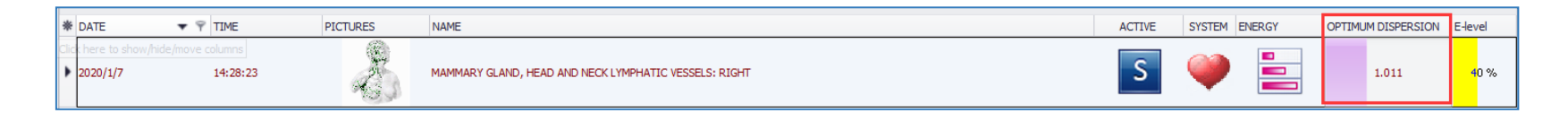

# **ETALONS**

The software database contains thousands of etalons. Start by focusing on **PATHOLOGY AND MICROORGANISMS** to identify root causes. If you begin your journey searching other ETALONS, you are focusing on 'Symptoms" and may not see improvement.

For example: If you care more about finding the **ALLERGENS** and **FOOD** intolerances, you are not going to find out WHY someone has an allergy or a food intolerance because you are only looking at **SYMPTOMS**.

However, after getting MICROORGANISMS and PATHOLOGY under control you can look into other aspects using the available ETALONS.

|                                                    |                                                 |                        |               |                | 1.8 SKELETAL SYSTEM                                                                                                    |                                                                           |                      |
|----------------------------------------------------|-------------------------------------------------|------------------------|---------------|----------------|----------------------------------------------------------------------------------------------------|---------------------------------------------------------------------------|----------------------|
| ETALONS CLEAR A + A-                               |                                                 | 5                      |               | 240.0          | 2.6 CONNECTIVE TISSUES, NERVE<br>- LOOSE CONNECTIVE TISSUE, ST<br>CARDIAC MUSCLE;<br>3.4 UNSTRIATED MUSCULAR TISS<br>4.2 TESSELLATED EPITHELIUM OF | IS, CARDIAC VALVES<br>RIATED MUSCULAR, AND<br>UE.<br>THE DIGESTIVE TRACT; | EXIT                 |
| A # ORGANOPREPARAT                                 | the de                                          | _                      |               |                | 4.9 STRATIFIES SQUAMOUS AND<br>PARENCHYMATOLIS LIVER TISSUE                                                                                        | COLUMNAR EPITHELIA.                                                       |                      |
| B # BIOCHEMICAL HOMEOSTASIS                        | 1000                                            | 4                      |               | 135.0          | TRACT;                                                                                                    | DEDOCOUCTUE OD CANE                                                       | V- TEST EXTERNAL     |
| C # PATHOLOGY                                      |                                                 |                        |               |                | 5.8 LYMPHOID RING OF THE PHAR                                                                                                    | INNX, UPPER SECTION OF THE                                                |                      |
| D # ALLERGENS                                      | - 19 V                                          | 3                      |               | 64.0           | RESPIRATORY TRACT, LYMPHATI<br>AND PROSTRATE;                                                                                                    | C SYSTEM, SPLEEN, OVARIES,                                                |                      |
| E # MICROORGANISMS AND HELMINTHS                   |                                                 |                        |               | IND            | 6.6 PERIPHERAL NERVOUS SYSTE<br>ADRENALS, AND THYROID:                                                                                             | M, BRONCHUS EPITHELIUM,                                                   |                      |
| F # ALLOPATHY                                      |                                                 | 2                      |               | 17.0           | 7.4 CENTRAL SECTIONS OF SENS                                                                                                    | ORY ANALYSERS EXCEPT THE                                                  | V-TEST INTERNAL      |
| G # HOMEOPATHY                                     |                                                 |                        |               |                | PONS CEREBELLI; CEREBELLUM, L                                                                                                    | IMBIC SYSTEM AND LUNGS                                                    |                      |
| H # PHYTOTHERAPY                                   | 1 States                                        |                        |               |                | 8.2 RETINA, OPTIC NERVE, CERE                                                                                                    | BRAL CORTEX.                                                              |                      |
| I # NUTRICEVTICS AND PARAPHARMACEUTICALS           | Speret                                          |                        |               |                |                                                                                                    |                                                                           | DEPOTATED            |
| J # FOOD                                           |                                                 | 1.8 2.6 3              |               | .8 6.6 7.4 8.2 |                                                                                                    |                                                                           | REPRINTER            |
| K # LITHOTHERAPY                                   |                                                 |                        |               |                |                                                                                                    |                                                                           |                      |
| L # TRACE ELEMENTS                                 | SMART FILTER SHOW ALL                           | DESCRIPTION            | SORT          | ADJUSTMENT     | ADJUST ALL                                                                                                    | AUTO SCAN                                                                 |                      |
| M # THERAPEUTIC COSMETOLOGY                        | SELECT                                          |                        |               |                |                                                                                                    |                                                                           | AURA                 |
| N # BACH FLOWERS                                   | ETAON LIST ACCORDING TO DECREASING SPECTRAL SIM | ILARITY                |               |                |                                                                                                    |                                                                           |                      |
| P # PHYSIOTHERAPY                                  |                                                 |                        |               |                |                                                                                                    |                                                                           |                      |
| S7 SAHASRARA meridians : VC + VG                   | 0 0.000 MAMMARY GLAND, H                        | EAD AND NECK LYMPHATIC | ESSELS: RIGHT |                |                                                                                                    |                                                                           |                      |
| S6 AJNA meridians : MC + TR                        | 0 1.011 OPTIMUM DISTRIBUTIO                     | N                      |               |                |                                                                                                    |                                                                           | NES - ANALYSIS       |
| S5 VISHUDHA meridians : P + GI + Sk + Sd           | X 0 Virtual model                               |                        |               |                |                                                                                                    |                                                                           | THEO PROPERTIES      |
| S4 ANAHATA meridians : C + IG                      |                                                 |                        |               |                |                                                                                                    |                                                                           |                      |
| S3 MANIPURA meridians : F + VB + Fd + Ad           |                                                 |                        |               |                |                                                                                                    |                                                                           |                      |
| S2 SVADHISTANA meridians : R + V + ALL + Ly        |                                                 |                        |               |                |                                                                                                    |                                                                           | ENTHROPY ANALYSIS    |
| S1 MULADHARA meridians : RP + E                    |                                                 |                        |               |                |                                                                                                    |                                                                           |                      |
| Biologically active food supplements company AMWAY |                                                 |                        |               |                |                                                                                                    |                                                                           |                      |
| vitamins .                                         |                                                 |                        |               |                |                                                                                                    |                                                                           |                      |
| HERBS                                              |                                                 |                        |               |                |                                                                                                    |                                                                           | AUTO MODEL           |
| Vitamin Table                                      |                                                 |                        |               |                |                                                                                                    |                                                                           |                      |
|                                                    |                                                 |                        |               |                |                                                                                                    |                                                                           |                      |
|                                                    |                                                 |                        |               |                |                                                                                                    |                                                                           | ABSOLUTE MODEL       |
|                                                    |                                                 |                        |               |                |                                                                                                    |                                                                           |                      |
|                                                    |                                                 |                        |               |                |                                                                                                    |                                                                           | COMPARATIVE ANALYSIS |
|                                                    |                                                 |                        |               |                |                                                                                                    |                                                                           | CONTRACTOR           |
|                                                    |                                                 |                        |               |                |                                                                                                    |                                                                           | SAVE TO REPORT       |
|                                                    |                                                 |                        |               |                |                                                                                                    |                                                                           | VIEW REPORT          |

The most important part of understanding **ETALONS** is understanding which are **NEGATIVE** and which are **POSITIVE**.

#### **INITIAL LIST OF ETALONS:**

#### **ORGANOPREPARAT** – List of **BENEFICIAL** frequencies which can be used for **IMPRINT PREPARATION**.

**BIOCHEMICAL HOMEOSTASIS** – List of hormones, vitamins, chemicals that are **OUT OF BALANCE** 

| PATHOLOGY – List of diseases                                    | A # ORGANOPREPARAT                                |
|-----------------------------------------------------------------|---------------------------------------------------|
| ALLERGENS – List of allergens                                   | B # BIOCHEMICAL HOMEOSTASIS                       |
| MICROROGANISMS AND HELMINTHS:                                   | D # ALLERGENS<br>E # MICROORGANISMS AND HELMINTHS |
| List of viruses, bacteria, worms, amoeba, fungus, candida, etc. | G # HOMEOPATHY                                    |
| W                                                               | H # PHYTOTHERAPY                                  |
|                                                                 | J # FOOD<br>K # LITHOTHERAPY                      |
|                                                                 | L # TRACE ELEMENTS M # THERAPEUTIC COSMETOLOGY    |
|                                                                 | P # PHYSIOTHERAPY                                 |

ALLOPATHY – List of Allopathic medicine

**HOMEOPATHY** – List of Homeopathic remedies

**PHYTOTHERAPY** – List of Therapeutic plants for therapies

NUTRACEUTICS AND PARAPHARMACEUTICALS – Lists these types of medicines

FOOD – List of recommended foods

LITHOTHERAPY – List of therapeutic stones for therapy

HEAVY METALS – List of heavy metals

THERAPEUTIC COSMETOLOGY – List of these types of etalons

**PHYSIOTHERAPY** – List of physiotherapy etalons that can be used for biofeedback treatment

The important point here is that if an ETALON Topic is described positively such as medicines, therapies, food recommendations, etc. then these ETALONS are considered POSITIVE which means that if they are used to make IMPRINTS, they do NOT need to be inverted (more on this in the IMPRINT PREPARATION section).

If an **ETALON Topic** does not display a list when checked, click on **SHOW ALL**. This excludes Topic **C # PATHOLOGY** and **E # MICROORGANISMS**.

Other ETALONS such as VITAMIN INDICATORS, MINERAL INDICATORS, EFA INDICATORS, TOXIN INDICATORS, MICROBIOLOGY INDICATORS and others are showing imbalances - what is needed and lacking. The same principal of looking only at the coefficients below 0.425 should be followed when assessing these ETALONS.

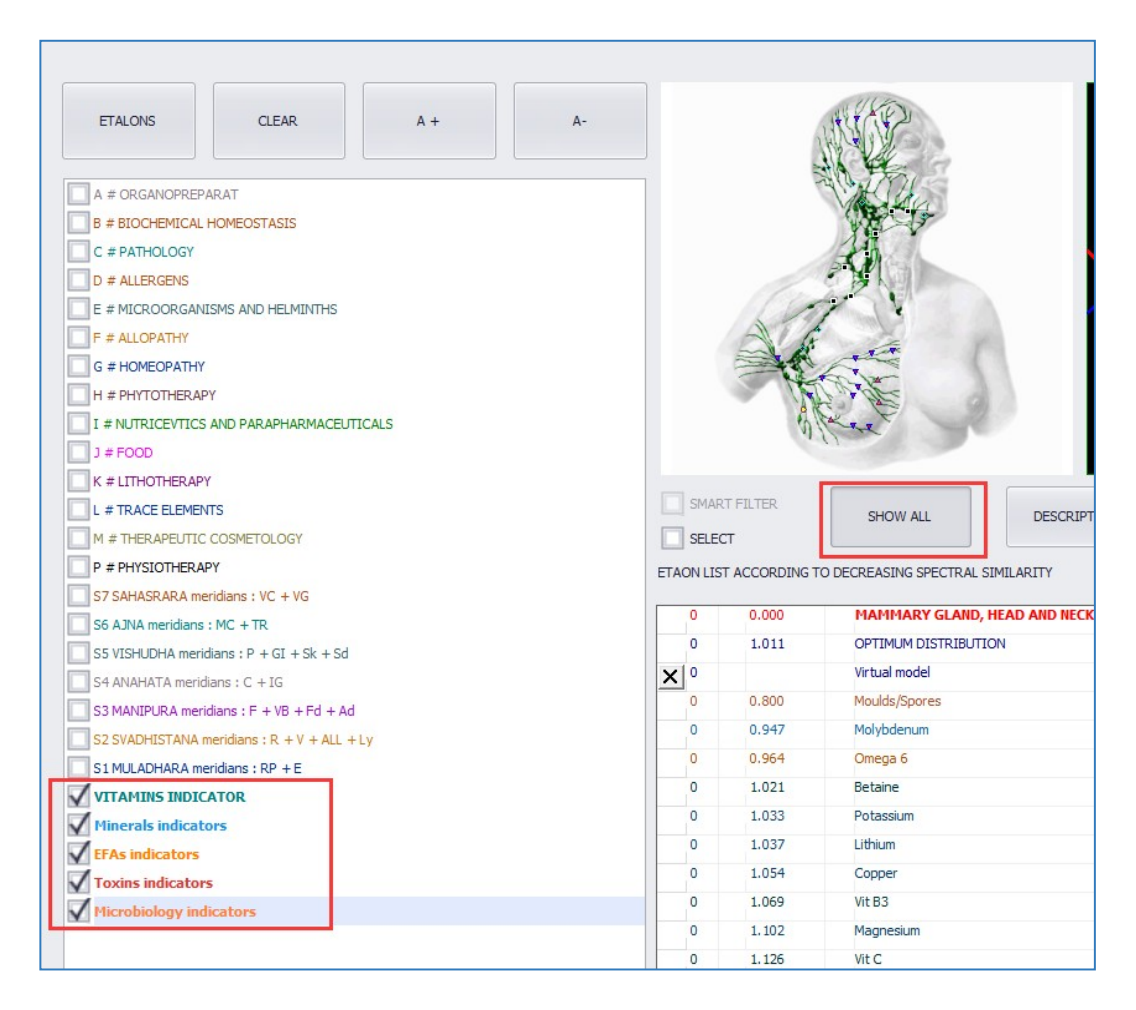

## Click the **ETALONS** button to open the **EXTENDED ETALONS** page:

|        |           |    | BACK                    | NEXT | HIGHLIGHT | Deselect | Expand | Collapse               | A- A -                     | +                                 |
|--------|-----------|----|-------------------------|------|-----------|----------|--------|------------------------|----------------------------|-----------------------------------|
|        |           |    |                         |      |           |          |        |                        |                            |                                   |
| * USED | )         |    | NAME                    |      |           |          |        | NAME_RUSSIAN           | * NAME                     | NAME_RUSSIAN                      |
|        |           |    | Anti-Age Table          |      |           |          |        | Anti-Age Tafinuua      | ► ACC                      | ACC                               |
|        |           |    |                         |      |           |          |        | rater tige to entrap   | ADE                        | ADE                               |
|        |           |    | Behavior Porcess        |      |           |          |        | Поведение porcess      | adrenoleukodystrophy       | Адренолейкодистрофия              |
|        |           |    | Bio-M-E Table           |      |           |          |        | Віо -М- Е таблице      | agnosia                    | агнозия                           |
|        |           |    | Dia areas Tabla         |      |           |          |        | 0                      | Aicardi Syndrome           | Айкарди синдром                   |
|        |           |    | Bio-organ Table         |      |           |          |        | Органические гаоли     | Alexander Syndrome         | Александр синдром                 |
|        |           |    | Bio-Specific Table      |      |           |          |        | Віо- определенной т    | Alpers disease             | Алперс болезни                    |
|        |           |    | Bird Diseases           |      |           |          |        | птицы Болезни          | Alpers syndrome            | Алперс синдром                    |
|        |           |    |                         |      |           |          |        | ininga boncom          | Alzheimer                  | льэ                               |
|        |           |    | Body Centered Process   |      |           |          |        | Тело центру процес     | anencephak                 | анэнцефалия                       |
|        |           |    | Bone Diseases           |      |           |          |        | костных заболеваниі    | Angelman Syndrome          | Angelman синдром                  |
|        |           |    |                         |      |           |          |        | 16 m m                 | Anoxia / hypoxia           | Апохіа / гипоксии                 |
|        |           |    | Borres                  |      |           |          |        | кости                  | aphasia                    | афазия                            |
|        |           |    | Brain Anatomical        |      |           |          |        | анатомия мозга         | apraxia                    | апраксия                          |
| т      |           |    | Brain Disorder Table    |      |           |          |        | Таблица заболевани     | Arachnoid cysts            | Арахноидальная киста              |
| ~      |           |    |                         |      |           |          |        |                        | arachnoiditis              | арахноидит                        |
|        |           |    | Brain Process           |      |           |          |        | Мозг процесса          | arteriovenous malformation | артериовенозной мальформации      |
|        |           |    | Brain Tune Table        |      |           |          |        | Таблица мозга Типе     | arteriovenous malformation | артериовенозной мальформации      |
|        |           |    |                         |      |           |          |        |                        | Asperger's Syndrome        | синдром Аспергера                 |
|        |           |    | BrainLobe               |      |           |          |        | MO3F LODE              | Attention Deficit Disorder | Синдром дефицита внимания         |
|        |           |    | Cat Diseases            |      |           |          |        | Кошки Болезни          | Attention Deficit Disorder | Синдром дефицита внимания         |
|        |           |    | Cattle-Cow Diseases     |      |           |          |        | Крупный рогатый ско    | autism                     | аутизм                            |
|        |           | -  | Caccie-Cow Diseases     |      |           |          |        | крупный рогатый ско    | back pain                  | боль в спине                      |
|        |           |    | Cell-Com                |      |           |          |        | Cell- Com              | Batten disease             | Баттен болезни                    |
|        |           |    | Chromosomes             |      |           |          |        | Хромосомы              | Behcet's disease           | Бехчета болезнь                   |
|        |           |    |                         |      |           |          |        |                        | Bell - paralysis           | Bell - паралич                    |
|        |           |    | Condition specific      |      |           |          |        | Условия конкретных     | Binswanger's disease       | Бинсвангер болезнь                |
|        |           |    | Conflict Matrix         |      |           |          |        | Конфликт матрицы       | blepharospasm              | тонический блефароспазм           |
|        |           |    | Conflicts D.29          |      |           |          |        | Koudonartu D.29        | Brachial Plexus            | плечевое сплетение                |
|        |           |    | connect too             |      |           |          |        | Kong/micror 50         | Brachial piexus injuries   | Плечевого сплетения травмы        |
|        |           |    | Constitutional Remedies |      |           |          |        | Конституционные ср     | cerebral aneurore          | Мозг и Spinalumore                |
|        |           |    | Continents              |      |           |          |        | Континенты             | cerebral arteriosclerosis  | атеросклероз сосудов годовного мс |
|        |           |    |                         |      |           |          |        |                        | cerebral atrophy           | церебральная атрофия              |
|        |           |    | Cosmetic                |      |           |          |        | косметическии          | cerebral Palsy             | Детский церебральный паралич      |
|        |           |    | Dental Diseases         |      |           |          |        | стоматологических з    | Chiari Malformation        | Киари                             |
|        |           |    | Dental Materials        |      |           |          |        | Стомотологические      | chorea                     | хорея                             |
|        |           |    | o circal macerialo      |      |           |          |        | Cronal Onor Indexing 1 | chorea                     | хорея                             |
|        |           |    | Dermatomes              |      |           |          |        | дерматомы              | chronic Pain               | Хроническая боль                  |
|        |           |    | Digestive diseases      |      |           |          |        | Болезни органов пис    | CIBD / CMV                 | CIBD / CMV                        |
|        |           |    |                         |      |           |          |        |                        | CIDP                       | прик                              |
|        |           |    | Digestive System        |      |           |          |        | пищеварительная си     | CM T                       |                                   |
|        |           |    | Don Diseases            |      |           |          |        | Болезни собак          | Coffin Lowry Syndrome      | гроо Lowry синдром                |
| 44 66  | 3 of 5364 | H- |                         |      |           |          |        |                        | 0 of -1                    |                                   |

|     |   |              | BACK NEXT HIGHLIGHT Deselect E   | xpand Collapse  |
|-----|---|--------------|----------------------------------|-----------------|
| USE | D |              | NAME                             | NAME_RUSSIAN    |
|     |   |              | Allopathy OLD                    | АЛЛОПАТИЯ СТ    |
|     |   |              | YOGA - DRUGS                     | ЙΟΓΑ-ΠΡΕΠΑΡΑ    |
|     |   |              | Gemoterapija                     | Gemoterapija    |
| Þ   |   |              | Diagnostic preparations 2012.sel | Препараты диа   |
| ÷   |   |              | Preparations medical 2012.sel    | Препараты леч   |
| +   |   |              | Cats and other                   | Кошки и проче   |
|     |   |              | All Toxins                       | Все токсинов    |
|     |   |              | Allergens                        | Аллергены       |
|     |   |              | Age Timeline                     | Bospact Timelin |
|     |   |              | Acupuncture                      | иглоукалывани   |
|     |   |              | Age Resp. Table                  | Таблица Возра   |
|     |   |              | Allergy Add Feedback             | Аллергия Доба   |
|     |   |              | Amino Ac. Table                  | Amino Ак. табл  |
|     |   |              | Anti-Age Table                   | Anti-Age Табли  |
|     |   |              | Behavior Porcess                 | Поведение рог   |
|     |   |              | Bio-M-E Table                    | Віо -М- Е табли |
|     |   |              | Bio-organ Table                  | Органические    |
|     |   |              | Bio-Specific Table               | Віо- определен  |
|     |   |              | Bird Diseases                    | птицы Болезни   |
|     |   |              | Body Centered Process            | Тело центру п   |
|     |   |              | Bone Diseases                    | костных заболе  |
|     |   |              | Bones                            | Кости           |
|     |   |              | Brain Anatomical                 | анатомия мозга  |
|     | _ | $\checkmark$ | Brain Disorder Table             | Таблица забол   |
|     |   |              | Brain Process                    | Мозг процесса   |
|     |   |              | Brain Tune Table                 | Таблица мозга   |
|     |   |              | BrainLobe                        | Mosr Lobe       |
|     |   |              | Cat Diseases                     | Кошки Болезни   |
|     |   |              | Cattle-Cow Diseases              | Крупный рогать  |

Expand the **ETALON Topic** list by clicking on the small +

When reading **ETALONS**, think about what it describes and what it contains.

Example: Brain Disorder Table

Brain disorders are NOT good, helpful or preferred by people, therefore, this **ETALON Topic** is considered **NEGATIVE**.

BACH FLOWERS Bach flowers are a good therapeutic approach to health, therefore this ETALON Topic is considered POSITIVE.

# **ETALONS NOT TO VEGETO TEST**

When using other ETALONS, some are not appropriate to VEGETO TEST (V-TEST INTERNAL).

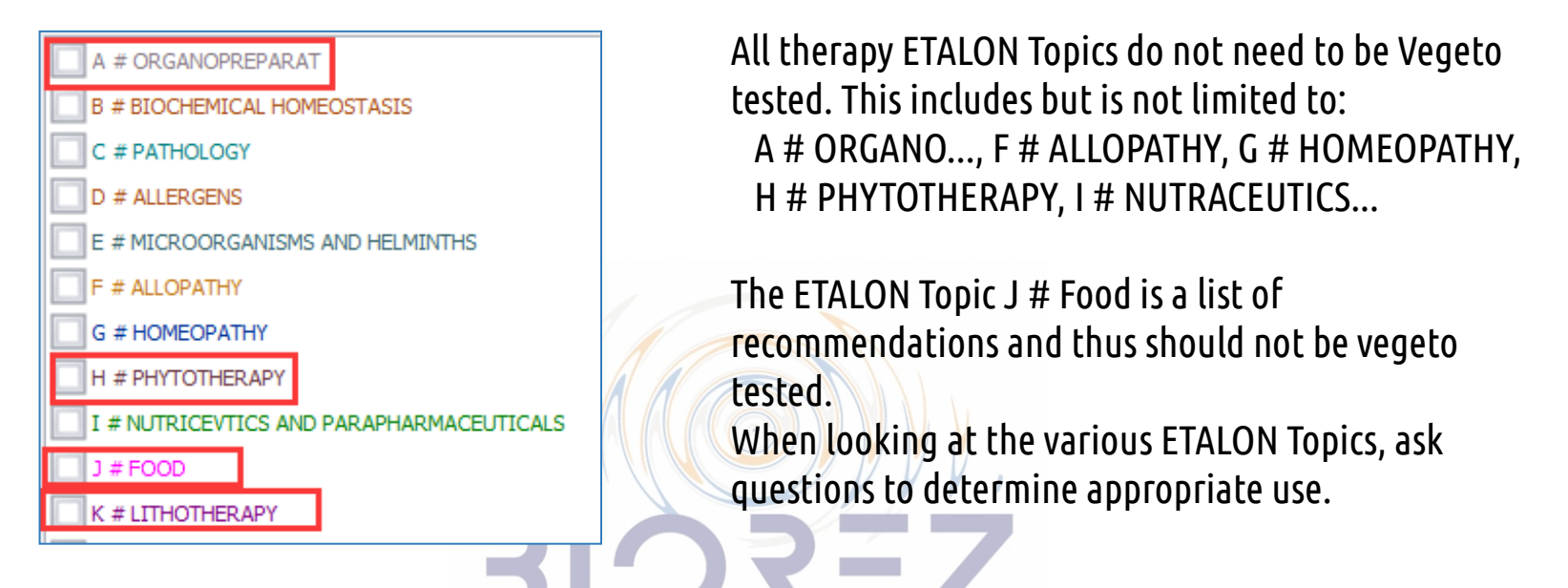

# SCANNING APPROPRIATE OTS FOR EACH ETALON

Each ETALON should be used in the appropriate OTS scan. Here are some examples:

**BIOCHEMICAL HOMEOSTASIS** – Biochemical are frequencies for hormones, vitamins, chemicals, etc. The best scan to obtain this data is the "Blood Cell".

**OTHER ETALONS –** There is a variety of ETALON Topics in the extended ETALON page. They are not used very often. We recommend not to use them as some are older data and others are not relevant to the scope of research.

# **V-TEST EXTERNAL**

It is possible to Vegeto test external items using the induction cup.

V – TEST EXTERNAL function is found on the ANALYSIS page and is best used on an empty stomach before any medication. Place a recommended dose of a supplement directly into the cup and test to see if it causes a positive response.

The results are most accurate before food or medication intake.

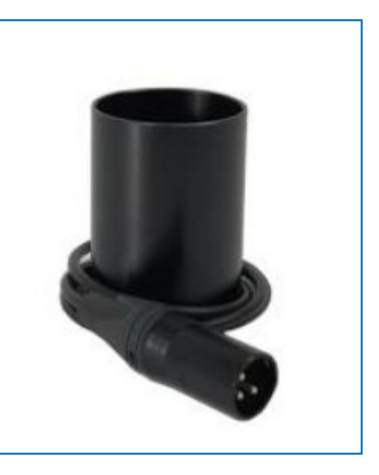

Before running a test, choose and scan the appropriate organ for the supplement you are testing. If you are testing a thyroid medication, make sure you select the thyroid for the test, etc. In the example, a random test of a Calcium supplement is tested on an organ which is NOT the most appropriate. Be sure to learn the process and use appropriate organs for the tests.

Keep in mind that all supplement brands vary slightly in their ingredients and preservatives.

A calcium supplement from one company may have completely different ingredients than other brands. When running the tests, reactions can vary from one subject to the next for the same supplement. 1. Place headset on the subject being tested and the supplement is in the cup.

2. Select the appropriate organ for the supplement to be tested on

3. Use today's scan and make your way to the ANALYSIS page

4. On the ANALYSIS page, click V – TEST EXTERNAL

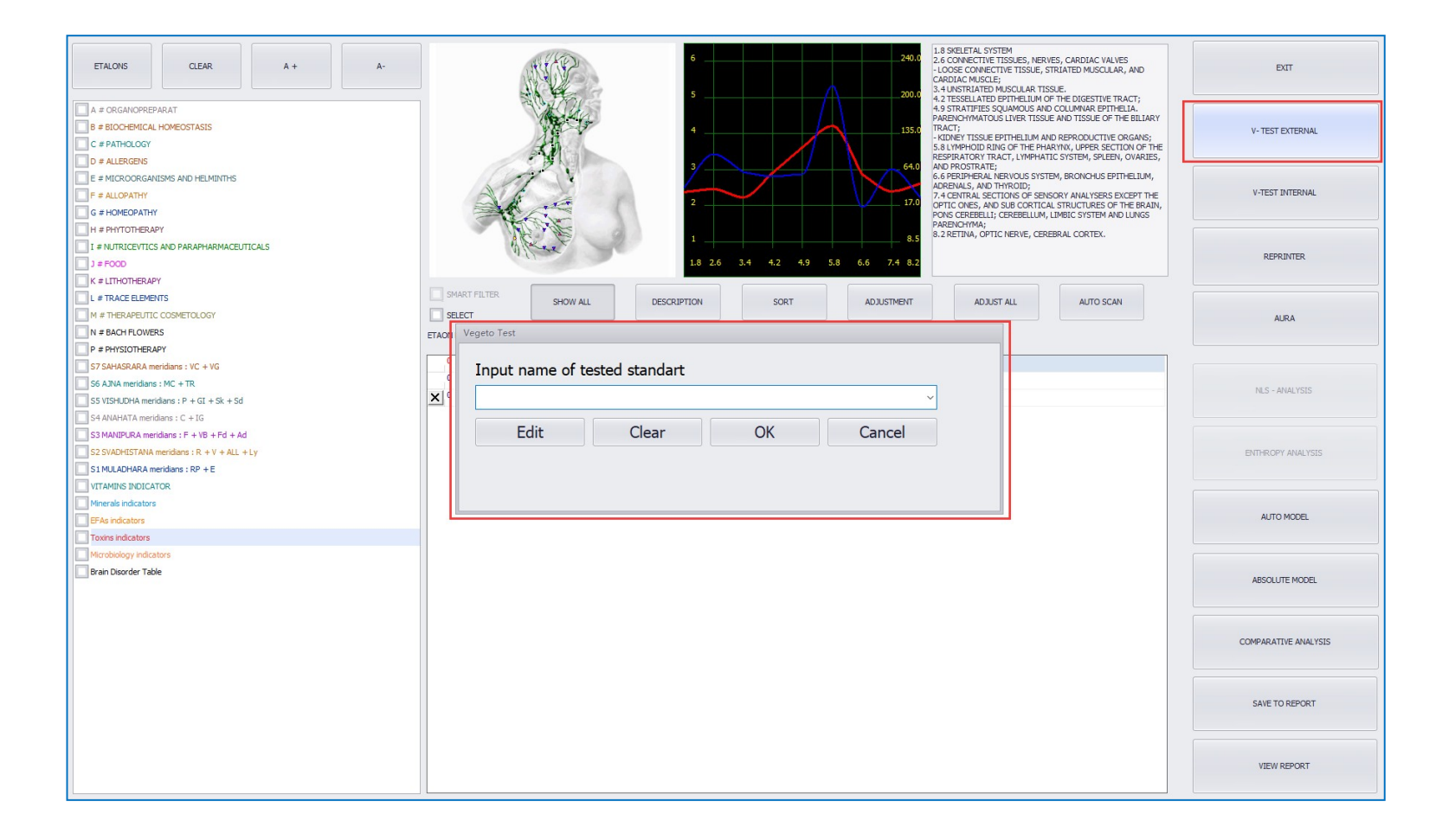

When you click V –TEST EXTERNAL, you will see a text box come up on-screen.

In the text box, type in the name of the supplement and the quantity:

| Vegeto Test                   |       |    |        |  |  |  |  |
|-------------------------------|-------|----|--------|--|--|--|--|
| Input name of tested standart |       |    |        |  |  |  |  |
| Calcium 600mg                 |       |    | ~      |  |  |  |  |
| Edit                          | Clear | ОК | Cancel |  |  |  |  |
|                               |       |    |        |  |  |  |  |
|                               |       |    |        |  |  |  |  |
|                               |       |    |        |  |  |  |  |

The test will commence immediately upon clicking OK. Therefore, ensure the headset is worn and the supplement is in the cup.

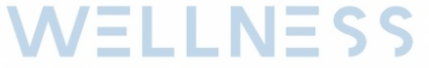

If the supplement bottle recommends 2 tablets every day, place the recommended dose in the cup.

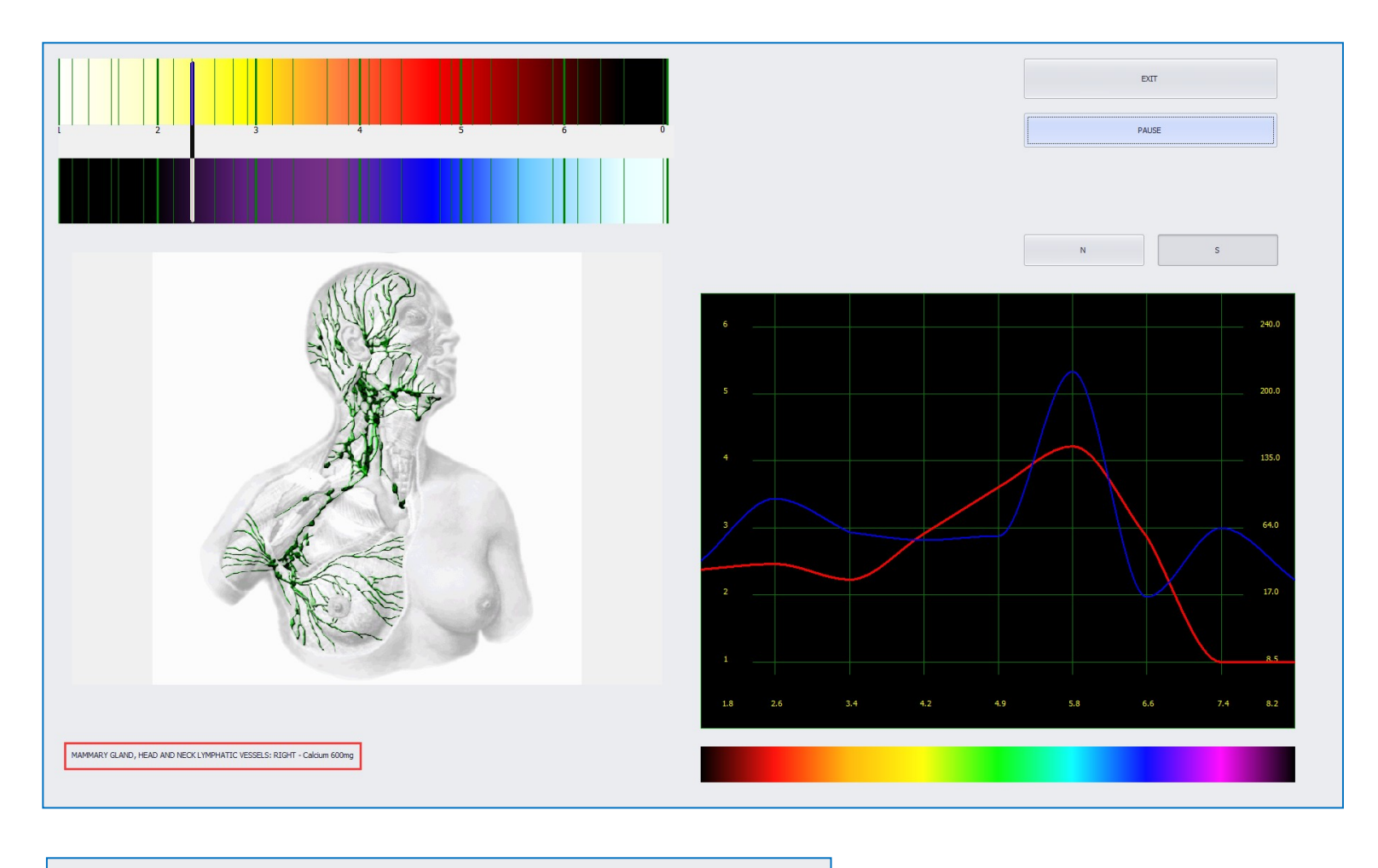

| MAMMARY GLAND, HEA | D AND NECK LYMPHATIC | VESSELS: RIGHT - Calcium 600 | mg |
|--------------------|----------------------|------------------------------|----|
|--------------------|----------------------|------------------------------|----|

When the test is complete, the **LOCALIZE** page will open. Click on the graph to go back to the **ANALYSIS** page **OR** directly from the **LOCALIZE** page, click **COMPARATIVE ANALYSIS** to see the result.

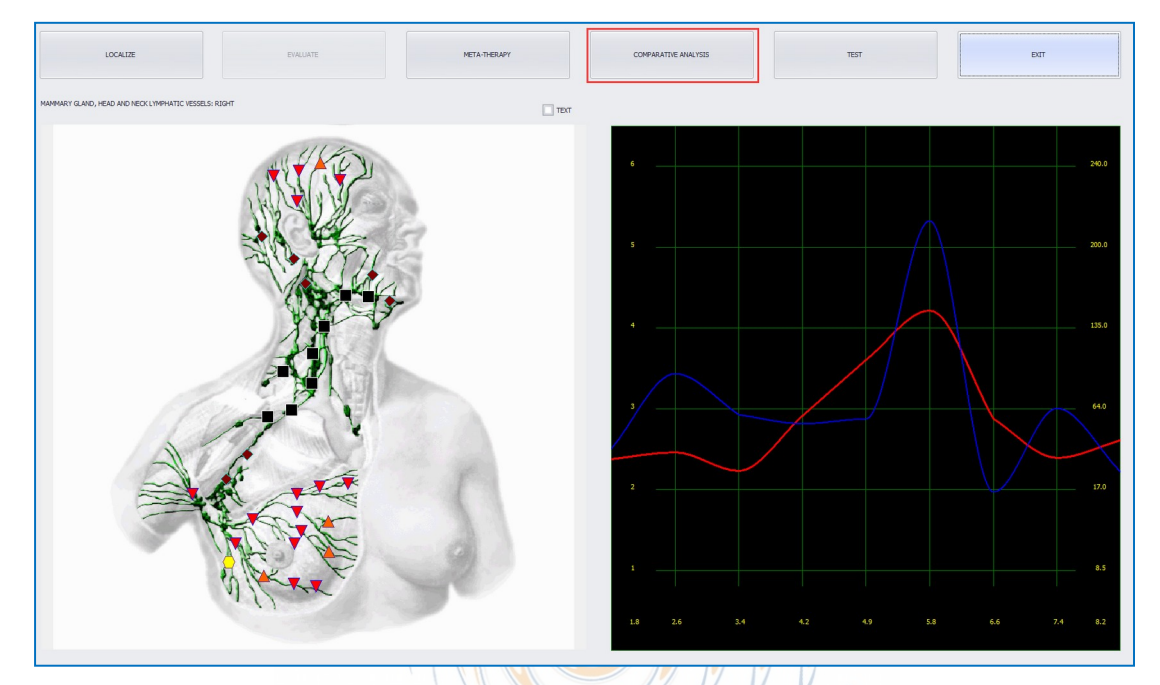

## From the ANALYSIS page OR LOCALIZE page click COMPARATIVE ANALYSIS

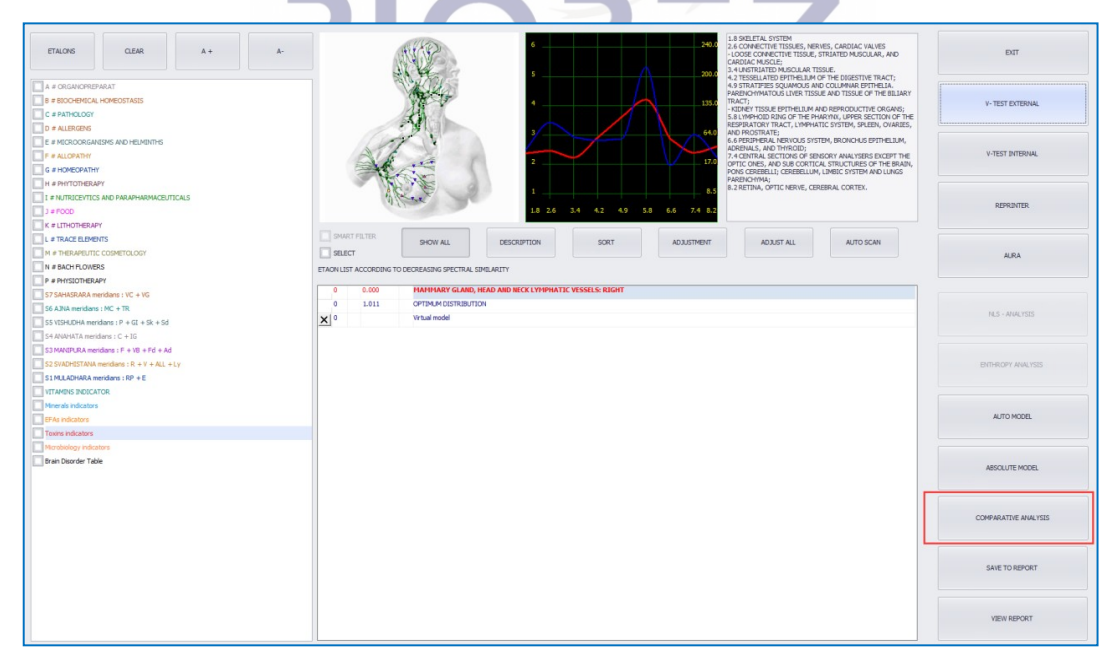

The COMPARATIVE ANALYSIS page will show the results of the External Vegeto Test if accessed right after the test.

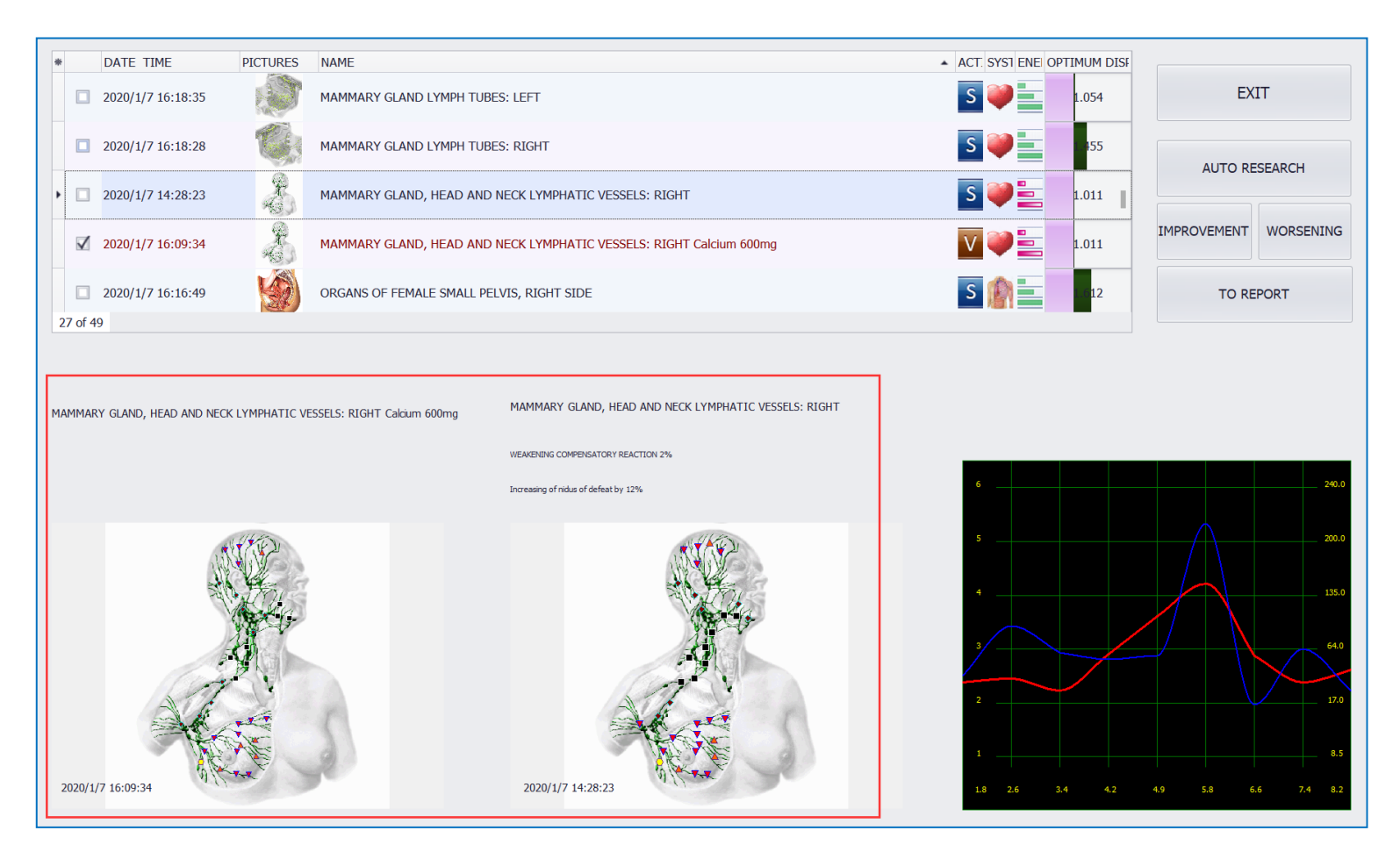

If testing a NATURAL supplement, even 1% STRENGTHENING reaction is a great result.

If you are testing a **NON-NATURAL** supplement, the supplement is worth taking only if the STRENGTHENING reaction is above 15%.

If a **NATURAL** supplement is **WEAKENING** the organ, it is likely because of the ingredients. Do not be surprised to see a **WEAKENING** reaction on **NATURAL** supplements.

**DO NOT** test remedies made with the Biorez Meta system. Remedies made with the software are not recognized in the cup because they are not concentrated.
## DESCRIPTIONS

On the **ANALYSIS** page, most ETALONS have a DESCRIPTION that can be very helpful to understand the ETALON. Click the **DESCRIPTION** button to bring up the DESCRIPTION Box. Some ETALONS may not have a description.

| EFALONS         QEAR         A +         A-           A # ORGANOPREPARAT         B # BIOO-EMICAL HOMEOSTASIS         V         C # PATHOLOGY           D & a HEREMS         D = a HEREMS         D         C         C | Constraints of the second second | EXIT<br>V-TEST EXTERNAL |
|----------------------------------------------------------------------------------------------------|----------------------------------------------------------------------------------------------------|-------------------------|
| G = ANLCOORGANISHS AND HEIMINTHS<br>F # ALCOORGANISHS AND HEIMINTHS<br>F # ALCOORTHY<br>G = HOMEGORTHY                                                                                                    | 401     401     401     401     401     401     401     401     401     401     401     401     401     401     401     401     401     401     401     401     401     401     401     401     401     401     401     401     401     401     401     401     401     401     401     401     401     401     401     401     401     401     401     401     401     401     401     401     401     401     401     401     401     401     401     401     401     401     401     401     401     401     401     401     401     401     401     401     401     401     401     401     401     401     401     401     401     401     401     401     401     401     401     401     401     401     401     401     401     401     401     401     401     401     401     401     401     401     401     401     401     401     401     401     401     401     401     401     401     401     401     401     401     401     401     401     401     401     401     401     401     401     401     401     401     401     401     401     401     401     401     401     401     401     401     401     401     401     401     401     401     401     401     401     401     401     401     401     401     401     401     401     401     401     401     401     401     401     401     401     401     401     401     401     401     401     401     401     401     401     401     401     401     401     401     401     401     401     401     401     401     401     401     401     401     401     401     401     401     401     401     401     401     401     401     401     401     401     401     401     401     401     401     401     401     401     401     401     401     401     401     401     401     401     401     401     401     401     401     401     401     401     401     401     401     401     401     401     401     401     401     401     401     401     401     401     401     401     401     401     401     401     401     401     401     401     401     401     401     401     401     401     401     401     401     4 | V-TEST INTERNAL         |
| I # HYTOINEKAPY     I # HYTOINEKAPY     J # HYTOINEKAPY     K # LITHOTHERAPY                                                                                                    | 1 8.2 RETINA, ÓPTIC NERVE, CEREBRAL CORTEX.<br>1.8 2.6 3.4 4.2 4.9 5.8 6.6 7.4 8.2                                                                                                    | REPRINTER               |
|                                                                                                    | SMART FILTER SHOW ALL DESCRIPTION SORT ADJUSTMENT ADJUST ALL AUTO SCAN<br>SELECT<br>ETACONLIST ACCORDING TO ECCRASING SPECTRAL SIMILARITY                                                                                                    | AURA                    |
| ************************************                                                                                                    | 0         0.000         HARMARY GLARD, HEAD AND NECK LYNPHATIC VESSELS: RIGHT         A           0         1.011         OPTIMUM (DISTRIBUTION)           X         0         Wrbuil model           0         0.418         MCHORULGEDSIS                                                                                                    | NLS - ANALYSIS          |
| S3 MANDPURA mendians : F + V8 + Fd + Ad<br>S2 SVADHISTAVA mendians : R + V + ALL + Ly<br>S1 MLADHRAR mendians : RP + E                                                                                                 | 0         0.5/6         LIMMHANAILS           0         0.770         SCLERODERMA           0         0.833         LIMMHADENTIS           0         0.904         LIPONA OF THE MAMMARY GLAND                                                                                                    | ENTHROPY ANALYSIS       |
| Trainis Industrie     Fixed ators     FFAs industors     FFAs industors     Toxins industors                                                                                                    | 0         1.401         HIDRADENTIS           0         1.896         MASTOPATHY           0         1.911         LIPOGRANLOMA OF THE MAMMARY GLAND           0         1.911         LIPOGRANLOMA OF THE MAMMARY GLAND           0         2.132         MAITOMART REPRINT                                                                                                    | AUTO MODEL              |
| Microbiology indicators           Brain Disorder Table                                                                                                    | 0         2.12         Intervention           0         2.19         Mastradia           0         2.357         Metastratic Tumors                                                                                                    | ABSOLUTE MODEL          |
|                                                                                                    | Lymphongits is an inflammation of the lymphatic vessels. It features bloodedup and painful (when papatede) stypes going from the original entre of infection to the regional lymph nodes. The lymph nodes are<br>proctoally always involved in the inflammatory process. It is characterised by high temperature and leukocytosis in blood. The disease is differentially diagnosed together with migrating thrombangits and<br>surface ven thromboghebits.                                                                                                    | COMPARATIVE ANALYSIS    |
|                                                                                                    |                                                                                                    | SAVE TO REPORT          |
|                                                                                                    |                                                                                                    | VIEW REPORT             |

# **ENTROPY ANALYSIS**

#### **ENTROPY ANALYSIS** helps determine the severity of Pathology:

| ETALONS CLEAR A + A-<br>A # ORGANDPREPARAT B # BIOCHEVICAL HOMEOSTASIS C G # PATHOLOGY D # ALLERGENS C # MICROORGANISMS AND HELMONTHS F # ALLORATHY G # HOMEOSATHY H # PHYTOMERAPY I = NUTRICEVTICS AND PARAPHARMACEUTICALS J # FOCO | <ul> <li>La Skeletal, System</li> <li>2.6 connective tissues, newses, ca<br/>capacity of the system</li> <li>2.6 connective tissues, newses, ca<br/>capacity of the system</li> <li>2.6 connective tissues, newses, ca<br/>capacity of the system</li> <li>2.6 connective tissues, newses, ca<br/>capacity of the system</li> <li>2.6 connective tissues, newses, ca<br/>capacity of the system</li> <li>2.6 connective tissues, newses, ca<br/>capacity of the system</li> <li>2.6 connective tissues, newses, ca<br/>capacity of the system</li> <li>2.6 connective tissues, newses, ca<br/>capacity of the system</li> <li>2.6 connective tissues, newses, capacity of the system</li> <li>2.6 connective tissues, newses, capacity of the system</li> <li>2.6 connective tissues, newses, capacity of the system</li> <li>2.6 connective tissues, newses, capacity of the system</li> <li>2.6 connective tissues, newses, capacity of the system</li> <li>2.6 connective tissues, newses, capacity of the system</li> <li>2.7 connective tissues, newses, capacity of the system</li> <li>2.7 connective tissues, newses, capacity of the system</li> <li>2.8 connective tissues, newses, capacity of the system</li> <li>2.8 connective tissues, newses, capacity of the system</li> <li>2.8 connective tissues, newses, capacity of the system</li> <li>2.8 connective tissues, newses, capacity of the system</li> <li>2.8 connective tissues, newses, capacity of the system</li> <li>2.8 connective tissues, newses, capacity of the system</li> <li>3.8 connective tissues, newses, capacity of the system</li> <li>3.8 connective tissues, newses, capacity of the system</li> <li>3.8 connective tissues, newses, capacity of the system</li> <li>3.8 connective tissues, newses, capacity of the system</li> <li>3.8 connective tissues, newses, capacity of the system</li> <li>3.8 connective tissues, newses, capacity of the system</li> <li>3.8 conneconsective tissues, newses, capacity of the system</li> <li< th=""><th>RDIAC VALVES<br/>DMSCULAR, AND<br/>XIGESTIVE TRACT;<br/>IMMAR BETHELIA.<br/>XODUCTIVE ORGANS;<br/>UPRE SECTION OF THE<br/>UPRE SECTION OF THE<br/>UPRE SECTION OF THE<br/>UPRE SECTION OF THE<br/>UPRE SECTION OF THE<br/>UPRE SECTION OF THE<br/>UPRE SECTION OF THE<br/>UPRE SECTION OF THE<br/>UPRE SECTION OF THE<br/>UPRE SECTION OF THE<br/>UPRE SECTION OF THE<br/>UPPE SECTION OF THE<br/>UPPE SEC</th></li<></ul> | RDIAC VALVES<br>DMSCULAR, AND<br>XIGESTIVE TRACT;<br>IMMAR BETHELIA.<br>XODUCTIVE ORGANS;<br>UPRE SECTION OF THE<br>UPRE SECTION OF THE<br>UPRE SECTION OF THE<br>UPRE SECTION OF THE<br>UPRE SECTION OF THE<br>UPRE SECTION OF THE<br>UPRE SECTION OF THE<br>UPRE SECTION OF THE<br>UPRE SECTION OF THE<br>UPRE SECTION OF THE<br>UPRE SECTION OF THE<br>UPPE SECTION OF THE<br>UPPE SEC |
|----------------------------------------------------------------------------------------------------|----------------------------------------------------------------------------------------------------|----------------------------------------------------------------------------------------------------|
| K # LTHOTHERAPY<br>L # TRACE ELEMENTS<br>M # THERAPEUTIC COSMETOLOGY                                                                                                    | SMART FILTER SHOW ALL DESCRIPTION SORT ADJUSTMENT ADJUST ALL ADJUST ALL                                                                                                    | AUTO SCAN AURA                                                                                                    |
| P # E HYSICINERAPY           S7 SAHASRARA meridans : VC + VG           S6 A XNA meridans : VC + TR           S5 VISHUHA meridans : P + GI + Sk + Sd           S6 A XNA meridans : P + GI + Sk + Sd                                   | 1 ADVILISI ACCORDING ID DECREMING SPECIFICAL SIMILARITY           0         0.000         MANMARY GLAND, HEAD AND NECK LYMPHATIC VESSELS: RIGHT           0         1.011         OPTIMUM DISTRIBUTION           x         0         Vrbuil model           0         0.418         MONONUCLEOSIS                                                                                                    | NLS - ANALYSIS                                                                                                    |
| S3 MANDURA meridans : F + VB + Fd + Ad           S2 SVADHISTAVA meridans : R + V + ALL + Ly           S1 MULADHRAR meridans : RP + E                                                                                                 | 0         0.676         LYMPHANGTTS           0         0.770         SCLERODERNA           0         0.853         LYMPHADENTTS           0         0.994         LIPOMA OF THE MAMMARY GLAND                                                                                                    | ENTHROPY ANALYSIS                                                                                                    |
| When is inductors     FFA inductors     Toxins indicators                                                                                                    | 0         1.401         HIDRADENITIS           0         1.896         MASTOPATHY           0         1.911         LIPOGRAMULOMA OF THE MAMMARY GLAND           0         2.912         MAINTONEY DEPO ADM                                                                                                    | AUTO MODEL                                                                                                    |
| Morobiology indicators Brain Disorder Table                                                                                                    | 0         2.132         PHALISENTI TECHNISM           0         2.319         MASTALGIA           0         2.357         METASTATIC TUMORS           0         3.519         DITRADUCT PAPILLOMA OF THE MAMMARY GLAND                                                                                                    | ABSOLUTE MODEL                                                                                                    |
|                                                                                                    | 0         3.592         MASTITIS           0         3.911         ADENOCARCINOMA OF MAMMARY GLAND           0         4.357         CLEAR CELL CANCER OF THE MAMMARY GLAND           0         4.614         SOLID CANCER OF THE MAMMARY GLAND                                                                                                    | COMPARATIVE ANALYSIS                                                                                                    |
|                                                                                                    | 0 5.478 FIBROADENOMA OF THE MAMMARY GLAND                                                                                                    | SAVE TO REPORT                                                                                                    |
|                                                                                                    |                                                                                                    | VIEW REPORT                                                                                                    |

The ENTROPY ANALYSIS button applies to PATHOLOGY etalons. It will be inactive (greyed out) unless a PATHOLOGY etalon is selected.

Select **PATHOLOGY**, highlight the etalon at the top of the list and click **ENTROPY ANALYSIS**. The **ENTROPY ANALYSIS** page will open as below:

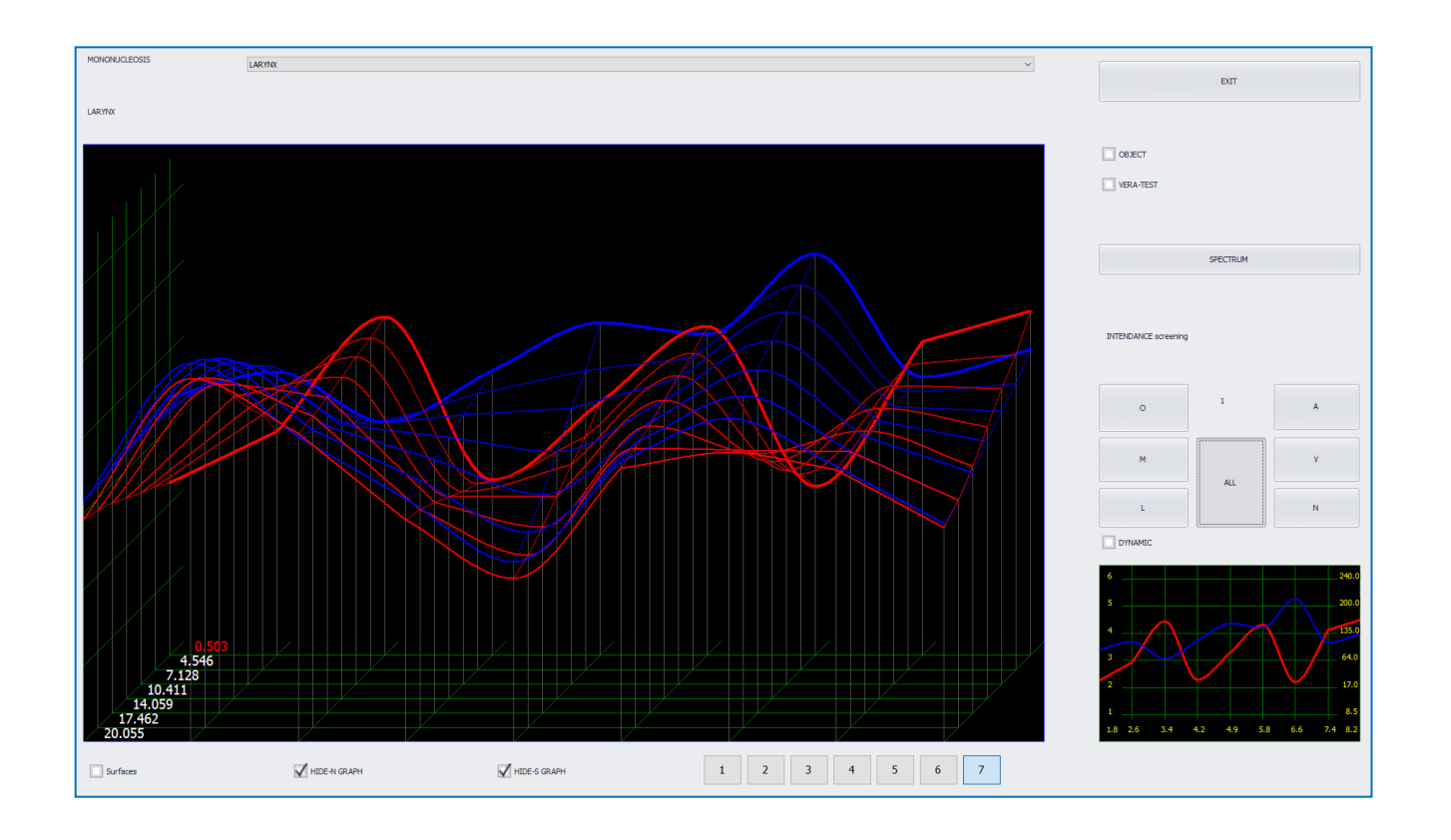

The purpose of this page is to visualize how severity of the pathology is corroborated. The graph represents the movement of the pathology with time and the systems represented by the letters above are systems which can be affected by the pathology.

The **BLUE** and **RED** lines on the graph represent Hypotension and Hypertension of the organ frequencies. When blue is above the red line, that indicates the health concerns are not chronic. When the red line is above the blue, there is an indication of a chronic problem. When this page is closed, a number between 1 and 7 will appear beside the selected etalon. This is the result of the Entropy Analysis (E = 1 to 7) which represents the degree of risk.

| The Entropy risk number     | 0    | 0.000    | MAMMARY GLAND, HEAD AND NECK LYMPHATIC VESSELS: RIGHT |
|-----------------------------|------|----------|-------------------------------------------------------|
|                             | 0    | 1.011    | OPTIMUM DISTRIBUTION                                  |
| >                           | < 0  |          | Virtual model                                         |
| 1 to 2 – No disease devel   | 0    | 7 0.418  | MONONUCLEOSIS                                         |
| 60.D.60.50                  | 0    | 0.676    | LYMPHANGITIS                                          |
| concern.                    | 0    | 0.770    | SCLERODERMA                                           |
|                             | 0    | 0.853    | LYMPHADENITIS                                         |
|                             | 0    | 0.904    | LIPOMA OF THE MAMMARY GLAND                           |
| 3 to 5 – There may be a p   | 0    | 1.401    | HIDRADENITIS                                          |
| paving attention to the     | 0    | 1.896    | MASTOPATHY                                            |
| paying accention to the     | 0    | 1.911    | LIPOGRANULOMA OF THE MAMMARY GLAND                    |
|                             | 0    | 2.132    | MALIGNANT NEOPLASM                                    |
| C There is a state of the   | 0    | 2.319    | MASTALGIA                                             |
| 6 – There is a risk of this | 0    | 2.357    | METASTATIC TUMORS                                     |
| take proventive measure     | 0    | 3.519    | INTRADUCT PAPILLOMA OF THE MAMMARY GLAND              |
| take preventive measure     | 0    | 3.592    | MASTITIS                                              |
|                             | 0    | 3.911    | ADENOCARCINOMA OF MAMMARY GLAND                       |
| 7 The pathology bac al      | 0    | 4.357    | CLEAR CELL CANCER OF THE MAMMARY GLAND                |
| 7 – The pathology has a l   | 0    | 4.614    | SOLID CANCER OF THE MAMMARY GLAND                     |
| or is already occurring T   | U    | 5.478    | FIBROADENOMA OF THE MAMMARY GLAND                     |
|                             |      | <u>/</u> |                                                       |
| and treatment are very in   | עמני | rtant    |                                                       |

check the etalons with D value under 0.425

The best way to obtain Entropy numbers for all ETALONS is to use the **AUTO SCAN** button. It will place Entropy numbers next to each pathology in the list with the click of one button and eliminate the need to go through each one individually.

| ( | 0                | 0.000 | MAMMARY GLAND, HEAD AND NECK LYMPHATIC VESSELS: RIGHT |
|---|------------------|-------|-------------------------------------------------------|
|   | D                | 1.011 | OPTIMUM DISTRIBUTION                                  |
| × | D                |       | Virtual model                                         |
|   | 7                | 0.418 | MONONUCLEOSIS                                         |
|   | 0 7              | 0.676 | LYMPHANGITIS                                          |
|   | D <mark>4</mark> | 0.770 | SCLERODERMA                                           |
|   | 0 2              | 0.853 | LYMPHADENITIS                                         |
|   | D 5              | 0.904 | LIPOMA OF THE MAMMARY GLAND                           |
|   | 0 3              | 1.401 | HIDRADENITIS                                          |
|   | D 2              | 1.896 | MASTOPATHY                                            |
|   | 0 2              | 1.911 | LIPOGRANULOMA OF THE MAMMARY GLAND                    |
|   | 0 2              | 2.132 | MALIGNANT NEOPLASM                                    |
|   | 0 1              | 2.319 | MASTALGIA                                             |
|   | D 7              | 2.357 | METASTATIC TUMORS                                     |
|   | 0 1              | 3.519 | INTRADUCT PAPILLOMA OF THE MAMMARY GLAND              |
|   | 0 1              | 3.592 | MASTITIS                                              |
|   | 0 1              | 3.911 | ADENOCARCINOMA OF MAMMARY GLAND                       |
|   | 0 1              | 4.357 | CLEAR CELL CANCER OF THE MAMMARY GLAND                |
| ( | 0 1              | 4.614 | SOLID CANCER OF THE MAMMARY GLAND                     |
|   | 0 1              | 5.478 | FIBROADENOMA OF THE MAMMARY GLAND                     |

If using ENTROPY ANALYSIS, do not take this information to be more important than the coefficients (D Value) themselves. Coefficients are the most reliable way to know whether the risk of pathology is present. Combined with Vegeto-tests, coefficients should always be considered first.

# **NLS ANALYSIS**

**NLS ANALYSIS** is similar to **ENTROPY ANALYSIS** except it is used for **BIOCHEMICAL HOMEOSTASIS** etalons. The numbers that appear next to the etalon list have a completely different meaning.

ENTROPY ANALYSIS button is unavailable. BIOCHEMICAL HOMEOSTASIS button is available.

| ETALONS CLEAR A + A-                                           |           |                 | 6 200.5 1.6 SPELETAL SYSTEM<br>2.6 COMPACTIVE TISSUE, NERVES, CARDIAC VALVES<br>2.6 COMPACTIVE TISSUE, STRIATED MUSCULAR, AND<br>CARDIAC MOSCER TISSUE.<br>5 2000 3.4 UNSTRIATED MUSCULAR STATE<br>4.2 TESSUETED SPITIELIUM OF THE DIRECTIVE TRACT;                                                                                                    | EXIT                 |
|----------------------------------------------------------------|-----------|-----------------|----------------------------------------------------------------------------------------------------|----------------------|
| A # ORGANOPREPARAT  B # BIOCHEMICAL HOMEOSTASIS  C # PATHOLOGY |           |                 | 4.9 STRATTIES SQUAROS AND COLUMAR EPTITELIA<br>PARIMATINGS LIVES TISSE AD THE BILLARY<br>TRACT;<br>STRATTIES TO THE STRATCH AND REPORT OF THE SALE AND THE SALE AND THE SA | V- TEST EXTERNAL     |
| D # ALLERGENS                                                  |           |                 | DISCHIPTION TRACT, LYMPHATIC SYSTEM, SPLEEN, OVARIES,                                                                                                    |                      |
| E # MICROORGANISMS AND HEI MINTHS                              |           | 1100            | 3 64.0 AND RRSTRATE;<br>6.6 PERPHERAL NERVOUS SYSTEM, BRONCHUS EPITHELIUM,                                                                                                    |                      |
|                                                                |           | ATA             | ADRENALS, AND THYROID; A DECEMPANY AND YEAR EVERY THE                                                                                                    | V-TEST INTERNAL      |
|                                                                |           | -A              | 2 17.0 OPTIC ONES, AND SUB CONTICUES OF THE BRAIN,                                                                                                    |                      |
| G # HOMEOPATHY                                                 |           | -               | PONS CEREBELLI; CEREBELLUM, LIMBIC SYSTEM AND LUNGS<br>PARCHTYMA:                                                                                                    |                      |
|                                                                |           |                 | 1 8.2 RETINA, OPTIC NERVE, CEREBRAL CORTEX.                                                                                                    |                      |
| I # NUTRICEVTICS AND PARAPHARMACEUTICALS                       |           | 20 1            | Che Che Che Che Che Che Che Che Che Che                                                                                                    | REPRINTER            |
| J # FOOD                                                       |           |                 | 1.8 2.6 3.4 4.2 4.9 5.8 6.6 7.4 8.2                                                                                                    |                      |
| K # LITHOTHERAPY                                               |           |                 |                                                                                                    |                      |
| L # TRACE ELEMENTS                                             | SMAP      | RT FILTER       | SHOW ALL DESCRIPTION SORT ADJUSTMENT ADJUST ALL AUTO SCAN                                                                                                    |                      |
| M # THERAPEUTIC COSMETOLOGY                                    | SELE      | ст              |                                                                                                    | AURA                 |
| N # BACH FLOWERS                                               | ETAON LIS | ST ACCORDING TO | D DECREASING SPECTRAL SIMILARITY                                                                                                    |                      |
| P # PHYSIOTHERAPY                                              |           |                 |                                                                                                    |                      |
| S7 SAHASRARA meridians : VC + VG                               | 0         | 0.000           | MAMMARY GLAND, HEAD AND NECK LYMPHATIC VESSELS: RIGHT                                                                                                    |                      |
| S6 AJNA meridians : MC + TR                                    | 0         | 1.011           | OPTIMUM DISTRIBUTION                                                                                                    |                      |
| S5 VISHUDHA meridians : P + GI + Sk + Sd                       | × 0       |                 | Virtual model                                                                                                    | NLS - ANALYSIS       |
| S4 ANAHATA meridians : C + IG                                  | 0         | 0.202           | 11 - PLASMA OXYCORTICOSTEROIDS                                                                                                    |                      |
| S3 MANIPURA meridians : E + VB + Fd + Ad                       | 0         | 0.530           | PARATHORMONE*                                                                                                    |                      |
| S2 SVADHISTANA meridiane + D ± V ± All ± L v                   | 0         | 0.558           | NEUTRAL FATS OF PLASMA                                                                                                    | ENTUD ODV ANALVETC   |
| C1 MILLADHADA meridane : DD + E                                | 0         | 0.581           | BLOOD UREA                                                                                                    |                      |
|                                                                | 0         | 0.623           | SERUM URIC ACID                                                                                                    |                      |
|                                                                | 0         | 0.669           | BETA GLOBULIN*                                                                                                    |                      |
|                                                                | 0         | 0.671           | VITAMIN E (TOCOPHEROL)*                                                                                                    | ALITO MODEL          |
| E-As indicators                                                | 0         | 0.675           | TOTAL IRON BINDING CAPACITY (TIBC)*                                                                                                    |                      |
| Toxins indicators                                              | 0         | 0.678           | NONETHERIZED FATTY ACIDS OF PLASMA                                                                                                    |                      |
| Microbiology indicators                                        | 0         | 0.693           | VITAMIN D3*                                                                                                    |                      |
| Brain Disorder Table                                           | - Č       | 0.700           | VITAMIN A (DETINO) 1*                                                                                                    | ABSOLUTE MODEL       |
|                                                                | Ť         | 0.737           | SEDUM TOTOL VERDINES                                                                                                    |                      |
|                                                                | - Č       | 0.740           | SEDIM / DEATININE                                                                                                    |                      |
|                                                                |           | 0.740           | SCRUM CREATING                                                                                                    |                      |
|                                                                | 0         | 0.740           | ANGO ENSIN 1*                                                                                                    | COMPARATIVE ANALYSIS |
|                                                                | 0         | 0.750           | PERIPHERIC BLOOD RETICULOCYTES                                                                                                    |                      |
|                                                                | 0         | 0.750           | FREE PLASMA CHOLESTERIN                                                                                                    |                      |
|                                                                | 0         | 0.754           | PROSTATE SPECIFIC ANTIGEN (PSA)                                                                                                    |                      |
|                                                                | 0         | 0.762           | SERUM HYDROCORTISONE                                                                                                    | SAVE TO REPORT       |
|                                                                | 0         | 0.800           | FOLLICLE-STIMULATING HORMONE*                                                                                                    |                      |
|                                                                | 0         | 0.801           | THYRITROPIC HORMONE                                                                                                    |                      |
|                                                                | 0         | 0.802           | NITROGEN OF AMINOACIDS IN SERUM                                                                                                    |                      |
|                                                                | 0         | 0.830           | VITAMIN B1 (THIAMINE)*                                                                                                    | VIEW REPORT          |
|                                                                | 0         | 0.844           | PLASMA PHOSPHOTIDES                                                                                                    |                      |
|                                                                |           |                 |                                                                                                    |                      |

**NLS ANALYSIS** measures the degree of homeostasis of BIOCHEMICALS, ranging from deficiency to excess. To run the analysis on one etalon, select it from the list and then click the **NLS – ANALYSIS** button.

Clicking on the NLS-ANALYSIS button will open the NLS ANALYSIS page as below:

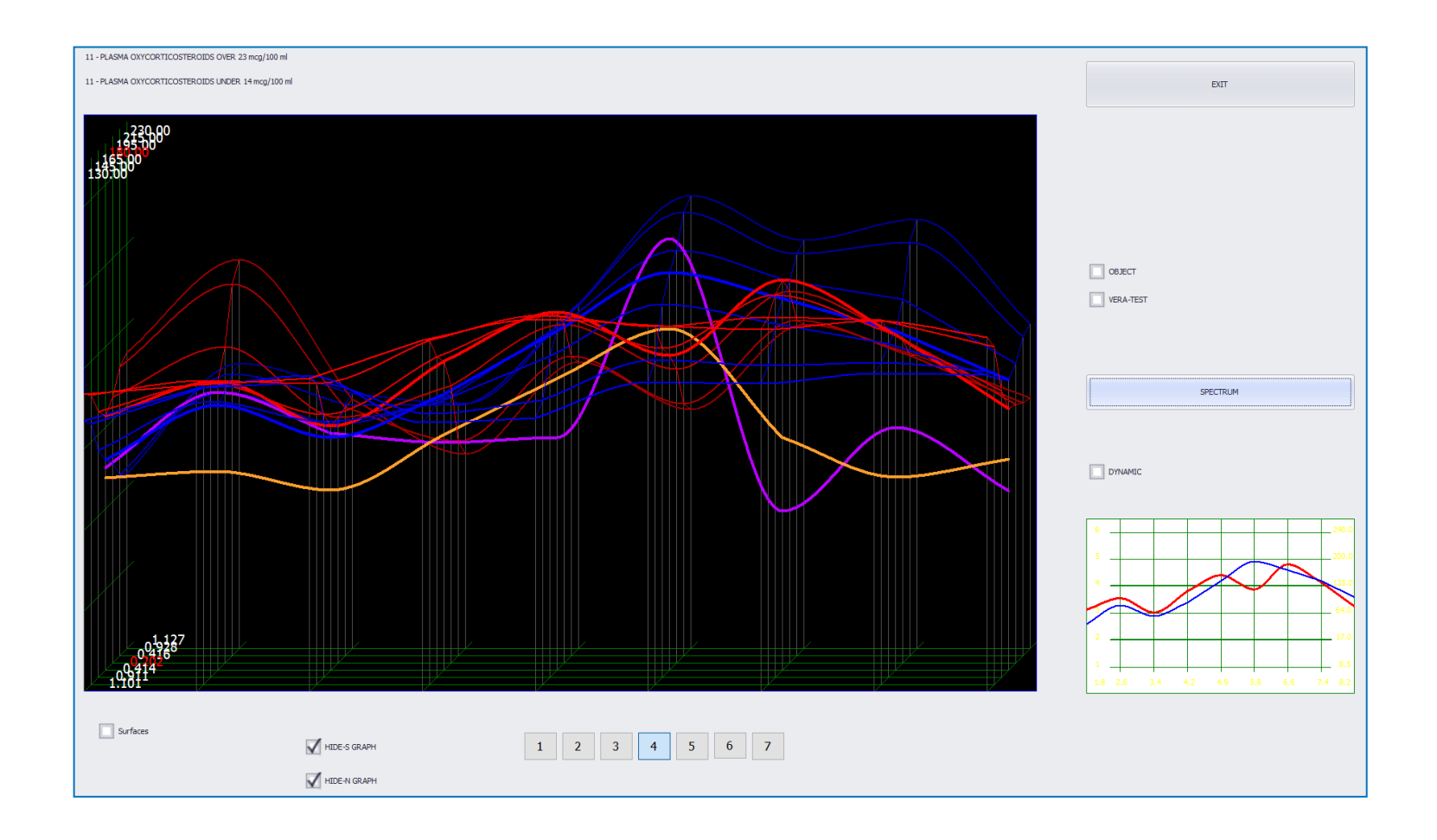

Upon exiting, a calculation is made and a numerical value will appear next to the selected etalon on the **ANALYSIS** page:

| 0   | 0.000                | MAMMARY GLAND, HEAD AND NECK LYMPHATIC VESSELS: RIGHT |
|-----|----------------------|-------------------------------------------------------|
| 0   | 1.011                | OPTIMUM DISTRIBUTION                                  |
| × ° |                      | Virtual model                                         |
| 0   | <mark>4</mark> 0.202 | 11 - PLASMA OXYCORTICOSTEROIDS                        |
| 0   | 0.530                | PARATHORMONE*                                         |
| 0   | 0.558                | NEUTRAL FATS OF PLASMA                                |
| 0   | 0.581                | BLOOD UREA                                            |
| 0   | 0.623                | SERUM URIC ACID                                       |
| 0   | 0.669                | BETA GLOBULIN*                                        |
| 0   | 0.671                | VITAMIN E (TOCOPHEROL)*                               |
| 0   | 0.675                | TOTAL IRON BINDING CAPACITY (TIBC)*                   |
| 0   | 0.678                | NONETHERIZED FATTY ACIDS OF PLASMA                    |
| 0   | 0.693                | VITAMIN D3*                                           |
| 0   | 0.700                | VITAMIN A (RETINOL)*                                  |
| 0   | 0.737                | SERUM TRIGLYCERIDES                                   |
| 0   | 0.740                | SERUM CREATININE                                      |
| 0   | 0.740                | ANGIOTENSIN I*                                        |
| 0   | 0.750                | PERIPHERIC BLOOD RETICULOCYTES                        |
| 0   | 0.750                | FREE PLASMA CHOLESTERIN                               |
| 0   | 0.754                | PROSTATE SPECIFIC ANTIGEN (PSA)                       |
| 0   | 0.762                | SERUM HYDROCORTISONE                                  |
| 0   | 0.800                | FOLLICLE-STIMULATING HORMONE*                         |
| 0   | 0.801                | THYRITROPIC HORMONE                                   |
| 0   | 0.802                | NITROGEN OF AMINOACIDS IN SERUM                       |
| 0   | 0.85                 | VITAMIN B1 (THIAMINE)*                                |
| 0   | 0.844                | PLASMA PHOSPHOTIDES                                   |

check etalons with coefficients (D value) under 0.425

The **AUTO SCAN** button can be used in this instance to calculate and populate numerical values for all etalons on the list.

#### Number 4 represents a NORMAL balance of the BIOCHEMICAL

#### Numbers below 4 represent a DEFICIENCY of the BIOCHEMICAL

Numbers above 4 represent an EXCESS of the BIOCHEMICAL

|      | SMA<br>SELE | RT FILTER      | SHOW ALL DESCRIPTI                  | LON SORT                 | ADJUSTMENT | ADJUST ALL | AUTO SCAN |
|------|-------------|----------------|-------------------------------------|--------------------------|------------|------------|-----------|
| ETAC | N LI        | ST ACCORDING   | TO DECREASING SPECTRAL SIMILARITY   |                          |            |            |           |
|      | 0           | 0.000          | MAMMARY GLAND, HEAD AND NECK        | LYMPHATIC VESSELS: RIGHT |            |            | ^         |
|      | 0           | 1.011          | OPTIMUM DISTRIBUTION                |                          |            |            |           |
| X    | 0           |                | Virtual model                       | _                        |            |            |           |
|      | 0           | 4 0.202        | 11 - PLASMA OXYCORTICOSTEROIDS      |                          |            |            |           |
|      | 0           | 4 0.530        | PARATHORMONE*                       |                          |            |            |           |
|      | 0           | 5 0.558        | NEUTRAL FATS OF PLASMA              |                          |            |            |           |
|      | 0           | <b>3</b> 0.581 | BLOOD UREA                          |                          |            |            |           |
|      | 0           | <b>3</b> 0.623 | SERUM URIC ACID                     |                          |            |            |           |
|      | 0           | 4 0.669        | BETA GLOBULIN*                      |                          |            |            |           |
|      | 0           | 4 0.671        | VITAMIN E (TOCOPHEROL)*             |                          |            |            |           |
|      | 0           | 4 0.675        | TOTAL IRON BINDING CAPACITY (TIBC)* | 8                        |            |            |           |
|      | 0           | 5 0.678        | NONETHERIZED FATTY ACIDS OF PLASM   | A                        |            |            |           |
|      | 0           | 5 0.693        | VITAMIN D3*                         |                          |            |            |           |
|      | 0           | 4 0.700        | VITAMIN A (RETINOL)*                |                          |            |            |           |
|      | 0           | 4 0.737        | SERUM TRIGLYCERIDES                 |                          |            |            |           |
|      | 0           | 3 0.740        | SERUM CREATININE                    |                          |            |            |           |
|      | 0           | 4 0.740        | ANGIOTENSIN I*                      |                          |            |            |           |
|      | 0           | 4 0.750        | PERIPHERIC BLOOD RETICULOCYTES      |                          |            |            |           |
|      | 0           | 5 0.750        | FREE PLASMA CHOLESTERIN             |                          |            |            |           |
|      | 0           | 4 0.754        | PROSTATE SPECIFIC ANTIGEN (PSA)     |                          |            |            |           |
|      | 0           | 3 0.762        | SERUM HYDROCORTISONE                |                          |            |            |           |
|      | 0           | 4 0.800        | FOLLICLE-STIMULATING HORMONE*       |                          |            |            |           |
|      | 0           | 4 0.801        | THYRITROPIC HORMONE                 |                          |            |            |           |
|      | 0           | 2 0.802        | NITROGEN OF AMINOACIDS IN SERUM     |                          |            |            |           |
|      | 0           | 4 0.830        | VITAMIN B1 (THIAMINE)*              |                          |            |            |           |
|      | 0           | 6 0.844        | PLASMA PHOSPHOTIDES                 |                          |            |            | ¥         |

# **AUTO MODEL**

**AUTO MODEL** provides a value of priority. The way that **ENTROPY ANALYSIS** provides a list of top severity by giving us numbers, **AUTO MODEL** provides a list of which items in the list are the priority above others. **AUTO MODEL** should only be used for pathology and microorganisms. To begin, select the 'C # PATHOLOGY' topic. The **AUTO MODEL** button is unavailable until the first etalon on the list is selected.

| ETALONS CLEAR A+ A-                         |                 | 6 200 24 CONFECTIVE STOTEM 24 CARDING VALVES 1-00000 CONFECTIVE TISSUES, NEWES, CARDING VALVES 1-00000 CONFECTIVE TISSUES, STRATED MISCULAR, AND CARDING MISCUES 200 3-4 UNSTRATED MISCULAR TISSUE. | EXIT                 |
|---------------------------------------------|-----------------|----------------------------------------------------------------------------------------------------|----------------------|
| A # ORGANOPREPARAT                          | 🙆 🏼 😹           | 4.9 STRATES SQUAMOS AND COLUMNAR PETHELIA.                                                                                                    |                      |
| B # BIOCHEMICAL HOMEOSTASIS                 |                 | PARENCHYMATOUS LIVER TISSUE AND TISSUE OF THE BILLIARY<br>TISSUE TRACT:                                                                                                    | V TECT EVTERNAL      |
| C # PATHOLOGY                               |                 | - KIDNEY TISSUE EPTITHELIUM AND REPRODUCTIVE ORGANS;<br>S 81 YMMHOID DING OF THE PHAPWAY LIDEPS FETUNO OF THE                                                                                       | V- TEST EXTERIOR     |
| D # ALLERGENS                               |                 | RESPIRATORY TRACT, LYMPHATIC SYSTEM, SPLEEN, OVARIES,                                                                                                    |                      |
| E # MICROORGANISMS AND HELMINTHS            | - O. I          | 6.6 PERIFERAL REVOUS SYSTEM, BRONCHUS EPITHELIUM,                                                                                                    |                      |
| F # ALLOPATHY                               |                 | ADRENALS, AND THYROUP<br>7.4 CENTRAL SECTIONS OF SENSORY ANALYSERS EXCEPT THE                                                                                                    | V-TEST INTERNAL      |
| G # HOMEOPATHY                              |                 | 2 27/10 OPTIC ONES, AND SUB CORTICAL STRUCTURES OF THE BRAIN,<br>PONS CREERABLIM, LINESC SYSTEM AND LINES                                                                                           |                      |
| H # PHYTOTHERAPY                            |                 | PARENCHYMA;                                                                                                    |                      |
| I # NUTRICEVTICS AND PARAPHARMACEUTICALS    |                 |                                                                                                    |                      |
| 3 # FOOD                                    | <b>(3)</b>      | 1.8 2.6 3.4 4.2 4.9 5.8 6.6 7.4 8.2                                                                                                    | REPRINTER            |
| K # LITHOTHERAPY                            |                 |                                                                                                    |                      |
| L # TRACE ELEMENTS                          | RT FILTER       | SHOW ALL DESCRIPTION SORT ADJUSTIAL ADJUSTIAL ALTO SCAN                                                                                                    |                      |
| M # THERAPEUTIC COSMETOLOGY                 | ECT             |                                                                                                    | AURA                 |
| N # BACH FLOWERS ETAON L                    | ST ACCORDING TO | DECREASING SPECTRAL SIMILARITY                                                                                                    |                      |
| P # PHYSIOTHERAPY                           |                 |                                                                                                    |                      |
| S7 SAHASRARA meridians : VC + VG            | 0.000           | BLOOD CELLS                                                                                                    |                      |
| S6 AJNA meridians : MC + TR 0               | 0.951           | OPTIMUM DISTRIBUTION                                                                                                    |                      |
| S5 VISHUDHA meridians : P + GI + Sk + Sd    |                 | Virtual model                                                                                                    | NLS - ANALTSIS       |
| S4 ANAHATA meridians : C + IG               | 0.268           | MONONUCLEOSIS                                                                                                    |                      |
| S3 MANIPURA meridians : F + VB + Fd + Ad    | 0.416           | ANAEMIA = D                                                                                                    |                      |
| S2 SVADHISTANA meridians : R + V + ALL + Ly | 0.462           | IRON DEFICIENCY ANEMIA                                                                                                    | ENTHROPY ANALYSIS    |
| S1 MULADHARA meridians : RP + E 0           | 0.493           | HEMOLYTIC ANEMIA                                                                                                    |                      |
| VITAMINS INDICATOR                          | 0.502           | PERNICIOUS ANEMIA                                                                                                    |                      |
| Minerals indicators 0                       | 0.592           | PORPHYRIA                                                                                                    |                      |
| EFAs indicators                             | 0.593           | SCLERODERMA                                                                                                    | AUTO MODEL           |
| Toxins indicators                           | 0.599           | POSTHEMORRHAGIC ANEMIA                                                                                                    |                      |
| Microbiology indicators 0                   | 0.601           | SYSTEMIC LUPUS ERYTHEMATOSUS                                                                                                    | []                   |
| Brain Disorder Table                        | 0.619           | HEMOCHROMATOSIS                                                                                                    |                      |
| 0                                           | 0.622           | LYME DISEASE                                                                                                    | ABSOLUTE MODEL       |
| 0                                           | 0.626           | IRON DEFICIENCY ANEMIA                                                                                                    |                      |
| 0                                           | 0.649           | HEMOPHILIA B                                                                                                    |                      |
| 0                                           | 0.686           | LYMPHANGETIS                                                                                                    | COMPARATIVE ANALYSIS |
| 0                                           | 0.688           | HYPERLIPIDEMIA                                                                                                    |                      |
| 0                                           | 0.707           | HEMOPHILIA A                                                                                                    |                      |
| 0                                           | 0.733           | FOLIC ACID DEFICIENCY ANEMIA                                                                                                    |                      |
| 0                                           | 0.807           | B12-DEFICIENCY ANEMIA                                                                                                    | SAVE TO REPORT       |
| 0                                           | 0.815           | THALASSEMIA                                                                                                    |                      |
| 0                                           | 0.895           | APLASTIC ANEMIA                                                                                                    |                      |
| 0                                           | 0.964           | FERRIC (FERROUS) REFRACTORY ANEMIA                                                                                                    |                      |
| 0                                           | 1.049           | SUBLEUKEMIC MYELOSIS                                                                                                    | VIEW REPORT          |
| 0                                           | 1.121           | AGRANULOCYTOSIS                                                                                                    |                      |

# **AUTO MODEL** is only used if you are analyzing all the OTS scans manually. Therefore, follow the steps for **MANUAL ANALYSIS** which include clicking on **ADJUST ALL** and running **V-TEST INTERNAL**.

When the **AUTO MODEL** button is clicked, numbers and/or an infinity sign appear next to the PATHOLOGY etalons in the list. The infinity symbol is the highest priority and the number 1 is the lowest.

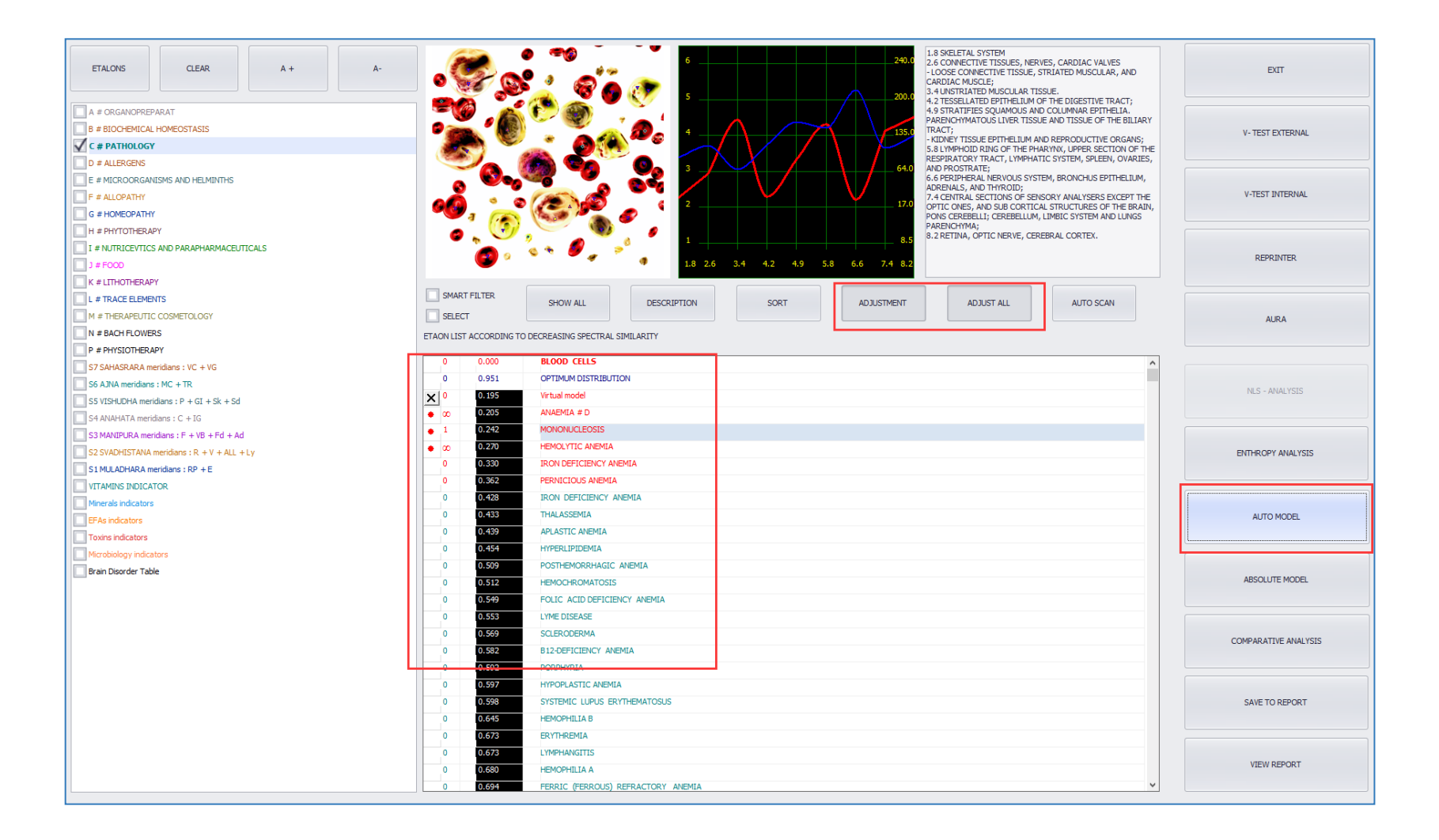

The possible numbers are:

∞ (infinity), 9, 8, 7, 6, 5, 4, 3, 2, 1

The higher the number, the higher the priority.

| 0   | 0.000 |                        |
|-----|-------|------------------------|
| 0   | 0.000 | DLUUD CELLS            |
| 0   | 0.951 | OPTIMUM DISTRIBUTION   |
| X 0 | 0.195 | Virtual model          |
| • ∞ | 0.205 | ANAEMIA # D            |
| • 1 | 0.242 | MONONUCLEOSIS          |
| • ∞ | 0.270 | HEMOLYTIC ANEMIA       |
| 0   | 0.330 | IRON DEFICIENCY ANEMIA |
| 0   | 0.362 | PERNICIOUS ANEMIA      |
| 0   | 0.428 | IRON DEFICIENCY ANEMIA |
| 0   | 0.433 | THALASSEMIA            |
| 0   | 0.439 | APLASTIC ANEMIA        |
| 0   | 0.454 | HYPERLIPIDEMIA         |

In this example, without the use of AUTO MODEL, the etalon IRON DEFICIENCY ANEMIA is the top priority because it is at the top of the list with the lowest coefficient. If you see a high coefficient with an indication of priority from AUTO MODEL, do not ignore the lower coefficients with lesser priority.

Coefficients and V-TEST INTERNAL should always take precedence in your analysis process.

AUTO MODEL, ENTROPY ANALYSIS, and other features are secondary.

# **AUTOMATIC REPORTING**

The software is capable of collecting data from the current day's OTS scans for reporting purposes using user defined criteria. Once research is complete and OTS scans have been run, go to the **CARD INDEX** page. Once the CARD INDEX page loads, click the **VIEW RESULTS** button:

| GE                |         | 57               | 7 E-MAIL          |             |                   | SEX         | MALE |        |        |                       |                  |
|-------------------|---------|------------------|-------------------|-------------|-------------------|-------------|------|--------|--------|-----------------------|------------------|
| HONE              |         |                  | ADDRESS           |             |                   |             |      |        | WEBCAM |                       | RESEARCH         |
| Enter text to sea | arch    |                  | •                 | Find        | Clear             |             |      |        |        |                       |                  |
| DATE TIME         | PICTURE | S NAME           |                   |             |                   |             |      | ACTIVE | ENERGY | OPTIMUM<br>DISPERSION | NEW CARD         |
| 2022/10/20 11:    | 35:12   | HORIZONTAL CR    | DSS-SECTION OF TR | UNK AT TH   | E LEVEL OF UMBILI | CUS         |      | S      |        | 2.051                 | SELECT CARD      |
| 2022/10/20 11:    | 34:58   | HORIZONTAL TH    | ORACOTOMY AT TH   | e level of  | THE 6TH THORACA   | AL VERTEBRA |      | S      |        | 2.077                 | REMOVE CARD      |
| 2022/10/20 11:    | 35:57   | INTESTINE        |                   |             |                   |             |      | S      |        | 1.499                 | PRESENT ANALYSIS |
| 2022/10/20 11:    | 39:17   | JOINT LEFT FORE  | EARM, HAND AND FI | NGERS       |                   |             |      | S      |        | 1 <mark>.5</mark> 55  | VIEW RESULTS     |
| 2022/10/20 11:    | 39:10   | JOINT RIGHT FO   | REARM, HAND AND F | INGERS      |                   |             |      | S      |        | 1 <mark>,5</mark> 88  |                  |
| 2022/10/20 11:    | 36:24   | KIDNEY LONGITU   | JDINAL (LEFT) CUT |             |                   |             |      | S      |        | 1.083                 |                  |
| 2022/10/20 11:    | 36:16   | KIDNEY LONGITU   | JDINAL(RIGHT) CUT |             |                   |             |      | S      |        | 1.085                 | A A A A A        |
| 2022/10/20 11:    | 37:38   | LARGE INTESTIN   | E LYMPHATIC VESSE | LS          |                   |             |      | S      |        | 1.392                 |                  |
| 2022/10/20 11:    | 36:02   | LIVER; back view |                   |             |                   |             |      | S      |        | 1 367                 |                  |
| 2022/10/20 11:    | 36:39   | LONGITUDINAL     | SECTION OF LEFT   | KIDNEY; fro | ont view          |             |      | S      |        | 0.805                 |                  |

#### On the **VIEW RESULTS** page, click the **VIEW REPORT** button:

| EXIT         |
|--------------|
| ANALYSIS     |
| VIEW REPORT  |
| PRINT REPORT |

Once the **VIEW REPORT** page loads, the main window will be blank. Click the **ADVANCED** button:

|  |  | EXIT     |
|--|--|----------|
|  |  | REPORT 1 |
|  |  | REPORT 2 |
|  |  | REPORT 3 |
|  |  | CLEAR    |
|  |  | ADVANCED |
|  |  |          |
|  |  |          |
|  |  |          |
|  |  |          |

### Once the **ADVANCED** page loads, click the **Advanced Report** button:

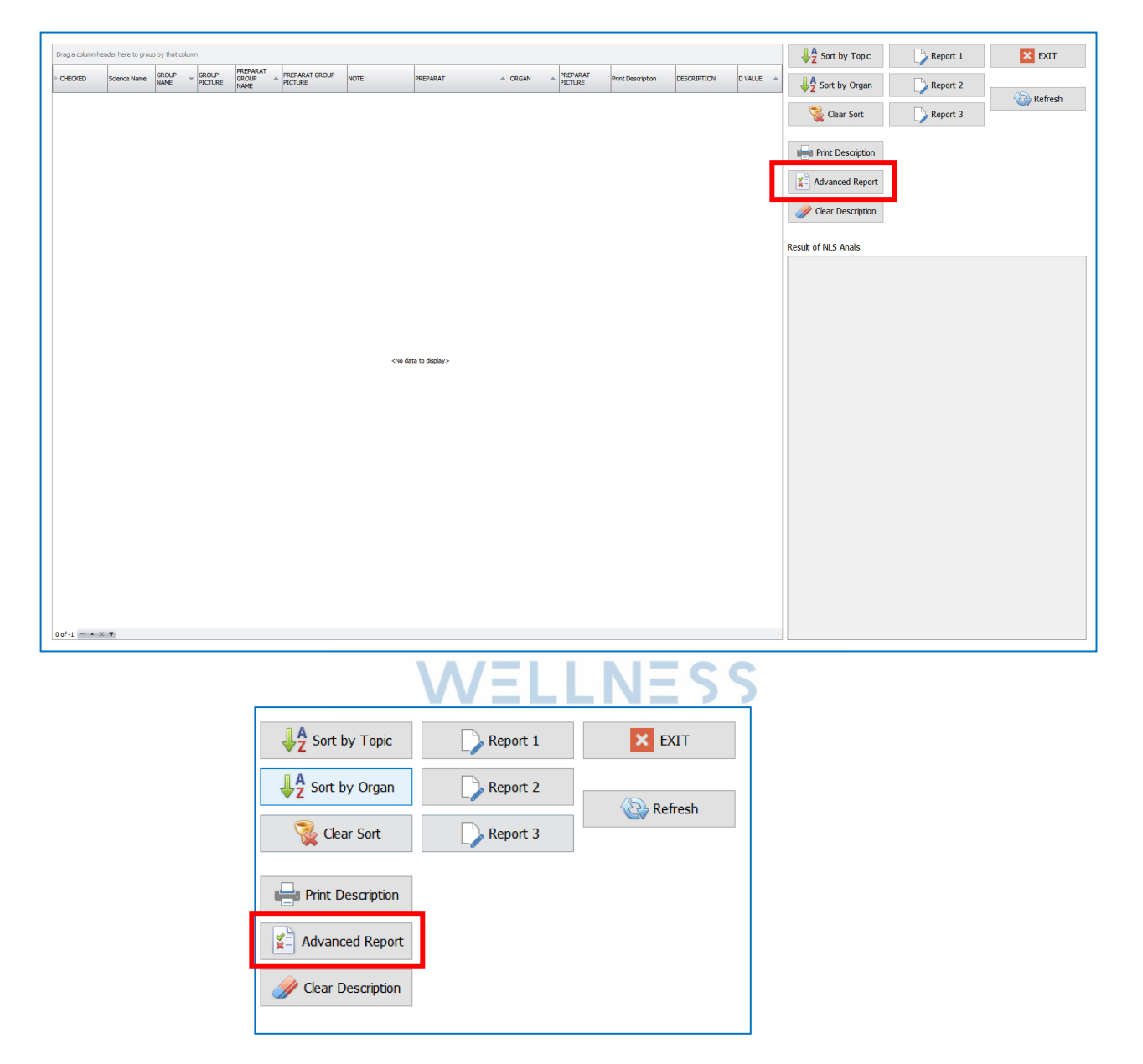

The Advanced Reporting function only works with OTS scans for the current day. They will be listed in the second box. If the second box is blank, then no OTS scans match the current date and research should be conducted first.

| □Scan Al Etalon DISPERSION Uncheck Al Organ Organs                                                                                                    | To Print Clear Epicrisis                                                                                                    | Exit                                      |
|----------------------------------------------------------------------------------------------------|----------------------------------------------------------------------------------------------------|-------------------------------------------|
| SCAN SKI_C SKI_NAME IMAGEINI CASSET PICTURE NAME     A) SIMULAR PRO A #      ORGANOPRE     B) ASSAYS B #      BIOCHEMICA     DISOLUTION                                                                                                    | ICHECKE FDATE     THUMB     NAMEISL     PF     yster     COI     ICHEC PREPARAT     grp_nar     pgroup_nam     NAMEIS     DISPERSIC       Image: Dispersion of the state of the state of the                                                                                                    | SCI PIC PIC PIC PIC PIC PIC PIC PIC PIC P |
| ☑     SIMULAR     C #     PATHOLOGY       □     A)     PROCESSES     D #     Image: Allergens       ☑     E #     Image: Allergens     MICROORGA       ☑     APPOINTING     F #     Image: Allopathy                                                                                                    | 2022/10/20     SYNAPSE     SYNAPSE                                                                                                    |                                           |
| □         G #         ✓         HOMEOPATHY           □         B)         H #         ↔         PHYTOTHER           □         B)         I #         ♦         NUTRICEVTI                                                                                                    | 2022/10/20      EYE,     CRYSTALLINE L                                                                                                    |                                           |
| B)         APPOINTING         M #         IITHOTHERA           B)         APPOINTING         M #         THRAPEUTI                                                                                                    | 2022/10/20     JOINT LEFT     FOREARM, HAN      JOINT RIGHT     FOREARM, HAN                                                                                                    |                                           |
| III         N #         BACH FLOWERS           III         O #         PHYSIOTHER           III         P #         EMOTION M           III         O #         VITAMIN TA                                                                                                    | VERTEBRAL<br>COLUMN MEDIA      VERTEBRAI                                                                                                    |                                           |
| Image: Constraint of the state of the state of | 2022/10/20 COLUMN LUMBA      VERTEBRAL COLUMN LUMBA      COLUMN LUMBA       COLUMN LUMBA       COLUMN LUMBA       COLUMN LUMBA                                                                                                    |                                           |
| Image: Solution of the solution of the solution of the | VERTEBRAL     COLUMN LUMBA      RACHIS, front view                                                                                                    | <no data="" display="" to=""></no>        |
| S1 MULADHARA                                                                                                    | 2022/10/20         RACHIS, left lateral view                                                                                                    |                                           |
|                                                                                                    | 2022/10/20     RACHIS, right<br>lateral view     SINUSES OF     DIAL MATER                                                                                                    |                                           |
|                                                                                                    | 2022/10/20     VEGETATIVE     NERVOUS SYST                                                                                                    |                                           |
|                                                                                                    | 2022/10/20     VEGETATIVE     VEGETATIVE     VEGETATIVE     CEREBURK, top     VEW     VEW                                                                                                    |                                           |
| H H I 1 of 25 • • • • • = • = × = * • • •                                                                                                    | Image: Constraint of the second second sec | 0 of 0 - × •                              |

Prior to running the Advanced Reporting function, verify that the only ticked boxes in the left most column of the first box are **MICROORGANISMS** and **PATHOLOGY**.

| SCAN         | SKI        | _( SKI_NAME | IMAGEINI CASSET PI | CTURE    | NAME         |   |
|--------------|------------|-------------|--------------------|----------|--------------|---|
|              | A)         | SIMULAR PRO | A #                | -        | ORGANOPRE    |   |
|              | B)         | ASSAYS      | B #                | <u> </u> | BIOCHEMICA   |   |
| $\checkmark$ |            | SIMULAR     | C #                | No.      | PATHOLOGY    |   |
|              | A)         | PROCESSES   | D #                | •        | ALLERGENS    |   |
| $\checkmark$ |            |             | E #                | (C)      | MICROORGA    |   |
|              |            | APPOINTING  | F #                | <u>~</u> | ALLOPATHY    |   |
|              |            |             | G #                | - C      | HOMEOPATHY   |   |
|              | <b>D</b> ) |             | H #                | 0        | PHYTOTHER    |   |
|              | в)         |             | I #                | 4        | NUTRICEVTI   |   |
| $\checkmark$ |            |             | J #                | <u>1</u> | FOOD         |   |
|              |            |             | К #                | 2        | LITHOTHERA.  | ŀ |
|              | A)         | SIMULAR PRO | L #                | Ale      | TRACE ELEM   |   |
|              | B)         | APPOINTING  | M #                |          | THERAPEUTI   |   |
| $\checkmark$ |            |             | N #                | /        | BACH FLOWERS |   |
| $\checkmark$ |            |             | 0 #                |          | PHYSIOTHER   |   |
|              |            |             | Р #                |          | EMOTION M    |   |
|              |            |             | Q #                |          | VITAMIN TA   |   |
|              |            |             | R #                |          | HEAVY METALS |   |
|              |            |             | S7                 |          | SAHASRARA    |   |
|              |            |             | S6                 |          | AJNA meridia |   |
|              | . /        |             | S5                 |          | VISHUDHA m   |   |
|              | Ľ          |             | S4                 |          | ANAHATA me   |   |
|              |            |             | S3                 |          | MANIPURA m   |   |
|              |            |             | S2                 |          | SVADHISTAN   |   |
| 1            |            |             | 64                 |          |              |   |

For first time access, the check box for other etalon topics might be filled in. Deselect them and leave only **MICROOROGANISMS** and **PATHOLOGY** check marked.

These changes will be saved for future use.

#### Once only **MICROORGANISMS** and **PATHOLOGY** are selected, click **CHECK ALL ORGANS** button:

| □ Scan All<br>□ Group P | Etalon<br>reparat | DISPERSIO   | N<br>Scan       | Unche<br>All Org | eck Check A<br>Jan Organs | All<br>; |
|-------------------------|-------------------|-------------|-----------------|------------------|---------------------------|----------|
| SCAN                    | SKI_(             | SKI_NAME    | IMAGEINI CASSET | PICTURE          | NAME                      | 3        |
|                         | A)                | SIMULAR PRO | A #             |                  | ORGANOPRE                 |          |
|                         | B)                | ASSAYS      | B #             | <u> </u>         | BIOCHEMICA                |          |
|                         |                   | SIMULAR     | C #             | 1 mar            | PATHOLOGY                 |          |
|                         | A)                | PROCESSES   | D #             | •                | ALLERGENS                 |          |
|                         |                   |             | E #             | C)               | MICROORGA                 |          |
|                         |                   |             | F #             | A                |                           |          |

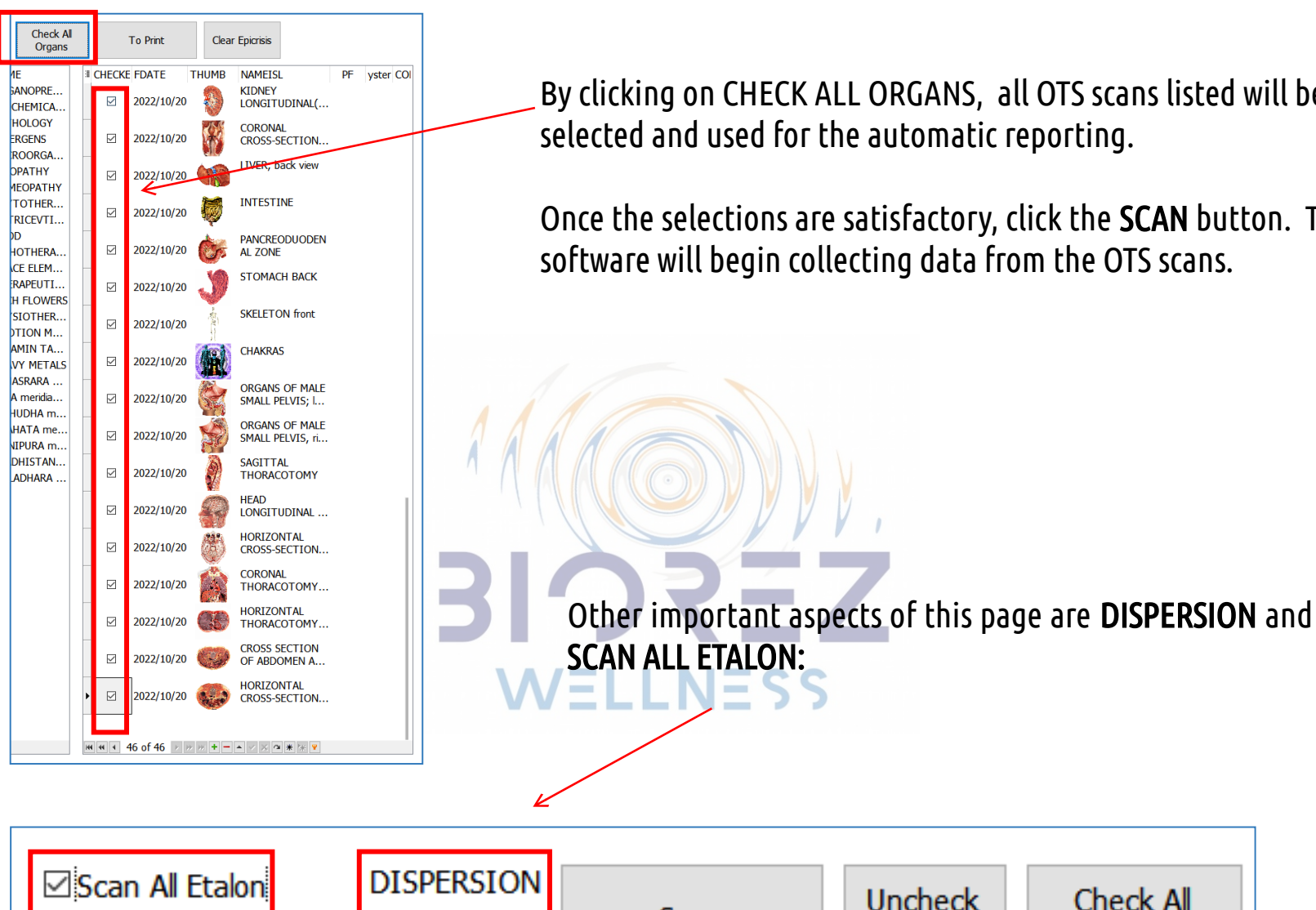

0.4 🛟

Group Preparat by S

SKI\_(SKI\_NAME

SCAN

Scan

IMAGEINDEASSET PICTURE

By clicking on CHECK ALL ORGANS, all OTS scans listed will be selected and used for the automatic reporting.

Once the selections are satisfactory, click the SCAN button. The software will begin collecting data from the OTS scans.

All Organ

NAME

126

Check All

Organs

3

#### Ensure the SCAN ALL ETALON button is left UNCHECKED and the DISPERSION remains 0.4.

**DISPERSION** – Etalons below this numerical value (D value) will be collected. The default setting is 0.4 as etalons below this dispersion value are of prime focus. When the function is run, the the data that meets the criteria will populate the third box for review.

SCAN ALL ETALON – This criteria does not apply to MICROORGANISMS and PATHOLOGY. It is similar to the SHOW ALL button on the ANALYSIS page. SHOW ALL button is not used for these two topics. If the Automatic Reporting function is being used with other topics, the SCAN ALL ETALON check box can be selected.

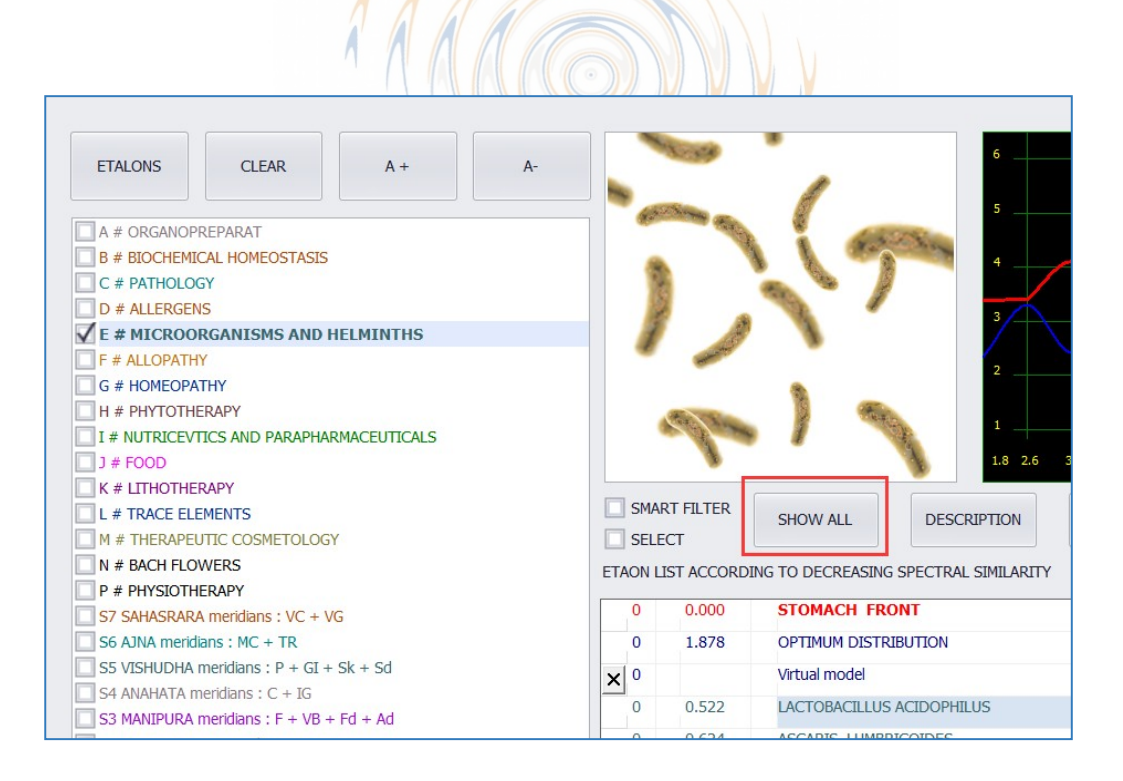

Once the criteria is set, click the **SCAN** button. A box with a progress bar will appear as below:

| Prepare scheme research |  |  |  |  |  |  |  |
|-------------------------|--|--|--|--|--|--|--|
|                         |  |  |  |  |  |  |  |
| 19                      |  |  |  |  |  |  |  |
| Abort                   |  |  |  |  |  |  |  |
|                         |  |  |  |  |  |  |  |

Once the processing is complete, the third box will be populated with the filtered data.

| Group Preparat by S                                                                                                    | 0.4 . Scan                                                                                                    | Uncheck Check<br>Al Organ Organ | AI<br>5                                                                                     | To Print                                                                                                    | Clea                                                                                                    | ar Epicrisis                                                                                                    |              |                                                                                                    |                                                                                                    |                                                                                                    |                                                                                                    | Exit                                                 |
|----------------------------------------------------------------------------------------------------|----------------------------------------------------------------------------------------------------|---------------------------------|---------------------------------------------------------------------------------------------|----------------------------------------------------------------------------------------------------|----------------------------------------------------------------------------------------------------|----------------------------------------------------------------------------------------------------|--------------|----------------------------------------------------------------------------------------------------|----------------------------------------------------------------------------------------------------|----------------------------------------------------------------------------------------------------|----------------------------------------------------------------------------------------------------|------------------------------------------------------|
| Corcup Prepare by S<br>SCAN SCL (SCL JANK)<br>A) SIMULAR M<br>D) ASSN'S<br>SIMULAR M<br>D) ASSN'S<br>D<br>D) ASSN'S<br>D<br>D) ASPOINTIN<br>D<br>D<br>D<br>D<br>D<br>D<br>D<br>D<br>D<br>D<br>D<br>D<br>D<br>D<br>D<br>D<br>D<br>D<br>D | Scan         Scan           IMAGIN OSSET PIC         B#           C#         D#           C#         D#           D#         D#           D#         D#           D#         D#           D#         D#           D#         D#           D#         D#           D#         D#           D#         D#           D#         D#           D#         D#           D#         D#           D#         D#           D#         D# <td< th=""><th>Al Crigan Organ</th><th>•<br/>•<br/>•<br/>•<br/>•<br/>•<br/>•<br/>•<br/>•<br/>•<br/>•<br/>•<br/>•<br/>•<br/>•<br/>•<br/>•<br/>•<br/>•</th><th>File Preck<br/>KE FDATE<br/>2022/10/2<br/>2022/10/2<br/>2022/10/2<br/>2022/10/2<br/>2022/10/2<br/>2022/10/2<br/>2022/10/2<br/>2022/10/2<br/>2022/10/2<br/>2022/10/2<br/>2022/10/2<br/>2022/10/2<br/>2022/10/2<br/>2022/10/2<br/>2022/10/2</th><th>Cecesor         Cecesor         <t< th=""><th>IN PROSENTING<br/>NAMESIA<br/>KIDNEY<br/>LONGTIDDINAL<br/>CRORNAL<br/>LONGTIDDINAL<br/>CORONAL<br/>LIVER; back view<br/>INTESTINE<br/>PANCRECOLUCIEN<br/>STOMACH BACK<br/>SKELETON front<br/>CHAKRAS<br/>ORGANS OF MALE<br/>SMALL PELVIS, L<br/>ORGANS OF MALE<br/>SMALL PELVIS, L<br/>ORGANS OF MALE<br/>SMALL PELVIS, L<br/>ORGANS OF MALE<br/>SMALL PELVIS, L<br/>ORGANS OF MALE<br/>SMALL PELVIS, L<br/>ORGANS OF MALE<br/>SMALL PELVIS, L<br/>ORGANS OF MALE<br/>SMALL PELVIS, L<br/>ORGANS OF MALE<br/>SMALL PELVIS, MALE<br/>HEAD<br/>LONGTUDINAL<br/>HORIZOTTAL<br/>THORACOTOMY<br/>ORGONAL</th><th>PF yster COI</th><th>CHEC PREPARAT           CHEC PREPARAT           CHEC PREPARAT</th><th>99.141 (9946).44<br/>95.8.0 # PHYS.<br/>66 E #<br/>66 E #<br/>66 E #<br/>66 E #<br/>66 E #<br/>67 HYS<br/>68 H 1000 E #<br/>97 H 1000<br/>01 #<br/>97 C #<br/>97 C</th><th>NAMELS DISP<br/>BLOD. (<br/>STO (<br/>STO (<br/>S</th><th>ERSIC<br/>3,3766<br/>0,1135<br/>0,1135<br/>0,1494<br/>0,299<br/>0,299<br/>0,299<br/>0,3644<br/>0,3542<br/>0,3542<br/>0,3648<br/>0,3542<br/>0,3648<br/>0,3542<br/>0,3648<br/>0,3542<br/>0,3833<br/>0,3945<br/>0,3945<br/>0,3956<br/>0,39560,3056<br/>0,3756<br/>0,3756000000000000000000000</th><th>SCI PI OUD H K UP A PREPA P<br/>PEC AN H A IC T RAT S</th></t<></th></td<> | Al Crigan Organ                 | •<br>•<br>•<br>•<br>•<br>•<br>•<br>•<br>•<br>•<br>•<br>•<br>•<br>•<br>•<br>•<br>•<br>•<br>• | File Preck<br>KE FDATE<br>2022/10/2<br>2022/10/2<br>2022/10/2<br>2022/10/2<br>2022/10/2<br>2022/10/2<br>2022/10/2<br>2022/10/2<br>2022/10/2<br>2022/10/2<br>2022/10/2<br>2022/10/2<br>2022/10/2<br>2022/10/2<br>2022/10/2 | Cecesor         Cecesor         Cecesor <t< th=""><th>IN PROSENTING<br/>NAMESIA<br/>KIDNEY<br/>LONGTIDDINAL<br/>CRORNAL<br/>LONGTIDDINAL<br/>CORONAL<br/>LIVER; back view<br/>INTESTINE<br/>PANCRECOLUCIEN<br/>STOMACH BACK<br/>SKELETON front<br/>CHAKRAS<br/>ORGANS OF MALE<br/>SMALL PELVIS, L<br/>ORGANS OF MALE<br/>SMALL PELVIS, L<br/>ORGANS OF MALE<br/>SMALL PELVIS, L<br/>ORGANS OF MALE<br/>SMALL PELVIS, L<br/>ORGANS OF MALE<br/>SMALL PELVIS, L<br/>ORGANS OF MALE<br/>SMALL PELVIS, L<br/>ORGANS OF MALE<br/>SMALL PELVIS, L<br/>ORGANS OF MALE<br/>SMALL PELVIS, MALE<br/>HEAD<br/>LONGTUDINAL<br/>HORIZOTTAL<br/>THORACOTOMY<br/>ORGONAL</th><th>PF yster COI</th><th>CHEC PREPARAT           CHEC PREPARAT           CHEC PREPARAT</th><th>99.141 (9946).44<br/>95.8.0 # PHYS.<br/>66 E #<br/>66 E #<br/>66 E #<br/>66 E #<br/>66 E #<br/>67 HYS<br/>68 H 1000 E #<br/>97 H 1000<br/>01 #<br/>97 C #<br/>97 C</th><th>NAMELS DISP<br/>BLOD. (<br/>STO (<br/>STO (<br/>S</th><th>ERSIC<br/>3,3766<br/>0,1135<br/>0,1135<br/>0,1494<br/>0,299<br/>0,299<br/>0,299<br/>0,3644<br/>0,3542<br/>0,3542<br/>0,3648<br/>0,3542<br/>0,3648<br/>0,3542<br/>0,3648<br/>0,3542<br/>0,3833<br/>0,3945<br/>0,3945<br/>0,3956<br/>0,39560,3056<br/>0,3756<br/>0,3756000000000000000000000</th><th>SCI PI OUD H K UP A PREPA P<br/>PEC AN H A IC T RAT S</th></t<> | IN PROSENTING<br>NAMESIA<br>KIDNEY<br>LONGTIDDINAL<br>CRORNAL<br>LONGTIDDINAL<br>CORONAL<br>LIVER; back view<br>INTESTINE<br>PANCRECOLUCIEN<br>STOMACH BACK<br>SKELETON front<br>CHAKRAS<br>ORGANS OF MALE<br>SMALL PELVIS, L<br>ORGANS OF MALE<br>SMALL PELVIS, L<br>ORGANS OF MALE<br>SMALL PELVIS, L<br>ORGANS OF MALE<br>SMALL PELVIS, L<br>ORGANS OF MALE<br>SMALL PELVIS, L<br>ORGANS OF MALE<br>SMALL PELVIS, L<br>ORGANS OF MALE<br>SMALL PELVIS, L<br>ORGANS OF MALE<br>SMALL PELVIS, MALE<br>HEAD<br>LONGTUDINAL<br>HORIZOTTAL<br>THORACOTOMY<br>ORGONAL | PF yster COI | CHEC PREPARAT           CHEC PREPARAT           CHEC PREPARAT | 99.141 (9946).44<br>95.8.0 # PHYS.<br>66 E #<br>66 E #<br>66 E #<br>66 E #<br>66 E #<br>67 HYS<br>68 H 1000 E #<br>97 H 1000<br>01 #<br>97 C #<br>97 C | NAMELS DISP<br>BLOD. (<br>STO (<br>STO (<br>S | ERSIC<br>3,3766<br>0,1135<br>0,1135<br>0,1494<br>0,299<br>0,299<br>0,299<br>0,3644<br>0,3542<br>0,3542<br>0,3648<br>0,3542<br>0,3648<br>0,3542<br>0,3648<br>0,3542<br>0,3833<br>0,3945<br>0,3945<br>0,3956<br>0,39560,3056<br>0,3756<br>0,3756000000000000000000000 | SCI PI OUD H K UP A PREPA P<br>PEC AN H A IC T RAT S |
|                                                                                                    |                                                                                                    |                                 | • 🗵                                                                                         | 2022/10/2                                                                                                    |                                                                                                    | HORIZONTAL<br>CROSS-SECTION                                                                                                    |              | PAROTITIS     PAROTITIS                                                                                                    |                                                                                                    | VEGE (                                                                                                    | 0.3944<br>0.3981                                                                                                    |                                                      |
|                                                                                                    |                                                                                                    |                                 |                                                                                             |                                                                                                    |                                                                                                    |                                                                                                    |              | D POLYP OF TH                                                                                                    |                                                                                                    | VEGE (                                                                                                    | 0.2656                                                                                                    |                                                      |

IF there is more than one of the same etalon due to differing locations, the software will automatically select the etalon with the lowest coefficient (D value). Review the MICROORGANISM entries. There might be more than one scan for the same microorganism etalon. In most cases, it is helpful to select and record these additional findings on the Automatic Report for review and therapy.

Click the **TO PRINT** button. A box with a progress bar will appear. Once this process is complete, box 4 will be populated with the selected data from box 3. Box 4 contains the data that will be in the table on the ADVANCED Page once you click the **EXIT** button.

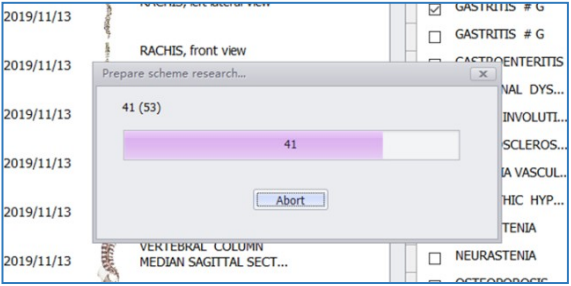

|                                                                                                    | Property li                                                                                                    |                                                                                                    | 4                                                                                                    |                                  |                                                                                                    |                                                                                                    |                                                                                                    |                                                                                                    | 201                                                                                                    |
|----------------------------------------------------------------------------------------------------|----------------------------------------------------------------------------------------------------|----------------------------------------------------------------------------------------------------|----------------------------------------------------------------------------------------------------|----------------------------------|----------------------------------------------------------------------------------------------------|----------------------------------------------------------------------------------------------------|----------------------------------------------------------------------------------------------------|----------------------------------------------------------------------------------------------------|----------------------------------------------------------------------------------------------------|
| Group Preparat by Sy                                                                                                    |                                                                                                    | Scan                                                                                                    | Uncheck All<br>Organ                                                                                                    | Check All<br>Organs              | To Pr                                                                                                    | rint                                                                                                    | Clear Epici                                                                                                    | risis                                                                                                    |                                                                                                    |
|                                                                                                    |                                                                                                    |                                                                                                    |                                                                                                    |                                  |                                                                                                    | <i>III</i> X                                                                                                    | M M                                                                                                    | V                                                                                                    |                                                                                                    |
| □ Scan Al Etalon DISPERSION<br>□ Group Preparat by Sy 0.4 +                                                                                                    | Scan Uncheck Al Organ Organs                                                                                                    | To Print                                                                                                    | Clear Epicrisis                                                                                                    |                                  |                                                                                                    |                                                                                                    | $\mathbf{i}$                                                                                                    |                                                                                                    | Exit                                                                                                    |
| I     SCN     SK     SKL IMANE     IPAGE CAS       A)     SBMLAR P     A#       B)     SASAYS     B#       A)     SBMLAR C#       A)     PROCESSES       B)     I#       B)     I# </td <td>EF PICTUI MANE<br/>→ ORGANOPREPARAT<br/>BIOCHRICAL HOMEOSTASIS<br/>→ PATHOLOGY<br/>→ ALLERENS<br/>→ MICROORGANISKS AND HELMIN<br/>→ ALLERENS<br/>→ MICROORGANISKS AND HELMIN<br/>→ ALLERENS<br/>→ MICROORGANISKS AND HELMIN<br/>→ HOMEOPATHY<br/>→ HOMEOPATHY<br/>→ HOMEOP</td> <td><ul> <li>CHE FDATE</li> <li>COME FDATE</li> <li>COME FDATE</li></ul></td> <td>THUMB INAMEISL<br/>CEREBRUM, top vew<br/>VEGETATIVE RERVOUS<br/>SYSTEM OF ABOOHED; f<br/>SYSTEM OF ABOOHED; f<br/>SYSTEM OF ABOOHED; f<br/>SYSTEM OF ABOOHED; f<br/>SYSTEM OF ABOOHED; f<br/>RACHES, right bitrai view<br/>RACHES, right bitrai view<br/>RACHES, right bitrai view<br/>RACHES, front view<br/>VERTEBRAL COLUMN<br/>LIMBAR SECTOR; fron.<br/>VERTEBRAL COLUMN<br/>VERTEBRAL COLUMN</td> <td>PF         iysten COLK         4                                                                                                    </td> <td>CHEC PREPARAT         9           OSTEOPOROSIS         9           OSTEOPOROSIS         9           OSTEOPOROSIS         9           RHINTS         5           REINTS         5           SENLE INVOLUTI         6           CATARRIVAL GAS         9           OSTEOPOROSIS         9           OSTEOPOROSIS         9           OSTEOPOROSIS         9           OSTEOPOROSIS         9           OSTEOPOROSIS         9           OSTEOPOROSIS         9           OSTEOPAROSIS         9           OSTEOPOROSIS         9           OSTEOPOROSIS         0           OSTEOPOROSIS         0           OSTEOPOROSIS         0           OSTEOPOROSIS         0           OSTEOPOROSIS         0           OSTEOPOROSIS         0           OSTEOPOROSIS         0           OSTEOPOROSIS         0           OSTEOPOROSIS         0           OSTEOPOROSIS         0           OSTEOPOROSIS         0           OSTEOPOROSIS         0           OSTEOPOROSIS         0           OSTEOPOROSIS         0      &lt;</td> <td>рр_палі ругор_палі (<br/>1 С (# С<br/>КОСО С В РАТНОСКОУ С<br/>КОСО С В РАТНОСКОУ С<br/>КОСО С В РАТНОСКОУ С<br/>2 С (# С<br/>2 С (# С<br/>2 С (# С<br/>2 С (# С)<br/>2 С (# С)<br/>2 С (# С)<br/>2 С (# С)<br/>2 С (# С)<br/>2 С (# С)<br/>2 С (# С)<br/>2 С (# С)<br/>2 С (# С)<br/>2 С (# С)<br/>2 С (# С)<br/>2 С (# С)<br/>3 С (# С)<br/>3 С (# С)<br/>4 С (# С)<br/>4 С (# С)<br/>4 С (# С)<br/>4 С (# С)<br/>4 С (# С)<br/>4 С (# C)<br/>4 С (# C)<br/>4 C (# C)<br/>4 C (# C)<br/>4 C (# C)<br/>4 C (# C)<br/>4 C (# C)<br/>4 C (# C)<br/>4 C (# C)<br/>4 C (# C)<br/>4 C (# C)<br/>4 C (# C)<br/>4 C (# C)<br/>4 C</td> <td>HAMESL DISPLATION<br/>HAMEN. 0.1921<br/>HARR. 0.3622<br/>HARRA 0.3621<br/>HARRA 0.3621<br/>HARRA 0.3621<br/>HARRA 0.3621<br/>HARRA 0.3621<br/>HARRA 0.3447<br/>HARRA 0.2382<br/>HARRA 0.2384<br/>HARRA 0.2384<br/>HARRA 0.2384<br/>HARRA 0.2384<br/>HARRA 0.2384<br/>HARRA 0.2381<br/>HARRA 0.3457<br/>HARRA 0.3457<br/>HARRA 0.3577<br/>HARRA 0.3577<br/>HARRA 0.3577<br/>HARRA 0.3577<br/>HARRA 0.35777<br/>HARRA 0.35777<br/>HARRA 0.357777<br/>HARRA 0.3577777<br/>HARRA 0.35777777777777777777777777777777777777</td> <td>A)<br/>SIL<br/>A)<br/>SIL<br/>A)<br/>SIL<br/>A)<br/>SIL<br/>A)<br/>SIL<br/>A)<br/>SIL<br/>A)<br/>SIL<br/>A)<br/>SIL<br/>A)<br/>SIL<br/>A)<br/>A)<br/>SIL<br/>A)<br/>A)<br/>SIL<br/>A)<br/>A)<br/>A)<br/>A)<br/>A)<br/>A)<br/>A)<br/>A)<br/>A)<br/>A)</td> <td>1         0         R         PREPAR           1         U         R         PREPAR           1         U         R         PREPAR           1         U         R         PREPAR           1         U         R         PREPAR           1         U         R         PREPAR           1         U         R         PREPAR           1         U         R         PREPAR           1         N         N         NU           1         N         N         REL.           1         N         R         RET.           1         N         R         RET.           1         N         S         RET.           1         N         S         S           1         R         S         S           1         R         S         S           1         R         S         S           2         V         R         S           2         V         R         S           3         T         S         S           4         N         S         S     <!--</td--></td> | EF PICTUI MANE<br>→ ORGANOPREPARAT<br>BIOCHRICAL HOMEOSTASIS<br>→ PATHOLOGY<br>→ ALLERENS<br>→ MICROORGANISKS AND HELMIN<br>→ ALLERENS<br>→ MICROORGANISKS AND HELMIN<br>→ ALLERENS<br>→ MICROORGANISKS AND HELMIN<br>→ HOMEOPATHY<br>→ HOMEOPATHY<br>→ HOMEOP | <ul> <li>CHE FDATE</li> <li>COME FDATE</li> <li>COME FDATE</li></ul> | THUMB INAMEISL<br>CEREBRUM, top vew<br>VEGETATIVE RERVOUS<br>SYSTEM OF ABOOHED; f<br>SYSTEM OF ABOOHED; f<br>SYSTEM OF ABOOHED; f<br>SYSTEM OF ABOOHED; f<br>SYSTEM OF ABOOHED; f<br>RACHES, right bitrai view<br>RACHES, right bitrai view<br>RACHES, right bitrai view<br>RACHES, front view<br>VERTEBRAL COLUMN<br>LIMBAR SECTOR; fron.<br>VERTEBRAL COLUMN<br>VERTEBRAL COLUMN | PF         iysten COLK         4 | CHEC PREPARAT         9           OSTEOPOROSIS         9           OSTEOPOROSIS         9           OSTEOPOROSIS         9           RHINTS         5           REINTS         5           SENLE INVOLUTI         6           CATARRIVAL GAS         9           OSTEOPOROSIS         9           OSTEOPOROSIS         9           OSTEOPOROSIS         9           OSTEOPOROSIS         9           OSTEOPOROSIS         9           OSTEOPOROSIS         9           OSTEOPAROSIS         9           OSTEOPOROSIS         9           OSTEOPOROSIS         0           OSTEOPOROSIS         0           OSTEOPOROSIS         0           OSTEOPOROSIS         0           OSTEOPOROSIS         0           OSTEOPOROSIS         0           OSTEOPOROSIS         0           OSTEOPOROSIS         0           OSTEOPOROSIS         0           OSTEOPOROSIS         0           OSTEOPOROSIS         0           OSTEOPOROSIS         0           OSTEOPOROSIS         0           OSTEOPOROSIS         0      < | рр_палі ругор_палі (<br>1 С (# С<br>КОСО С В РАТНОСКОУ С<br>КОСО С В РАТНОСКОУ С<br>КОСО С В РАТНОСКОУ С<br>2 С (# С<br>2 С (# С<br>2 С (# С<br>2 С (# С)<br>2 С (# С)<br>2 С (# С)<br>2 С (# С)<br>2 С (# С)<br>2 С (# С)<br>2 С (# С)<br>2 С (# С)<br>2 С (# С)<br>2 С (# С)<br>2 С (# С)<br>2 С (# С)<br>3 С (# С)<br>3 С (# С)<br>4 С (# С)<br>4 С (# С)<br>4 С (# С)<br>4 С (# С)<br>4 С (# С)<br>4 С (# C)<br>4 С (# C)<br>4 C (# C)<br>4 C (# C)<br>4 C (# C)<br>4 C (# C)<br>4 C (# C)<br>4 C (# C)<br>4 C (# C)<br>4 C (# C)<br>4 C (# C)<br>4 C (# C)<br>4 C (# C)<br>4 C | HAMESL DISPLATION<br>HAMEN. 0.1921<br>HARR. 0.3622<br>HARRA 0.3621<br>HARRA 0.3621<br>HARRA 0.3621<br>HARRA 0.3621<br>HARRA 0.3621<br>HARRA 0.3447<br>HARRA 0.2382<br>HARRA 0.2384<br>HARRA 0.2384<br>HARRA 0.2384<br>HARRA 0.2384<br>HARRA 0.2384<br>HARRA 0.2381<br>HARRA 0.3457<br>HARRA 0.3457<br>HARRA 0.3577<br>HARRA 0.3577<br>HARRA 0.3577<br>HARRA 0.3577<br>HARRA 0.35777<br>HARRA 0.35777<br>HARRA 0.357777<br>HARRA 0.3577777<br>HARRA 0.35777777777777777777777777777777777777 | A)<br>SIL<br>A)<br>SIL<br>A)<br>SIL<br>A)<br>SIL<br>A)<br>SIL<br>A)<br>SIL<br>A)<br>SIL<br>A)<br>SIL<br>A)<br>SIL<br>A)<br>A)<br>SIL<br>A)<br>A)<br>SIL<br>A)<br>A)<br>A)<br>A)<br>A)<br>A)<br>A)<br>A)<br>A)<br>A) | 1         0         R         PREPAR           1         U         R         PREPAR           1         U         R         PREPAR           1         U         R         PREPAR           1         U         R         PREPAR           1         U         R         PREPAR           1         U         R         PREPAR           1         U         R         PREPAR           1         N         N         NU           1         N         N         REL.           1         N         R         RET.           1         N         R         RET.           1         N         S         RET.           1         N         S         S           1         R         S         S           1         R         S         S           1         R         S         S           2         V         R         S           2         V         R         S           3         T         S         S           4         N         S         S </td |
| HI HI 1 24 of 24 > > > + - + < >                                                                                                    | a 🗶 📧 🖌                                                                                                    | ## ## # 46 of 46                                                                                                    | > > > + <b>+ - ×</b> ∨ × <b>* * *</b>                                                                                                    | 14                               | 4 4 53 of 53 P P P +                                                                                                    |                                                                                                    |                                                                                                    | 16 of 16 -                                                                                                    | × ¥                                                                                                    |

#### Click **EXIT** to go back to the **ADVANCED** page:

|                     |            |      |             |           | -        |                 |
|---------------------|------------|------|-------------|-----------|----------|-----------------|
| Scan All Etalon     | DISPERSION | C    | Uncheck All | Check All | To Drink | Chana Entiminia |
| Group Preparat by S | y 0.4      | Scan | Organ       | Organs    | TOPTINU  | Clear Epicrisis |
|                     |            |      |             |           |          |                 |

On the ADVANCED page, CLICK the REFRESH button to expand the data in the table to show all rows:

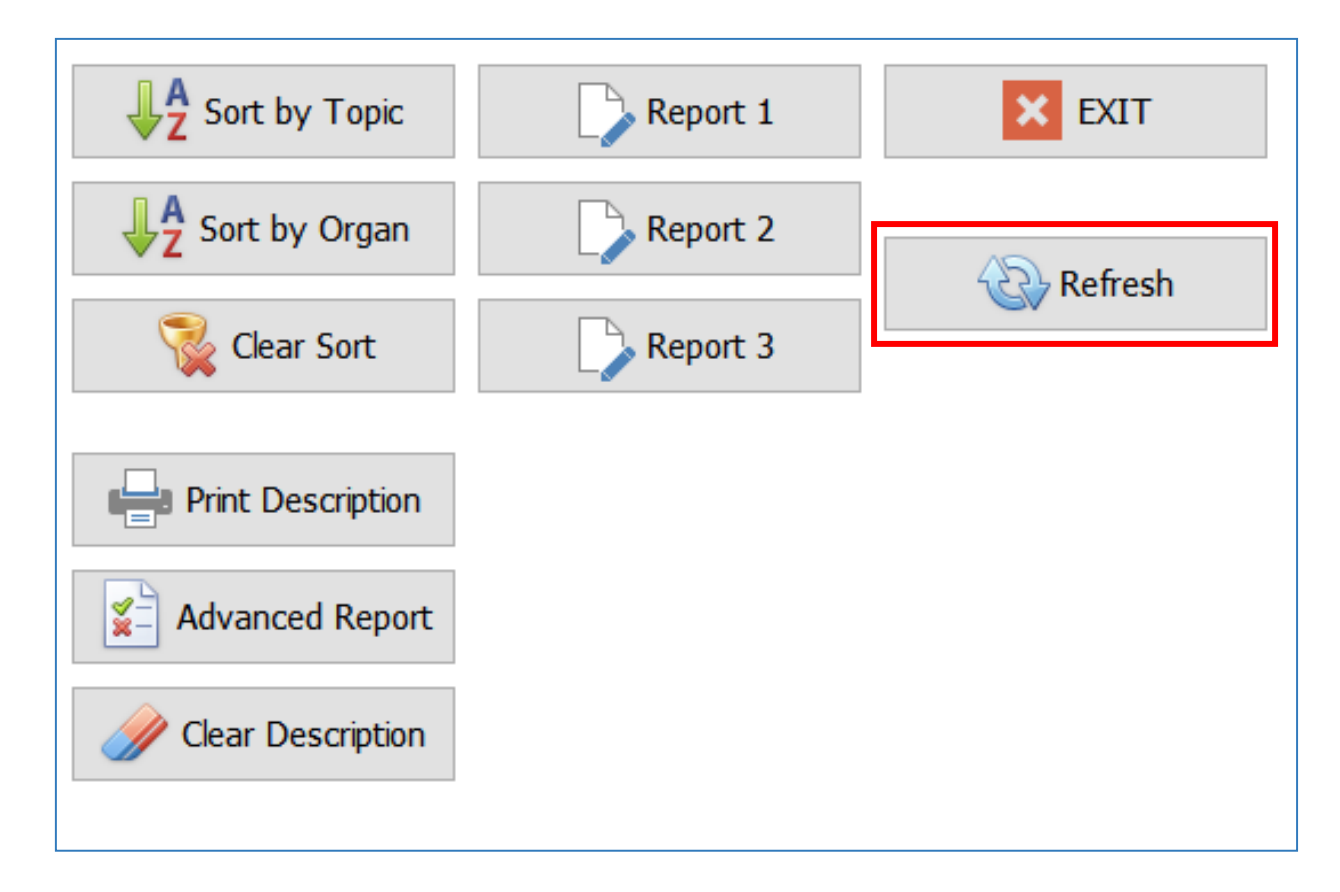

### All the rows of data will now be visible as below. The data in this table is used for the reports.

| Science Name                                                       |                                        | ME  PREPARAT GROUP NA               | ME 🔺 |                                       |                                     |                  |                   |             |         |        | Sort by Topic                                                                                                  | REPORT 1     | × EXIT                     |
|--------------------------------------------------------------------|----------------------------------------|-------------------------------------|------|---------------------------------------|-------------------------------------|------------------|-------------------|-------------|---------|--------|----------------------------------------------------------------------------------------------------|--------------|----------------------------|
| * CHECKED                                                          | GROUP<br>PICTURE                       | PREPARAT GROUP PICTURE              | NOTE | PREPARAT                              | ORGAN                               | PREPARAT PICTURE | PRINT DESCRIPTION | DESCRIPTION | D VALUE | *      | Sort by Organ                                                                                                  | REPORT 2     | Select Lowerest            |
| <ul> <li>Science Name</li> <li>GROUP NA</li> <li>DDEDAG</li> </ul> | : A) SIMULAR<br>ME : 12 SENS           | PROCESSES<br>ORY SYSTEM             |      |                                       |                                     |                  |                   |             |         |        | Clear Sort                                                                                                    | REPORT 3     | Export Report 1 to<br>DOCX |
|                                                                    | 00000000000000000000000000000000000000 |                                     |      | FARSIGHTEDNESS                        | EYE, CRYSTALLINE<br>LENSE           |                  |                   |             |         | 0.3262 | To Word (Text)                                                                                                 | REPORT 4     | Export Report 2 to<br>PDF  |
|                                                                    | RAT GROUP N                            | IAME : C # PATHOLOGY                |      | OCTEODODOCIC                          | DACHIE front view                   |                  |                   |             |         | 0.0011 | To Word                                                                                                    | REPORT 5     | Edit Report 1              |
| V<br>V                                                             |                                        |                                     |      | RADICULOPATHY                         | VERTEBRAL COLUMN                    | i                |                   |             |         | 0.2023 | Clear Description                                                                                              | REPORT 6     | Edit Report 2              |
| GROUP NA                                                           | ME: 07 NERV                            | OUS SYSTEM<br>IAME : C # PATHOLOGY  |      |                                       | hebini bhui na                      |                  |                   |             |         |        |                                                                                                    |              |                            |
| V                                                                  | 4696.5                                 | 1                                   |      | ATHEROSCLEROSES                       |                                     |                  |                   |             |         | 0.0432 | DESCRIPTION                                                                                                    | Pivot        | Edit Report 3              |
| <b>V</b>                                                           | X                                      |                                     |      | IDIOPATHIC HYPERTENSIA                | CEREBRUM, top view                  |                  |                   |             |         | 0.221  | Vegeto-test Mega                                                                                               | Print Text   | Edit Report 6              |
| GROUP NA                                                           | ME : 05 BLOC                           | D AND LYMPH<br>IAME : C # PATHOLOGY |      | DISTORIA VASCULAR                     |                                     |                  |                   |             |         | 0.2037 | ±∃ Collapse All ±∃                                                                                             | ExpandAll    | Select Preparat            |
|                                                                    | <b>)</b>                               | 1                                   |      | SENILE INVOLUTION OF THE THYMUS GLAND | THYMUS GLAND                        |                  |                   |             |         | 0.1134 | Clear (1)                                                                                                    | UnSelect All | REFRESH                    |
| GROUP NA  PREPAR                                                   | ME : 02 DIGE<br>RAT GROUP N            | IAME : C # PATHOLOGY                |      |                                       |                                     |                  |                   |             |         |        |                                                                                                    |              | NEI NESIT                  |
| <b>V</b>                                                           |                                        |                                     |      | ENTERITIS                             | INTESTINE                           |                  |                   |             |         | 0.2382 |                                                                                                    |              | Select All                 |
| V                                                                  |                                        | 1                                   |      | DYSKINESIA OF GALL BLADDER            | LIVER; back view                    |                  |                   |             |         | 0.2448 | D:\Biophilia Tracker X3                                                                                        |              |                            |
| V                                                                  | M                                      |                                     |      | GASTRITIS #G                          |                                     |                  |                   |             |         | 0.2711 | Result of NLS Analis                                                                                           |              |                            |
| <b>V</b>                                                           | 1                                      |                                     |      | INTESTINAL DYSBACTERIOSIS             | PANCREODUODENAL                     |                  |                   |             |         | 0.2901 | A) SIMULAR PROCESSES                                                                                           |              |                            |
| V                                                                  |                                        |                                     |      | CATARRHAL GASTRITIS                   | ZONE                                |                  |                   |             |         | 0.323  | 12 SENSORY SYSTEM                                                                                              |              |                            |
| V                                                                  |                                        |                                     |      | GASTROENTERITIS                       |                                     |                  |                   |             |         | 0.3455 | C # PATHOLOGY                                                                                                  | ~            |                            |
| GROUP NA                                                           | ME: 01 CORE                            | PRODUCT                             |      |                                       |                                     |                  |                   |             |         |        | FARSIGHTEDNESS D=0.32                                                                                          | 0            |                            |
|                                                                    | INT GROOP IN                           |                                     |      | MYOCARDIAL INFARCTION                 | CHAKRAS                             |                  |                   |             |         | 0.1521 | 09 OSTEOSKELETAL SYSTEM<br>C # PATHOLOGY                                                                       |              |                            |
| <b>V</b>                                                           |                                        | - Car                               |      | NEURASTENIA                           | HORIZONTAL<br>CROSS-SECTION OF      |                  |                   |             |         | 0.1827 | OSTEOPOROSIS D=0.091<br>RADICULOPATHY D=0.202                                                                  |              |                            |
| <b>V</b>                                                           |                                        |                                     |      | RHINITIS                              | HEAD AT THE LEVEL<br>OF AQUEDUCT OF |                  |                   |             |         | 0.3622 |                                                                                                    |              |                            |
|                                                                    |                                        |                                     |      |                                       |                                     |                  |                   |             |         |        | 07 NERVOUS SYSTEM<br>C # PATHOLOGY<br>ATHEROSCLEROSES D=0.043<br>IDIOPATHIC HYPERTENSIA D=0.221                |              |                            |
| 1 of 16 - • ×                                                      | Ŧ                                      |                                     |      |                                       |                                     |                  |                   |             |         |        | 05 BLOOD AND LYMPH<br>C # PATHOLOGY<br>SENILE INVOLUTION OF<br>D=0.113<br>02 DIGESTIVE SYSTEM<br>C # PATHOLOGY | F THE THYM   | US GLAND                   |

# **CREATING TREATMENT PROTOCOL**

Now that the report data is populated, there are three report templates. Click on **Report 1** as this will help identify which body system is under the most stress and locations of cellular level frequency imbalance.

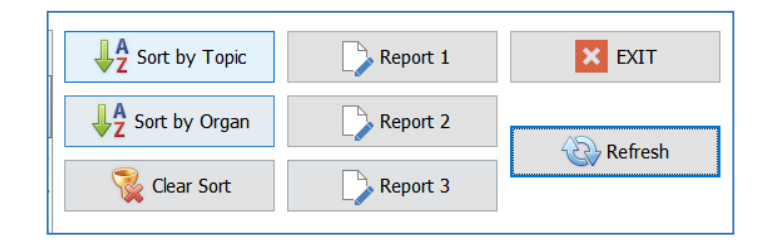

A new window will open entitled FastReport. The report template will be displayed. Click on the Print Preview icon below the "Report" menu selection to generate the report with the data from the ADVANCED page table.

| FastReport - default1.fr3                                                                                                    |                                    | Preview     |                                                                                                    | - @ ×            |
|----------------------------------------------------------------------------------------------------|------------------------------------|-------------|----------------------------------------------------------------------------------------------------|------------------|
| File Edit Report View Help                                                                                                    |                                    |             | 2 d N 4 3 of 1 ≥ N Close                                                                                        |                  |
| 🗅 🗃 🗐 🔁 🎦 🔄 🖉 🖉 よ 🗅 🏝 🖉 つ 🖂 石 石 100% 📲 🧰 進 📖 🏝                                                                                                    | 비해 아이아 한 만만큼 해                     |             |                                                                                                    |                  |
|                                                                                                    |                                    |             | Summary Report                                                                                                  |                  |
|                                                                                                    |                                    |             | LAST NAME: Bob                                                                                                  |                  |
| Code (Data / Page 1                                                                                                    |                                    |             | FIRST NAME: T                                                                                                   |                  |
| 1 1 2 1 3 1 4 1 5 1 6 1 7 1 8 1                                                                                                    | 9 10 11 12 13 14 15 16 17 18 19 20 | 21          | MIDDLE NAME: Y<br>AGE: 57                                                                                       |                  |
| Q V Page1                                                                                                    |                                    |             |                                                                                                    |                  |
| Tr Y - ReportTitle 1                                                                                                    |                                    |             | KACHIS, left lateral view                                                                                       |                  |
| Report Title: Report Title 1                                                                                                    |                                    |             | LARTNER D-0.00<br>DIFFUSE GOITRE D-0.284<br>ADENOVIRUS D-0.052                                                  |                  |
| A Incoloriate                                                                                                    |                                    |             | ESCHERICHEA COLI D=0.142<br>RHENOTHUSES D=0.353<br>STOMMENT I/ CREATE SEC D=0.113                               |                  |
| A MemoFirstNa                                                                                                    | Descrit                            |             | CHRONIC NONCOMPLICADED GASTRIC ULCER D=0.132<br>GASTRITES # C D=0.368                                           |                  |
| A frxDBDatase                                                                                                    | IffxDBDatase                       |             | ROTATING De LOO<br>HELICOBACTER PLORI D=0.320                                                                   |                  |
| A Memorial activity of the second second sec |                                    |             | HAIMOPHILIS INTLUTZA D=0.223<br>CHRONIC LATINT GLOMERULONIPHERITIS D=0.360<br>LACTOBACILLES ACIDOPHILIS D=0.166 |                  |
| A A MemoMiddle LAST NAME: [frxDBDatasetPatient."]                                                                                                    | NAME"]                             |             | IDIOPATHIC HYPERTENSIA D=0.123<br>OSTEOPOROSIS D=0.042                                                          |                  |
| FIRST NAME: [frxDBDatasetPatient."]                                                                                                    | TRSTNAME"]                         |             |                                                                                                    |                  |
| A frxDBDatase                                                                                                    | ATNAME"                            |             |                                                                                                    |                  |
| Σ Δ froBDatase                                                                                                    |                                    |             |                                                                                                    |                  |
| AGE: [frxDBDatasetPatient."                                                                                                    | AGE"]                              |             |                                                                                                    |                  |
| A MemoDoctor                                                                                                    |                                    |             |                                                                                                    |                  |
| (frxDBDataset? "ORGAN")                                                                                                    |                                    |             |                                                                                                    |                  |
|                                                                                                    |                                    |             |                                                                                                    |                  |
| Page 1: TfrxReportPage V                                                                                                    |                                    |             |                                                                                                    |                  |
| Properties Events -                                                                                                    |                                    |             |                                                                                                    |                  |
| BackPicture assigned) ····                                                                                                    |                                    |             |                                                                                                    |                  |
| BackPicturePi II True —                                                                                                    |                                    |             |                                                                                                    | •                |
| BadPictureS M True                                                                                                    |                                    | pege + of 3 |                                                                                                    |                  |
| BottomMarcir 1                                                                                                    |                                    |             |                                                                                                    |                  |
| Color Color                                                                                                    |                                    |             | a rapart bac laadad idar                                                                                        | stify the cyctom |
|                                                                                                    |                                    | – Unce ci   | ie iepuit lias ludueu, luei                                                                                     |                  |

Once the report has loaded, identify the system with the largest list of etalons. This is the system of priority.

In this example, the **DIGESTIVE SYSTEM** has the largest list of etalons for pathology and microorganisms. Therefore, the **DIGESTIVE SYSTEM** is the priority and should be treated first.

In most cases, the digestive system is the system of priority. Gut health and digestive health in general is crucial to overall positive health outcomes. For one person, a digestive imbalance may manifest in a skin disorder and in another person, digestive health imbalance may manifest as an endocrine disease or heart complications, chemical imbalances, etc. When we prioritize to rid the body of digestive parasites, viruses, bacteria, candida, etc. many other systems balance out and improve across the board. Parasites specifically, eat up nutrients and even people who have a great and healthy diet may suffer from anemia and other problems due to parasites.

After 6 weeks or so of treatment, the coefficients of each etalon will begin to rise.

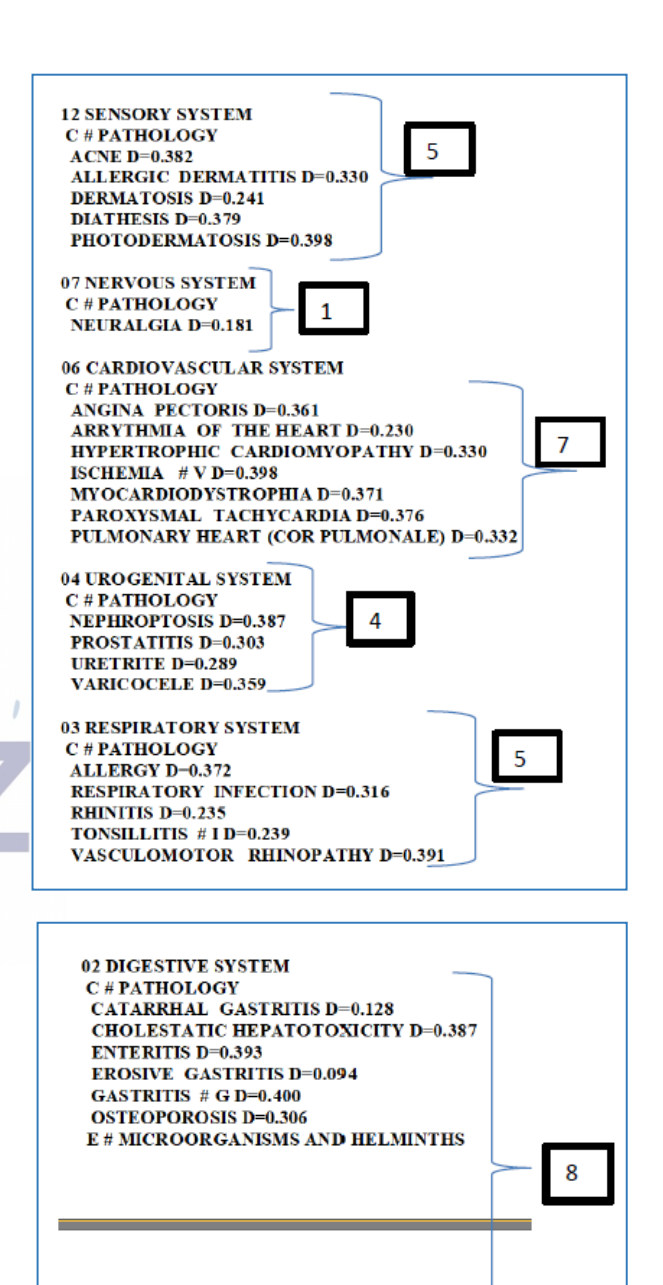

HELICOBACTER PYLORI D=0.178 LACTOBACILLUS ACIDOPHILUS D=0.194 Microorganisms often cause many imbalances in the body so if there are any microorganisms, those should be addressed in the DIGESTIVE SYSTEM therapies.

Over time, the coefficient (H. Pylori 0.178 for example) should rise until it is completely out of primary concern (> 0.4). Coefficients above 0.400 are not as crucial to address. 02 DIGESTIVE SYSTEM C # PATHOLOGY CATARRHAL GASTRITIS D=0.128 CHOLESTATIC HEPATOTOXICITY D=0.387 ENTERITIS D=0.393 EROSIVE GASTRITIS D=0.094 GASTRITIS # G D=0.400 OSTEOPOROSIS D=0.306 E # MICROORGANISMS AND HELMINTHS

HELICOBACTER PYLORI D=0.178 LACTOBACILLUS ACIDOPHILUS D=0.194

The other piece of information of greater importance is the OD (Optimum Dispersion) of an OTS. OD represent the CELLULAR LEVEL FUNCTION, while COEFFICIENTS represent each etalon. For organs and tissues, if OD is lower than 1.200, this represents a problem on the cellular level while the OTS energy maps display outward energy levels which can change with stress, food, drinks, etc. This applies to whole organs and not cell walls or other smaller structures. After 6 weeks of therapy on the system, the OD of organs should rise above 1.200 which then indicates good health. OD is shown on the CARD INDEX page.

#### OD of suitable scans (Whole Organs, Tissues) lower than 1.200:

| PICTURES | ORGANS               | ACTIV | SYST<br>EM | ENER | GY      | OPTIMUM DISPERSION   | E-level           |
|----------|----------------------|-------|------------|------|---------|----------------------|-------------------|
| 1        | ESOPHAGUS            | S     |            |      | Normal  | 1 <mark>.4</mark> 75 | 65 %              |
| ×.       | STOMACH FRONT        | S     |            |      | Acute   | 1.266                | <mark>54</mark> % |
| J        | STOMACH BACK         | S     |            |      | Acute   | 1.249                | 50 %              |
| Ċs.      | PANCREODUODENAL ZONE | S     |            |      | Acute   | 1 <mark>.361</mark>  | 58 %              |
| (        | PANCREAS, front view | S     |            |      | Chronic | 0.995                | 30 %              |
|          | INTESTINE            | S     |            |      | Normal  | 1.219                | 63 %              |
|          | RECTUM               | S     | 5          |      | Normal  | 1.139                | 72 %              |
| 00       | LIVER; front view    | S     |            |      | Normal  | 1.275                | 71 %              |
|          | LIVER; back view     | S     |            |      | Normal  | 1.181                | 71.96             |
| 1        | LIVER; from above    | S     |            |      | Normal  | 1.275                | 70 %              |
|          | GALL BLADDER         | S     |            |      | Normal  | 0.868                | 67 %              |
|          | тоотн                | S     |            |      | Chronic | 0.788                | 63 %              |

Now that the report is made and a there is a focus (the system with the largest list of etalons), move forward to a treatment protocol.

Before moving onto therapies, it is important that the report is saved to computer for comparison and reference of where began the health journey with the Biorez Meta.

# SAVING REPORTS

On the **VIEW REPORT** page, there are 3 report template options.

**REPORT 1:** Etalons in specific body systems

**REPORT 2:** Etalons in specific OTS

**REPORT 3:** Almost identical to REPORT 2 but the coefficients are highlighted for ease of identification.

**CUSTOM REPORT:** there is a built-in report designer called FastReport. To access the FastReport designer, click on Report 1, 2 or 3. This will open the design template for the chosen report. It is best not to edit this default template. Instead, save the template as a new file to a location of your choice. To retrieve your custom report, open it from within

EXIT REPORT 1 REPORT 2 REPORT 3 CLEAR

FastReport and click on Preview (Ctrl P) to load the report with the data from the ADVANCED page. If you want to replace any of the default reports, simply save the custom report as the default report name of either default1.fr3, default2.fr3 or default3.fr3. These files are located at C:\data\BioRez Meta\fr3.

| Sort by Topic | Report 1 | × EXIT  |
|---------------|----------|---------|
| Sort by Organ | Report 2 | Refresh |
| 🏹 Clear Sort  | Report 3 | Keitesh |
|               |          |         |

This applies for accessing reports from the ADVANCED page as well.

| 🔛 Open                                                                                                    |                              |              |                          |                 | ×                |
|----------------------------------------------------------------------------------------------------|------------------------------|--------------|--------------------------|-----------------|------------------|
| $\leftrightarrow \rightarrow \vee \uparrow $                                                                                                    | data > BioRez Meta           | i → fr3      | ~ C                      | Q. Search fr3   |                  |
| Organize 👻 New folder                                                                                                    |                              |              |                          |                 | o • 🛯 😗          |
| <ul> <li>This PC</li> <li>Desktop</li> <li>Documents</li> <li>Downloads</li> <li>Music</li> <li>Pictures</li> <li>Videos</li> <li>Local Disk (C:)</li> </ul> | default1.fr3<br>default3.fr3 | default2.fr3 | default2-entropy.<br>fr3 | default2-PL.fr3 | default2-std.fr3 |
| File nam                                                                                                    | e: default1                  |              |                          | Correct (*.fr3) | Cancel           |

#### Please focus on using REPORTS 1, 2 and 3 as well as a few others which will be discussed below:

### **REPORT 1**

|                                                                                                    | Summary Report                                                                            | 2019/11/13 |  |  |  |  |  |  |  |
|----------------------------------------------------------------------------------------------------|-------------------------------------------------------------------------------------------|------------|--|--|--|--|--|--|--|
| LAST NAME:                                                                                                    | Training                                                                                  |            |  |  |  |  |  |  |  |
| FIRST NAME:                                                                                                    | Manual                                                                                    |            |  |  |  |  |  |  |  |
| MIDDLE NAME:                                                                                                    |                                                                                           |            |  |  |  |  |  |  |  |
| AGE:                                                                                                    | 49                                                                                        |            |  |  |  |  |  |  |  |
| A) SIMULAR PROCES                                                                                                    | SSES                                                                                      |            |  |  |  |  |  |  |  |
| C # PATHOLOGY<br>FARSIGHTEDNESS                                                                                                    | D=0.326                                                                                   |            |  |  |  |  |  |  |  |
| 09 OSTEOSKELETAI<br>C # PATHOLOGY<br>OSTEOPOROSIS D=<br>RADICULOPATHY I                                                                                                    | 09 OSTEOSKELETAL SYSTEM<br>C # PATHOLOGY<br>OSTEOPOROSIS D=0.091<br>RADICULOPATHY D=0.202 |            |  |  |  |  |  |  |  |
| 07 NERVOUS SYSTE<br>C # PATHOLOGY<br>ATHEROSCLEROSE<br>IDIOPATHIC HYPE<br>DISTONIA VASCUL                                                                                                    | M<br>(S D=0.043<br>RTENSIA D=0.221<br>AR D=0.286                                          |            |  |  |  |  |  |  |  |
| 05 BLOOD AND LYM<br>C # PATHOLOGY<br>SENILE INVOLUTIO                                                                                                    | IPH<br>ON OF THE THYMUS GLAND D=0.113                                                     |            |  |  |  |  |  |  |  |
| 02 DIGESTIVE SYSTEM<br>C # PATHOLOGY<br>ENTERITIS D=0.238<br>DYSKINESIA OF GALL BLADDER D=0.245<br>GASTRITIS # G D=0.271<br>INTESTINAL DYSBACTERIOSIS D=0.290<br>CATARRHAL GASTRITIS D=0.323<br>GASTROENTERITIS D=0.345 |                                                                                           |            |  |  |  |  |  |  |  |
| 01 CORE PRODUCT<br>C # PATHOLOGY<br>MYOCARDIAL INF.<br>NEURASTENIA D=0.<br>RHINITIS D=0.362<br>E # MICROORGANI<br>RHINOVIRUSES D=(                                                                                      | ARCTION D=0.152<br>.183<br>SMS AND HELMINTHS<br>0.528                                     |            |  |  |  |  |  |  |  |

REPORT 1 lists all the etalons for the body system in which they were found. This report shows coefficients (D=) of each individual etalon. You may add your own notes to REPORT 1 by typing in the box on either the **VIEW REPORT** Page or the **ADVANCED** Page:

| <ul> <li>A) SIMULAR PROCESSES</li> <li>12 SENSORY SYSTEM</li> <li>C # PATHOLOGY</li> <li>ACNE D=0.323</li> <li>DERMATOSIS D=0.354</li> <li>DIATHESIS D=0.290</li> <li>OTITIS D=0.390</li> <li>SEBORRHOEA D=0.310</li> </ul> | Click and type       | EXIT<br>REPORT 1 |
|----------------------------------------------------------------------------------------------------|----------------------|------------------|
| BIORez Meta Editable Text                                                                                                    | Click and type       | REPORT 2         |
| 11 ULTRA MICRO SCAN<br>C # PATHOLOGY<br>APLASTIC ANEMIA D=0.289<br>B12-DEFICIENCY ANEMIA D=0.287<br>CHRONIC AUTOIMMUNE GASTRITIS D=0.222                                                                                    | anywhere in this box | REPORT 3         |
| CHRONIC REFLUX-GASTRITIS D=0.179<br>CHRONIC TIREDNESS SYNDROME D=0.296<br>DUODENAL ULCER D=0.337<br>FOLIC ACID DEFICIENCY ANEMIA D=0.276<br>HEMOCHROMATOSIS D=0.262<br>LEON DEFICIENCY ANEMIA D=0.227                       |                      | CLEAR            |
| MARCHIAFAVA - MICHELI DISEASE D=0.311<br>OSLER-RENDU DISEASE D=0.288<br>POSTHEMORRHAGIC ANEMIA D=0.248<br>STENOTIC GASTRIC ULCER D=0.363<br>THALASSEMIA D=0.273                                                             |                      | ADVANCED         |
| 10 ENDOCRINE SYSTEM<br>C # PATHOLOGY<br>AUTOIMMUNE THYROIDITIS D=0.392                                                                                                    |                      |                  |
| 07 NERVOUS SYSTEM<br>C # PATHOLOGY<br>NEURALGIA D=0.245                                                                                                    |                      |                  |
| 06 CARDIOVASCULAR SYSTEM<br>C # PATHOLOGY                                                                                                    |                      |                  |

Click anywhere in the box and type additional notes: Do NOT click the **REFRESH** button after typing in additional notes as this will reset the notes to the default information.

| P NAME ORGAN Science Na                                                                                                    | mePREPARAT GROUP NA      | AME A |                                                                       |                  |                   |             |           | Z Sort by Topic Report 1                                                          |
|----------------------------------------------------------------------------------------------------|--------------------------|-------|-----------------------------------------------------------------------|------------------|-------------------|-------------|-----------|-----------------------------------------------------------------------------------|
| CKED GROUP PICTU                                                                                                    | E PREPARAT GROUP PICTURE | NOTE  | PREPARAT                                                              | PREPARAT PICTURE | Print Description | DESCRIPTION | D VALUE 🔺 | ↓ Sort by Organ Report 2                                                          |
|                                                                                                    |                          |       | TURTLE, meat                                                          |                  |                   |             | 0.2099    | Clear Sort 💦 Report 3                                                             |
| V                                                                                                    |                          |       | VANILLA, spices                                                       |                  |                   |             | 0 1844    |                                                                                   |
|                                                                                                    |                          |       | VEAL LIVER, meat                                                      |                  |                   |             | 0.2166    | Print Description                                                                 |
|                                                                                                    |                          |       | VEAL, meat                                                            |                  |                   |             | 0.2327    |                                                                                   |
|                                                                                                    |                          |       | VENISON, meat                                                         |                  |                   |             | 0.2077    | Advanced Report                                                                   |
|                                                                                                    |                          |       | VERMOUTH [ Martini Extra Dry ] drinks                                 |                  |                   |             | 0.312     |                                                                                   |
|                                                                                                    |                          |       | WALNUTS, seeds                                                        |                  |                   |             | 0.1521    | Clear Description                                                                 |
| V                                                                                                    |                          |       | WATER-MELON, fruits                                                   |                  |                   |             | 0.1622    |                                                                                   |
|                                                                                                    |                          |       | WHEAT COARSE FLOUR, cereals                                           |                  |                   |             | 0.179     | Result of NLS Analis                                                              |
|                                                                                                    |                          |       | WHITE CABBAGE, vegetables                                             |                  |                   |             | 0.2702    | dna rna                                                                           |
|                                                                                                    |                          |       | WHITE WINE, drinks                                                    |                  |                   |             | 0.15      | SET OF MALE CHROMOSOMES                                                           |
|                                                                                                    |                          |       | White wine [Riesling] drinks                                          |                  |                   |             | 0.1991    | C # PATHOLOGY                                                                     |
|                                                                                                    |                          |       | YOGHURT, dairy                                                        |                  |                   |             | 0.1637    | ANGINA PECTORIS D=0.326                                                           |
|                                                                                                    |                          |       | ZINZIBER, spices                                                      |                  |                   |             | 0.1515    | ATROPHIC HYPERPLASTIC GASTRITIS D=0.271                                           |
| Science Name : N # BACH FLOWERS                                                                                                    |                          |       |                                                                       |                  |                   |             |           | CHRONIC NONCOMPLICADED GASTRIC ULCER D=0<br>DIFFUSE GOITRE D=0.101                |
| PREPARAT GROUP NAME : N # E                                                                                                    | ACH FLOWERS              |       |                                                                       |                  |                   |             |           | EROSIVE GASTRITIS D=0.261                                                         |
| Science Name : 0 # PHYSIOTHERAP                                                                                                    | Y                        |       | SAUGE                                                                 |                  |                   |             | 0.2463    | PENETRANT GASTRIC ULCER D=0.301                                                   |
| PREPARAT GROUP NAME : 0 # F                                                                                                    | HYSIOTHERAPY             |       |                                                                       |                  |                   |             |           | STOMACH ULCER DISEASE # G D=0.059<br>F # MICROORGANISMS AND HELMINTHS             |
| V                                                                                                    |                          |       | CHRONIC PANCREATITIS , ACUTE STAGE                                    |                  |                   |             | 0.1773    | ASCARIS LUMBRICOIDES D=0.374                                                      |
|                                                                                                    |                          |       | EPILEPSY                                                              |                  |                   |             | 0.1772    | CANDIDA ALBICANS D=0.034<br>DIENTAMOEBA FRAGILIS D=0.068                          |
| V                                                                                                    |                          |       | SINUSITIS. SINUSITIS                                                  |                  |                   |             | 0.1902    | HELICOBACTER PYLORI D=0.113                                                       |
|                                                                                                    |                          |       | SPINE. OSTEOCHONDROSIS, SPONDYLOS<br>DEFORMANS ,                      | IS               |                   |             | 0.1775    | ROTAVIRUS D=0.151                                                                 |
|                                                                                                    |                          |       | TYMPANOPLASTY. SURGERY TO REPLACE<br>THE AUDITORY OSSICLES NA PLASTIC |                  |                   |             | 0.1908    | Biophilia Tracker Training Manual                                                 |
| ROUP NAME : 09 OSTEOSKELETAL SYSTEI<br>ORGAN : RACHIS, front view<br>Science Name : A) SIMULAR PROCE:<br>PREPARAT GROUP NAME : C # F | 1<br>ISES<br>ATHOLOGY    |       |                                                                       |                  |                   |             |           | HISTAMINE<br>A) SIMULAR PROCESSES                                                 |
| V                                                                                                    |                          |       | ISCHEMIA # V                                                          |                  |                   |             | 0.2259    | C # PATHOLOGY<br>ABSCESS OF THE LUNG D=0.268                                      |
| ORGAN : RACHIS, left lateral view<br>Science Name : A) SIMULAR PROCES<br>PREPARAT GROUP NAME : C # F                                 | SES<br>ATHOLOGY          |       |                                                                       |                  |                   |             |           | ACNE D=0.277<br>ACUTE BRONCHITIS D=0.146<br>ACUTE CATARRHAL CHOLECYSTITIS D=0.235 |
|                                                                                                    |                          |       | HAEMORRHOIDS                                                          |                  |                   |             | 0.2224    | ACUTE PYELONEPHRITIS D=0.376                                                      |
| V                                                                                                    |                          |       |                                                                       |                  |                   |             | 0.0624    | ADANS-STORES SINDROME D=0.337<br>ADENOIDS D=0.342                                 |
|                                                                                                    | *                        |       | USTEOPOROSIS                                                          |                  |                   |             | 0.0524    | ADENOMA OF THE LARYNX D=0.399                                                     |

DIATHESIS D=0.290 OTITIS D=0.390 SEBORRHOEA D=0.310

BIORez Meta Editable Text

11 ULTRA MICRO SCAN

C # PATHOLOGY

TO SAVE REPORT 1: Open up REPORT 1 by clicking on REPORT 1

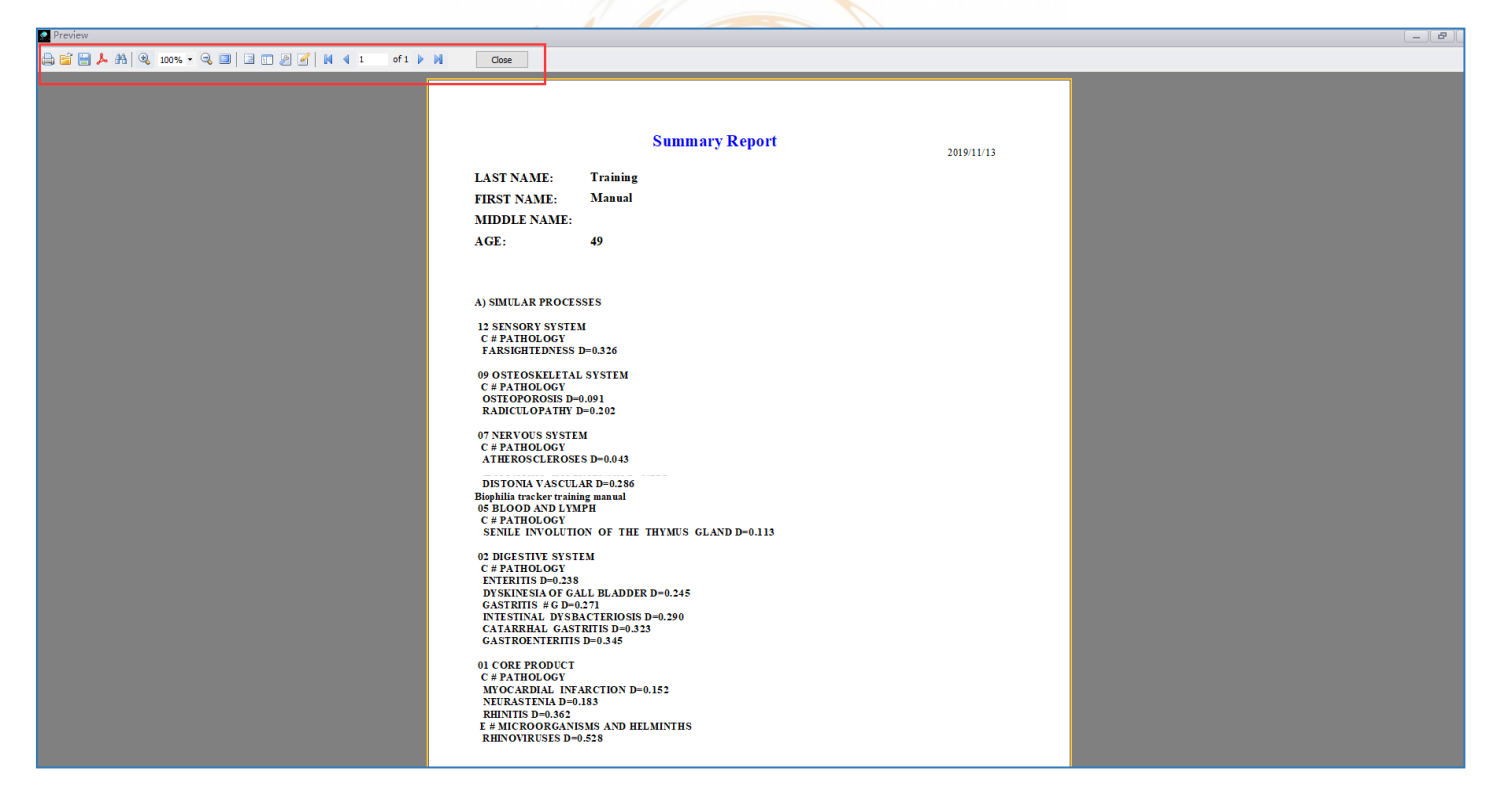

There are options in the top left corner. Click on the "disk icon" to save the report.

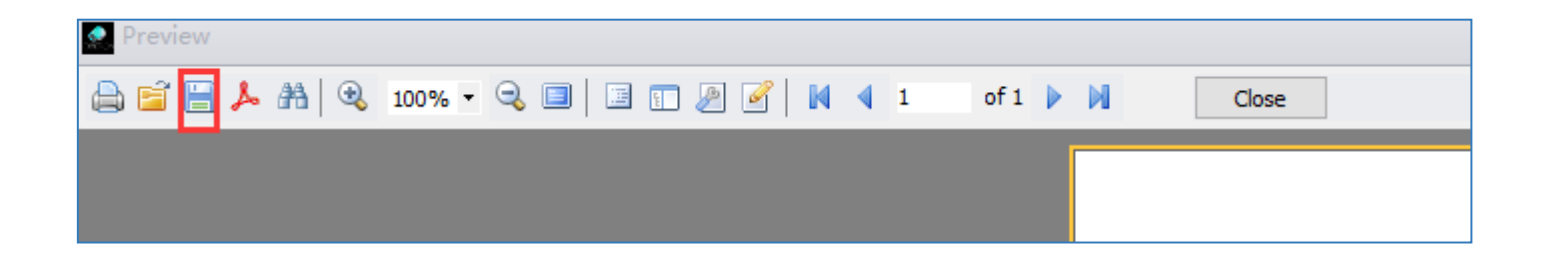

Once the DISK icon is clicked, select the option "PDF FILE..." on the window. The "Export to PDF" box will appear. Select Embedded Fonts and set any other options then proceed to saving the file by clicking **OK**.

| 31033 |    |   |    |
|-------|----|---|----|
|       | 31 | 0 | 21 |
|       |    |   |    |

| Export         | Export to PDF                                                                        |          |              |        |  |  |  |  |  |
|----------------|--------------------------------------------------------------------------------------|----------|--------------|--------|--|--|--|--|--|
| Export         | Information                                                                          | Security | Viewer       |        |  |  |  |  |  |
| Page r         | ange                                                                                 |          |              |        |  |  |  |  |  |
| () A           | All                                                                                  |          |              |        |  |  |  |  |  |
| 00             | Current page                                                                         |          |              |        |  |  |  |  |  |
| O P            | O Pages:                                                                             |          |              |        |  |  |  |  |  |
| Enter<br>separ | Enter page numbers and/or page ranges,<br>separated by commas. For example, 1,3,5-12 |          |              |        |  |  |  |  |  |
| Export         | t settings                                                                           |          |              |        |  |  |  |  |  |
| PDF S          | tandard:                                                                             | Nor      | ne           | ~      |  |  |  |  |  |
| PDF V          | ersion:                                                                              | 1.7      |              | ~      |  |  |  |  |  |
| V c            | ompressed                                                                            |          | Print optin  | nized  |  |  |  |  |  |
| E              | mbedded fonts                                                                        | s 🗌 (    | Outline      |        |  |  |  |  |  |
| B              | ackground                                                                            |          | Transparency |        |  |  |  |  |  |
| JPEG           | quality                                                                              | 95       |              |        |  |  |  |  |  |
| Оре            | en after expor                                                                       | t        |              |        |  |  |  |  |  |
|                |                                                                                      | 0        | ĸ            | Cancel |  |  |  |  |  |

### **REPORT 2**

Report 2 lists the pathology and microorganisms from the table on the **ADVANCED** page. This REPORT provides details of where the etalons were detected.

| ▲ Q, 100% - Q, II II II II II II II II II Cancel                      |                                                                                        |
|-----------------------------------------------------------------------|----------------------------------------------------------------------------------------|
| Summary Report                                                        | E # MICROORGANISMS AND HELMINTHS                                                       |
| FIRST NAME: LAST NAME: MIDDLE NAME:<br>T Bob Y                        | ESCHERICHIA COLI D=0.142 E=0                                                           |
| AGE: BIRTHDAY:<br>57 MALE 124                                         | HORIZONTAL CROSS-SECTION OF HEAD AT THE LEVEL OF AQUEDUCT OF CEREBRUM                  |
| ADDRESS:                                                              | E # MICROORGANISMS AND HELMINTHS                                                       |
| BLOOD GROUP: PHONE:<br>0                                              | RHENOVIRUSES D=0.181 E=0                                                               |
| A) SIMULAR PROCESSES                                                  |                                                                                        |
| 01 CORE PRODUCT                                                       | 02 DIGESTIVE SYSTEM                                                                    |
| HEAD LONGITUDINAL CROSS-SECTION, LEFT                                 | STOMACH BACK                                                                           |
| C # PATHOLOGY                                                         | C # PATHOLOGY                                                                          |
| LARYNGTIS D=0.030 E=0                                                 | STOMACH ULCER DISEASE # G D=0.132 E=0 CHRONIC NONCOMPLICADED D=0.132 E=0 GASTRIC ULCER |
| CHAKRAS                                                               | GASTRITE ≓G D=0.368 E=0                                                                |
| C # PATHOLOGY                                                         | PANCREODUODENAL ZONE                                                                   |
| DIFFORE OF ITE D=0.204 E=0                                            | E # MICPOOPGANISMS AND HELMINTHS                                                       |
|                                                                       |                                                                                        |
| HORIZONTAL CROSS-SECTION OF HEAD AT THE LEVEL OF AQUEDUCT OF CEREBRUM | DENTAMOEBA FRAGLIS D=0.150 E=0 🚳 ROTAVIRUS D=0.300 E=0                                 |
| E # MICROORGANISMS AND HELMINTHS                                      |                                                                                        |
| ADENOVTRUS D=0.052 E=0                                                | E # MICROORGANISMS AND HELMINTHS                                                       |
| CROSS SECTION OF ABDOMEN AT THE LEVEL OF 1ST LUMBAR VERTEBRA          |                                                                                        |
|                                                                       |                                                                                        |

### **REPORT 3**

Report 3 is very similar to Report 1. There is more visual information and coefficients of each etalon are visualized and highlighted.

| 100% - 🔍 🗐 📑 🗊 🖉 📝 🚺 4 1 🛛                                              | of 7 🕨 🕅 Close                      |                |                                                               |                             |
|-------------------------------------------------------------------------|-------------------------------------|----------------|---------------------------------------------------------------|-----------------------------|
| Summai                                                                  | ry Report                           |                | AL CROSS-SECTION OF HEAD AT THE LEVEL OF AQUEDUCT OF CEREBRIM |                             |
| FIRST NAME:<br>Manual                                                   | LAST NAME: MIDDLE NAME:             |                | A) SIMULAR PROCESSES                                          |                             |
| AGE:<br>49 MALE                                                         | BITHDAY:<br>如六月                     |                | C # PATHOLOGY                                                 |                             |
| ADDRESS:                                                                |                                     | NEURASTENI     | 0.186                                                         | * 📩                         |
| BLOOD GROUP:<br>0                                                       | PHONE:                              |                |                                                               | Ť                           |
| GI Cardiovascular Innune<br>tourin i iii iii iii iii iii iii iii iii ii | Brain Breath Bones Endocrine Vision | Henolymph<br>T | C # PATHOLOGY                                                 |                             |
| C # PATHOLOGY                                                           |                                     | NEURASTENI     | AL CROSS-SECTION OF HEAD AT THE LEVEL OF AQUEDUCT OF CEREBRIM | <i>₹</i> <b>\$</b> \$<br>\$ |
| ATHEROSCLEROSES                                                         | 0.062 💱 🍇 🎘                         | *              | A) SIMULAR PROCESSES                                          |                             |
| SIMULAR PROCESSES                                                       |                                     | RHINITIS       | 0.349                                                         | đũ                          |
| C # PATHOLOGY                                                           | 0.167                               |                | SITUDINAL GROSS-BECTION, LEFT                                 |                             |

# **ADVANCED REPORT**

This report is found on the **ADVANCED** page. Select the "PRINT DESCRIPTION" check box to display and print a standard description of the etalon. If the etalon is listed more than once, it is best if the check box of these additional listings remains unchecked to avoid data repetition on the report.

| Science Na |                                 |                                                |                                                            |               |                            |                                     |                  |               |     |             |         |
|------------|---------------------------------|------------------------------------------------|------------------------------------------------------------|---------------|----------------------------|-------------------------------------|------------------|---------------|-----|-------------|---------|
| * CHECKED  | 9                               | GROUP<br>PICTURE                               | PREPARAT GROUP PICTURE                                     | NOTE          | PREPARAT                   | ORGAN                               | PREPARAT PICTURE | PRINT DESCRIP | ION | DESCRIPTION | D VALUE |
| Science    | e Name                          | : A) SIMULAR P                                 | ROCESSES                                                   |               |                            |                                     |                  |               | ,   |             |         |
|            | ROUP NA                         | ME : 12 SENSO<br>ME : 09 OSTEO                 | SKELETAL SYSTEM                                            |               |                            |                                     |                  |               |     |             |         |
|            | PREPAR                          | RAT GROUP NA                                   | ME : C # PATHOLOGY                                         |               |                            |                                     |                  |               |     |             |         |
| >          | V                               |                                                | X                                                          |               | OSTEOPOROSIS               | RACHIS, front view                  |                  |               |     |             | 0.0894  |
|            | V                               | Y                                              | <u>×</u>                                                   |               | RADICULOPATHY              | VERTEBRAL COLUMN<br>MEDIAN SAGITTAL |                  |               |     |             | 0.2058  |
|            | OUP NA                          | ME: 07 NERVO<br>RAT GROUP NA                   | US SYSTEM<br>ME : C # PATHOLOGY                            |               |                            |                                     |                  |               |     |             |         |
|            | V                               |                                                | 1                                                          |               | ATHEROSCLEROSES            |                                     |                  |               |     |             | 0.0448  |
|            | V                               | 濛                                              | J.                                                         |               | DISTONIA VASCULAR          | CEREBRUM, top view                  |                  |               |     |             | 0.2712  |
|            | V                               |                                                |                                                            |               | IDIOPATHIC HYPERTENSIA     |                                     |                  |               |     |             | 0.2753  |
|            | ROUP NA                         | ME: 05 BLOOD<br>ME: 02 DIGEST                  | I AND LYMPH<br>IIVE SYSTEM                                 |               |                            |                                     |                  |               |     |             |         |
| E          | PREPAR                          | RAT GROUP NA                                   | ME : C # PATHOLOGY                                         |               |                            |                                     |                  |               |     |             |         |
|            | V                               |                                                |                                                            |               | DYSKINESIA OF GALL BLADDER | LIVER; back view                    |                  |               |     |             | 0.2255  |
|            | V                               |                                                | A.                                                         |               | ENTERITIS                  | INTESTINE                           |                  |               |     |             | 0.2503  |
|            | V                               | M                                              | ×.                                                         |               | GASTRITIS #G               | STOMACH BACK                        |                  |               |     |             | 0.2558  |
|            | V                               | 1 and 1                                        |                                                            |               | INTESTINAL DYSBACTERIOSIS  | PANCREODUODENAL<br>ZONE             |                  |               |     |             | 0.2867  |
|            | V                               |                                                |                                                            |               | CATARRHAL GASTRITIS        | STOMACH BACK                        |                  |               |     |             | 0.3064  |
|            | V                               |                                                |                                                            |               | GASTROENTERITIS            | PANCREODUODENAL<br>ZONE             |                  |               |     |             | 0.3605  |
|            | ) PREPAF<br>COUP NA<br>) PREPAF | RAT GROUP NA<br>ME : 01 CORE F<br>RAT GROUP NA | ME : E # MICROORGANISMS A<br>PRODUCT<br>ME : C # PATHOLOGY | IND HELMINTHS |                            |                                     |                  |               |     |             |         |
|            | V                               |                                                | A                                                          |               | ATHEROSCLEROSES            | HEAD LONGITUDINAL CROSS-SECTION,    |                  |               |     |             | 0.062   |
|            | V                               |                                                | <b>*</b>                                                   |               | MYOCARDIAL INFARCTION      | HORIZONTAL<br>THORACOTOMY AT        |                  |               |     |             | 0.1674  |
|            | V                               | A                                              | Jan 1                                                      |               | NEURASTENIA                | HORIZONTAL<br>CROSS-SECTION OF      |                  |               |     |             | 0.1862  |
|            | V                               |                                                | ~                                                          |               | - manuer to the chall TAPT | HEAD LONGITUDINAL<br>CROSS-SECTION, |                  |               |     |             | 0.214   |
|            | V                               |                                                |                                                            |               | RHINITIS                   | HORIZONTAL<br>CROSS-SECTION OF      |                  |               |     |             | 0.3493  |
| -          | PREPAR                          | RAT GROUP NA                                   | ME : E # MICROORGANISMS A                                  | ND HELMINTHS  |                            |                                     | 1980-            |               |     |             |         |
|            | V                               |                                                | 6 in                                                       |               | ACTINOMYCES ISRAELII       | CROSS-SECTION,                      | X                |               |     |             | 1.511   |

The report can be saved by RIGHT CLICKING anywhere in the notes. After RIGHT CLICK, select **PREVIEW**.
#### The report will open up and look like this:

| Print Preview               | 6                                                            |                                |                                  |          |                                                                                                   |                                           |                   |                           |                   |                    |        |
|-----------------------------|--------------------------------------------------------------|--------------------------------|----------------------------------|----------|---------------------------------------------------------------------------------------------------|-------------------------------------------|-------------------|---------------------------|-------------------|--------------------|--------|
| e view Format<br>see: ⇔⊡ [⊿ |                                                              | E 69 100%                      | I                                |          |                                                                                                   |                                           |                   |                           |                   |                    |        |
|                             |                                                              |                                |                                  | w. ∣ 4ha |                                                                                                   |                                           |                   |                           |                   |                    |        |
| rgins Left:                 | 0.5 in Top: 0.5 in Right: 0.5 in                             | Bottom: 0.5 in Header: 0.2 in  | Footer: 0.2 in                   |          |                                                                                                   |                                           |                   |                           |                   |                    |        |
|                             |                                                              |                                |                                  |          |                                                                                                   |                                           |                   |                           |                   |                    |        |
|                             |                                                              |                                |                                  |          |                                                                                                   |                                           |                   |                           |                   |                    |        |
|                             | GRP_ PGROU<br>CHECKED                                        | PREPARAT • ORGAN _T            | EPARAT<br>HUMB<br>PTION<br>PTION | D -      | CHECKED                                                                                           | GRP_ PGROU<br>PICT P_PIC NOTE<br>URE TURE | PREPARAT          | <ul> <li>ORGAN</li> </ul> | PREPARAT<br>THUMB | T<br>RI DESCRIPTIO | D      |
|                             | SCI_NAME : A) SIMULAR PROCESSES                              |                                |                                  |          | E E                                                                                               | 2                                         | VARICOCELE        |                           |                   |                    | 0.3588 |
|                             | GRP_NAME : 12 SENSORY SYSTEM PGROUP NAME : C # PATHOLOGY     |                                |                                  |          | ⊟ GRP_N                                                                                           | AME : 03 RESPIRATORY SYSTEM               |                   |                           |                   |                    |        |
|                             |                                                              | ACNE SKIN TISSUE               |                                  | 0.3823   | E PG                                                                                              | ROUP_NAME : C # PATHOLOGY                 |                   |                           | _                 |                    |        |
|                             |                                                              | ALLERGIC DERMATIT              |                                  | 0.3296   |                                                                                                   | - <u>20</u> ×                             | ALLENGY           | PULMONARYA                |                   |                    | 0.5722 |
|                             | V                                                            | DERMATOSIS SKIN OF HAIR-(      |                                  | 0.2415   |                                                                                                   | 2                                         | KESPIRATORY INFEC |                           |                   |                    | 0.3161 |
|                             | V                                                            | DIATHESIS                      |                                  | 0.3785   |                                                                                                   | <u> </u>                                  | RHINITIS          | MUCOSA OF NA              |                   |                    | 0.235  |
|                             |                                                              | PHOTODERMATOSIS SKIN TISSUE    |                                  | 0.3977   | E                                                                                                 |                                           | TONSILLITIS # I   |                           |                   |                    | 0.2391 |
|                             |                                                              | SCLERITIS EYEBALL TISSU        | _                                | 0.3356   |                                                                                                   | AND AND DECENTIVE SVOTEN                  | VASCULOMOTOR RH   | Ŧ                         |                   |                    | 0.3908 |
|                             |                                                              | SEBORRHOEA SKIN OF HAIR-(      | _                                | 0 3454   |                                                                                                   | ROUP_NAME : C # PATHOLOGY                 |                   |                           |                   |                    |        |
|                             |                                                              | SHORTSIGHTEDNESS EVERALL TISSI |                                  | 0.3806   | 6                                                                                                 | a 📁 🏹                                     | CATARRHAL GASTRI  | T TRANSITION O            |                   |                    | 0.1277 |
|                             | GRP_NAME : 07 NERVOUS SYSTEM                                 |                                |                                  |          |                                                                                                   | 2                                         | CHOLESTATIC HEPAT | IC INTERLOBULA            | V                 | Liver disorder     | 0.3874 |
|                             | PGROUP_NAME : C # PATHOLOGY                                  |                                |                                  |          | 6                                                                                                 | 2                                         | ENTERITIS         | INTESTINE WA              |                   |                    | 0.393  |
|                             | e 🌋 🔍                                                        | NEURALGIA NERVE BUNDLE         |                                  | 0.1808   | 6                                                                                                 | 2                                         | EROSIVE GASTRITIS | TRANSITION O              |                   |                    | 0.0936 |
|                             | GRP_NAME : 06 CARDIOVASCULAR SYST PGROUP NAME : C #PATHOLOGY | EM                             |                                  |          | 6                                                                                                 | 2                                         | GASTRITIS # G     | STOMACH ESOI              |                   |                    | 0.3999 |
|                             | v 🍝 🔌                                                        | ANGINA PECTORIS                |                                  | 0.3607   |                                                                                                   | 2                                         | OSTEOPOROSIS      | TOOTH (MOLA               |                   |                    | 0.3065 |
|                             |                                                              | ARRYTHMIA OF THE               |                                  | 0.2303   | E PG                                                                                              | OUP_NAME : E # MICROORGANIS               | MS AND HELMINTHS  |                           | _                 |                    |        |
|                             | V                                                            | HYPERTROPHIC CARE              |                                  | 0.3295   | 6                                                                                                 | 2 📮 💬                                     | HELICOBACTER PYL  | O STOMACH ESOI            | <u> </u>          | previously         | 0.1784 |
|                             | V                                                            | ISCHEMIA #V                    |                                  | 0.3983   | E                                                                                                 | 2                                         | LACTOBACILLUS ACI | ID HEPATIC BEAN           | - P.              |                    | 0.1938 |
|                             | V                                                            | MYOCARDIODYSTROP WALL OF HEAR  |                                  | 0.3706   |                                                                                                   |                                           |                   | _                         | _                 | _                  |        |
|                             | V                                                            | PAROXYSMAL TACHY               |                                  | 0.3762   | <filter empt<="" is="" td=""><td>y&gt;</td><td></td><td></td><td></td><td></td><td></td></filter> | y>                                        |                   |                           |                   |                    |        |
|                             | V                                                            | PULMONARY HEART ()             |                                  | 0.3317   |                                                                                                   |                                           |                   |                           |                   |                    |        |
|                             | Z                                                            | RESTRICTIVE CARDIO!            |                                  | 0.3371   |                                                                                                   |                                           |                   |                           |                   |                    |        |
|                             |                                                              | SUBAORTAL STENOSIS             | _                                | 0.3597   |                                                                                                   |                                           |                   |                           |                   |                    |        |
|                             | ☐ GRP_NAME : 04 UROGENITAL SYSTEM                            |                                |                                  |          |                                                                                                   |                                           |                   |                           |                   |                    |        |
|                             | PGROUP_NAME : C # PATHOLOGY                                  |                                |                                  |          |                                                                                                   |                                           |                   |                           |                   |                    |        |
|                             | e 💥 🖉                                                        | NEPHROPTOSIS GLOMERULES .      |                                  | 0.3865   |                                                                                                   |                                           |                   |                           |                   |                    |        |
|                             |                                                              | PROSTATITIS                    |                                  | 0 3029   |                                                                                                   |                                           |                   |                           |                   |                    |        |

This Advanced Report is condensed yet it shows where the **ETALONS** were measured.

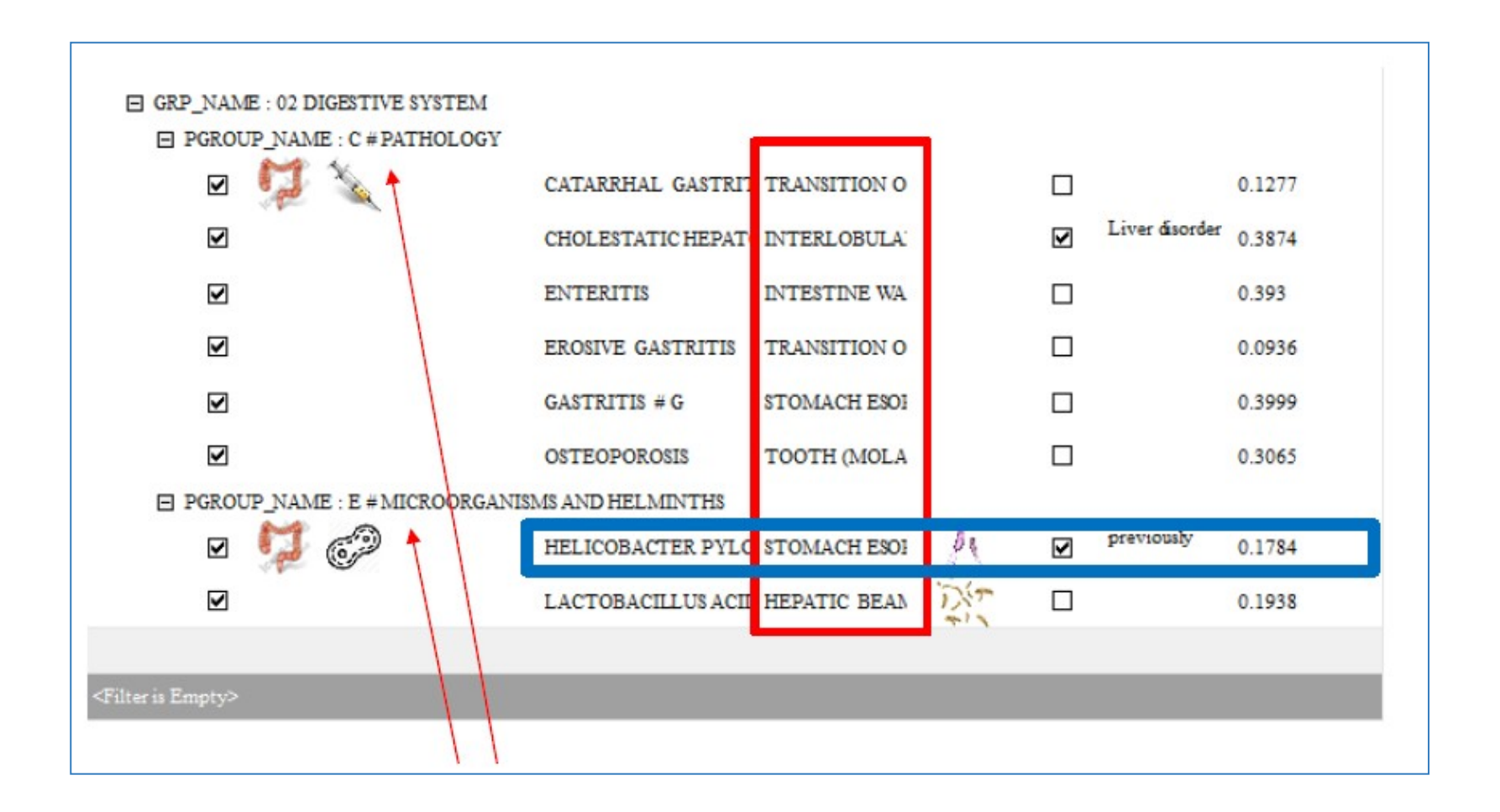

The **PATHOLOGY** and **MICROORGANISMS** are separated to make it easier to follow. The name of the etalon is listed and where it was detected (it is very condensed and the entire name of the organ is truncated). The full name of the location is visible in the table on the **ADVANCED** page upon which this report is based.

| HELICOBACTER PYLORI | STOMACH ESOPHAGUS<br>TRANSITION TISSUE | <u>N</u> |
|---------------------|----------------------------------------|----------|
|                     |                                        |          |

To save this report, click **FILE** on the top menu, then click **EXPORT TO PDF**:

|          | view    |             |               |                |                |                |        |   |
|----------|---------|-------------|---------------|----------------|----------------|----------------|--------|---|
| File Vie | Format  | Go          |               |                |                |                |        |   |
| 40       | 🖹 🖬   d | 3 S 🖁 🖬 🗆 🖽 | 🕂 🔁 🖄 📄 📼     | 🗆 🖬 🖷 🖽 🖾      | 100%           | ✓              | 🕆 🕈 💠  |   |
| Margins  | Left:   | 0.5 in Top: | 0.5 in Right: | 0.5 in Bottom: | 0.5 in Header: | 0.2 in Footer: | 0.2 in |   |
|          |         |             |               |                |                |                |        | - |
|          |         |             |               |                |                |                |        |   |
|          |         |             |               |                |                |                |        |   |

## **OD REPORT**

This report is generated from the contents of the **CARD INDEX** page scan results table/grid. Right-click anywhere in the table. A PREVIEW button will appear; click it.

| ST NAME      | Bob      |              | FIRST NAME                     |                     | JEOOD THE            | -1-  |     |        |           |          | EXIT                 |
|--------------|----------|--------------|--------------------------------|---------------------|----------------------|------|-----|--------|-----------|----------|----------------------|
| ίΕ           |          |              | 57 E-MAIL                      |                     | SEX                  | MALE |     |        |           |          |                      |
| ONE          |          |              | ADDRESS                        |                     |                      |      |     | W      | EBCAM     |          | RESEARCH             |
| nter text to | search   |              | •                              | Find Clea           | ar                   |      | 0   |        |           |          | NEW CARD             |
| DATE TIME    | F        | PICTURES     | NAME                           |                     |                      |      | • ' | ACTIVE | ENERGY DI | SPERSION |                      |
| !022/10/20 : | 11:36:02 | (1)          | LIVER; back view               |                     |                      |      |     | S      |           | 1 367    | SELECT CARD          |
| 022/10/20 :  | 11:37:38 | Ţ            | LARGE INTESTINE LYMPHATIC VESS | ELS                 |                      |      |     | S      |           | 1 392    | REMOVE CARD          |
| 2022/10/20 : | 11:36:16 | $\mathbf{x}$ | KIDNEY LONGITUDINAL(RIGHT) CU  | т                   |                      |      |     | S      |           | 1.085    | PRESENT ANALYSIS     |
| 2022/10/20 : | 11:36:24 |              | KIDNEY LONGITUDINAL (LEFT) CUT |                     |                      |      |     | S      |           | 1.083    | VIEW RESULTS         |
| 2022/10/20   | 11:39:10 |              | JOINT RIGHT FOREARM, HAND AND  | FINGERS             |                      |      |     | S      |           | 1,588    |                      |
| 2022/10/20 : | 11:39:17 | A            | JOINT LEFT FOREARM, HAND AND F | INGER5              |                      |      |     | S      |           | 1.555    | COMPARATIVE ANALTSIS |
| 2022/10/20   | 11:35:57 | ø            | INTESTINE                      |                     |                      |      |     | S      |           | 1.499    | State-               |
| 2022/10/20 : | 11:34:58 |              | HORIZONTAL THORACOTOMY AT TH   | HE LEVEL OF THE 6TH | I THORACAL VERTEBRA  |      |     | S      |           | 2.077    | 0 20                 |
| 2022/10/20 : | 11:35:12 | A.s.         | HORIZONTAL CROSS-SECTION OF TH | RUNK AT THE LEVEL O | DF UMBILICUS         |      |     | S      |           | 2.051    | CALLS!               |
| 2022/10/20 : | 11:34:43 | (1)<br>(1)   | HORIZONTAL CROSS-SECTION OF H  | EAD AT THE LEVEL OF | AQUEDUCT OF CEREBRUM |      |     | S      |           | 1.995    |                      |

### Once the Preview is open as below, save the report by clicking on FILE $\rightarrow$ EXPORT TO PDF.

| Print Preview      |                        |                                                                           |                |                      |    |                        |                                                  |                              | <b>2</b> 2   |
|--------------------|------------------------|---------------------------------------------------------------------------|----------------|----------------------|----|------------------------|--------------------------------------------------|------------------------------|--------------|
| © 2 =              | ; 📸 💷   🖼   📴          | ) = = = 0 : • • · · · · · · · · · · · · · · · · ·                         | +   1 •        | ⇔ ⇔   ₽+             |    |                        |                                                  |                              |              |
| Margins Left: 12.7 | mm Top: 12.7 mm        | Right: 12.7 mm Bottom: 12.7 mm Header: 6.3 mm                             | Footer: 6.3 m  | 1                    |    |                        |                                                  |                              |              |
| ·                  |                        |                                                                           |                |                      |    |                        |                                                  |                              |              |
|                    | DATE TIME 👻 S          | IRE NAME                                                                  | ACTIVE ENER GY | PTIMUM<br>DISPERSION | г  | DATE TIME - S          | NAME NAME                                        | ACTIVE ENER OPTI<br>GY DISPE | MUM<br>RSION |
|                    | 2019/11/22<br>11:49:08 | SET OF MALE CHROMOSOMES                                                   | S              | 1                    | 2  | 019/11/22<br>11:47:52  | RACHIS, right lateral view                       | S                            | 1            |
|                    | 2019/11/22<br>11:49:02 | HISTAMINE                                                                 | S              | 0                    | 21 | 019/11/22<br>11:47:43  | SINUSES OF DURA MATER                            | S                            | 2            |
|                    | 2019/11/22<br>11:48:56 | SYNAPSE                                                                   | S              | 1                    | 21 | 2019/11/22<br>11:47:36 | VEGETATIVE NERVOUS SYSTEM OF ABDOMEN; from right | S 🚞                          | 1            |
|                    | 2019/11/22<br>11:48:50 | EYE, CRYSTALLINE LENSE                                                    | S 📕            | 1                    | 21 | 1019/11/22<br>(1:47:29 | VEGETATIVE NERVOUS SYSTEM OF THORAX; from right  | s 🚞                          | 1            |
|                    | 2019/11/22<br>11:48:44 | JOINT LEFT FOREARM, HAND AND FINGERS                                      | S 📕            | 1                    | 2  | 1019/11/22<br>1:47/21  | CEREBRUM, top view                               | S 들                          | 2            |
|                    | 2019/11/22<br>11:48:38 | JOINT RIGHT FOREARM, HANDAND FINGERS                                      | S 📕            | 1                    | 21 | 1019/11/22<br>11:47:14 | PANCREAS BACK WALL LYMPH TUBES                   | S 📑                          | 1            |
|                    | 2019/11/22<br>11:48:30 | VERTEBRAL COLUMN MEDIAN SAGITTAL SECTION OF INFERIOR<br>SECTOR; left view | S 🗖            | 1                    | 21 | 1019/11/22<br>11:47:07 | SPLEEN                                           | S 📄                          | 2            |
|                    | 2019/11/22<br>11:48:24 | VERTEBRAL COLUMN LUMBAR SECTOR ; left side view                           | S 📑            | 1                    | 2  | 1019/11/22<br>11:47:00 | LARGE INTESTINE LYMPHATIC VESSELS                | S 📑                          | 1            |
|                    | 2019/11/22<br>11:48:17 | VERTEBRAL COLUMN LUMBAR SECTOR right side view                            | S 블            | 1                    | 21 | 019/11/22<br>11:46:51  | LYMPHATIC VESSELS OF ABDOMINAL ORGANS            | S 🚞                          | 1            |
|                    | 2019/11/22<br>11:48:10 | VERTEBRAL COLUMN LUMBAR SECTOR ; front view                               | S 블            | 1                    | 2  | 019/11/22<br>11:46:45  | PANCREAS FRONTAL WALL LYMPH TUBES                | S 📥                          | 1            |
|                    | 2019/11/22<br>11:48:04 | RACHIS, front view                                                        | S 블            | 1                    | 21 | 019/11/22<br>11:46:37  | LYMPHATIC VESSELS OF BACK STOMACH WALL           | S 🚔                          | 1            |
| Page: 1 Of         | 15 Pages Paper S       | ize: 210 mm x 297 mm Status: Ready                                        |                |                      |    | 010/11/22              |                                                  |                              |              |

## **IMPRINT PREPARATION**

The Biorez Meta System is capable of encoding water and sugar with corrective frequency imprints that can be taken internally by the subject as a form of self administered treatment.

#### BACKGROUND

**Imprints** should be made in a glass dropper bottle of any color. The main imprint medium is pure water. The imprints will last 2-3 weeks and is therefor best for acute conditions. It is possible to add one drop of alcohol to extend that to 2-3 months. Fill the bottle with water, add a drop of alcohol if desired and keep the lid off prior to imprinting. It is better for treating acute or chronic conditions and to prolong the effectiveness of an alcoholic solution, some medicinal herbs are recommended. The effectiveness of alcohol preparations with added medicinal herbs last for up to 4-6 months.

Imprints of any etalon can be encoded including the topic of HOMEOPATHY. Imprints of any OTS can be encoded to help balance frequencies. In the ETALONS section of the manual, it is explained that there are **POSITIVE** and **NEGATIVE** ETALONS. This is where that information can be applied. Imprints of NEGATIVE Topic Etalons such as **PATHOLOGY** and **MICROORGANISMS** must be inverted prior to imprinting.

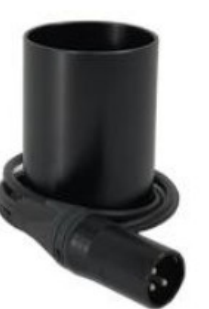

Example: A pathology etalon has been analyzed and is determined to have a "high risk of occurring". An imprint formula is prepared to target this pathology and push it out of the body. This is done by inverting frequencies to bring balance.

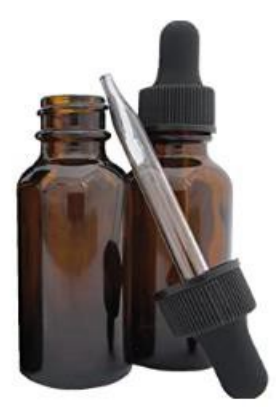

#### If an ETALON is NEGATIVE it must be **INVERTED** If an ETALON IS POSITIVE, it does not have to be **INVERTED**

Pathology Etalons are **NEGATIVE** and therefore should be inverted. Failure to do so may result in enhancing the etalon negatively therefore it is very important to make the correct determination.

#### THE PREPARATION PROCESS

1. Go to the **ANALYSIS** page and find the **pathology** or **microorganism** to imprint. Click on the name of the etalon and then click the **REPRINTER** button.

| ETALONS CLEAR A+ A-                         | 6 1.8 SREETAL SYSTEM<br>2.6 CONNECTINE TISSUES, SIRVINES, CARDIAC VALVES<br>- LOOSE CONNECTINE TISSUES, STRIATED MUSCULAR, AND<br>CARDUAC MARCLE;<br>5.000000000000000000000000000000000000                                                                                                    | EXIT                 |
|---------------------------------------------|----------------------------------------------------------------------------------------------------|----------------------|
| A # ORGANOPREPARAT                          | 4.2 TESSELATED PDTHELLUM OF THE DIGESTIVE TRACT;<br>4.9 STRATTIFES SOUMOUS AND COLUMNAR PDTHELLA.                                                                                                    |                      |
|                                             | PARENCHYMATOUS LIVER TISSUE AND TISSUE OF THE BILLIARY                                                                                                    |                      |
|                                             | 4 1350 IRACI, TRACI, 100 IRACI, 100 IRACI, 1 | V- TEST EXTERNAL     |
|                                             | 5.8.1 VMPHOID RING OF THE PHARYING, UPPER SECTION OF THE<br>RESPIRATORY TRACT, LYMPHARYING, UPPER SECTION OF THE                                                                                                    |                      |
|                                             | 3 64.0 AND PROSTRATE;<br>64.0 LAND PROSTRATE;<br>64.0 LAND PROSTRATE;                                                                                                    |                      |
| E # MICROORGANISMS AND HELMINIHS            | ADDEVALS, AND THROUT                                                                                                    | V-TEST INTERNAL      |
| F # ALLOPATHY                               | 2 7.4 CENTRAL SECTIONS OF SENSORY AWALTSERS ELCEPT THE<br>17.0 OPTIC ONES, AND SUB CONTICULA, STRUCTURES OF THE BRAIN,                                                                                                    | TEST STEROPE         |
| G # HOMEOPATHY                              | PONS CEREBELLIF, CEREBELLIF, CEREBELLIF, LIMBIC SYSTEM AND LUNGS<br>PARFYCHYMA:                                                                                                    |                      |
| H # PHYTOTHERAPY                            | 1 8.2 RETINA, OPTIC NERVE, CEREBRAL CORTEX.                                                                                                    |                      |
| I # NUTRICEVTICS AND PARAPHARMACEUTICALS    |                                                                                                    | REPRINTER            |
| J # FOOD                                    | 1.8 2.6 3.4 4.2 4.9 5.8 6.6 7.4 8.2                                                                                                    |                      |
| K # LITHOTHERAPY                            |                                                                                                    |                      |
| L # TRACE ELEMENTS                          | SMART FILTER SHOW ALL DESCRIPTION SORT ADJUSTMENT ADJUST ALL AUTO SCAN                                                                                                    |                      |
| M # THERAPEUTIC COSMETOLOGY                 | SEECT                                                                                                    | AURA                 |
| N # BACH FLOWERS                            | ETAON LIST ACCORDING TO DECREASING SPECTRAL SIMILARITY                                                                                                    |                      |
| P # PHYSIOTHERAPY                           |                                                                                                    |                      |
| S7 SAHASRARA meridians : VC + VG            | 0 0.000 MAMMARY GLAID, HEAD AND NECK LYMPHATIC VESSELS: LEFT                                                                                                    |                      |
| S6 AJNA meridians : MC + TR                 | 0 0.886 OPTIMUM DISTRIBUTION                                                                                                    |                      |
| S5 VISHUDHA meridians : P + GI + Sk + Sd    | X 0 Virtual model                                                                                                    | NES - ANALTSIS       |
| S4 ANAHATA meridians : C + IG               | 0 0.422 MONONUCLEOSIS                                                                                                    |                      |
| S3 MANIPURA meridians : F + VB + Fd + Ad    | 0 0.678 LYMPHANGITIS                                                                                                    |                      |
| S2 SVADHISTANA meridians : R + V + ALL + Lv | 0 0.774 SYSTEMIC LUPUS ERYTHEMATOSUS                                                                                                    | ENTHROPY ANALYSIS    |
| SI MULADHARA meridians : RP + E             | 0 0.784 SCLERODERMA                                                                                                    |                      |
| VITAMINS INDICATOR                          | 0 0.852 LYMPHADENITIS                                                                                                    |                      |
| Minarale indicatore                         | 0 0.882 LIPOMA OF THE MAMMARY GLAND                                                                                                    |                      |
| EFA: infratore                              | 0 1.416 HIDRADENTIS                                                                                                    | AUTO MODEL           |
|                                             | 0 1.960 MASTOPATHY                                                                                                    |                      |
| Manahistan indiantan                        | 0 1.963 LIPOGRANULOMA OF THE MAMMARY GLAND                                                                                                    |                      |
| Basic Disaster Table                        | 0 2.142 MALIGNANT NEOPLASM                                                                                                    |                      |
|                                             | 0 2.363 METASTATIC TUMORS                                                                                                    | ABSOLUTE MODEL       |
|                                             | 0 2,369 MASTALGIA                                                                                                    |                      |
|                                             | 0 2.917 SARCOIDOSIS                                                                                                    |                      |
|                                             | 0 3.627 INTRADUCT PAPILLOMA OF THE MAMMARY GLAND                                                                                                    |                      |
|                                             | 0 3,666 MASTITIS                                                                                                    | COMPARATIVE ANALYSIS |
|                                             | 0 3.920 APPNOCAPCINGMA OF MAMMARY GLAND                                                                                                    |                      |
|                                             | 0 4 300 CEAR CEL CANTE OF THE MAMMARY GLAND                                                                                                    |                      |
|                                             |                                                                                                    | SAVE TO DEPODT       |
|                                             |                                                                                                    | SAVE TO REPORT       |
|                                             | v 2000 Falkondotorin of The Printmark Genero                                                                                                    |                      |
|                                             |                                                                                                    |                      |
|                                             |                                                                                                    | VIEW REPORT          |
|                                             |                                                                                                    |                      |

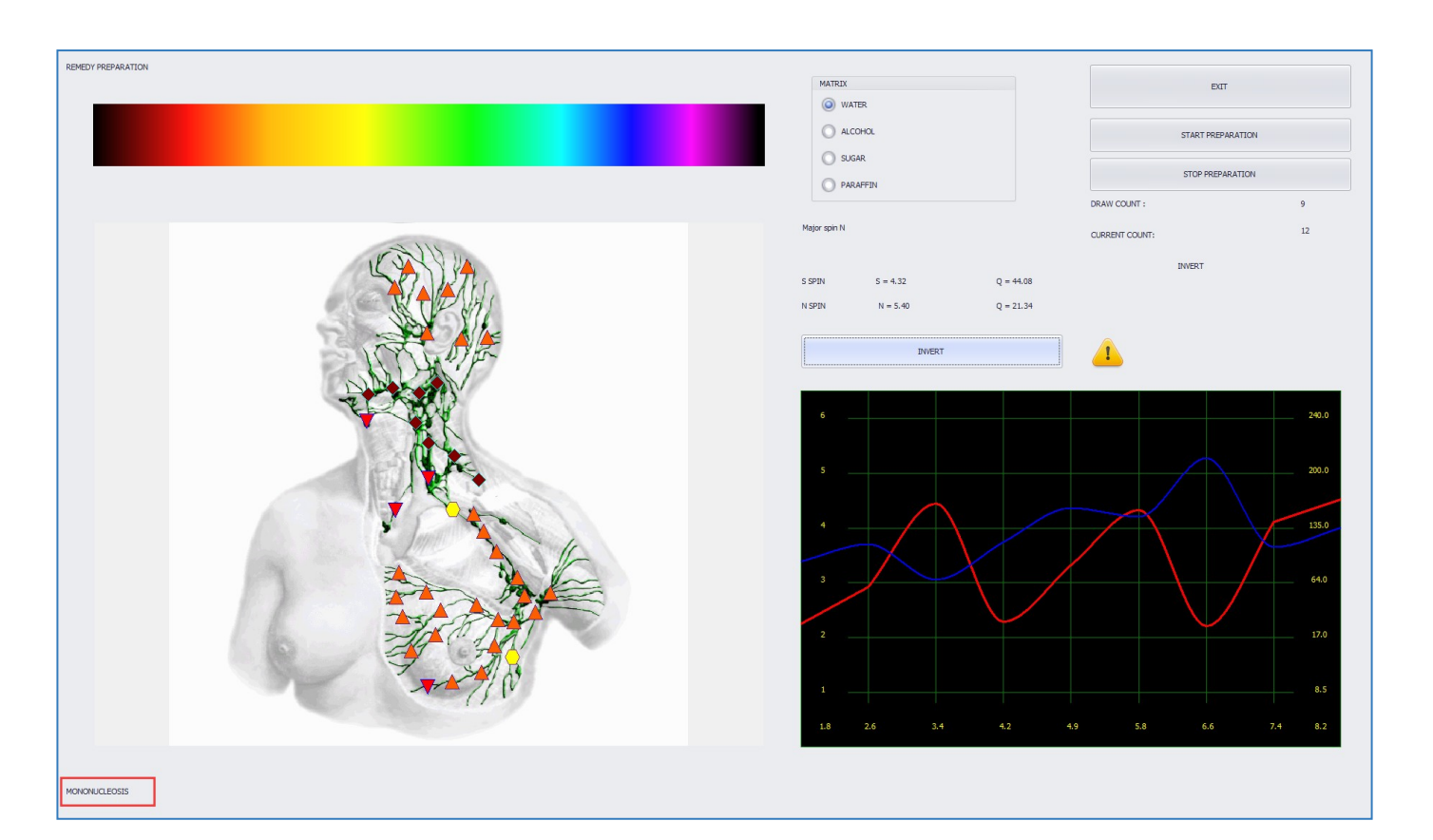

On the **REPRINTER** page, look at the etalon name at the bottom of the page and ensure it is correct.

**INVERT –** Clicking the **INVERT** button will invert the phase to balance the frequencies and change their state from **NEGATIVE** to **POSITIVE** where etalons are **NEGATIVE** as in this case of **pathology** or **microorganism**.

START PREPARATION – Clicking the START PREPARATION button will begin the imprinting process. STOP PREPARATION – Clicking the STOP PREPARATION button will stop the imprinting process. MATRIX – Select the correct medium for imprinting.

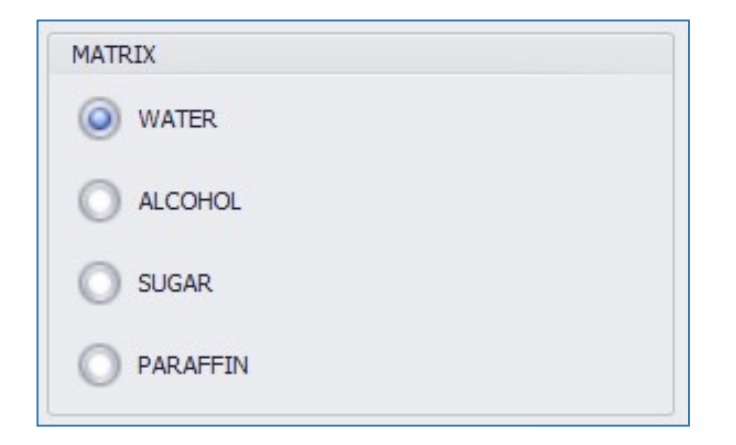

ALCOHOL refers to a drop of alcohol in water as explained earlier.

SUGAR refers to sugar pills. This is not recommended if parasites have been detected or for encoding microorganisms.

PARAFFIN refers to saturated hydrocarbons used for treatment of skin and neurologic diseases. (eczema, radiculitis, neuralgia, etc)

2. Remember to INVERT the frequency by clicking INVERT prior to imprinting. Notice the graph below prior to inverting:

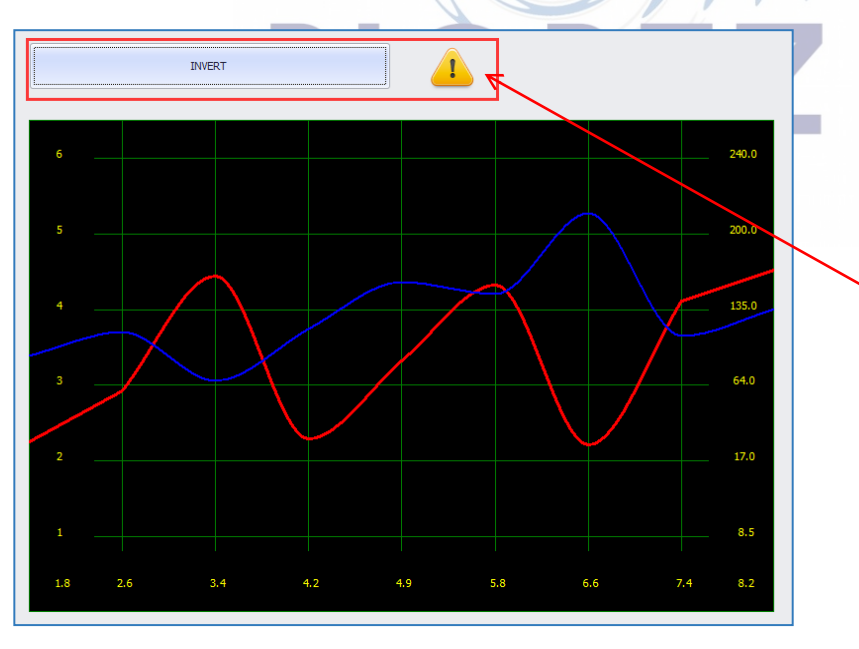

The exclamation mark is a reminder to exercise caution when inverting. The software will not know whether the ETALON should be INVERTED or not.

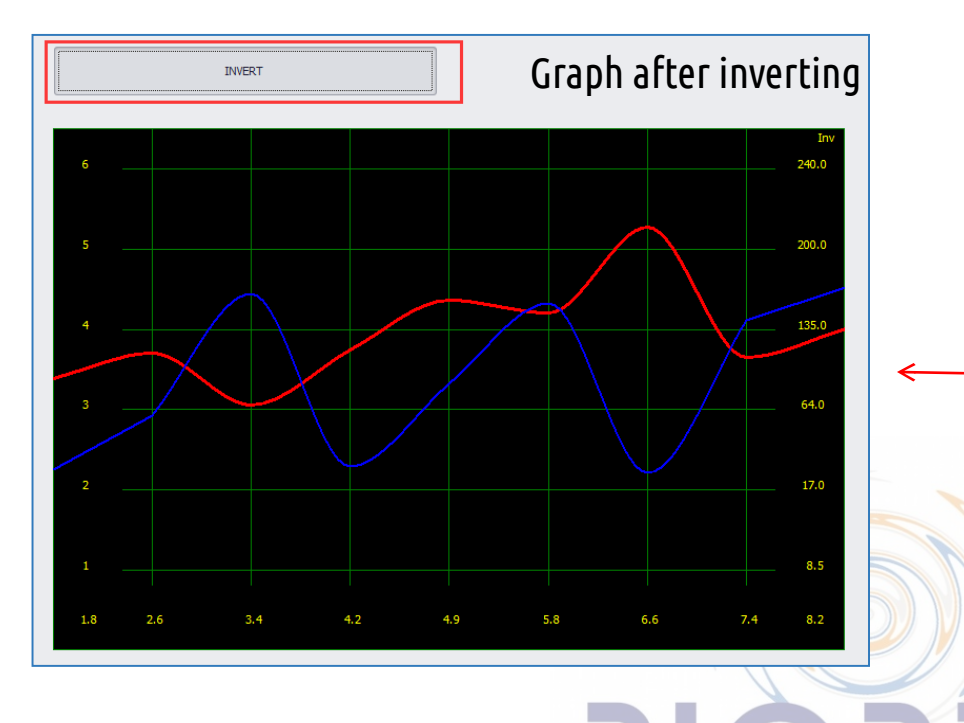

Notice the RED and BLUE lines on the graph are swapped after INVERTING. This is necessary to encode a NEGATIVE ETALON or an INDIVIDUAL ORGAN.

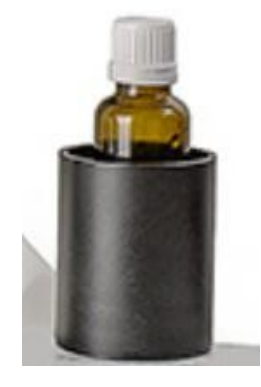

3. Once **INVERTED**, place the bottle in the black induction cup. Plug it into the appropriate port on the Host Unit (see page 8 for a diagram).

4. Ensure the headset is covered or on someone's head at all times when the system is on. This is not important for the **REPRINTER** steps but for the safety and preservation of the headset. Click the **START PREPARATION** button.

| EXIT              |  |
|-------------------|--|
| START PREPARATION |  |
| STOP PREPARATION  |  |

Once started, the software will go through an imprinting cycle. To ensure a good imprint, click the START PREPARATION button five times (5x) for best results.

Follow these same steps for encoding any of the topic etalons.

#### **REMEMBER THAT POSITIVE ETALONS DO NOT NEED TO BE INVERTED**

To prepare an imprint for an INDIVIDUAL ORGAN, do NOT select any ETALON. Deselect all ETALON Topics or click the CLEAR button. ORGAN IMPRINTS MUST BE INVERTED.

On the REPRINTER page, the name of the organ rather than an ETALON will be at the bottom left of the screen. Verify this to ensure correct preparation. IMPRINTS from the **SAME ETALON TOPIC** can be combined in one bottle with a maximum of five etalons per bottle.

Example: The **PATHOLOGY ETALON Topic** is selected and there are 5 etalons on the list with low coefficients (D < 0.40). They have been confirmed as weakening with a **V** – **TEST INTERNAL**. All 5 etalons will be imprinted in one bottle. Each etalon is selected and the REPRINTER process is run for each one. See image on page 155.

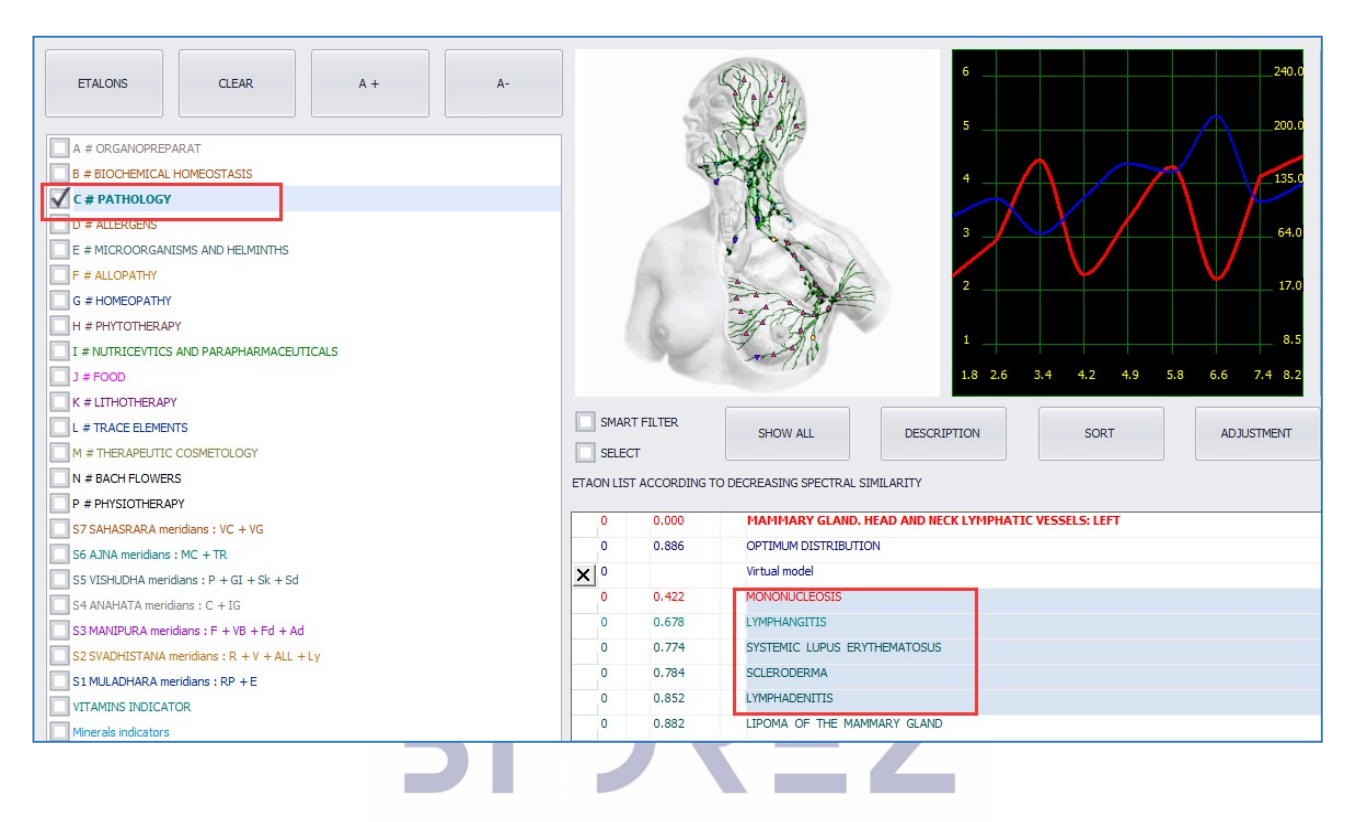

It is important to imprint etalons with low coefficients (D < 0.40) that have been analyzed with V- TEST INTERNAL and exhibit a *Weakening Compensatory Reaction of more than 10%*.

#### SUGGESTED DOSING:

Acute Processes:

1 dose = 4-8 drops / 4–8 sugar pills, 3 doses per day

Subacute or Chronic Processes:

1 dose = 2-4 drops / 4-8 sugar pills, 3 doses per day <u>For people under the age of 14 for both all processes (acute, subacute, chronic):</u> 1 dose = 2-3 drops / 4-8 sugar pills, 1 dose per day

## **AURA**

The **AURA** page is in the software for information purposes only. When looking into the AURA please make sure that to use the scan of the CHAKRAS.

To correct the AURA, you may give therapies to the CHAKRAS.

On the next page you will see the original AURA page and information regarding each chakra and what imbalances in those chakras mean for the body in terms of specific organ dysfunction.

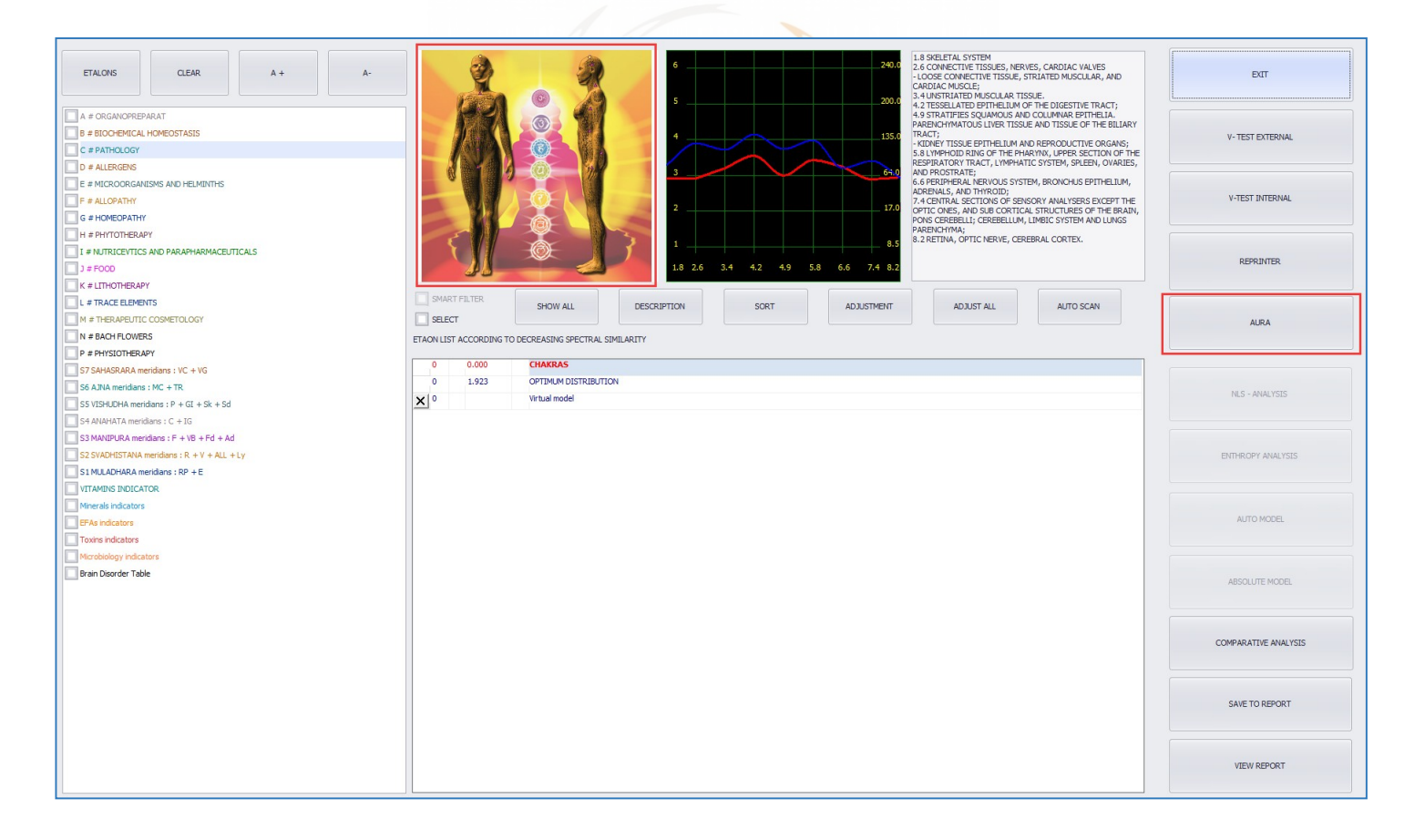

Because the Biorez Meta allows you to scan each individual organ and know exactly what is found to cause imbalances, having meridians and chakras for analysis does not present any better or more detailed information than the scans themselves.

However, using MERIDIANS in the RESEARCH page and treating the AURA is helpful for recovery and overall health outcomes so we encourage the use of AURA for therapy and visual representation of energy.

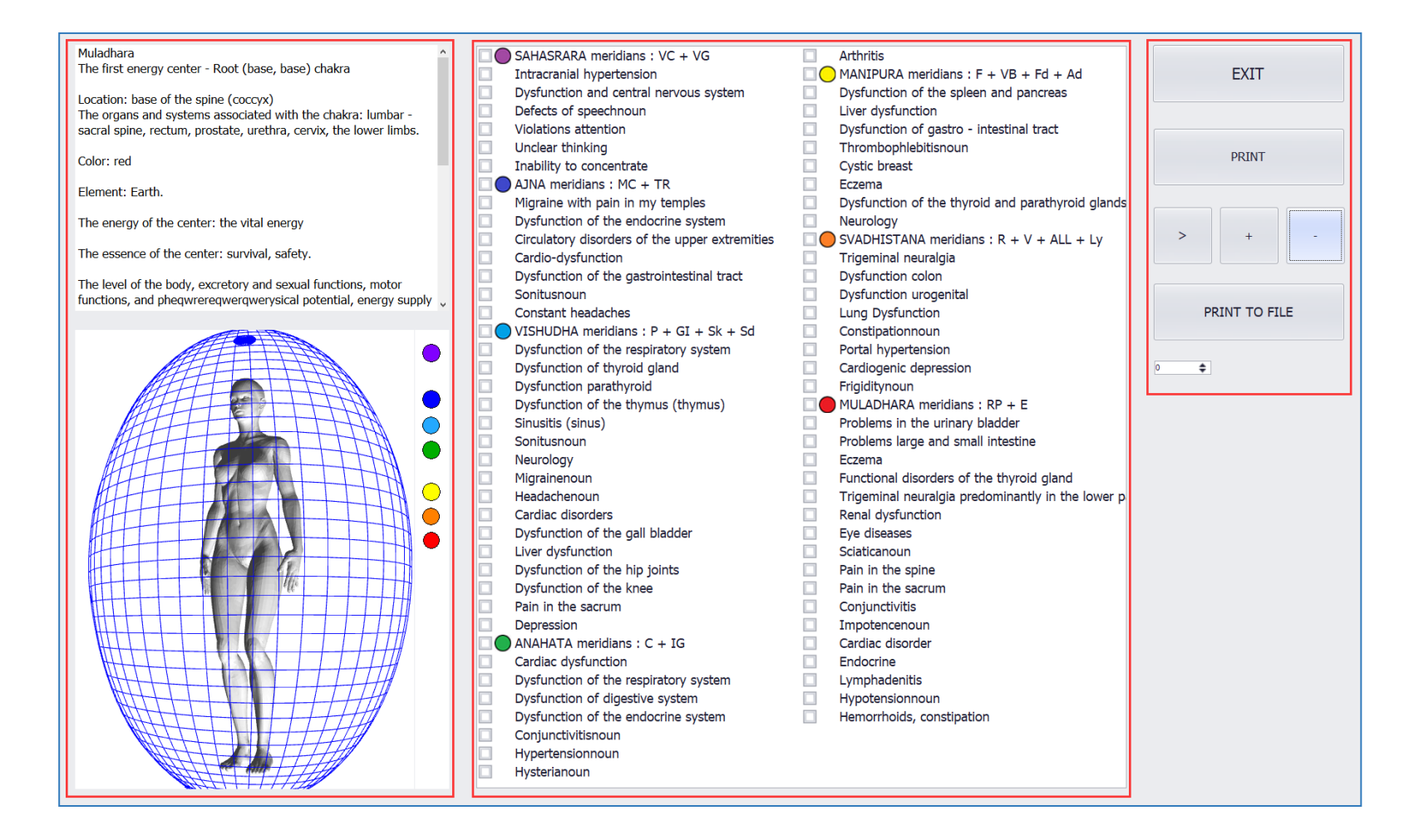

PRINT – Opens a preview page before printing the Aura

LITE AURA – Changes the Aura view

**PRINT TO FILE** – Saves an image of the Aura to disk

(+/-) – Zoom in and out of the Aura image

> – Rotates the image of the Aura so that indentations marked in pink can be viewed and to see affected areas.

The grid surrounding the Aura is used to match indentations to chakras. When a Chakra is selected on the list, a detailed description appears above the Aura. There is also a list of known ailments associated with each chakra. This is for information purposes only.

If the AURA page looks like this image:

Then switch back to the original view (which is shown in the image above) by selecting the "SwitchToOpenGL" button. Restart the software.

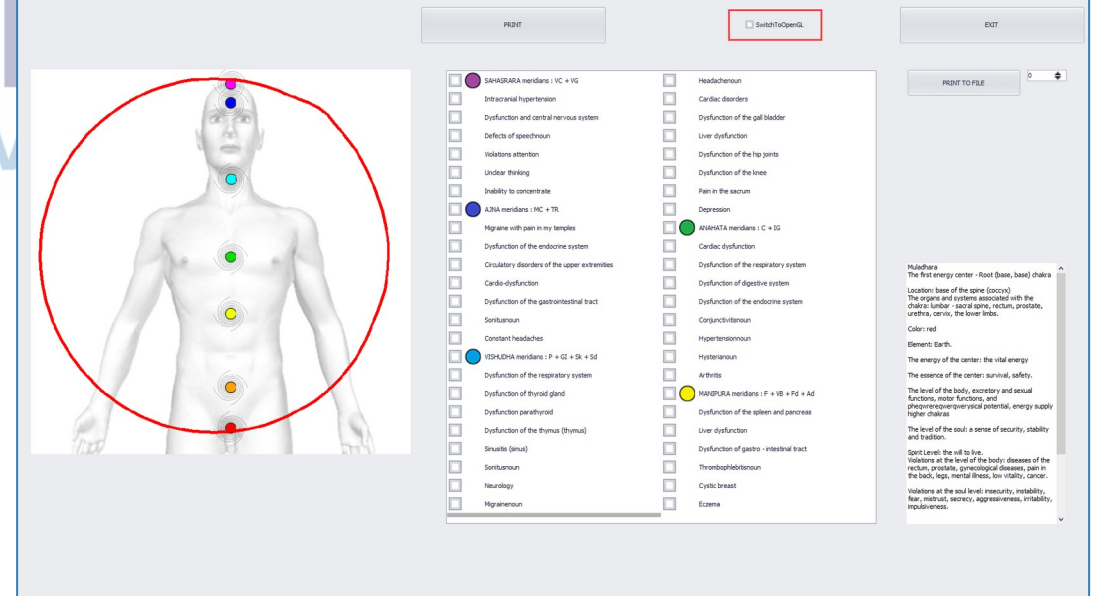

SwitchToOpenGL

#### Go back to the ANALYSIS page for the Chakras. There are 7 ETALON Topics for the Aura:

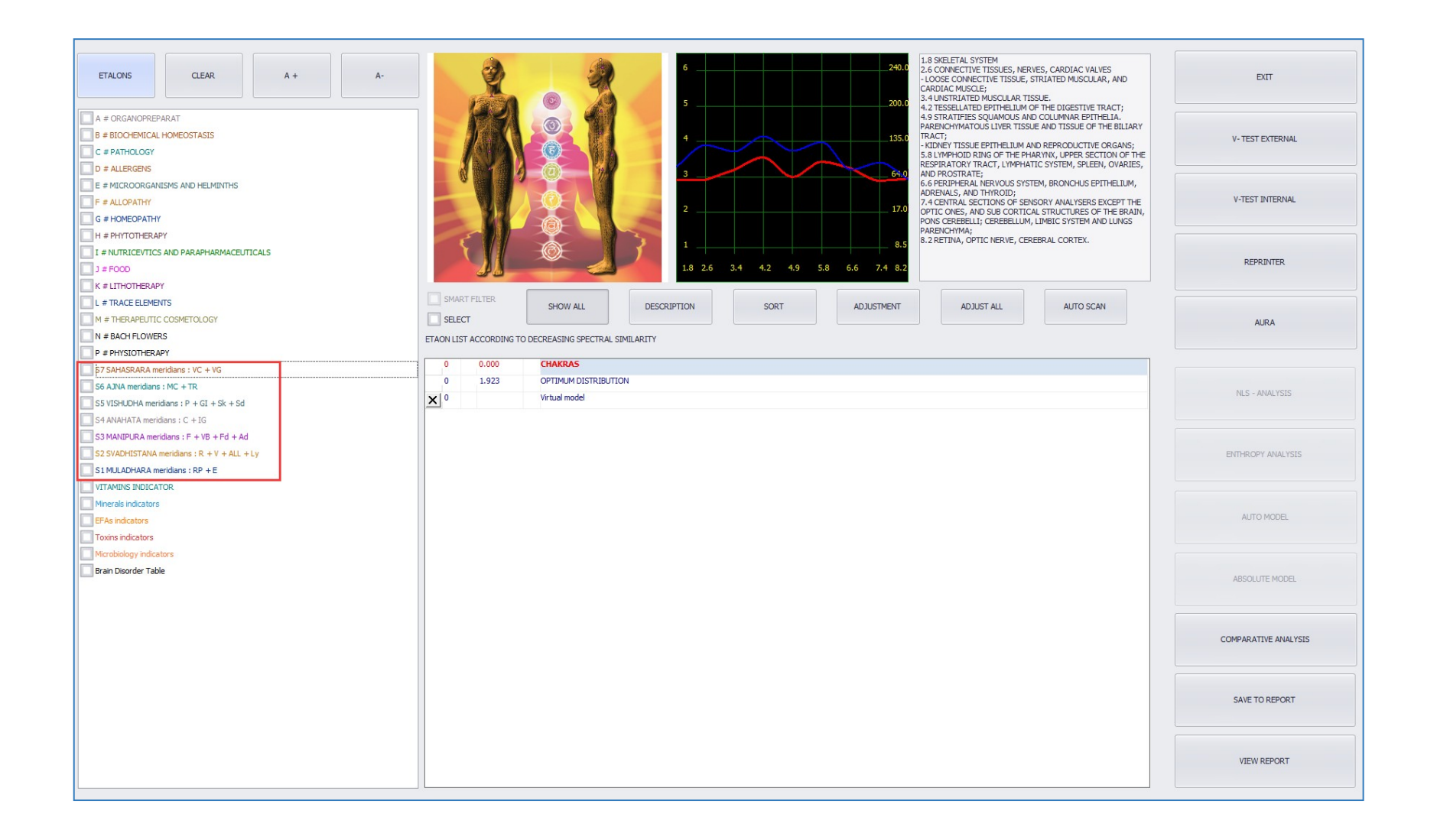

#### Select all 7 topics and look at the list. Select an Etalon in red and click on the image above the Etalon list:

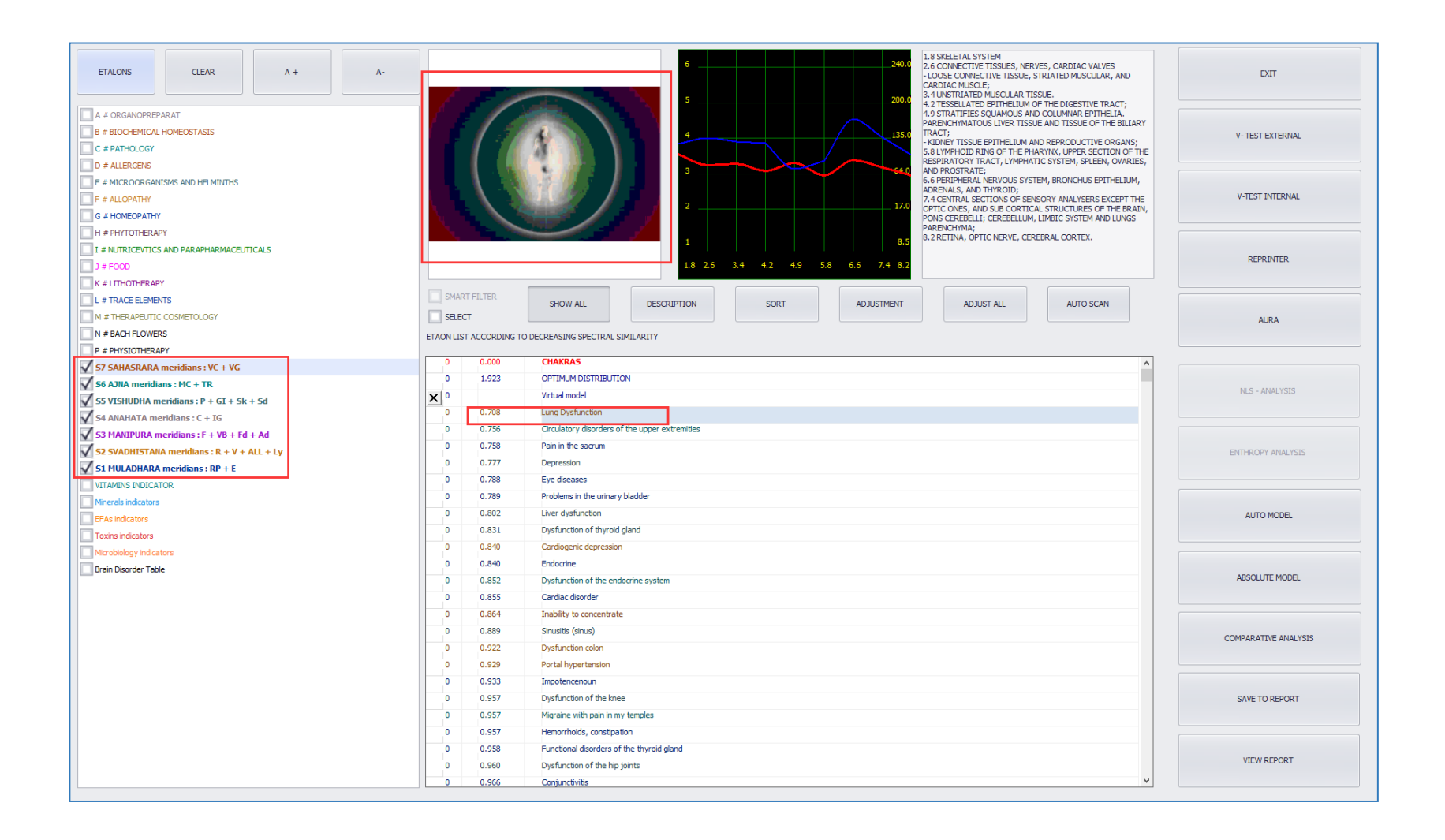

#### It is possible to see visually how an etalon is affecting the Aura:

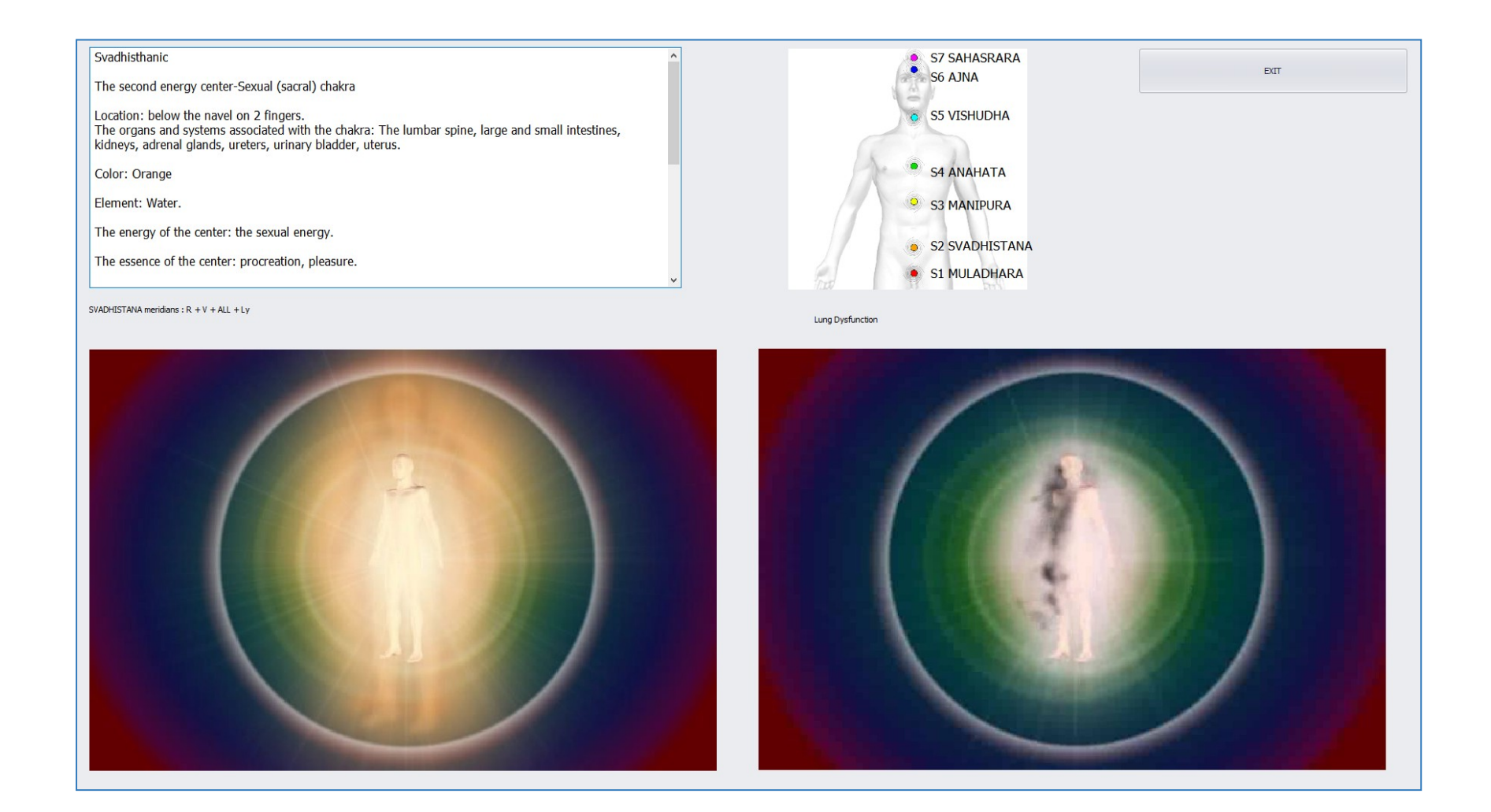

## LOCALIZE

The LOCALIZE page is accessed from the CARD INDEX page when following the MANUAL ANALYSIS steps.

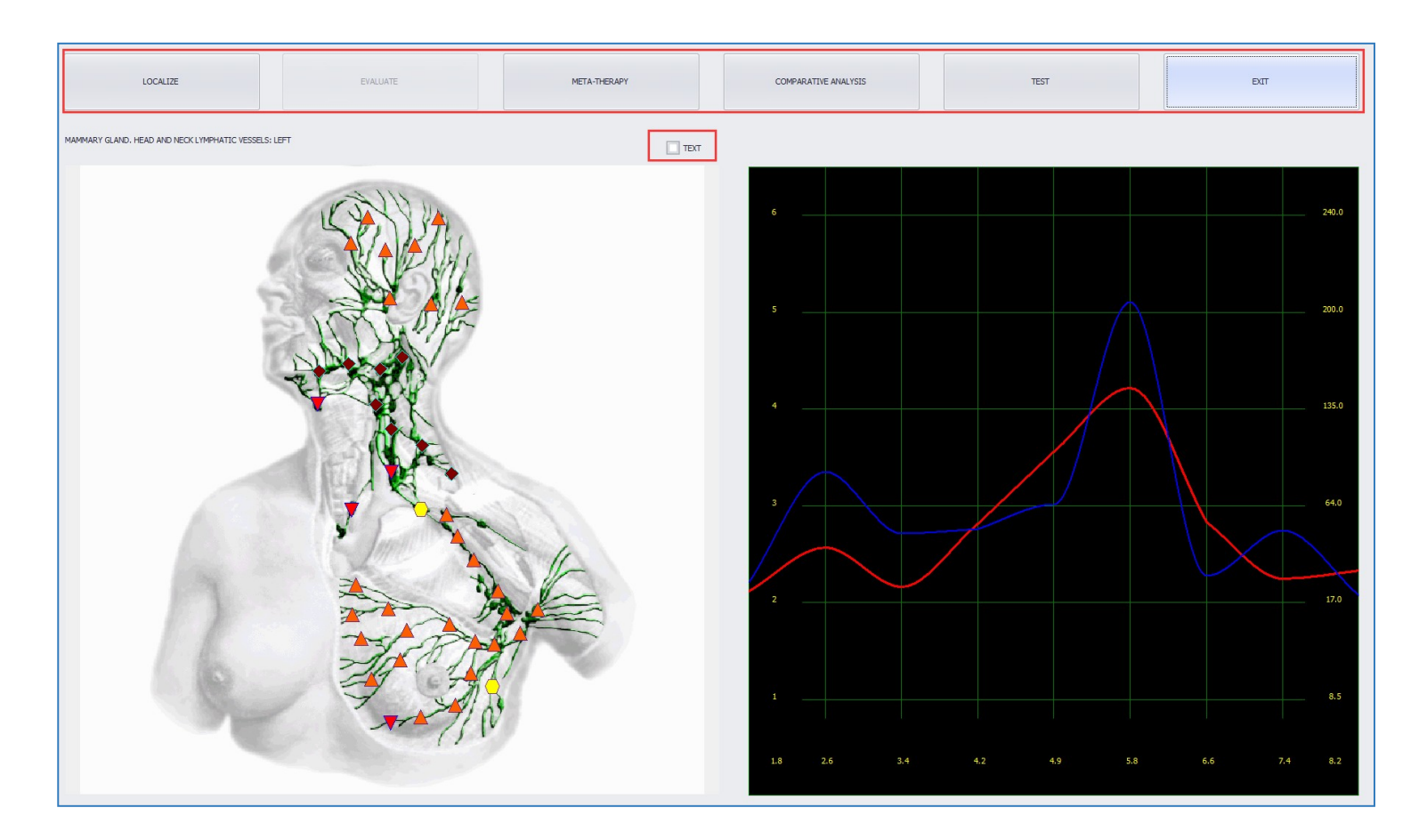

**LOCALIZE** – clicking this button runs an additional scan on a localized part of the entire organ/tissue scan.

**EVALUATE –** Once isolated for localization (see steps on next page), EVALUATE initiates a scan of the localized area.

Once the LOCALIZE button is clicked, a small circle will appear on top of the image of the organ. Move the circle to the lowest energy level shape on the image. LOCALIZE is only helpful when the organ energy levels are consistent all around the image except in one or two places. This will help to figure out if the area with the only low energy level has any different information than the overall OTS scan. In most cases the LOCALIZE scan will not have any new information but there are cases in which this is helpful and needed.

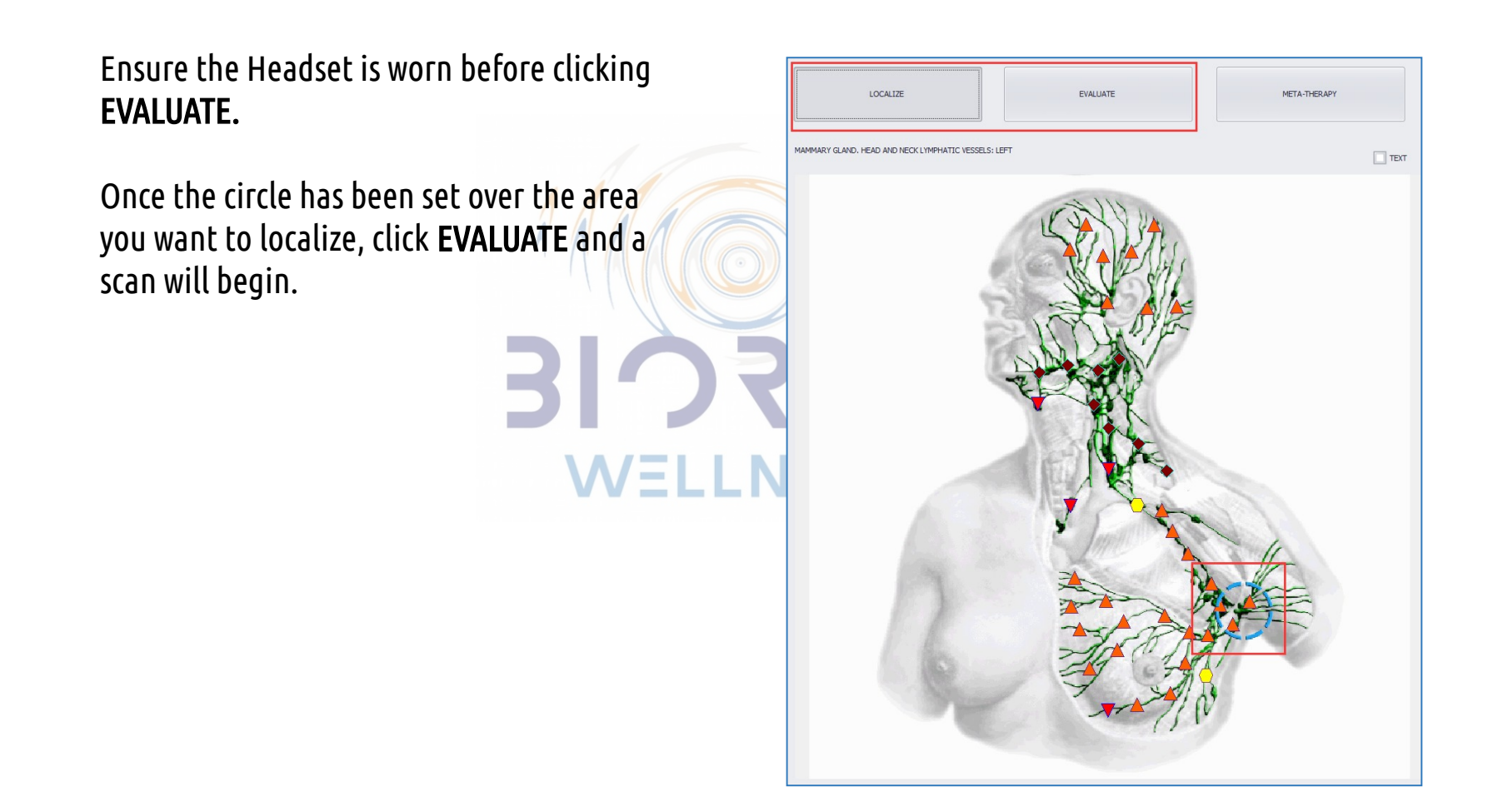

Once the scan is complete, there will be a green outline around the circle which was previously colorless. If the circle is clicked, the outline will change to black.

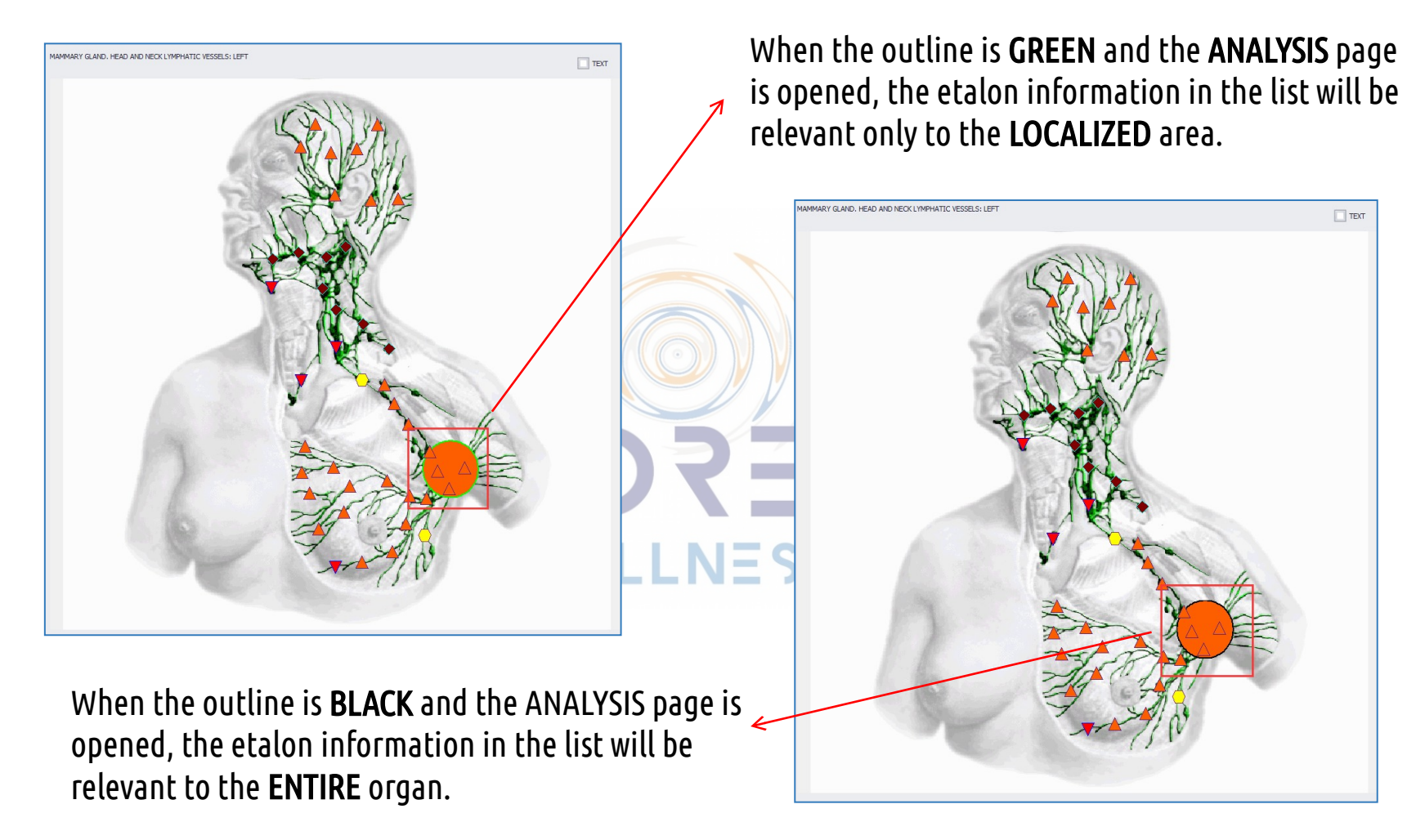

Change between **BLACK** and **GREEN** and view the **ANALYSIS P**age to locate any differences between the two. Once **LOCALIZE** is complete, the original scan type will change from **"S"** to **"L"** on the **CARD INDEX** page. **META-THERAPY** – This button opens the **META-THERAPY P**age for this scan only. Since there is an option on the RESEARCH page to run META-THERAPY on multiple scans, this is not often used.

**COMPARATIVE ANALYSIS** – This button opens the **COMPARATIVE ANALYSIS** Page.

**TEST** – This button opens the **ANALYSIS** Page as does clicking on the graph.

**EXIT** – Goes back to the **CARD INDEX** page.

**TEXT** – If this small check box is selected, small plus (+) signs will appear. Placing the mouse over these signs will bring up anatomical names to help identify areas.

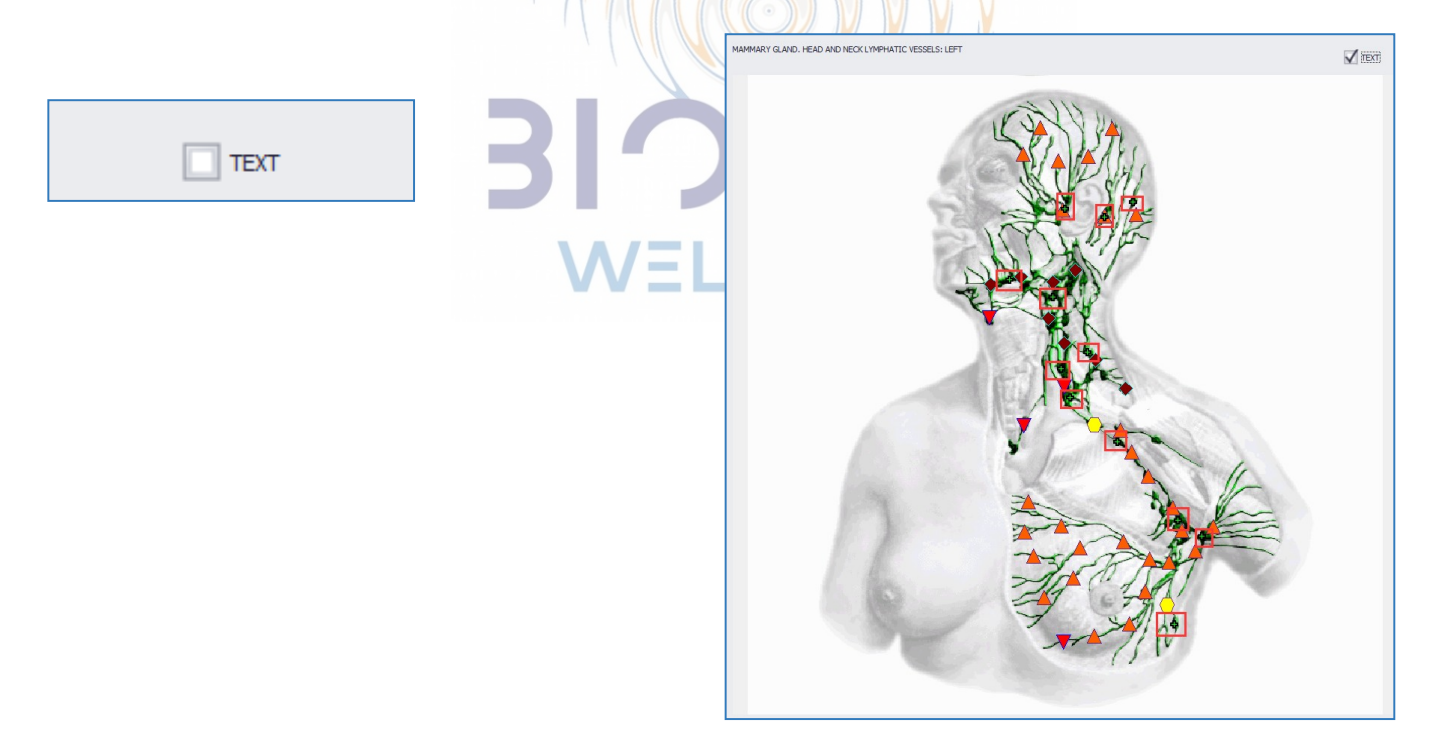

# **OTHER THERAPIES**

Meta-Therapy is the main therapy in the system as it is the most effective therapy. It should be used the most. There are other optional therapies which can be implemented in your treatment protocols. These additional therapies are found in the **ETALON Topic** list on the **ANALYSIS** Page.

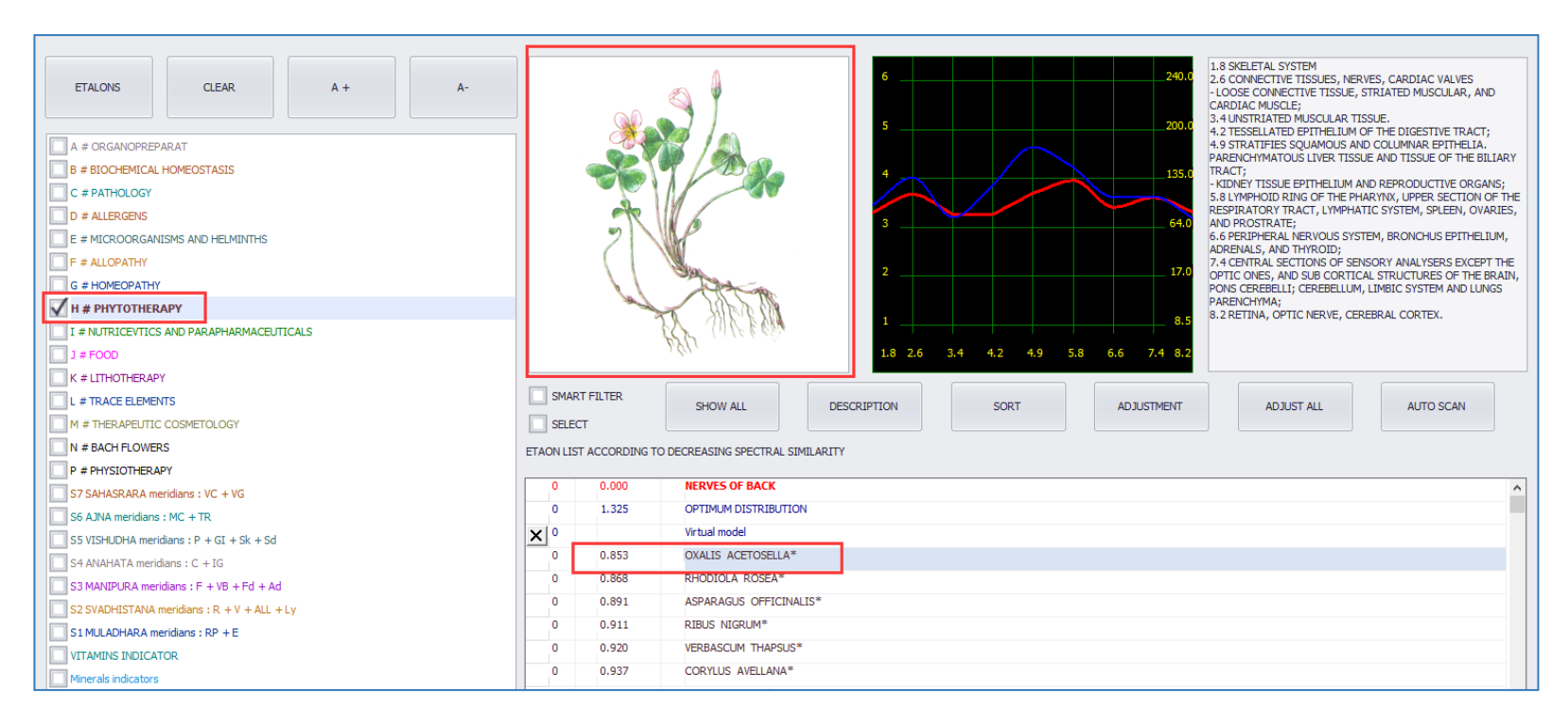

PHYTOTHERAPY: A plant-based therapy with therapeutic plant frequencies.

To use this therapy, pay attention to the lowest coefficients on the list. The ones with coefficients lower than 0.500 are the absolute best and all others will be helpful as well. **DO NOT V-TEST INTERNAL** therapy **ETALONS.** 

To apply the therapy, select the plant and click on the photo of the plant. The **META-THERAPY** Page will open and it will apply the plant therapy to the selected OTS once initiated.

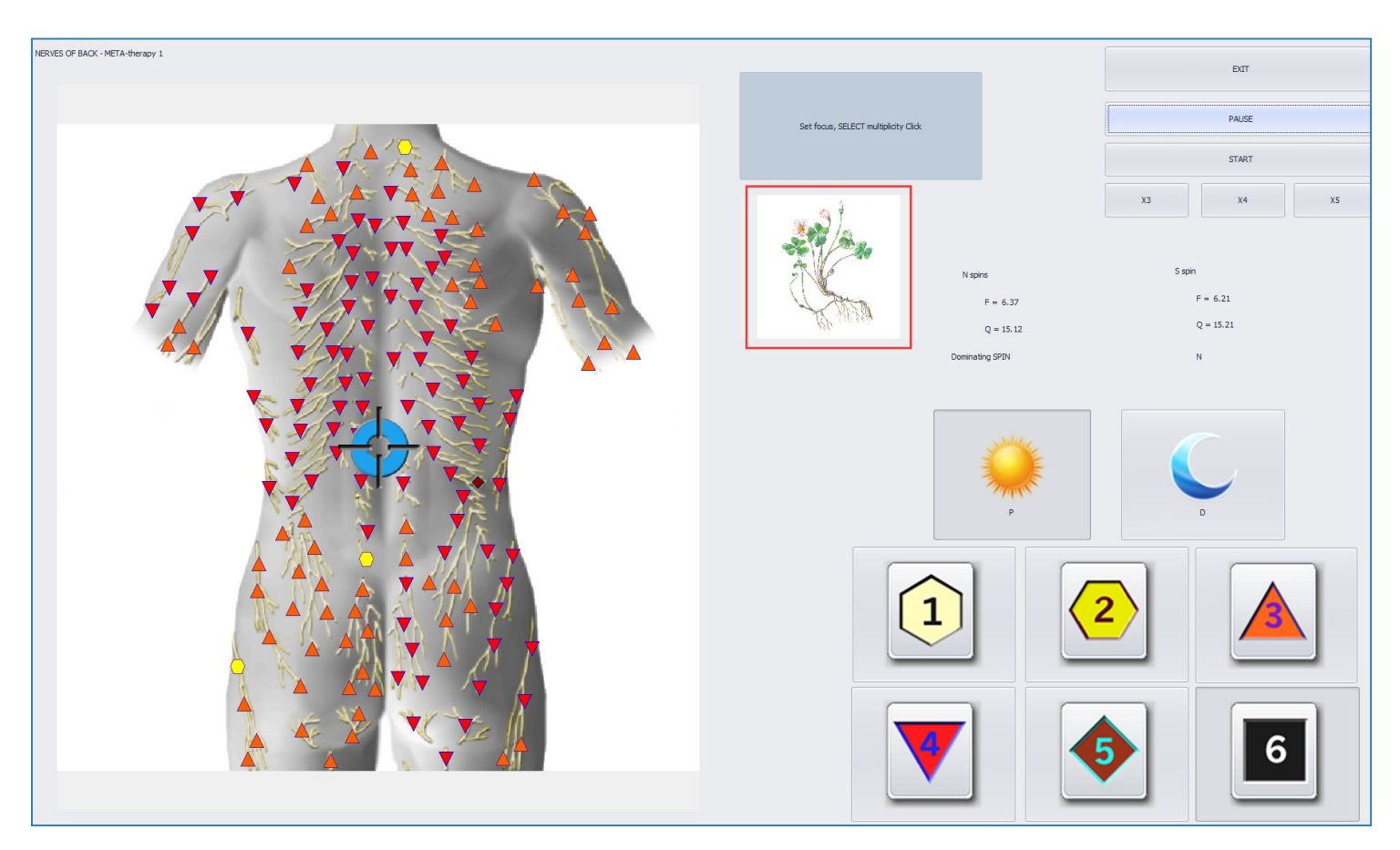

Apply up to five passes (X5) of Meta-therapy. This can be repeated up to five times more (X25).

**LITHOTHERAPY:** A therapeutic stone frequency list. Follow the same steps as for **PHYTOTHERAPY** but select the **LITHOTHERAPY ETALON Topic** on the **ANALYSIS** page:

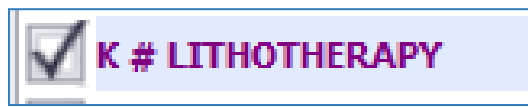

**PHYSIOTHERAPY:** Is unlike other therapies; Each Organ will have a selected number of physiotherapy options. These options are based on the Organ and will have either a few options for therapy or many. Does not apply to micro-structures (e.g. wall of the gall bladder, blood cells).

Select **PHYSIOTHERAPY** on the **ETALON Topic** list (left box). Look through the therapy options, read their descriptions and click SHOW ALL to pull up the entire list:

.8 SKELETAL SYSTEM 2.6 CONNECTIVE TISSUES, NERVES, CARDIAC VALVES ETALONS CLEAR LOOSE CONNECTIVE TISSUE, STRIATED MUSCULAR, AND CARDIAC MUSCLE: 3.4 UNSTRIATED MUSCULAR TISSUE 4.2 TESSELLATED EPITHELIUM OF THE DIGESTIVE TRACT: A # ORGANOPREPARAT 4.9 STRATIFIES SQUAMOUS AND COLUMNAR EPITHELIA. PARENCHYMATOUS LIVER TISSUE AND TISSUE OF THE BILIARY B # BIOCHEMICAL HOMEOSTASIS TRACT - KIDNEY TISSUE EPITHELIUM AND REPRODUCTIVE ORGANS C # PATHOLOGY 5.8 LYMPHOID RING OF THE PHARYNX, UPPER SECTION OF THE RESPIRATORY TRACT, LYMPHATIC SYSTEM, SPLEEN, OVARIES, D # ALLERGENS AND PROSTRATE: 6.6 PERIPHERAL NERVOUS SYSTEM, BRONCHUS EPITHELIUM. E # MICROORGANISMS AND HELM ADRENALS, AND THYROID; 7.4 CENTRAL SECTIONS OF SENSORY ANALYSERS EXCEPT THE F # ALLOPATHY OPTIC ONES, AND SUB CORTICAL STRUCTURES OF THE BRAIN, PONS CEREBELLI: CEREBELLUM, LIMBIC SYSTEM AND LUNGS G # HOMEOPATHY H # PHYTOTHERAPY PTIC NERVE CERERAL CORTEX I # NUTRICEVTICS AND PARAPHARMACEUTICALS 3.4 4.2 4.9 5.8 6.6 7.4 8 J # FOOD K # LITHOTHERAPY L # TRACE ELEMENTS SHOW ALL DESCRIPTION SOR ADJUSTMEN ADJUST ALL AUTO SCAN M # THERAPELITIC COSMETCI OC SELECT N # BACH FLOWERS V P # PHYSIOTHERAPY THORACOTOMY AT THE LEVEL OF ASCENDING PART OF AORTA. FROM S7 SAHASRARA meridians : VC + VG 0 2,179 OPTIMUM DISTRIBUTION S6 AJNA meridians : MC + TR Virtual model X 0 S5 VISHIDHA meridians : P + GI + Sk + Sd button. 0.02 S4 ANAHATA meridians : C + IG ISCHEMIC HEART DISEASE 0.236 S3 MANIPURA meridians : F + VB + Fd + Ad 0.425 DIFERENT CLINICAL FORMS OF RHINITIS S2 SVADHISTANA meridians : R + V + ALL + Lv 0.584 DISEASES OF THE STOMACH, CHRONIC GASTRITIS, STOMACH ULCE 0 S1 MULADHARA meridians : RP + E 0 0.616 PERIODONTAL VITAMINS INDICATOR 0 0.629 SINUSITIS, SINUSITIS Minerals indicators 0 0.648 HYPERTENSION 0 0.648 ATHEROSCLEROSIS OF THE LOWER EXTREMITIES. OBLITERATING ENDARTERITI Toxins indicators 0 0.657 NON-INVASIVE EFFECTS ON BLOOD 0 0.673 UNIVERSAL REHABILITATION Brain Disorder Table 0 0.736 JOINTS EINGERS 0 0.773 JOINTS OF TOES 0 0.809 HAEMORRHOIDS 0 0.895 TRAUMATIC WOUNDS, POSTOPERATIVE 0 0.902 INFLAMMATORY DISEASES WITH SIGNS OF SUPPURATION 0 0.907 0 0.929 INFLAMMATORY DISEASES OF A UTERUS AND ITS APPENDAGES. ENDOMETRITIS. SALPINGO-OOPHOR 0.965 VENOUS INSUFFICIENCY. VARICOSE VEINS OF LOWER EXTREMITIES 0 0 0.975 CERVICAL EROSION 0.986 0 BRONCHTAL ASTHMA LIVER DISEASE. CHRONIC HEPATITIS. FATTY LIVER. CIRRHOSIS OF THE LIVER 0 1.005 1.065 CHRONIC PANCREATITIS, ACUTE STAGE 1.076 EPILEPSY

To select a therapy, highlight it on the ETALON list and then click on the image above the SHOW ALL

P # PHYSIOTHERAPY

Read through the descriptions, select the therapy which describes the symptoms to address. **PHYSIOTHERAPY** is not solely based on coefficients and therefor other etalons can be selected to apply as therapy as well.

After clicking on the photo the screen below will appear. To start the therapy, put on the Headset and click 'On' the red button. There are buttons that are inactive and greyed out as these functions are not available.

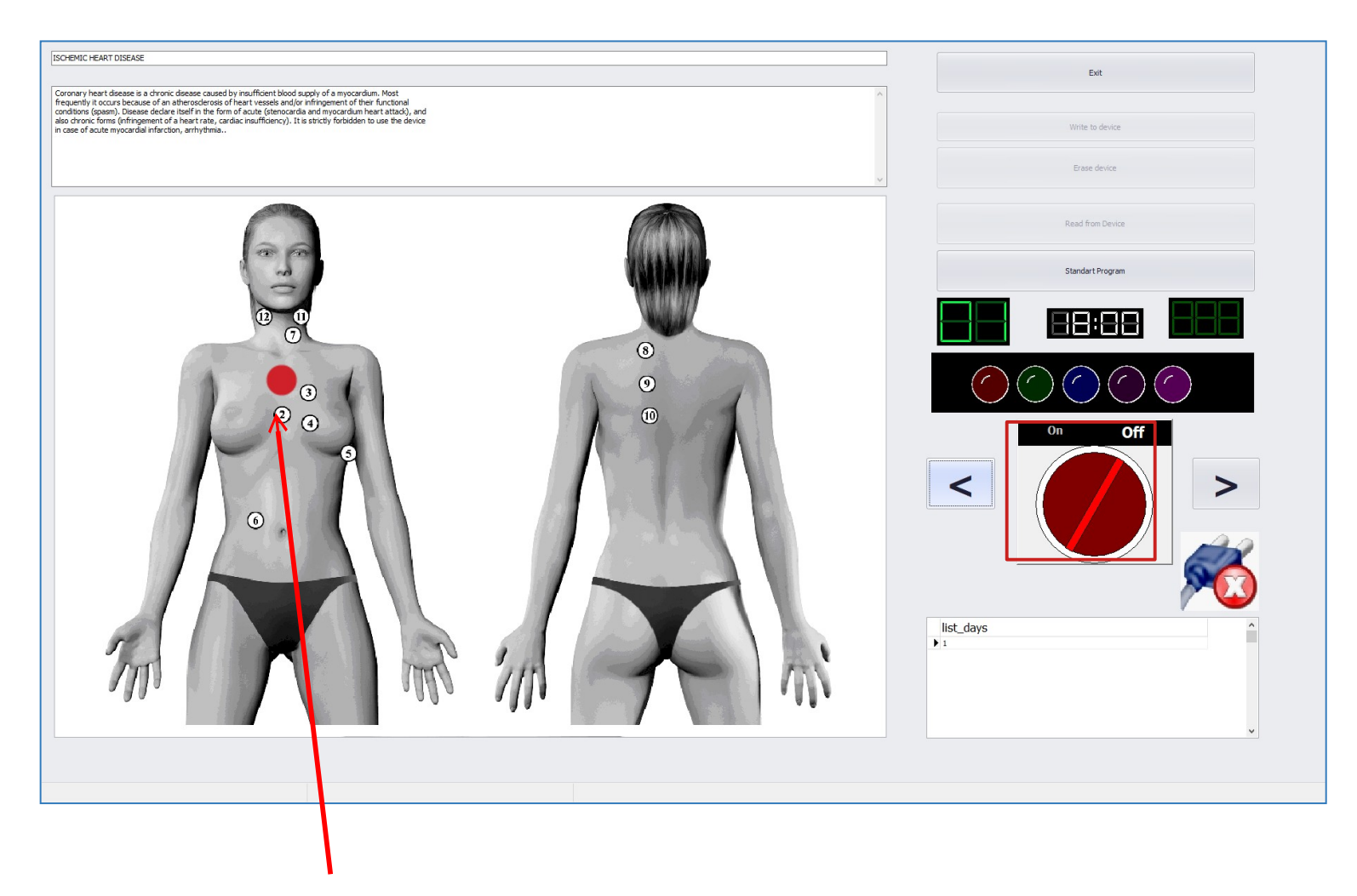

Once the therapy has started, the locus of application and progress are displayed here

### **READING AND UNDERSTANDING THE GRAPH**

The graph on the ANALYSIS Page is a great tool for locating root cause origins. The Body's Frequency List is beside the graph:

| ETALONS         CLEAR         A +         A-           A # ORGANOPREPARAT         A +         A- | 5         2400         1.8 SKELETAL SYSTEM           2.6 CONNECTIVE TISSUES, NERVES, CARDIAC VALVES         -LOOSE CONNECTIVE TISSUES, NERVES, CARDIAC VALVES           5         2000         2.4 UNSTATED MUSCULAR TISSUE, STLATED MUSCULAR, AND CARDIAC MUSCULAR, STUDIES           5         2000         4.2 TESSELATED ENTHE TISSUE, STUDIESTIVE TRACT;           4.9 TISTATED SUBJECT AND COLUMAR EDTIMELIA.         4.9 TISTATES SQUARAND AND COLUMAR ADDITATES TISSUE. | EXIT                 |
|--------------------------------------------------------------------------------------------------|----------------------------------------------------------------------------------------------------|----------------------|
| B # BIOCHEMICAL HOMEOSTASIS<br>C # PATHOLOGY<br>D # ALLERGENS                                    | 4 USA ARENCHMATICUS LINEAR TISSUE AND TISSUE OF THE BILLIARY<br>TRACT;<br>- KONNEY TISSUE EPITHELIUM AND REPRODUCTIVE ORGANS;<br>- SIL STYPHOTOR INIG OF THE PHARYINI, UPPER SECTION OF THE<br>- SUL STYPHATIC SYSTEM, SPLEEN, OVARIES,<br>- AND ROCK TATE:-                                                                                                    | V- TEST EXTERNAL     |
| E # MICROORGANISMS AND HELMINTHS<br>F # ALLOPATHY<br>G # HOMEOPATHY                              | 2 2 5.6 PERDMERAL RERVIOLS SYSTEM, RRONCHUS EPITHELIUM,<br>ADRENUS, AND THRODI;<br>7.4 GBNTRAL SECTIONS OF SENSORY VIAU YSSES EXCEPT THE<br>2 0PTIC ONES, AND SUB CONTICAL STRUCTURES OF THE BRAIN,<br>POIS CEREBLL; CEREBELLUM, INHEIC SYSTEM AND LUNKS                                                                                                    | V-TEST INTERNAL      |
| H # PHYTOTHERAPY<br>1 = NUTRICEVTICS AND PARAPHARMACEUTICALS<br>3 = #FOOD<br>K = LTHOTHERAPY     | 1         8.5           1.8         2.6         3.4         4.2         4.9         5.8         6.6         7.4         8.2                                                                                                    | REPRINTER            |
| L # TRACE ELEMENTS M # THERAPEUTIC COSMETOLOGY A BACH FLOWERS                                    | SMART FILTER     SHOW ALL     DESCRIPTION     SORT     ADJUSTMENT     ADJUST ALL     AUTO SCAN      ETAON LIST ACCORDING TO DECREASING SPECTRAL SIMILARITY                                                                                                    | AURA                 |
| P # PHYSIOTHERAPY                                                                                |                                                                                                    |                      |
| S7 SAHASRARA meridians : VC + VG                                                                 |                                                                                                    |                      |
| S6 AJNA meridians : MC + TR                                                                      | C 0.300 OF TRANSDUCTION                                                                                                    | NLS - ANALYSIS       |
| S5 VISHUDHA meridians : P + GI + Sk + Sd                                                         |                                                                                                    |                      |
| S4 ANAHATA meridians : C + IG                                                                    |                                                                                                    |                      |
| S3 MANIPURA meridians : F + VB + Fd + Ad                                                         |                                                                                                    |                      |
| S2 SVADHISTANA meridians : R + V + ALL + Ly                                                      |                                                                                                    | ENTHROPY ANALYSIS    |
| S1 MIL ADHARA meridians : RP + E                                                                 |                                                                                                    |                      |
|                                                                                                  |                                                                                                    |                      |
| VITAMINS INDICATOR                                                                               |                                                                                                    |                      |
| Minerals indicators                                                                              |                                                                                                    | ALITO MODEL          |
| EFAs indicators                                                                                  |                                                                                                    | ADTO MODEL           |
| Toxins indicators                                                                                |                                                                                                    |                      |
| Microbiology indicators                                                                          |                                                                                                    |                      |
| Brain Disorder Table                                                                             |                                                                                                    | ABSOLUTE MODEL       |
|                                                                                                  |                                                                                                    | COMPARATIVE ANALYSIS |
|                                                                                                  |                                                                                                    | SAVE TO REPORT       |
|                                                                                                  |                                                                                                    | VIEW REPORT          |

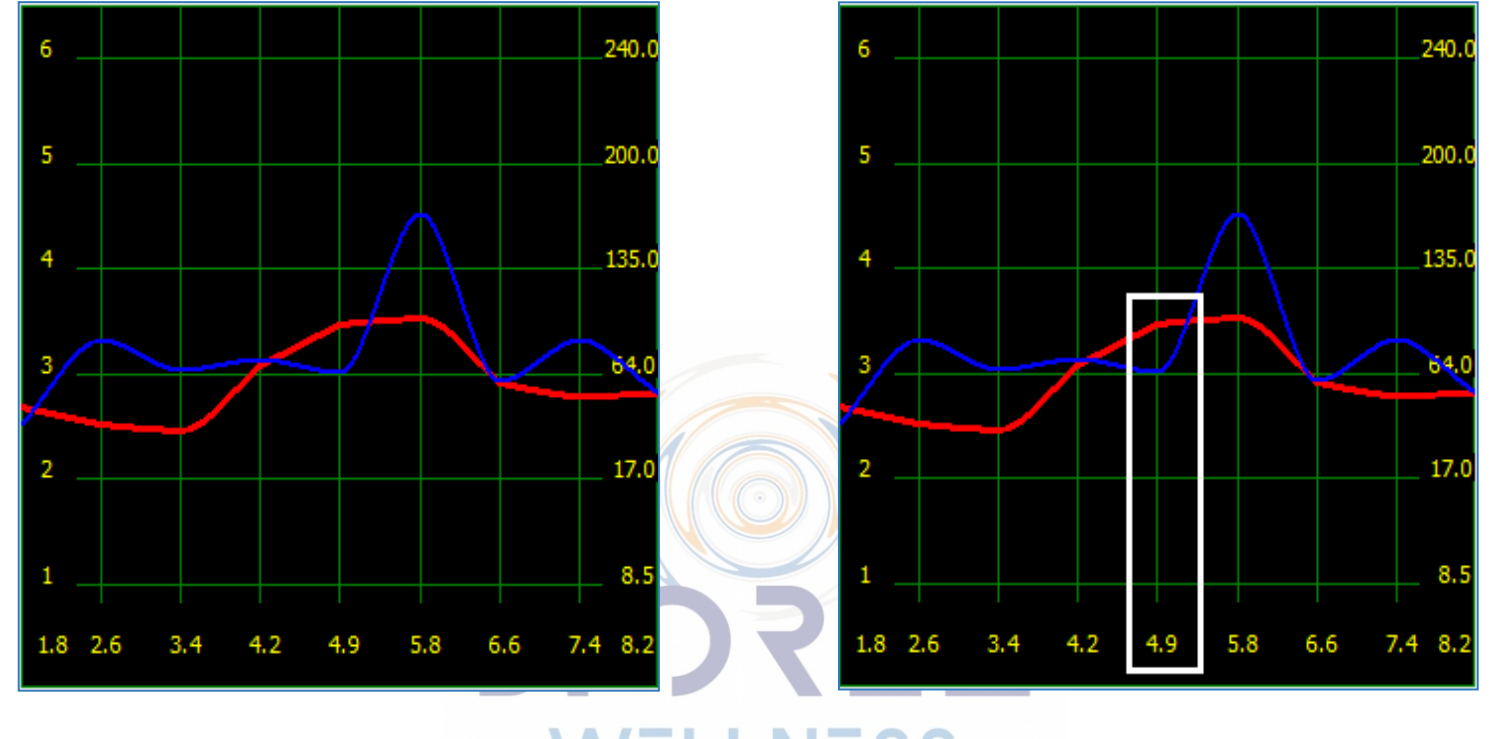

What we are looking for in the graph is any place where the **RED** line is above the **BLUE** as below:

**RED** – Represents the HYPERFUNCTION of the OTS **BLUE** – Represents the HYPOFUNCTION of the OTS

OTS with **HYPER** function (red line above blue line) are harder to treat because those typically represent chronic health imbalances whereas **HYPO** function (blue above red line) is easier to treat and bring to balance.

In this example, we are looking at a graph of the NERVE BUNDLE scan. We see that the RED line is above the BLUE line with the largest gap at 4.9 Hz. According to the Body's Frequency List on the ANALYSIS page, the distortions in the NERVE BUNDLE tissue at 4.9 Hz are coming from the Digestion and/or Reproductive System.

Here is the Body's Frequency List that is beside the graph on the ANALYSIS Page:

**1.8 -** SKELETAL SYSTEM (Skeleton, bones, etc.)

**2.6** - CONNECTIVE TISSUES, NERVES, CARDIAC VALVES, LOOSE CONNECTIVE TISSUE, STRIATED MUSCULAR, AND CARDIAC MUSCLE; (Nerves, cardiovascular system and connective tissues)

**3.4 - UNSTRIATED MUSCULAR TISSUE. (Muscles)** 

**4.2** - TESSELLATED EPITHELIUM OF THE DIGESTIVE TRACT; (Digestive system)

**4.9** - STRATIFIES SQUAMOUS AND COLUMNAR EPITHELIA. PARENCHYMATOUS LIVER TISSUE AND TISSUE OF THE BILIARY TRACT, KIDNEY TISSUE EPITHELIUM AND REPRODUCTIVE ORGANS; (Digestion, reproductive system)

**5.8** - LYMPHOID RING OF THE PHARYNX, UPPER SECTION OF THE RESPIRATORY TRACT, LYMPHATIC SYSTEM, SPLEEN, OVARIES, AND PROSTRATE; (Lymphatic and urogenital systems)

6.6 - PERIPHERAL NERVOUS SYSTEM, BRONCHUS EPITHELIUM, ADRENALS, AND THYROID;

(Nervous and endocrine systems)

**7.4** - CENTRAL SECTIONS OF SENSORY ANALYSERS EXCEPT THE OPTIC ONES, AND SUB CORTICAL STRUCTURES OF THE BRAIN, PONS CEREBELLI; CEREBELLUM, LIMBIC SYSTEM AND LUNGS PARENCHYMA; (Sensory and nervous systems)

8.2 - RETINA, OPTIC NERVE, CEREBRAL CORTEX. (Sensory system)

## SOFTWARE UPDATES

The software might be updated from time to time. Follow these steps to update the software. To maintain existing User Data when updating the software, move the BASEDAT folder prior to installing the software update. This folder contains the USER DATABASE that will be imported into the updated software once installed.

basedat

1. RIGHT CLICK on the BIOREZ META icon on your desktop.

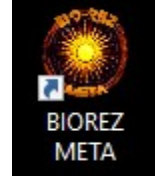

- 2. A drop down menu will appear, select "PROPERTIES".
- 3. Next, click the **OPEN FILE LOCATION** button.
- 4. The location will open in Windows Explorer. Locate the 'BASEDAT' folder, RIGHT CLICK and COPY the folder.
- 5. Once you have **COPIED** the **BASEDAT** folder, **RIGHT CLICK** on your desktop and select **PASTE** to copy the **BASEDAT** folder to the desktop. The folder will appear on your desktop once it is copied.

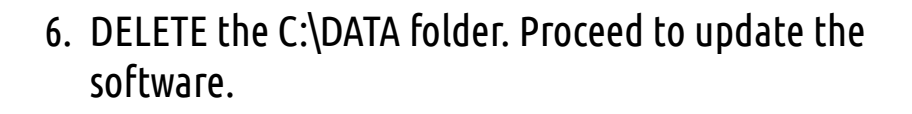

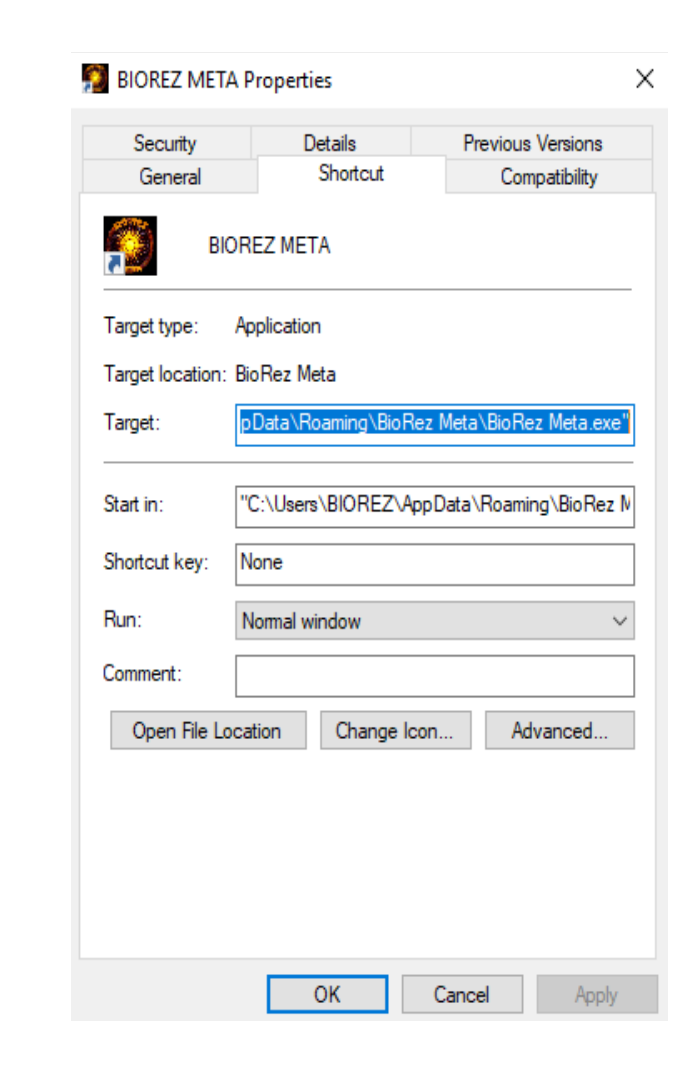

| 🧧 BioRez Meta                                           |                                        | 1. SS              |                     |           |
|---------------------------------------------------------|----------------------------------------|--------------------|---------------------|-----------|
| 🕀 New ~ 🐰                                               |                                        | ↑↓ Sort ~ 📃 View ~ |                     |           |
| $\leftrightarrow$ $\rightarrow$ $\checkmark$ $\uparrow$ | > This PC > Local Disk (C:) > data > B | ioRez Meta >       |                     |           |
| ✓ 合 Home                                                | Name                                   | Date modified      | Туре                | Size      |
| 🔄 Desktop 🛛 🖈                                           | 🚞 3ds                                  | 2023-03-17 4:53 PM | File folder         |           |
| 🛓 Downloads 🛷                                           | 📒 basedat                              | 2022-11-27 4:16 AM | File folder         |           |
| Documents 🖈                                             | Driver                                 | 2023-03-17 4:53 PM | File folder         |           |
| Pictures *                                              | 📒 fr3                                  | 2023-03-23 2:26 PM | File folder         |           |
| reports                                                 | pfree                                  | 2023-03-17 4:53 PM | File folder         |           |
| Videos                                                  | preparat                               | 2023-03-17 4-53 PM | File folder         |           |
| > 🔷 OneDrive                                            |                                        | 2023-03-22 2:20 PM | File folder         |           |
| Y 📮 This PC                                             |                                        | 2023-03-22 2.20 PM |                     |           |
| > 🧱 Desktop                                             | wav                                    | 2023-03-17 4:53 PM | File folder         |           |
| > 🔤 Documents                                           | 2                                      | 2017-12-26 4:25 PM | BMP File            | 194 KB    |
| > 🛓 Downloads                                           | ace32.dll                              | 2015-10-06 4:03 PM | Application extens  | 1,662 KB  |
| > 🕖 Music                                               | ads                                    | 2017-10-04 4:38 AM | Configuration setti | 1 KB      |
| > 🔀 Pictures<br>> 🚺 Videos                              | AdsAdditionalDesigners.dll             | 2015-10-06 4:15 PM | Application extens  | 10,756 KB |
| > Local Disk (C:)                                       | adscollate.adm                         | 2008-08-05 7:47 PM | ADM File            | 304 KB    |
| > 📬 Network                                             | adscollate                             | 2009-07-28 8:55 AM | ADT File            | 18 KB     |
|                                                         | adsloc32.dll                           | 2015-10-06 4:20 PM | Application extens  | 1,974 KB  |

7. Uninstall the MAIN Biorez Meta Application. Do NOT uninstall the BIORez Meta 4D Application

8. Follow the installation instructions on page 7 to install the updated version of the software. Run the new installation file instead of the older file on your USB drive described on page 9.

## **IMPORTING USER DATABASE**

Once the updated software is installed, import the user database if needed. To do so, open the Biorez Meta software.

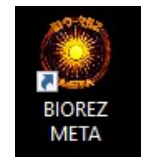

After the software is loaded, click the **CUSTOMIZE** button and then click the **ADMINISTRATOR** button:

| B  | SUSTEMS I TO<br>SUPPORT@        | Aining & Support I re                                                                                                    | SEAFCH<br>Alife |                 |
|----|---------------------------------|----------------------------------------------------------------------------------------------------|-----------------|-----------------|
|    | ✓ ENABLE SOUND                  | Black                                                                                                    | EXIT            |                 |
|    | Blink Time of Make Medicine 0.5 | Blueprint                                                                                                    |                 |                 |
|    | Blink Time of Scan Points 0.    | ☆ Coffee                                                                                                    | ADMINISTRATOR   | $ \rightarrow $ |
|    | Blink Time of Scan Graph 0.     | Darkroom                                                                                                    |                 |                 |
|    | ×                               | <ul> <li>DevExpressDarkStyle</li> <li>DevExpressStyle</li> <li>Flat</li> <li>Foqay</li> <li>GlassOceans</li> <li>HighContrast</li> <li>Maginary</li> <li>LiauidSky</li> </ul> |                 |                 |
| GE |                                 | BIDREZ META                                                                                                    |                 | E               |
|    |                                 |                                                                                                    | MXU             | 0               |

### On the ADMINISTRATOR page, click **SAVE TO DISK:**

| ATE NAME                              | DATE TIME NAME                                                                           |                  |
|---------------------------------------|------------------------------------------------------------------------------------------|------------------|
| 022/10/20 Bob, T, Y, 1964/11/13,      | 2022/10/20 11:35 HORIZONTAL CROSS-SECTION OF TRUNK AT THE LEVEL OF UMBILICUS             | EXIT             |
| 2022/10/20 Jane, Y, B, 1995/11/17,    | 2022/10/20 11:35 CROSS SECTION OF ABDOMEN AT THE LEVEL OF 1ST LUMBAR VERTEBRA            |                  |
|                                       | 2022/10/20 11:34 HORIZONTAL THORACOTOMY AT THE LEVEL OF THE 6TH THORACAL VERTEBRA        |                  |
|                                       | 2022/10/20 11:34 CORONAL THORACOTOMY AT THE LEVEL OF ASCENDING PART OF AORTA, FRONT VIEW |                  |
|                                       | 2022/10/20 11:34 HORIZONTAL CROSS-SECTION OF HEAD AT THE LEVEL OF AQUEDUCT OF CEREBRUM   |                  |
|                                       | 2022/10/20 11:34 HEAD LONGITUDINAL CROSS-SECTION, LEFT                                   |                  |
|                                       | 2022/10/20 11:35 SAGITTAL THORACOTOMY                                                    |                  |
|                                       | 2022/10/20 11:35 ORGANS OF MALE SMALL PELVIS, right side                                 |                  |
|                                       | 2022/10/20 11:35 ORGANS OF MALE SMALL PELVIS; left side                                  | PRACTITIONER     |
|                                       | 2022/10/20 11:35 CHAKRAS                                                                 |                  |
|                                       | 2022/10/20 11:35 SKELETON front                                                          |                  |
|                                       | 2022/10/20 11:35 STOMACH BACK                                                            |                  |
|                                       | 2022/10/20 11:35 PANCREODUODENAL ZONE                                                    | DELETE CARD FILE |
|                                       | 2022/10/20 11:35 INTESTINE                                                               |                  |
|                                       | 2022/10/20 11:36 LIVER; back view                                                        |                  |
|                                       | 2022/10/20 11:36 CORONAL CROSS-SECTION OF LARYNX AND TRACHEA                             | DELETE RESEARCH  |
|                                       | 2022/10/20 11:36 KIDNEY LONGITUDINAL(RIGHT) CUT                                          |                  |
|                                       | 2022/10/20 11:36 KIDNEY LONGITUDINAL (LEFT) CUT                                          |                  |
|                                       | 2022/10/20 11:36 LONGITUDINAL SECTION OF RIGHT KIDNEY; front view                        |                  |
|                                       | 2022/10/20 11:36 LONGITUDINAL SECTION OF LEFT KIDNEY; front view                         | DELETE BY DATE   |
|                                       | 2022/10/20 11:36 STOMACH VEINS                                                           |                  |
|                                       | 2022/10/20 11:36 THYMUS GLAND                                                            |                  |
|                                       | 2022/10/20 11:37 BLOOD CELLS                                                             |                  |
|                                       | 2022/10/20 11:37 LYMPHATIC VESSELS OF BACK STOMACH WALL                                  | SAVE TO DISK     |
|                                       | 2022/10/20 11:37 PANCREAS FRONTAL WALL LYMPH TUBES                                       |                  |
|                                       | 2022/10/20 11:37 LYMPHATIC VESSELS OF ABDOMINAL ORGANS                                   |                  |
|                                       | 2022/10/20 11:37 LARGE INTESTINE LYMPHATIC VESSELS                                       |                  |
|                                       | 2022/10/20 11:37 SPLEEN                                                                  |                  |
|                                       | 2022/10/20 11:37 PANCREAS BACK WALL LYMPH TUBES                                          |                  |
|                                       | 2022/10/20 11:38 CEREBRUM, top view                                                      |                  |
|                                       | 2022/10/20 11:38 VEGETATIVE NERVOUS SYSTEM OF THORAX; from right                         |                  |
|                                       | 2022/10/20 11:38 VEGETATIVE NERVOUS SYSTEM OF ABDOMEN; from right                        |                  |
|                                       | 2022/10/20 11:38 SINUSES OF DURA MATER                                                   |                  |
|                                       | 2022/10/20 11:38 RACHIS, right lateral view                                              |                  |
|                                       | 2022/10/20 11:38 RACHIS, left lateral view                                               |                  |
|                                       | 2022/10/20 11:38 RACHIS, front view                                                      |                  |
|                                       | 2022/10/20 11:38 VERTEBRAL COLUMN LUMBAR SECTOR ; front view                             |                  |
|                                       | 2022/10/20 11:38 VERTEBRAL COLUMN LUMBAR SECTOR right side view                          |                  |
|                                       | 2022/10/20 11:38 VERTEBRAL COLUMN LUMBAR SECTOR ; left side view                         |                  |
|                                       | 2022/10/20 11:39 VERTEBRAL COLUMN MEDIAN SAGITTAL SECTION OF INFERIOR SECTOR ; left view |                  |
|                                       | 2022/10/20 11:39 JOINT RIGHT FOREARM, HAND AND FINGERS                                   |                  |
| € 4€ 4 1 of 2 ► ₩ ₩ + = A ∨ ∞ ∞ * * % | 144 44 4 0 of-1 ▶ ₩ ₩ + — A √ 🗵 🕫 * 🐨                                                    |                  |

### Click **IMPORT LOCATION** and select the location of the database to import.

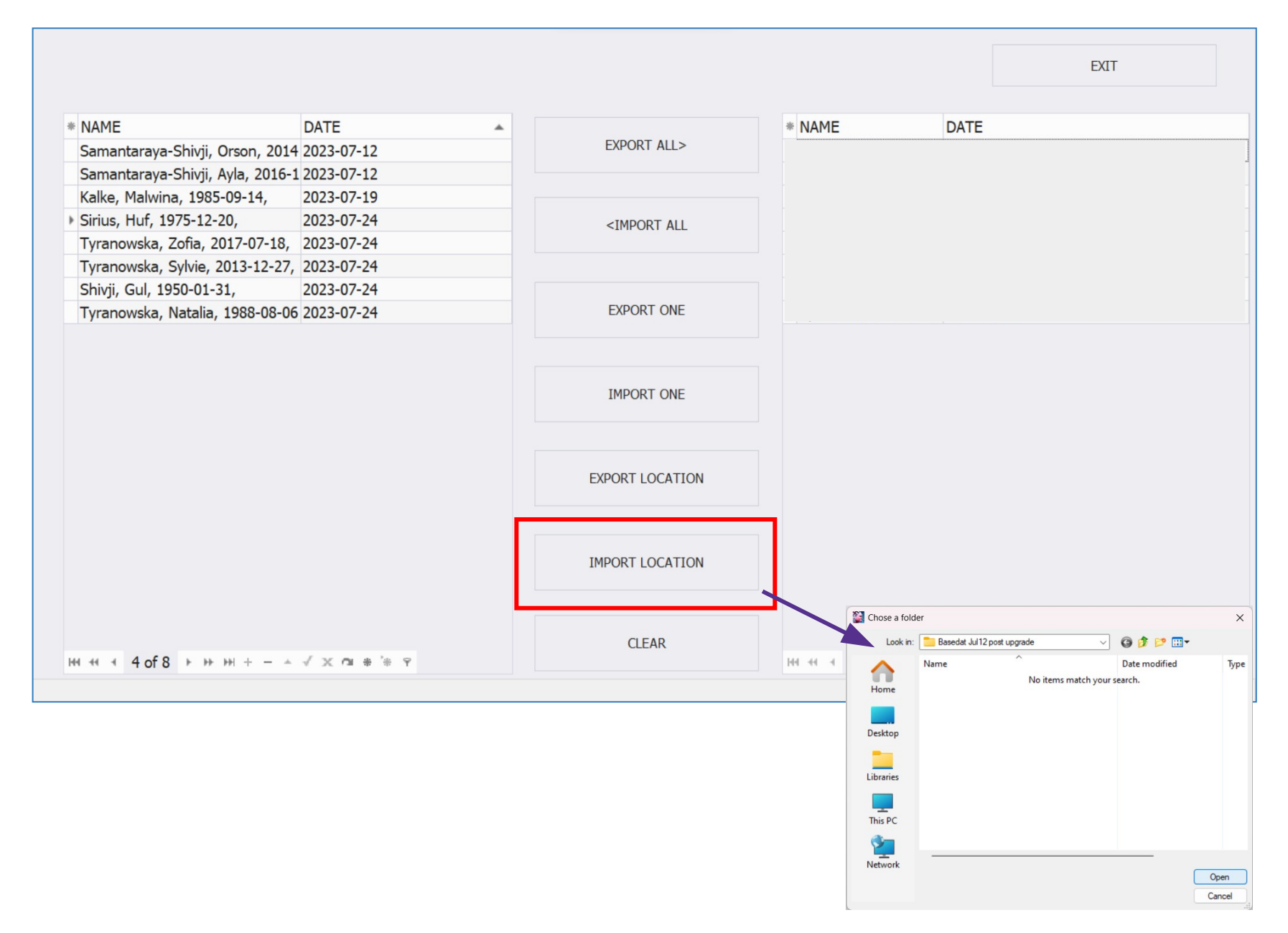

### After selecting the file, the database's card list will load in the box on the right side:

|                                  |              |                                                                          | EXIT                               |
|----------------------------------|--------------|--------------------------------------------------------------------------|------------------------------------|
| NAME                             | DATE 🔺       |                                                                          | * NAME DATE                        |
| Samantaraya-Shivji, Orson, 2014  | 2023-07-12   | EXPORT ALL>                                                              | Sirius, Huf, 1975-12-22023-07-12   |
| Samantaraya-Shivji, Ayla, 2016-1 | 2023-07-12   |                                                                          | Samantaraya-Shivji, ( 2023-07-12   |
| Kalke, Malwina, 1985-09-14,      | 2023-07-19   |                                                                          | Samantaraya-Shivji, / 2023-07-12   |
| Sirius, Huf, 1975-12-20,         | 2023-07-24   | <import all<="" td=""><td>Tyranowska, Zofia, 2( 2023-07-17</td></import> | Tyranowska, Zofia, 2( 2023-07-17   |
| Tyranowska, Zofia, 2017-07-18,   | 2023-07-24   |                                                                          | Tyranowska, Sylvie, 2 2023-07-20   |
| Tyranowska, Sylvie, 2013-12-27,  | 2023-07-24   |                                                                          | Kalke, Malwina, 1985 2023-07-19    |
| Shivji, Gul, 1950-01-31,         | 2023-07-24   |                                                                          | Shivji, Gul, 1950-01-3 2023-07-20  |
| Tyranowska, Natalia, 1988-08-06  | 2023-07-24   | EXPORT ONE                                                               | Tyranowska, Natalia, 2023-07-20    |
|                                  |              | IMPORT ONE<br>EXPORT LOCATION                                            |                                    |
|                                  |              | IMPORT LOCATION                                                          |                                    |
| 44 44 4 4 of 8 b bb bb +         | √ x α # '# ? | CLEAR                                                                    | H 4 4 1 of 8 ▶ ₩ + = ▲ √ × 0 # * ? |

# DATA MANAGEMENT

Best practices for maintaining data integrity and redundancy:

- Backup the User Database each time the software is used and changes are made using the EXPORT> button
- Keep a set of backups for multiple days, do not overwrite the same folder every time
- If data loss is not an option, be sure to copy your backups to another location (e.g. NAS, Cloud, USB Drive, etc..)
- Backup individual cards by clicking the Export One button whenever they are updated (e.g. new scan, metatherapy) so that they can be restored individually if needed. IMPORT> and EXPORT> functions apply on all records.

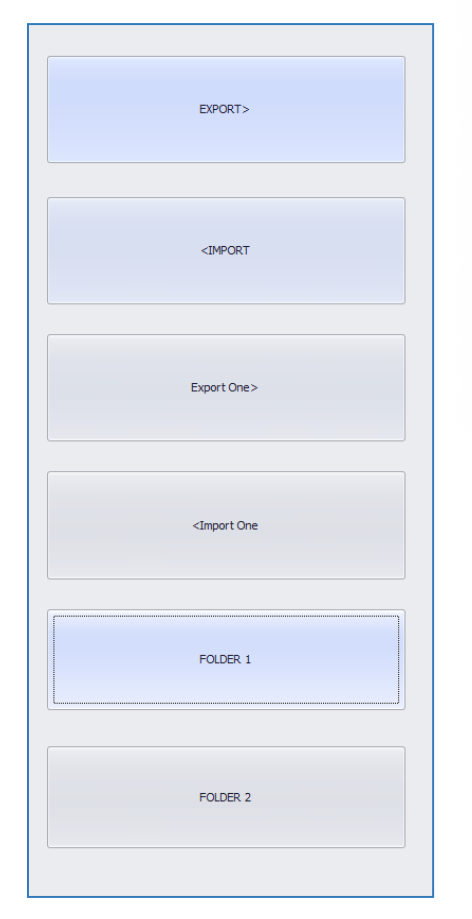

Click the **EXPORT**> button to backup the database to the selected folder (FOLDER 1).

Click the **<IMPORT** button to import a database from the selected folder (FOLDER 1) into your database.

Click the **Export One>** button to backup the selected card to the selected folder (FOLDER 2).

Click the **<Import One** button to import an exported card from the selected folder (FOLDER 2) into your database.

Click the FOLDER 1 button to select the data folder for the <IMPORT and EXPORT> functions.

Click the FOLDER 2 button to select the data folder for the <Import One / Export One> function.